# SIEMENS

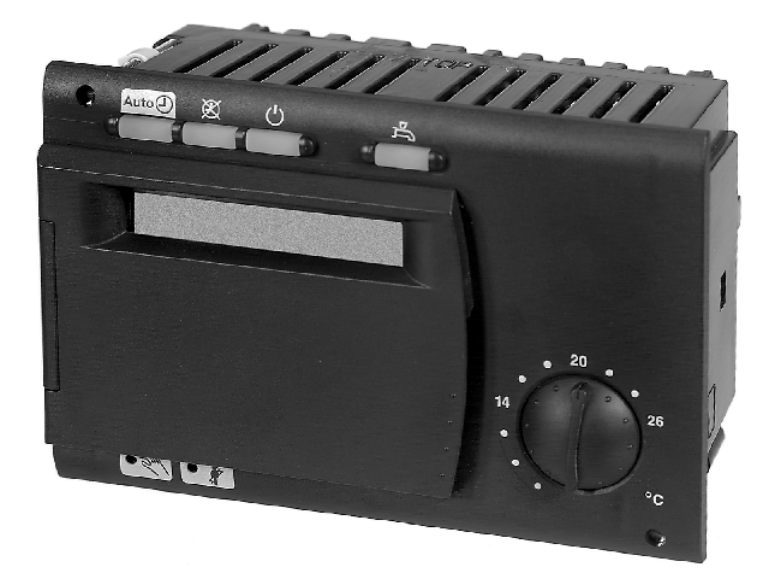

# ALBATROS RVA53.140 Kessel- und Heizkreisregler

**Basisdokumentation** 

Ausgabe 2 Reglerserie C CE1P2377D 08.01.2009

860053xx • 1/2010-06

## Inhaltsverzeichnis

| 1            | Übersicht                                                                   | 7          |
|--------------|-----------------------------------------------------------------------------|------------|
| 1.1          | Kurzbeschreibung                                                            | 7          |
| 1.2          | Merkmale                                                                    | 7          |
| 1.3          | Sortiment                                                                   | 9          |
| 1.4          | Einsatzgebiet                                                               | . 10       |
| 1.5          | Hinweise zur Produktehaftpflicht                                            | .10        |
| 2            | Handhabung                                                                  | .11        |
| 2.1          | Montage                                                                     | .11        |
| 2.1.1        | Montagevorschriften                                                         | .11        |
| 2.1.2        | Montageort                                                                  | .11        |
| 2.1.4        | Vorgesehener Ausschnitt                                                     | .13        |
| 2.1.5        | Einbaulage                                                                  | .13        |
| 2.2          | Elektrische Installation                                                    | . 14       |
| 2.2.1        | Installationsvorschriften                                                   | .14        |
| 2.2.2        | Installationsvorgang                                                        | .14        |
| 2.3<br>2.3.1 | Inbetriebsetzung<br>Funktionskontrolle                                      | .16<br>.16 |
| 2.4          | Parametrierung Endbenutzer                                                  | . 19       |
| 2.4.1        | Übersicht der Endbenutzer-Parameter                                         | .20        |
| 2.5<br>2.5.1 | Parametrierung Heizungsfachmann<br>Übersicht der Heizungsfachmann-Parameter | .22<br>.23 |
| 2.6          | Parametrierung OEM                                                          | . 25       |
| 2.6.1        | Ubersicht der OEM-Parameter                                                 | .26        |
| 2.7          | Bedienung                                                                   | .28        |
| 2.7.1        |                                                                             | .20        |
| 2.8          | Beinebsstorungen                                                            | .30        |
| 3            | Beschreibung Endbenutzer-Einstellungen                                      | . 32       |
|              | Bedieneroberfläche                                                          | . 32       |
| 3.1          | Heizkreis-Betriebsarten                                                     | . 32       |
| 3.2          | Brauchwasser-Betriebsart                                                    | . 33       |
| 3.3          | Raumtemperatur-Nennsollwert                                                 | . 34       |
| 3.4          | Kaminfeger                                                                  | . 36       |
| 3.5          | Handbetrieb                                                                 | . 37       |
|              | Uhreinstellung                                                              | . 38       |
| 3.6          | Uhrzeit                                                                     | . 38       |
| 3.7          | Wochentag                                                                   | . 38       |
| 3.8          | Datum (Tag, Monat)                                                          | . 39       |
| 3.9          | Jahr                                                                        | . 39       |
|              | Zeitschaltprogramm 1                                                        | .40        |
| 3.10         | Wochentag-Vorwahl für Zeitschaltprogramm 1                                  | . 40       |

| 3.11                                                                                                    | Schaltzeiten für Zeitschaltprogramm 1                                                                                                    | 42                                                                                                    |
|----------------------------------------------------------------------------------------------------|----------------------------------------------------------------------------------------------------|----------------------------------------------------------------------------------------------------|
|                                                                                                    | Zeitschaltprogramm 2 (Brauchwasser)                                                                                                    | 43                                                                                                    |
| 3.12                                                                                                    | Wochentag-Vorwahl für Zeitschaltprogramm 2 (Brauchwasser)                                                                                                    | 43                                                                                                    |
| 3.13                                                                                                    | Schaltzeiten für Zeitschaltprogramm 2 (Brauchwasser)                                                                                                    | 44                                                                                                    |
|                                                                                                    | Brauchwasserwerte                                                                                                    | 45                                                                                                    |
| 3.14                                                                                                    | Brauchwassertemperatur-Nennsollwert (TBWw)                                                                                                    | 45                                                                                                    |
|                                                                                                    | Heizkreise                                                                                                    | 46                                                                                                    |
| 3.15                                                                                                    | Raumtemperatur-Reduziertsollwert (TRRw)                                                                                                    | 46                                                                                                    |
| 3.16                                                                                                    | Raumtemperatur-Frostschutz-Sollwert (TRF)                                                                                                    | 47                                                                                                    |
| 3.17                                                                                                    | Sommer/Winter Umschalttemperatur (THG)                                                                                                    | 48                                                                                                    |
| 3.18                                                                                                    | Heizkennlinien-Steilheit (S)                                                                                                    | 50                                                                                                    |
|                                                                                                    | Istwertanzeigen                                                                                                    | 51                                                                                                    |
| 3.19                                                                                                    | Raumtemperatur-Istwert (TRx)                                                                                                    | 51                                                                                                    |
| 3.20                                                                                                    | Aussentemperatur-Istwert (TAx)                                                                                                    | 51                                                                                                    |
|                                                                                                    | Anzeige Brennerdaten                                                                                                    | 52                                                                                                    |
| 3.21                                                                                                    | Brenner-Betriebsstunden (tBR)                                                                                                    | 52                                                                                                    |
| 3.22                                                                                                    | Anzahl Brennerstarts                                                                                                    | 53                                                                                                    |
|                                                                                                    | Unterhalt                                                                                                    | 54                                                                                                    |
| 3.23                                                                                                    | Standard-Zeiten                                                                                                    | 54                                                                                                    |
|                                                                                                    | Ferien                                                                                                    | 55                                                                                                    |
| 3.24                                                                                                    | Ferienperiode Heizkreis 1                                                                                                    | 56                                                                                                    |
|                                                                                                    |                                                                                                    |                                                                                                    |
| 3.25                                                                                                    | Ferienbeginn und -ende Heizkreis 1                                                                                                    | 56                                                                                                    |
| 3.25<br>3.26                                                                                                    | Ferienbeginn und -ende Heizkreis 1<br>Fehleranzeige                                                                                                    | 56<br>57                                                                                                    |
| 3.25<br>3.26<br>4                                                                                                    | Ferienbeginn und -ende Heizkreis 1<br>Fehleranzeige<br>Beschreibung Heizungsfachmann-Einstellungen                                                                                                    | 56<br>57<br>58                                                                                                    |
| 3.25<br>3.26<br>4                                                                                                    | Ferienbeginn und -ende Heizkreis 1<br>Fehleranzeige<br>Beschreibung Heizungsfachmann-Einstellungen<br>Servicewerte                                                                                                    | 56<br>57<br>58<br>58                                                                                                    |
| 3.25<br>3.26<br>4<br>4.1                                                                                                 | Ferienbeginn und -ende Heizkreis 1<br>Fehleranzeige<br>Beschreibung Heizungsfachmann-Einstellungen<br>Servicewerte<br>Ausgang-Test                                                                                                    | 56<br>57<br>58<br>58<br>58                                                                                                    |
| <ul><li>3.25</li><li>3.26</li><li>4</li><li>4.1</li><li>4.2</li></ul>                                                    | Ferienbeginn und -ende Heizkreis 1<br>Fehleranzeige<br>Beschreibung Heizungsfachmann-Einstellungen<br>Servicewerte<br>Ausgang-Test<br>Eingang-Test                                                                                                    | 56<br>57<br>58<br>58<br>58<br>59                                                                                                 |
| <ul> <li>3.25</li> <li>3.26</li> <li>4</li> <li>4.1</li> <li>4.2</li> <li>4.3</li> </ul>                                 | Ferienbeginn und -ende Heizkreis 1<br>Fehleranzeige<br>Beschreibung Heizungsfachmann-Einstellungen<br>Servicewerte<br>Ausgang-Test<br>Eingang-Test<br>Anlagetyp-Anzeige                                                                                                    | 56<br>57<br>58<br>58<br>58<br>59<br>60                                                                                           |
| <ul> <li>3.25</li> <li>3.26</li> <li>4</li> <li>4.1</li> <li>4.2</li> <li>4.3</li> <li>4.4</li> </ul>                    | Ferienbeginn und -ende Heizkreis 1<br>Fehleranzeige<br>Beschreibung Heizungsfachmann-Einstellungen<br>Servicewerte<br>Ausgang-Test<br>Eingang-Test<br>Anlagetyp-Anzeige<br>Raumtemperatur-Nennsollwert-Anzeige                                                                                                    | 56<br>57<br>58<br>58<br>58<br>59<br>60<br>61                                                                                     |
| 3.25<br>3.26<br>4<br>4.1<br>4.2<br>4.3<br>4.4                                                                            | Ferienbeginn und -ende Heizkreis 1<br>Fehleranzeige<br>Beschreibung Heizungsfachmann-Einstellungen<br>Servicewerte<br>Ausgang-Test<br>Eingang-Test<br>Anlagetyp-Anzeige<br>Raumtemperatur-Nennsollwert-Anzeige<br>Istwerte                                                                                                    | 56<br>57<br>58<br>58<br>58<br>59<br>60<br>61<br>61                                                                               |
| 3.25<br>3.26<br>4<br>4.1<br>4.2<br>4.3<br>4.4<br>4.5                                                                     | Ferienbeginn und -ende Heizkreis 1<br>Fehleranzeige<br>Beschreibung Heizungsfachmann-Einstellungen<br>Servicewerte<br>Ausgang-Test<br>Eingang-Test<br>Anlagetyp-Anzeige<br>Raumtemperatur-Nennsollwert-Anzeige<br>Istwerte<br>Vorlauftemperatur-Istwert (TVx)                                                                                                    | 56<br>57<br>58<br>58<br>59<br>60<br>61<br>62<br>62                                                                               |
| 3.25<br>3.26<br>4<br>4.1<br>4.2<br>4.3<br>4.4<br>4.5<br>4.6                                                              | Ferienbeginn und -ende Heizkreis 1<br>Fehleranzeige<br>Beschreibung Heizungsfachmann-Einstellungen<br>Servicewerte<br>Ausgang-Test<br>Eingang-Test<br>Anlagetyp-Anzeige<br>Raumtemperatur-Nennsollwert-Anzeige<br>Istwerte<br>Vorlauftemperatur-Istwert (TVx)<br>Kesseltemperatur-Istwert (TKx)                                                                                                    | 56<br>57<br>58<br>58<br>59<br>60<br>61<br>62<br>62<br>62                                                                         |
| 3.25<br>3.26<br>4<br>4.1<br>4.2<br>4.3<br>4.4<br>4.5<br>4.6<br>4.7                                                       | Ferienbeginn und -ende Heizkreis 1<br>Fehleranzeige<br>Beschreibung Heizungsfachmann-Einstellungen<br>Servicewerte<br>Ausgang-Test<br>Eingang-Test<br>Anlagetyp-Anzeige<br>Raumtemperatur-Nennsollwert-Anzeige<br>Istwerte<br>Vorlauftemperatur-Istwert (TVx)<br>Kesseltemperatur-Istwert (TKx)<br>Brauchwassertemperatur-Istwert (TBWx)                                                                                                    | 56<br>57<br>58<br>58<br>59<br>60<br>61<br>62<br>62<br>62<br>63                                                                   |
| 3.25<br>3.26<br>4<br>4.1<br>4.2<br>4.3<br>4.4<br>4.5<br>4.6<br>4.7                                                       | Ferienbeginn und -ende Heizkreis 1<br>Fehleranzeige<br>Beschreibung Heizungsfachmann-Einstellungen<br>Servicewerte<br>Ausgang-Test<br>Eingang-Test<br>Anlagetyp-Anzeige<br>Raumtemperatur-Nennsollwert-Anzeige<br>Istwerte<br>Vorlauftemperatur-Istwert (TVx)<br>Kesseltemperatur-Istwert (TKx)<br>Brauchwassertemperatur-Istwert (TBWx)                                                                                                    | 56<br>57<br>58<br>58<br>59<br>60<br>61<br>62<br>62<br>62<br>62<br>63<br>64                                                       |
| 3.25<br>3.26<br>4<br>4.1<br>4.2<br>4.3<br>4.4<br>4.5<br>4.6<br>4.7<br>4.8                                                | Ferienbeginn und -ende Heizkreis 1<br>Fehleranzeige<br>Beschreibung Heizungsfachmann-Einstellungen<br>Servicewerte<br>Ausgang-Test<br>Eingang-Test<br>Anlagetyp-Anzeige<br>Raumtemperatur-Nennsollwert-Anzeige<br>Istwerte<br>Vorlauftemperatur-Istwert (TVx)<br>Kesseltemperatur-Istwert (TKx)<br>Brauchwassertemperatur-Istwert (TBWx)<br>Heizkreiswerte<br>PPS-Kommunikations-Anzeige Raumgerät (A6)                                                                                                    | 56<br>57<br>58<br>58<br>59<br>60<br>61<br>62<br>62<br>62<br>63<br>64<br>64                                                       |
| 3.25<br>3.26<br>4<br>4.1<br>4.2<br>4.3<br>4.4<br>4.5<br>4.6<br>4.7<br>4.8<br>4.9                                         | Ferienbeginn und -ende Heizkreis 1<br>Fehleranzeige<br>Beschreibung Heizungsfachmann-Einstellungen<br>Servicewerte<br>Ausgang-Test<br>Eingang-Test<br>Anlagetyp-Anzeige<br>Raumtemperatur-Nennsollwert-Anzeige<br>Istwerte<br>Vorlauftemperatur-Istwert (TVx)<br>Kesseltemperatur-Istwert (TKx)<br>Brauchwassertemperatur-Istwert (TBWx)<br>Heizkreiswerte<br>PPS-Kommunikations-Anzeige Raumgerät (A6)<br>Heizkennlinien-Parallelverschiebung                                                                                                    | 56<br>57<br>58<br>58<br>59<br>60<br>61<br>62<br>62<br>62<br>63<br>64<br>64<br>64                                                 |
| 3.25<br>3.26<br>4<br>4.1<br>4.2<br>4.3<br>4.4<br>4.5<br>4.6<br>4.7<br>4.8<br>4.9<br>4.10                                 | Ferienbeginn und -ende Heizkreis 1<br>Fehleranzeige<br>Beschreibung Heizungsfachmann-Einstellungen<br>Servicewerte<br>Ausgang-Test<br>Eingang-Test<br>Anlagetyp-Anzeige<br>Raumtemperatur-Nennsollwert-Anzeige<br>Istwerte<br>Vorlauftemperatur-Istwert (TVx)<br>Kesseltemperatur-Istwert (TKx)<br>Brauchwassertemperatur-Istwert (TBWx)<br>Heizkreiswerte<br>PPS-Kommunikations-Anzeige Raumgerät (A6)<br>Heizkennlinien-Parallelverschiebung<br>Raumtemperatur-Einfluss                                                                                                    | 56<br>57<br>58<br>58<br>59<br>60<br>61<br>62<br>62<br>62<br>62<br>63<br>64<br>64<br>65<br>66                                     |
| 3.25<br>3.26<br>4<br>4.1<br>4.2<br>4.3<br>4.4<br>4.5<br>4.6<br>4.7<br>4.8<br>4.9<br>4.10<br>4.11                         | Ferienbeginn und -ende Heizkreis 1<br>Fehleranzeige<br>Beschreibung Heizungsfachmann-Einstellungen<br>Servicewerte<br>Ausgang-Test<br>Eingang-Test<br>Anlagetyp-Anzeige<br>Raumtemperatur-Nennsollwert-Anzeige<br>Istwerte<br>Vorlauftemperatur-Istwert (TVx)<br>Kesseltemperatur-Istwert (TKx)<br>Brauchwassertemperatur-Istwert (TBWx)<br>Heizkreiswerte<br>PPS-Kommunikations-Anzeige Raumgerät (A6)<br>Heizkennlinien-Parallelverschiebung<br>Raumtemperatur-Einfluss<br>Raum-Schaltdifferenz (SDR)                                                                                                    | 56<br>57<br>58<br>58<br>59<br>60<br>61<br>62<br>62<br>62<br>63<br>64<br>64<br>65<br>66<br>67                                     |
| 3.25<br>3.26<br>4<br>4.1<br>4.2<br>4.3<br>4.4<br>4.5<br>4.6<br>4.7<br>4.8<br>4.9<br>4.10<br>4.11<br>4.12                 | Ferienbeginn und -ende Heizkreis 1<br>Fehleranzeige<br>Beschreibung Heizungsfachmann-Einstellungen<br>Servicewerte<br>Ausgang-Test<br>Eingang-Test<br>Eingang-Test<br>Anlagetyp-Anzeige<br>Raumtemperatur-Nennsollwert-Anzeige<br>Istwerte<br>Vorlauftemperatur-Istwert (TVx)<br>Kesseltemperatur-Istwert (TVx)<br>Kesseltemperatur-Istwert (TKx)<br>Brauchwassertemperatur-Istwert (TBWx)<br>Heizkreiswerte<br>PPS-Kommunikations-Anzeige Raumgerät (A6)<br>Heizkennlinien-Parallelverschiebung<br>Raumtemperatur-Einfluss<br>Raum-Schaltdifferenz (SDR)<br>Vorlauftemperatur-Sollwert-Minimalbegrenzung (TVmin) | 56<br>57<br>58<br>58<br>59<br>60<br>61<br>62<br>62<br>62<br>62<br>63<br>64<br>64<br>65<br>65<br>67<br>68                         |
| 3.25<br>3.26<br>4<br>4.1<br>4.2<br>4.3<br>4.4<br>4.5<br>4.6<br>4.7<br>4.8<br>4.9<br>4.10<br>4.11<br>4.12<br>4.13         | Ferienbeginn und -ende Heizkreis 1<br>Fehleranzeige<br>Beschreibung Heizungsfachmann-Einstellungen<br>Servicewerte<br>Ausgang-Test<br>Ausgang-Test<br>Anlagetyp-Anzeige<br>Raumtemperatur-Nennsollwert-Anzeige<br>Istwerte<br>Vorlauftemperatur-Istwert (TVx)<br>Kesseltemperatur-Istwert (TKx)<br>Brauchwassertemperatur-Istwert (TBWx)<br>Heizkreiswerte<br>PPS-Kommunikations-Anzeige Raumgerät (A6)<br>Heizkennlinien-Parallelverschiebung<br>Raumtemperatur-Einfluss<br>Raumtemperatur-Sollwert-Minimalbegrenzung (TVmin)<br>Vorlauftemperatur-Sollwert-Maximalbegrenzung (TVmax)                            | 56<br>57<br>58<br>58<br>59<br>60<br>61<br>62<br>62<br>62<br>62<br>63<br>64<br>64<br>65<br>65<br>66<br>67<br>68<br>69             |
| 3.25<br>3.26<br>4<br>4.1<br>4.2<br>4.3<br>4.4<br>4.5<br>4.6<br>4.7<br>4.8<br>4.9<br>4.10<br>4.11<br>4.12<br>4.13<br>4.14 | Ferienbeginn und -ende Heizkreis 1<br>Fehleranzeige<br>Beschreibung Heizungsfachmann-Einstellungen<br>Servicewerte<br>Ausgang-Test<br>Eingang-Test<br>Anlagetyp-Anzeige<br>Raumtemperatur-Nennsollwert-Anzeige<br>Istwerte<br>Vorlauftemperatur-Istwert (TVx)<br>Kesseltemperatur-Istwert (TKx)<br>Brauchwassertemperatur-Istwert (TBWx)<br>Heizkreiswerte<br>PPS-Kommunikations-Anzeige Raumgerät (A6)<br>Heizkennlinien-Parallelverschiebung<br>Raumtemperatur-Einfluss<br>Raum-Schaltdifferenz (SDR)<br>Vorlauftemperatur-Sollwert-Maximalbegrenzung (TVmax)<br>Eingang H1                                     | 56<br>57<br>58<br>58<br>59<br>60<br>61<br>62<br>62<br>62<br>62<br>63<br>64<br>64<br>65<br>64<br>65<br>66<br>67<br>68<br>69<br>70 |

| 4.16   | Gebäudebauweise                                                | 73  |
|--------|----------------------------------------------------------------|-----|
| 4.17   | Heizkennlinien-Adaption                                        | 74  |
| 4.18   | Sperrsignal-Verstärkung                                        | 76  |
|        | Brauchwasserwerte                                              | 77  |
| 4.19   | Brauchwassertemperatur-Reduziertsollwert (TBWR)                | 77  |
| 4.20   | Brauchwasserprogramm                                           | 78  |
| 4.21   | Brauchwasserladung                                             | 80  |
| 4.22   | Brauchwasser-Anforderungsart                                   | 81  |
|        | Wärmeerzeugerwerte                                             | 83  |
| 4.23   | Kesseltemperatur-Minimalbegrenzung (TKmin)                     | 83  |
|        | Uhr                                                            | 84  |
| 4.24   | Umschaltung Winterzeit – Sommerzeit                            | 84  |
| 4.25   | Umschaltung Sommerzeit – Winterzeit                            | 84  |
| 5      | Beschreibung OEM-Einstellungen                                 | 85  |
|        | Wärmeerzeugerwerte                                             | 85  |
| 5.1    | Kesseltemperatur-Minimalbegrenzung OEM (TKmin <sub>OEM</sub> ) | 85  |
| 5.2    | Kesseltemperatur-Maximalbegrenzung (TKmax)                     | 85  |
| 5.3    | Kessel-Schaltdifferenz (SDK)                                   | 86  |
| 5.4    | Brennerlaufzeit-Minimalbegrenzung                              | 88  |
| 5.5    | Pumpennachlaufzeit                                             | 89  |
| 5.6    | Kessel-Betriebsart                                             | 90  |
|        | Heizkreiswerte                                                 | 92  |
| 5.7    | Vorlauftemperatur-Sollwertüberhöhung-Mischer (UEM)             | 92  |
| 5.8    | Raumtemperatur-Einflussfaktor (KORR)                           | 93  |
| 5.9    | Schnellabsenkungs-Konstante (KON)                              | 94  |
| 5.9.1  | Schnellabsenkung ohne Raumtemperatur-Einfluss                  | 94  |
| 5.10   | Raumtemperatur-Sollwertüberhöhung (DTRSA)                      | 95  |
| 5.11   | Anlagenfrostschutz                                             | 96  |
| 5.12   | Antrieb-Regelungsart                                           | 97  |
| 5.13   | Antrieb-Schaltdifferenz                                        | 98  |
| 5.14   | Überhitzungsschutz Pumpenheizkreis                             | 99  |
|        | Brauchwasserwerte                                              | 100 |
| 5.15   | Brauchwassertemperatur-Nennsollwert-Maximum (TBWmax)           | 100 |
| 5.16   | Brauchwasser-Schaltdifferenz (SDBW)                            | 101 |
| 5.17   | Vorlauftemperatur-Sollwertüberhöhung-Brauchwasser (UEBW)       | 102 |
| 5.18   | Brauchwasser-Stellglied                                        | 103 |
| 5.19   | Brauchwasser-Vorrang                                           |     |
| 5.19.1 |                                                                |     |
| 5.20   |                                                                |     |
| 5.21   | Legionellentunktion-Sollwert                                   |     |
| 5.22   | Daueranzeige                                                   |     |
|        | Lernwerte                                                      | 109 |

| 5.23   | Fremdwärme (Tf)                            | 109 |
|--------|--------------------------------------------|-----|
| 5.24   | Adaptionsempfindlichkeit 1 (ZAF1)          | 110 |
| 5.25   | Adaptionsempfindlichkeit 2 (ZAF2)          | 111 |
|        | Allgemeinwerte                             | 112 |
| 5.26   | Software-Version                           | 112 |
| 5.27   | Gerätebetriebsstunden                      | 112 |
| 6      | Funktionen ohne Einstellung                | 113 |
| 6.1    | Kesseltemperatur-Sollwert-Bildung          | 114 |
| 6.2    | Kesselanfahrentlastung                     | 115 |
| 6.2.1  | Temperatur-Zeit-Integral                   | 116 |
| 6.3    | Tages-Heizgrenzenautomatik                 | 117 |
| 6.3.1  | Ohne Raumtemperatur Einfluss               |     |
| 6.3.2  |                                            |     |
| 6.4    | Schnellabsenkung mit Raumtemperatur-Fühler | 120 |
| 6.5    | Gedämpfte Aussentemperatur                 | 121 |
| 6.6    | Gemischte Aussentemperatur                 | 122 |
| 6.7    | Brauchwasser-Push                          | 123 |
| 6.8    | Pumpen- und Ventilkick                     | 124 |
| 6.9    | Pumpenbetriebs-Übersicht                   | 125 |
| 6.10   | Frostschutz                                | 126 |
| 6.10.1 | Für den Kessel                             | 126 |
| 6.10.2 | Für das Brauchwasser                       | 127 |
| 7      | Anwendungen                                | 128 |
| 7.1    | Anlagentyp RVA53.140 - Nr. 1 und 2         | 129 |
| 7.2    | Anlagentyp RVA53.140 - Nr. 3               | 130 |
| 7.3    | Anlagentyp RVA53.140 - Nr. 15 und 16       | 131 |
| 7.3.1  | Legende zu den Anlagetypen                 | 132 |
| 8      | Massbilder                                 | 133 |
| 9      | Technische Daten                           | 134 |

# 1 Übersicht

### 1.1 Kurzbeschreibung

ALBATROS RVA53.140 sind Regelgeräte zur serienmässigen Ausrüstung für Wärmeerzeuger und bieten folgende Ansteuerungsmöglichkeiten:

- 1-stufiger Brenner
- Brauchwasser Ladepumpe oder Umlenkventil
- 1 Heizkreis wahlweise mit Heizkreis-Pumpe und 3-Punkt-Mischer oder nur mit Pumpe

Die Kessel- und Heizkreisregelungen arbeiten witterungsgeführt, die Brauchwasser-Ladung in Abhängigkeit von Speichertemperatur und Zeitprogramm.

### 1.2 Merkmale

| Wärmebedarf   | <ul> <li>Heizkreisregler mit: <ul> <li>Witterungsgeführter Vorlauftemperaturregelung</li> <li>Witterungsgeführter Vorlauftemperaturregelung und Raumtemperatur-Einfluss</li> </ul> </li> <li>1 Mischer- oder Pumpenheizkreis <ul> <li>Schnellabsenkung und Schnellaufheizung</li> <li>Tages-Heizgrenzenautomatik</li> <li>Sommer-/Winter-Umschaltautomatik</li> <li>Fernbedienung über ein digitales Raumgerät</li> <li>Berücksichtigung der Gebäudedynamik</li> <li>Automatische Adaption (Anpassung) der Heizkennlinie an Gebäude und Bedarf (bei angeschlossenem Raumgerät)</li> <li>Einstellbare Überhöhung der Vorlauftemperatur bei Mischerheizkreis</li> <li>Überhitzschutz des Pumpenheizkreises</li> </ul> </li> </ul> |
|---------------|----------------------------------------------------------------------------------------------------|
| Anlagenschutz | <ul> <li>Kesselanfahrentlastung</li> <li>Kessel-Überhitzungsschutz (Pumpennachlauf)</li> <li>Einstellbare Minimal- und Maximalbegrenzung der Kesseltemperatur<br/>(Kesselvorlauftemperatur)</li> <li>Brennertaktschutz durch minimale Brennerlaufzeit</li> <li>Frostschutz für Gebäude, Anlage, Brauchwasser und Kessel</li> <li>Pumpen- und Mischerschutz durch periodischen Antriebkick</li> <li>Einstellbare Minimal- und Maximalbegrenzung der Vorlauftemperatur</li> </ul>                                                                                                    |
| Bedienung     | <ul> <li>Temperatureinstellung mit Drehknopf für den Heizkreis</li> <li>2 Zeitschaltprogramme</li> <li>Zeitschaltprogramm 1 für den Heizkreis</li> <li>Zeitschaltprogramm 2 für das Brauchwasser</li> <li>Automatiktaste für einen wirtschaftlichen Ganzjahresbetrieb</li> <li>Kaminfegerfunktion über Tastendruck</li> <li>Handbetrieb über Tastendruck</li> <li>Ausgang- und Eingangtest für eine einfache Inbetriebnahme und Funktionstest</li> <li>Einfache Betriebsartenwahl über Drucktasten</li> <li>Umschaltung der Betriebsart mit Telefon-Fernschalter</li> <li>Aufschalten eines eingestellten Minimal-Vorlauftemperatur-Sollwertes über einen</li> </ul>                                                            |

externen Kontakt

#### Brauchwasser

- Brauchwasser-Ladung mit Brauchwasser-Pumpe oder mit Umlenkventil
- Brauchwasser-Anforderung mit Fühler oder Thermostat
- Brauchwassertemperatur Reduziertsollwert
- Wählbares Brauchwasser-Programm
- Integrierte Legionellenfunktion
- Wählbarer Vorrang für Brauchwasser -Ladung
- Einstellbare Überhöhung der Brauchwasser -Ladetemperatur

Registrierung

- Registrierung der Brenner-Betriebsstunden
- Registrierung der Brennerstarts
- Anzeige des Anlagenschemas

### 1.3 Sortiment

|                      | Folgende Geräte und Zusätze sind für dieses Sortiment verwendbar: |                                      |          |  |
|----------------------|-------------------------------------------------------------------|--------------------------------------|----------|--|
| Regler               | RVA53.140                                                         | Kessel- und Heizkreisregler          |          |  |
| Raumgeräte           | QAA70                                                             | Digitales, multifunktionales Raumger | rät      |  |
|                      | QAA50                                                             | Digitales Raumgerat                  |          |  |
|                      | QAA10                                                             | Digitales Raumgerät ohne Bedienfur   | nktionen |  |
| Fühler               | QAC31                                                             | Witterungs-Fühler (NTC 600)          |          |  |
|                      | QAC21                                                             | Witterungs-Fühler (Ni 1000)          |          |  |
|                      | QAZ21                                                             | Tauchtemperatur-Fühler mit Kabel     |          |  |
|                      | QAD21                                                             | Anlegetemperatur-Fühler              |          |  |
| Schraub-Steckleisten | AGP2S.02G                                                         | Raumgerät PPS1 (2-pol)               | blau     |  |
| Rast 5               | AGP2S.06A                                                         | Fühler (6-pol)                       | weiss    |  |
|                      | AGP2S.04G                                                         | Fühler (4-pol)                       | grau     |  |
|                      | AGP3S.02D                                                         | Netz (2-pol)                         | schwarz  |  |
|                      | AGP3S.05D                                                         | Brenner (5-pol)                      | rot      |  |
|                      | AGP3S.03B                                                         | Pumpen (3-pol)                       | braun    |  |
|                      | AGP3S.03K                                                         | Stellantrieb (3-pol)                 | grün     |  |
|                      | AGP3S.04F                                                         | Pumpen (4-pol)                       | orange   |  |

### 1.4 Einsatzgebiet

| Zielmarkt       | <ul><li>Erstausrüstermarkt OEM</li><li>Hersteller von Kombi- und Heizkessel</li></ul>                                                                                                    |
|-----------------|----------------------------------------------------------------------------------------------------|
| Gebäude         | <ul> <li>Wohn- und Nichtwohnbauten mit eigener Heizung und Brauchwasser-Bereitung</li> <li>Wohn- und Nichtwohnbauten mit zentraler Wärmeversorgung</li> </ul>                                                                                  |
| Heizungsanlagen | <ul> <li>Gebräuchliche Heizsysteme wie:<br/>Radiator-, Konvektor-, Boden-, Decken- und Strahlungsheizungen</li> <li>Geeignet für: <ul> <li>Heizungsanlagen mit 1 Heizkreis</li> </ul> </li> <li>Mit oder ohne Brauchwasserbereitung</li> </ul> |
| Wärmeerzeuger   | Heizkessel mit 1-stufigem Öl- oder Gasbrenner                                                                                                    |

### 1.5 Hinweise zur Produktehaftpflicht

- Die Geräte dürfen nur in gebäudetechnischen Anlagen für die beschriebenen Anwendungen und Merkmale verwendet werden.
- Zur Verwendung der Geräte müssen alle Anforderungen die im Kapitel "Technische Daten" beschrieben sind, eingehaltet werden.

# 2 Handhabung

### 2.1 Montage

### 2.1.1 Montagevorschriften

• Die Luftzirkulation um das Gerät muss gewährleistet sein, damit die vom Regler produzierte Wärme abgeführt werden kann.

Auf alle Fälle muss über den Kühlschlitzen auf der Ober- und Unterseite des Gerätes ein Abstand von mindestens 10 mm freigehalten werden.

Dieser Freiraum darf nicht zugänglich sein und es dürfen keine Gegenstände in diesem Bereich eingeschoben werden.

Wenn das eingebaute Gerät mit einem weiteren geschlossenen (isolierenden) Gehäuse umgeben wird, so müssen die seitlichen Freiräume bis zu 100 mm betragen.

- Das Gerät ist nach den Richtlinien der Schutzklasse II konzipiert und muss entsprechend diesen Vorschriften eingebaut werden.
- Das Gerät darf erst unter Spannung gesetzt werden, wenn der Einbau in den Ausschnitt vollständig erfolgt ist. An den Klemmen und durch die Kühlschlitze besteht sonst Gefahr von elektrischem Schlag.
- Das Gerät darf keinem Tropfwasser ausgesetzt sein.
- Zulässige Umgebungstemperatur im eingebauten Zustand bei betriebsbereitem Gerät 0...50°C.

### 2.1.2 Montageort

- Kesselfront
- Schaltschrankfront

### 2.1.3 Montagevorgang

#### 1. Stecker verbinden

#### Beschreibung

- Elektrische Spannungsversorgung ausschalten.
  Ziehen Sie die vorkonfektionierten
- Stecker durch die Öffnung.
  Stecken Sie diese auf der Rückseite des Reglers in die vorgesehenen Aussparungen.

#### → Hinweis:

Die Stecker sind codiert, damit der vorgesehene Steckplatz nicht verwechselt werden kann.

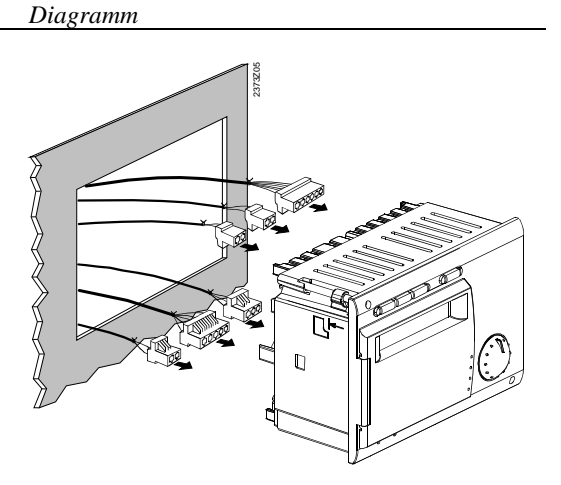

- 2. Kontrolle
- Kontrollieren Sie, ob die Befestigungshebel eingeschwenkt sind.
- Kontrollieren Sie, ob der Zwischenraum von Frontauflage und Befestigungshebel genügend gross ist.

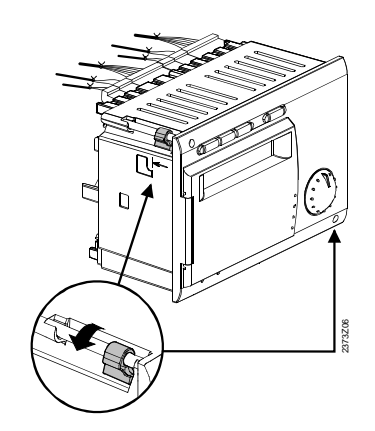

3. Einbau

- Schieben Sie das Gerät (ohne Gewalt) in die vorgesehene Öffnung.
- ➔ Hinweis: Keine Werkzeuge zum Einschieben verwenden. Sollte das Gerät nicht in die Öffnung passen, muss der Ausschnitt und die Position des Befestigungshebels kontrolliert werden.

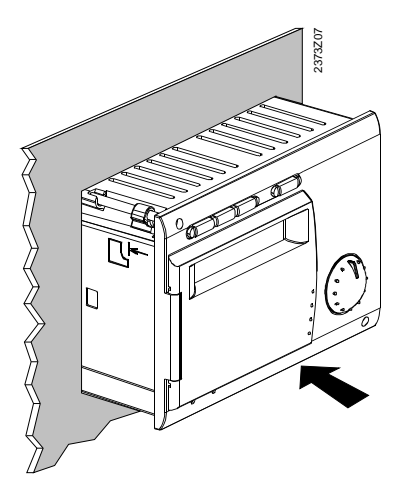

#### 4. Befestigung

- Ziehen Sie die zwei Schrauben auf der Frontseite des Gerätes fest.
- ➔ Hinweis: Die Schrauben nur leicht festziehen, mit maximal 20Ncm Drehmoment. Die Befestigungshebel gehen durch die Drehbewegung automatisch in die richtige Position.

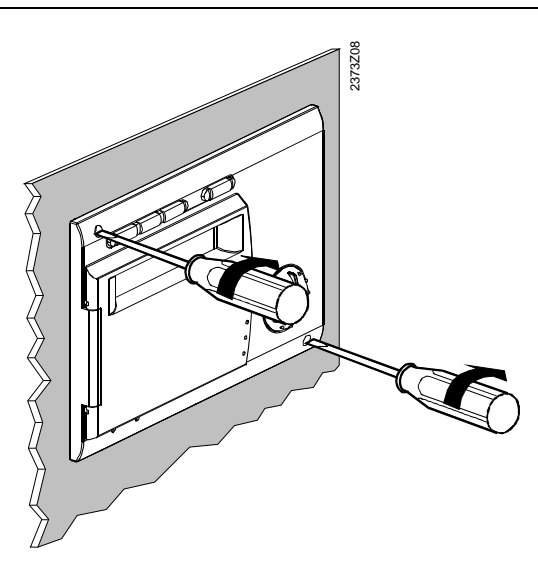

#### 2.1.4 Vorgesehener Ausschnitt

#### Ausschnittmasse

- Das Gerät wird mit 91 x 137 mm Einbaumass hergestellt.
- Durch die Frontabmessung entsteht jedoch ein Rastermass von 144 mm.
- Es ist möglich, das Gerät in Frontplatten mit unterschiedlichen Dicken einzubauen.

Reglerkombination

Die Montagemechanik ermöglicht es, mehrere Geräte nebeneinander in einem Ausschnitt anzuordnen. Dazu muss lediglich die Öffnung um die entsprechende Gerätebreite vergrössert werden. Siehe dazu auch im Stichwortverzeichnis unter "Massbilder".

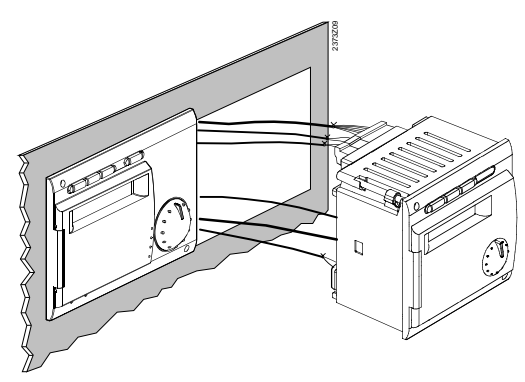

### 2.1.5 Einbaulage

Damit keine Überhitzung im Gerät entstehen kann, darf die Neigung höchstens 30° betragen und muss eine Freizone von 10 mm an den Kühlschlitzen eingehalten werden. Dadurch kann die entstehende Eigenerwärmung im Gerät durch die Luftzirkulation abfliessen.

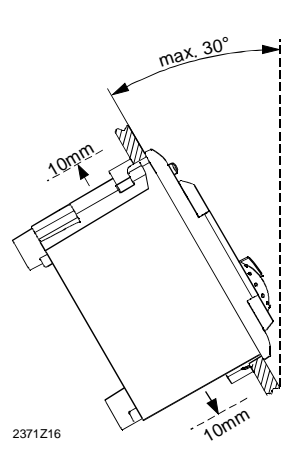

### 2.2 Elektrische Installation

#### 2.2.1 Installationsvorschriften

- Die elektrische Spannungsversorgung muss vor der Installation unterbrochen werden!
- Die Anschlüsse für Klein- und Netzspannung sind getrennt voneinander angebracht.
- Für die Verdrahtung müssen die Anforderungen der Schutzklasse II eingehalten werden, d.h. Fühler- und Netzleitungen dürfen nicht im gleichen Kabelkanal geführt werden.

#### 2.2.2 Installationsvorgang

Bei vorkonfektionierten Leitungen mit Stecker ist dank der Codierung eine sehr einfache Installation möglich.

#### Anschlussklemmen

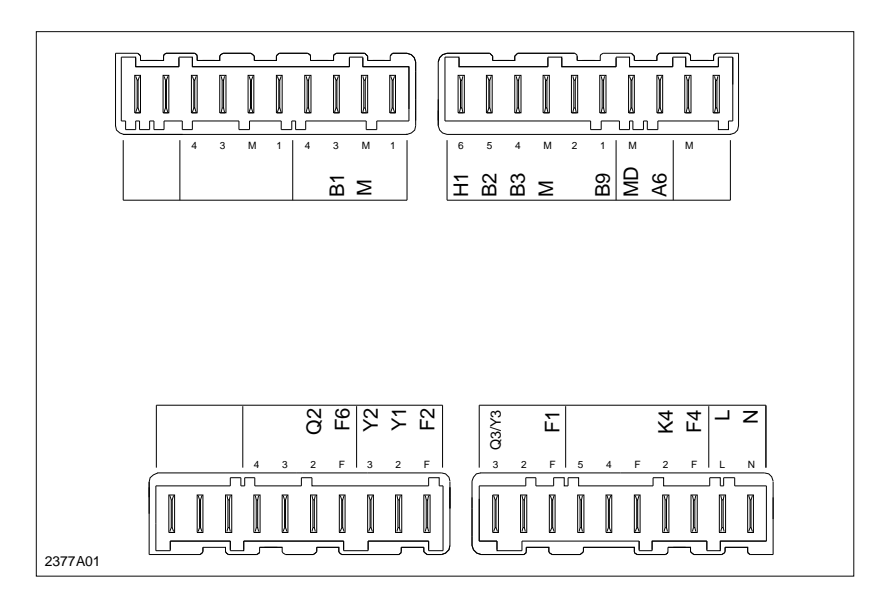

Hinweis

Ansicht von der Geräte-Rückseite !

| Kleinspannur | ۱g |
|--------------|----|
|--------------|----|

| Klemme | Anschluss                                 | Stecker   |
|--------|-------------------------------------------|-----------|
| -      | Nicht belegt                              | -         |
| -      | Nicht belegt                              |           |
| -      | Nicht belegt                              | -         |
| -      | Nicht belegt                              |           |
| -      | Nicht belegt                              |           |
| -      | Nicht belegt                              |           |
| -      | Nicht belegt                              | AGP2S.04G |
| B1     | Mischer-Vorlauftemperatur-Fühler          |           |
| Μ      | Masse Fühler                              |           |
| -      | Nicht belegt                              |           |
| H1     | Umschaltkontakt                           | AGP2S.06A |
| B2     | Kesseltemperatur-Fühler                   |           |
| B3     | Brauchwassertemperatur-Fühler /Thermostat |           |
| Μ      | Masse Fühler                              |           |
| -      | Nicht belegt                              |           |
| B9     | Aussentemperatur-Fühler                   |           |
| MD     | Masse Raumgerät-Bus (PPS)                 | AGP2S.02G |
| A6     | Raumgerät-Bus (PPS)                       |           |
| -      | Nicht belegt                              | -         |
| -      | Nicht belegt                              |           |

#### Netzspannung

| Klemme | Anschluss                      | Stecker   |
|--------|--------------------------------|-----------|
| -      | Nicht belegt                   | -         |
| -      | Nicht belegt                   |           |
| -      | Nicht belegt                   |           |
| -      | Nicht belegt                   | AGP3S.04F |
| -      | Nicht belegt                   |           |
| Q2     | Umwälzpumpe Heizkreis          |           |
| F6     | Phase Q2                       |           |
| Y2     | Mischer-Ventil "ZU"            | AGP3S.03K |
| Y1     | Mischer-Ventil "AUF"           |           |
| F2     | Phase Y1 und Y2                |           |
| Q3/Y3  | BW-Ladepumpe / BW-Umlenkventil | AGP3S.03B |
| -      | Nicht belegt                   |           |
| F1     | Phase Q3 / Y3                  |           |
| -      | Nicht belegt                   | AGP3S.05D |
| -      | Nicht belegt                   |           |
| -      | Nicht belegt                   |           |
| K4     | Brenner                        |           |
| F4     | Phase Brenner                  |           |
| L      | Netzanschluss Phase AC 230 V   | AGP3S.02D |
| Ν      | Netzanschluss Nulleiter        |           |

### 2.3 Inbetriebsetzung

#### Voraussetzungen

Zur Inbetriebsetzung sind folgende Arbeiten durchzuführen:

- 1. Voraussetzung ist die korrekte Montage und elektrische Installation.
- 2. Alle anlagenspezifischen Einstellungen wie im Kapitel "Parametrierung" eingeben.
- 3. Die gedämpfte Aussentemperatur zurücksetzen.
- 4. Funktionskontrolle durchführen.

#### 2.3.1 Funktionskontrolle

Zur Erleichterung der Inbetriebsetzung und der Fehlersuche verfügt der Regler über einen Ausgang- und Eingangtest. Damit können die Ein- und Ausgänge des Reglers kontrolliert werden.

| ais) |   | Taste | Bemerkung                                                                                                    |                                                                                                    |                   |
|------|---|-------|----------------------------------------------------------------------------------------------------|----------------------------------------------------------------------------------------------------|-------------------|
|      | 1 | Prog  | Drücken Sie<br>Dadurch gel                                                                                                    | eine der Zeilenwahltasten.<br>angen Sie in den Programmierbetrieb.                                                                                                    |                   |
|      | 2 | Prog  | Drücken Sie beide Zeilenwahltasten während<br>mindestens 3 Sekunden.<br>Dadurch gelangen Sie in den Programmierbetrieb<br>"Heizungsfachmann" und gleichzeitig in den<br>Ausgangtest. |                                                                                                    | 5 :               |
| 3    |   | -     | Durch wiederholtes Drücken der Plus- oder<br>Minustasten, gelangen Sie jeweils einen Testschritt<br>weiter:                                                                          |                                                                                                    | 51                |
|      |   |       | Testschritt 0                                                                                                    | Alle Ausgänge schalten gemäss Regelbetrieb                                                                                                    |                   |
|      |   |       | Testschritt 1                                                                                                    | Alle Ausgänge ausgeschaltet                                                                                                    |                   |
|      |   |       | Testschritt 2                                                                                                    | Brenner-Stufe 1 (K4) eingeschaltet                                                                                                    |                   |
|      |   |       | Testschritt 3                                                                                                    | Brenner-Stufe 1 (K4) eingeschaltet                                                                                                    |                   |
|      |   |       | Testschritt 4                                                                                                    | Brauchwasser-Ladepumpe / -Umlenkventil (Q3 / Y3)<br>eingeschaltet                                                                                                    |                   |
|      |   |       | Testschritt 5                                                                                                    | Mischerheizkreis-/Kessel-Pumpe (Q2) eingeschaltet                                                                                                    |                   |
|      |   |       | Testschritt 6                                                                                                    | Mischer-Ventil "AUF" (Y1) eingeschaltet                                                                                                    |                   |
|      |   |       | Testschritt 7                                                                                                    | Mischer-Ventil "ZU" (Y2) eingeschaltet                                                                                                    |                   |
|      |   |       | Testschritt 8                                                                                                    | Keine Funktion                                                                                                    |                   |
|      |   |       | Testschritt 9                                                                                                    | Keine Funktion                                                                                                    |                   |
|      | 4 | Auto  | Durch Drück<br>Sie den Prog<br>Ausgangtest<br><i>Hinweis: Nac</i><br><i>Taste geht d</i><br><i>gewählte Be</i>                                                                       | en einer der Betriebsart-Tasten verlassen<br>grammierbetrieb und somit den<br>t.<br>ch ca. 8 Minuten ohne Betätigen einer<br>der Regler automatisch in die zuletzt<br>etriebsart zurück. | Dauer-<br>anzeige |

#### Ausgangtest (Relais)

Anzeige

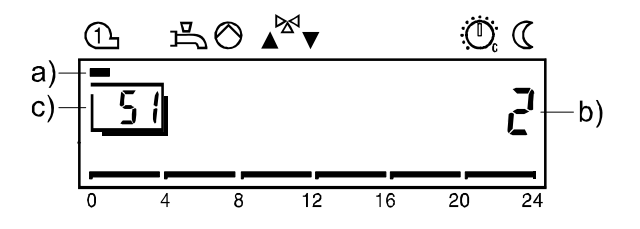

- a) Der Anzeigebalken unter dem Symbol zeigt welcher Ausgang eingeschaltet ist.
- b) Diese Ziffer zeigt den aktuell angewählten Testschritt an.
- c) Diese Ziffer zeigt die gewählte Einstellzeile an.

#### Eingangtest (Fühler)

|   | Taste | Bemerkung                                                                                                    | Zeile                   |
|---|-------|----------------------------------------------------------------------------------------------------|-------------------------|
| 1 | Prog  | Drücken Sie eine der Zeilenwahltasten.<br>Dadurch gelangen Sie in den Programmierbetrieb                                                                                                    |                         |
| 2 | Prog  | Drücken Sie beide Zeilenwahltasten während<br>mindestens 3 Sekunden.<br>Dadurch gelangen Sie in den Programmierbetrieb<br>"Heizungsfachmann".                                                                                                    | 51                      |
| 3 |       | Drücken Sie die Zeilenwahltaste "HOCH" bis zur<br>Zeile 52.<br>Dadurch gelangen Sie in den Eingangtest.                                                                                                    | 52                      |
| 4 |       | Durch wiederholtes Drücken der Plus- oder<br>Minustasten, gelangen Sie jeweils einen Testschritt<br>weiter:Testschritt 0Anzeige der Kesseltemperatur von Fühler B2Testschritt 1Anzeige der Brauchwassertemperatur 1 von Fühler<br>B3Testschritt 2Testschritt 3Anzeige der Vorlauftemperatur von Fühler HK1 BTestschritt 4Anzeige der Aussentemperatur von Fühler B9Testschritt 5Anzeige der Raumtemperatur von Fühler A6Testschritt 6Testschritt 7Testschritt 8Testschritt 9Anzeige Eingang H1Testschritt 10 | er<br>1                 |
| 5 | Auto  | Durch Drücken einer der Betriebsart-Tasten verlasse<br>Sie den Programierbetrieb und somit den Eingangtes<br>→ Hinweis:<br>Nach ca. 8 Minuten ohne Betätigen einer Taste geht<br>der Regler automatisch in die zuletzt gewählte<br>Betriebsart zurück.                                                                                                    | n Dauer-<br>st. anzeige |

#### Anzeige

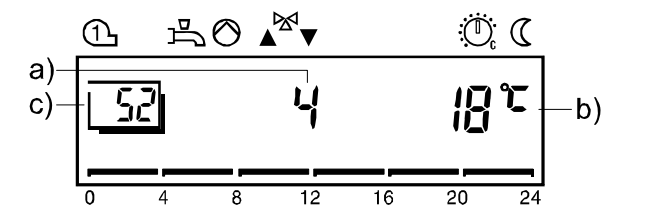

- a) Die Ziffer zeigt den aktuell angewählten Testschritt.
- b) Angezeigter Wert der gemessenen Temperatur.
- c) Diese Ziffer zeigt die gewählte Einstellzeile an.

### 2.4 Parametrierung Endbenutzer

#### Beschreibung

Einstellung für die individuellen Bedürfnisse des Endbenutzers

#### Einstellung

|   | Taste | Bemerkung                                                                                                    | Zeile             |
|---|-------|----------------------------------------------------------------------------------------------------|-------------------|
| 1 | Prog  | Drücken Sie eine der Zeilenwahltasten "HOCH/TIEF".<br>Dadurch gelangen Sie direkt in den<br>Programmierbetrieb "Endbenutzer".                                                                                                    | L                 |
| 2 | Prog  | Wählen Sie mit den Zeilenwahltasten die<br>entsprechende Zeile an.<br>In folgender Parameterliste sind alle möglichen Zeilen<br>aufgeführt.                                                                                                    | ::<br>50          |
| 3 | - +   | Stellen Sie den gewünschten Wert mit der Plus- oder<br>Minustaste ein.<br>Die Einstellung wird gespeichert, sobald Sie den<br>Programmierbetrieb verlassen oder in eine andere<br>Zeile wechseln.<br>In folgender Parameterliste sind alle möglichen<br>Einstellungen ersichtlich.     |                   |
| 4 | Auto  | <ul> <li>Durch Drücken einer der Betriebsart-Tasten verlassen</li> <li>Sie den Programmierbetrieb "Endbenutzer".</li> <li>→ Hinweis:</li> <li>Nach ca. 8 Minuten ohne Betätigen einer Taste geht<br/>der Regler automatisch in die zuletzt gewählte<br/>Betriebsart zurück.</li> </ul> | Dauer-<br>anzeige |

**Building Technologies** 

| Zeile  | Funktion                                                                                                    | Bereich    | Einheit                                 | Auflösung | Grundwerte |
|--------|----------------------------------------------------------------------------------------------------|------------|-----------------------------------------|-----------|------------|
| Uhre   | rinstellung                                                                                                    |            |                                         |           |            |
| 1      | Uhrzeit                                                                                                    | 023:59     | Std / Min                               | 1 Min     | 00:00      |
| 2      | Wochentag (nur Anzeige)                                                                                                    | 17         | Tag                                     | 1 Tag     | 1          |
| 3      | Datum (Tag. Monat)                                                                                                    | 01.0131.12 | tt.mm                                   | 1         | -          |
| 4      | Jahr                                                                                                    | 1999 2099  |                                         | 1         | _          |
| Toits  | chaltprogramm 1                                                                                                    |            | ,,,,,,,,,,,,,,,,,,,,,,,,,,,,,,,,,,,,,,, |           |            |
| 5      | Wochontag - Vorwahl                                                                                                    | 1_7/1_7    | Tog                                     | 1 Tog     |            |
| 5      | 1-7 Wochenblock<br>17 Einzeltage                                                                                                    | 1-7 / 17   | Tag                                     | Tag       |            |
| 6      | Finschaltzeit 1 Phase                                                                                                    | ' 24:00    | Std / Min                               | 10 Min    | 06.00      |
| 7      | Ausschaltzeit 1 Phase                                                                                                    | 24:00      | Std / Min                               | 10 Min    | 22:00      |
| ۲<br>Q |                                                                                                    | 24:00      | Std / Min.                              | 10 Min    | 22.00      |
| 0      | Augeshaltzeit 2 Phase                                                                                                    | :24.00     | Std / Min.                              | 10 Min.   |            |
| 9      | Ausschaltzeit 2. Phase                                                                                                    | 24.00      | Stu / Min                               |           |            |
| 10     | Einschaltzeit 3. Phase                                                                                                    | :24:00     | Std / Min.                              |           |            |
| 11     | Ausschaltzeit 3. Phase                                                                                                    | :24:00     | Sta / Min.                              | 10 Min.   | :          |
| Zeits  | chaltprogramm 2 (Brauchwasser)                                                                                                    |            |                                         |           |            |
| 19     | Wochentag - Vorwahl<br>1-7 Wochenblock<br>17 Einzeltage                                                                                                    | 1-7 / 17   | Тад                                     | 1 Tag     | -          |
| 20     | Einschaltzeit 1. Phase                                                                                                    | :24:00     | Std / Min.                              | 10 Min.   | 06:00      |
| 21     | Ausschaltzeit 1. Phase                                                                                                    | :24:00     | Std / Min.                              | 10 Min.   | 22:00      |
| 22     | Einschaltzeit 2. Phase                                                                                                    | :24:00     | Std / Min.                              | 10 Min.   | :          |
| 23     | Ausschaltzeit 2. Phase                                                                                                    | :24:00     | Std / Min.                              | 10 Min.   | :          |
| 24     | Einschaltzeit 3. Phase                                                                                                    | :24:00     | Std / Min.                              | 10 Min.   | :          |
| 25     | Ausschaltzeit 3 Phase                                                                                                    | 24.00      | Std / Min                               | 10 Min    |            |
| Brau   | chwassarwarta                                                                                                    |            |                                         |           | -          |
| 26     | Brauchwassertemperatur-Nennsollwert (TBWw)<br>TBWRw Zeile 80<br>TBWmax Zeile 31 (OEM)                                                                            | TBWRTBWmax | °C                                      | 1         | 55         |
| Hoiz   | kraiswarta                                                                                                    |            |                                         |           |            |
| 27     | Roumtomporatur Roduziortaallwort (TRRw)                                                                                                    |            | °C                                      | 0.5       | 16         |
| 21     | TRF     Raumtemperatur-Frostschutz-Sollwert       TRN     Sollwertknopf Heizkreis                                                                                |            | C                                       | 0,5       | 10         |
| 28     | Raumtemperatur-Frostschutz-Sollwert (TRF)<br>TRRw Zeile 27                                                                                                    | 4TRRw      | °C                                      | 0,5       | 10         |
| 29     | Sommer-/Winter Umschalttemperatur (THG)                                                                                                    | 830        | °C                                      | 0,5       | 17         |
| 30     | Heizkennlinien-Steilheit (S)                                                                                                    | -: / 2,540 | -                                       | 0,5       | 15         |
|        | -: Unwirksam                                                                                                    |            |                                         |           |            |
| Ter    | 2,540 Wirksam                                                                                                    |            |                                         |           |            |
| Istwe  |                                                                                                    | 0.50       | ° <b>O</b>                              | 0.5       |            |
| 33     | Raumtemperatur-Istwert (TRx)                                                                                                    | U5U        | °С<br>ар                                | 0,5       | -          |
| 34     | Aussentemperatur-Istwert (TAx)<br>Rückstellung der gedämpften Aussentemperatur auf TAx durch<br>gleichzeitiges Drücken der + und - Tasten während 3<br>Sekunden. | -50+50     | °C                                      | 0,5       | -          |
| 35     | Brenner-Betriebsstunden<br>Ausgang K4                                                                                                    | 065535     | Std                                     | 1         | 0          |
| 37     | Anzahl Brennerstarts<br>Ausgang K4                                                                                                    | 065535     | -                                       | 1         | 0          |
| Unte   | rhalt                                                                                                    |            |                                         |           |            |
| 39     | Standard-Zeiten für Schaltprogramm 1. 2                                                                                                    | -          | -                                       | -         | -          |
|        | (Zeile 61)<br>Aktivieren durch gleichzeitiges Drücken der + und - Tasten<br>während 3 Sekunden                                                                   |            |                                         |           |            |
| 40     |                                                                                                    | 1 0        |                                         | 4         | 4          |
| 40     | renenperiode HK1                                                                                                    | ٥          | -                                       | 1         | 1          |

### 2.4.1 Übersicht der Endbenutzer-Parameter

<sup>20/140</sup> 

| Zeile | Funktion                                                                                                    | Bereich    | Einheit | Auflösung | Grundwerte |
|-------|----------------------------------------------------------------------------------------------------|------------|---------|-----------|------------|
| 41    | Ferienbeginn HK1<br>Keine Ferienperiode programmiert<br>Monat, Tag                                              | 01.0131.12 | tt.mm   | 1         | -          |
|       | Rückstellung der gewählten Ferienperiode durch gleichzeitiges<br>Drücken der + und - Tasten während 3 Sekunden. |            |         |           |            |
| 42    | Ferienende HK1<br>Keine Ferienperiode programmiert<br>Monat, Tag                                                | 01.0131.12 | tt.mm   | 1         | -          |
|       | Rückstellung der gewählten Ferienperiode durch gleichzeitiges<br>Drücken der + und - Tasten während 3 Sekunden. |            |         |           |            |
| 50    | Fehleranzeige                                                                                                   | 0255       | -       | 1         | -          |

### 2.5 Parametrierung Heizungsfachmann

#### Beschreibung

Einstellungen zur Konfiguration und Parametrierung des Reglers für den Heizungsfachmann.

#### Einstellung

|   | Taste | Bemerkung                                                                                                    | Zeile                |
|---|-------|----------------------------------------------------------------------------------------------------|----------------------|
| 1 | Prog  | Drücken Sie eine der Zeilenwahltasten "HOCH/TIEF".<br>Dadurch gelangen Sie direkt in den<br>Programmierbetrieb "Endbenutzer".                                                                                                    | <u> </u>             |
| 2 | Prog  | Drücken Sie beide Zeilenwahltasten während<br>mindestens 3 Sekunden.<br>Dadurch gelangen Sie direkt in den<br>Programmierbetrieb "Heizungsfachmann".                                                                                                    | 5 /                  |
| 3 | Prog  | Wählen Sie mit den Zeilenwahltasten die<br>entsprechende Zeile an.<br>In folgender Parameterliste sind alle möglichen Zeilen<br>aufgeführt.                                                                                                    | <u>5  </u><br><br> 5 |
| 4 |       | Stellen Sie den gewünschten Wert mit der Plus- oder<br>Minustasten ein.<br>Die Einstellung wird gespeichert, sobald Sie den<br>Programmierbetrieb verlassen oder in eine andere<br>Zeile wechseln.<br>In folgender Parameterliste sind alle möglichen<br>Einstellungen ersichtlich. |                      |
| 5 |       | Durch Drücken einer der Betriebsart-Tasten verlassen<br>Sie den Programmierbetrieb "Heizungsfachmann".<br>→ Hinweis:<br>Nach ca. 8 Minuten ohne Betätigen einer Taste geht<br>der Regler automatisch in die zuletzt gewählte<br>Betriebsart zurück.                                 | Dauer-<br>anzeige    |

| Zeile    | Funktion                                                                                                    | Bereich                       | Einheit | Auflösung | Grundwerte |
|----------|----------------------------------------------------------------------------------------------------|-------------------------------|---------|-----------|------------|
| Serv     | icewerte                                                                                                    |                               |         |           |            |
| 51       | Ausgang-Test0Regelbetrieb nach Betriebszustand1Alle Ausgänge AUS2Brenner EINK43Brenner EINK44BW-Ladepumpe / BW-UmlenkventilQ3/Y35Umwälzpumpe Heizkreis EINQ26Mischer öffnetY17Mischer schliesstY28keine Funktion99keine Funktion                | 09                            | -       | 1         | 0          |
| 52       | Eingang-Test0Kesseltemperatur-FühlerB21Brauchwassertemperatur-FühlerB323Vorlauftemperatur-Fühler MischerB14Aussentemperatur-FühlerB95Raumtemperatur-FühlerA66789Schaltzustand UmschaltkontaktH110                                               | 010                           | -       | 1         | 0          |
| 53       | Anlagentyp-Anzeige                                                                                                    | 116                           | -       | 1         | -          |
| 54       | Raumtemperatur-Nennsollwert-Anzeige                                                                                                    | 035                           | °C      | 0,5       | -          |
| Istwe    | erte                                                                                                    |                               |         |           |            |
| 55       | Vorlauftemperatur-Istwert (TVx)<br>Eingang B1                                                                                                    | 0140                          | °C      | 1         | -          |
| 56       | Kesseltemperatur-Istwert (TKx)<br>Eingang B2                                                                                                    | 0140                          | °C      | 1         | -          |
| 57       | Brauchwassertemperatur-Istwert (TBWx)                                                                                                    | 0140                          | °C      | 1         | -          |
| Heiz     | kreiswerte                                                                                                    |                               |         |           |            |
| 61       | PPS-Kommunikations-Anzeige Raumgerät 1 (A6)         000       Kurzschluss          Keine Kommunikation         0255       Identifikationsnummer (Kommunikation OK)                                                                              | 0255                          | -       | 1         | -          |
| 66       | Heizkennlinien-Parallelverschiebung                                                                                                    | -4,5+4,5                      | °C (K)  | 0,5       | 0,0        |
| 67<br>68 | Raumtemperatur-Einfluss         0       Unwirksam         1       Wirksam         Raum-Schaltdifferenz (SDR)                                                                                                    | 0/1                           | -       | 1         | 1          |
|          | 0,54,0 Wirksam                                                                                                    | 0,5 4,0                       | °C (K)  | 0,5       |            |
| 69       | Vorlauftemperatur-Sollwert-Minimalbegrenzung (Tvmin)<br>Tvmax Zeile 70                                                                                                    | 8Tvmax                        | °C      | 1         | 8          |
| 70       | Vorlauftemperatur-Sollwert-Maximalbegrenzung (Tvmax)<br>Tvmin Zeile 69                                                                                                    | ) Tvmin95                     | °C      | 1         | 80         |
| 71       | Eingang H1         0       Betriebsart-Umschaltung alle HK und BW         1       Betriebsart-Umschaltung alle HK         2       Minimal-Vorlauftemperatur-Sollwert (TVHw)         3       Wärmeerzeuger-Sperre         4       keine Funktion | 04                            | -       | 1         | 0          |
| 73       | Minimal-Vorlauftemperatur-Sollwert H-Kontakt (TVHw)<br>Tkmin <sub>OEM</sub> Zeile 1 OEM<br>Tkmax Zeile 2 OEM                                                                                                    | Tkmin <sub>oem</sub><br>Tkmax | °C      | 1         | 70         |

### 2.5.1 Übersicht der Heizungsfachmann-Parameter

| Zeile | Funktion                                                                                          | Bereich                       | Einheit | Auflösung | Grundwerte |
|-------|---------------------------------------------------------------------------------------------------|-------------------------------|---------|-----------|------------|
| 74    | Gebäudebauweise<br>0 Schwer<br>1 Leicht                                                           | 0 / 1                         | -       | 1         | 1          |
| 75    | Heizkennlinien-Adaption<br>0 Unwirksam<br>1 Wirksam                                               | 0 / 1                         | -       | 1         | 1          |
| 76    | Sperrsignalverstärkung                                                                            | 0200                          | %       | 1         | 100        |
| Brau  | chwasserwerte                                                                                     |                               |         |           |            |
| 80    | Brauchwassertemperatur-Reduziertsollwert (TBWR)<br>TBWw Zeile 26                                  | 8TBWw                         | °C      | 1         | 40         |
| 81    | Brauchwasserprogramm024h/Tag1Zeitschaltprogramme mit Vorverlegung2Zeitschaltprogramm 2            | 02                            | -       | 1         | 1          |
| 83    | Brauchwasserladung0Einmal pro Tag mit 2,5 Std Vorverlegung1Mehrmal pro Tag mit 1 Std Vorverlegung | 0 / 1                         | -       | 1         | 1          |
| 84    | Brauchwasser-Anforderungsart<br>0 Fühler<br>1 Thermostat                                          | 0 / 1                         | -       | 1         | 0          |
| Wär   | neerzeugerwerte                                                                                   |                               |         |           |            |
| 85    | Kesseltemperatur-Minimalbegrenzung (TKmin)TKminoemZeile 1 OEMTKmaxZeile 2 OEM                     | TKmin <sub>оем</sub><br>TKmax | °C      | 1         | 40         |
| Uhr   |                                                                                                   |                               |         |           |            |
| 150   | Umschaltung Winterzeit - Sommerzeit                                                               | 01.0131.12                    | tt.mm   | 1         | 25.03      |
| 151   | Umschaltung Sommerzeit - Winterzeit                                                               | 01.0131.12                    | tt.mm   | 1         | 25.10      |

### 2.6 Parametrierung OEM

#### Beschreibung

Kesselspezifische Einstellungen und Schutzfunktionen für den Kesselhersteller.

#### Einstellung

|         | Taste  | Bemerkung                                                                                                    | Zeile             |
|---------|--------|----------------------------------------------------------------------------------------------------|-------------------|
| 1       | Prog   | Drücken Sie eine der Zeilenwahltasten "HOCH/TIEF".<br>Dadurch gelangen Sie direkt in den Programmierbetrieb<br>"Endbenutzer".                                                                                                    | <b></b> /         |
| 2       | 9 Sek. | Drücken Sie beide Zeilenwahltasten während<br>mindestens 9 Sekunden.<br>Es erscheint eine Spezial-Anzeige zur Code-Eingabe.                                                                                                    | 00                |
| 3       | CODE   | Drücken Sie mit den Tasten und die<br>entsprechende Kombination des Zugriffs-CODE.<br>Bei korrekt eingegebener Tastenkombination, gelangen<br>Sie in den Programmierbetrieb "OEM".                                                                                                  |                   |
|         |        | ➔ Falscher Code:<br>Wurde der Code falsch eingegeben, wechselt die<br>Anzeige in die "Parametrierung Heizungsfachmann".                                                                                                    |                   |
| t1<br>4 | Prog   | Wählen Sie mit den Zeilenwahltasten die entsprechende<br>Zeile an.<br>In folgender Parameterliste sind alle möglichen Zeilen<br>aufgeführt.                                                                                                    | <br><br>52        |
| 5       | - +    | Stellen Sie den gewünschten Wert mit der Plus- oder<br>Minustasten ein.<br>Die Einstellung wird gespeichert, sobald Sie den<br>Programmierbetrieb verlassen oder in eine andere Zeile<br>wechseln.<br>In folgender Parameterliste sind alle möglichen<br>Einstellungen ersichtlich. |                   |
| 6       | Auto   | <ul> <li>Durch Drücken einer der Betriebsart-Tasten verlassen<br/>Sie den Programmierbetrieb "OEM".</li> <li>→ Hinweis:<br/>Nach ca. 8 Minuten ohne Betätigen einer Taste geht der<br/>Regler automatisch in die zuletzt gewählte Betriebsart<br/>zurück.</li> </ul>                | Dauer-<br>anzeige |

#### Beispiel

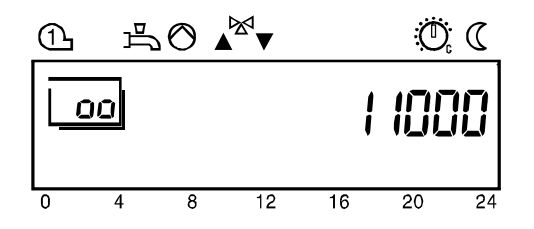

Unabhängig ob richtig oder falsch, wird jeder Tastendruck unwiederruflich als eine Ziffer des CODES übernommen. Als Quittierung wechselt die entsprechende Ziffer auf 1.

| Zeile | Funktion                                                                                                    | Bereich  | Einheit | Auflösung | Grundwerte |
|-------|----------------------------------------------------------------------------------------------------|----------|---------|-----------|------------|
| Wärt  | neerzeugerwerte                                                                                                    |          |         |           |            |
| 1     | Kesseltemperatur-Minimalbegrenzung-OEM                                                                                                    | 8TKmin   | °C      | 1         | 40         |
|       | (TKmin <sub>OEM</sub> )<br>TKmin Zeile 85                                                                                                    |          |         |           |            |
| 2     | Kesseltemperatur-Maximalbegrenzung (TKmax)<br>TKmin Zeile 85                                                                                      | TKmin120 | °C      | 1         | 80         |
| 3     | Kessel-Schaltdifferenz (SDK)                                                                                                    | 020      | °C (K)  | 1         | 8          |
| 4     | Brennerlaufzeit Minimalbegrenzung                                                                                                    | 010      | min     | 1         | 4          |
| 8     | Pumpennachlaufzeit<br>(ab Brenner aus)                                                                                                    | 020      | min     | 1         | 5          |
| 9     | Kessel-Betriebsart<br>0 Kessel-Dauerbetrieb: Ohne verlängerter Brennerlaufzeit<br>Mit Anfahrentlastung                                            | 02       | -       | 1         | 2          |
|       | Kessel-Automatikbetrieb: Ohne verlängerter Brennerlaufzeit     Mit Anfahrentlastung     Kessel-Automatikbetrieb: Mit verlängerter Brennerlaufzeit |          |         |           |            |
|       | Mit Anfahrentlastung                                                                                                    |          |         |           |            |
| 10    | Kesselanfahrentlastung<br>0 nein<br>1 ja                                                                                                    | 0 / 1    | -       | 1         | 1          |
| Heiz  | kreiswerte                                                                                                    |          |         |           |            |
| 21    | Vorlauftemperatur-Sollwertüberhöhung-Mischer (UEM)                                                                                                | 050      | °C (K)  | 1         | 10         |
| 22    | Raumtemperatur-Einflussfaktor (KORR)                                                                                                    | 020      | -       | 1         | 4          |
| 23    | Schnellabsenkungs-Konstante (KON)                                                                                                    | 020      | -       | 1         | 2          |
|       | (ohne Raumtemperatur-Fühler)                                                                                                    |          |         |           |            |
| 24    | Raumtemperatur-Sollwertüberhöhung (DTRSA) (bei Schnellaufheizung)                                                                                 | 020      | °C (K)  | 1         | 5          |
| 25    | Anlagenfrostschutz<br>0 Unwirksam<br>1 Wirksam                                                                                                    | 0 / 1    | -       | 1         | 1          |
| 26    | Antrieb-Regelungsart (Y1 / Y5)           0         2-Punkt (Y1)           1         3-Punkt (Y1,Y2)                                               | 0 / 1    | -       | 1         | 1          |
| 27    | Antrieb-Schaltdifferenz<br>für 2-Punkt-Mischer                                                                                                    | 020      | °C (K)  | 1         | 2          |
| 29    | Überhitzungsschutz Pumpenheizkreis<br>0 Unwirksam<br>1 Wirksam                                                                                    | 0 / 1    | -       | 1         | 1          |
| Brau  | <i>chwasserwerte</i>                                                                                                    |          |         |           |            |
| 31    | Brauchwassertemperatur-Nennsollwert-Maximum (TBWmax)                                                                                              | 880      | °C      | 1         | 60         |
| 32    | Brauchwasser-Schaltdifferenz (SDBW)                                                                                                    | 020      | °C (K)  | 1         | 5          |
| 33    | Vorlauftemperatur-Sollwertüberhöhung-Brauchwasser (UFBW)                                                                                          | 030      | °C (K)  | 1         | 16         |
| 34    | Brauchwasser-Stellglied<br>0 Ladepumpe<br>1 Umlenkventil                                                                                          | 0 / 1    | -       | 1         | 0          |
| 35    | Brauchwasser-Vorrang       0     Absolut       1     Gleitend       2     Kein (parallel)       3     keine Funktion                              | 03       | -       | 1         | 1          |
| 36    | Legionellenfunktion<br>0 Unwirksam<br>1 Wirksam                                                                                                   | 0 / 1    | -       | 1         | 1          |
| 37    | Legionellenfunktion-Sollwert                                                                                                    | 895      | °C      | 1         | 65         |

### 2.6.1 Übersicht der OEM-Parameter

| Zeile | Funktion                                         | Bereich  | Einheit | Auflösung | Grundwerte |
|-------|--------------------------------------------------|----------|---------|-----------|------------|
| 41    | Daueranzeige0Tag / Zeit1Kesseltemperatur-Istwert | 0 / 1    | -       | 1         | 0          |
| Lern  | werte                                            |          |         |           |            |
| 42    | Fremdwärme (Tf)                                  | -2+4     | °C      | 0,1       | 0          |
| 43    | Adaptionsempfindlichkeit 1 (ZAF1)                | 115      | -       | 1         | 15         |
| 44    | Adaptionsempfindlichkeit 2 (ZAF2)                | 115      | -       | 1         | 15         |
| Allge | emeinwerte                                       |          |         |           |            |
| 91    | Software-Version                                 | 00.099.0 | -       | 1         | -          |
| 92    | Gerätebetriebsstunden                            | 0500000  | h       | 1         | 0          |

### 2.7 Bedienung

#### Einleitung

Eine Bedienungsanleitung ist auf der Rückseite des Deckels eingeschoben.

#### 2.7.1 Bedienelemente

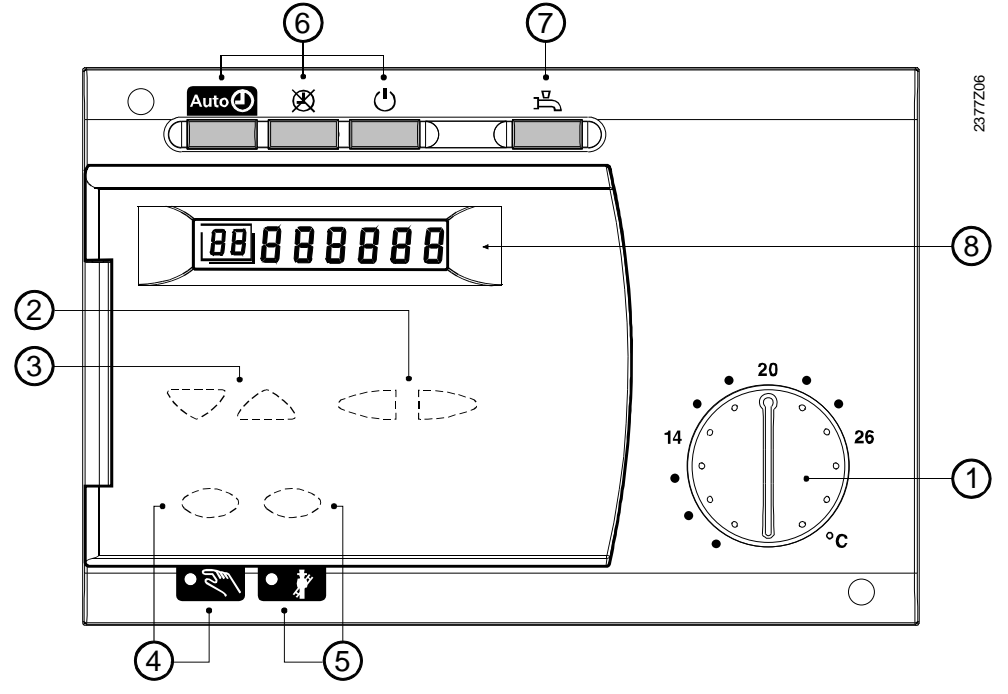

|        | Bedienelement                                   | Funktion                                                              |
|--------|-------------------------------------------------|-----------------------------------------------------------------------|
| 1      | Raumtemperatur-Drehknopf                        | Raumtemperatur-Sollwert Einstellung                                   |
| 2      | Einstell-Tasten                                 | Parametrierung                                                        |
| 3      | Zeilenwahl-Tasten                               | Parametrierung                                                        |
| 4      | Handbetrieb-Funktiontaste mit<br>Kontrolleuchte | Handbetrieb-Aktivierung                                               |
| 5      | Kaminfeger-Funktionstaste mit<br>Kontrolleuchte | Sonderbetrieb-Aktivierung                                             |
| 6      | Betriebsart-Tasten Heizkreis                    | Betriebsumstellung auf:AutoAutomatikbetriebØDauerbetriebUStandby      |
| 7<br>8 | Betriebsart-Taste Brauchwasser<br>Anzeige       | Brauchwasser EIN / AUS schalten<br>Istwerte und Einstellungen ablesen |

Anzeige

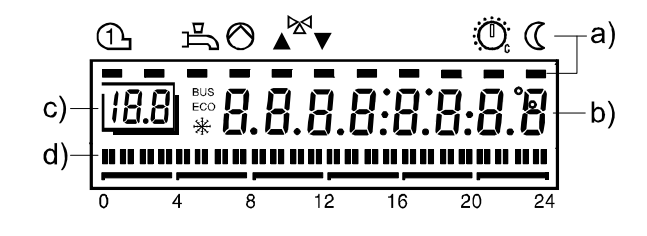

- a) Symbole Anzeige des Betriebszustandes mit Hilfe der schwarzen Cursor.
- b) Anzeige-Werte während Regelbetrieb oder bei Einstellungen.
- c) Programmier-Zeile während Einstellungen.
- d) Heizprogramm des aktuellen Tages

### 2.8 Betriebsstörungen

#### Das Display des Reglers bleibt leer (keine Anzeige)

- Ist der Hauptschalter der Heizung eingeschaltet?
- Sind die Sicherungen in Ordnung?
- Verdrahtung überprüfen

# Heizungsregelung funktioniert nicht. Es wird keine oder eine falsche Uhrzeit angezeigt.

- Sicherungen der Heizung kontrollieren.
- RESET vornehmen: Den Regler ca. 5 s vom Netz trennen (z.B. Hauptschalter des Kessels 5 s auf AUS).
- Stellen Sie die Uhrzeit am Regler richtig ein (Bedienzeile 1)
- Kontrollieren Sie die Uhrzeit am Uhrzeit-Master falls der Regler in einem System angeschlossen ist.

#### Stellgerät öffnet/schliesst nicht oder nicht korrekt.

- Handhebel des Stellgerätes ist eventuell nicht eingekupppelt.
- Verdrahtung zum Stellgerät unterbrochen (Ausgangtest).
- Verdrahtung der Fühler überprüfen (Eingangtest).
- Schnellabsenkung oder Tages-Heizgrenzenautomatik aktiv.

#### Heizungs-Umwälzpumpe läuft nicht.

- Wird der richtige Anlagetyp angezeigt (Einstellzeile 53)
- Verdrahtung und Sicherung kontrollieren (Ausgangtest).
- Verdrahtung der Fühler überprüfen (Eingangtest).

#### Brenner schaltet nicht ein

- Entriegelungsknopf des Brenners drücken.
- Sicherungen kontrollieren.
- Verdrahtung zum Brenner unterbrochen (Ausgangtest).
- Elektromechanischer Temperaturregler (TR) und Sicherheitstemperaturbegrenzer (STB) kontrollieren.
- Schnellabsenkung oder Tages-Heizgrenzenautomatik aktiv.
- Verdrahtung Kesseltemperatur-Fühler prüfen (Eingangtest)

#### Pumpe läuft nicht

- Verdrahtung und Sicherung kontrollieren (Ausgangtest).
- Verdrahtung der Fühler überprüfen (Eingangtest).

#### Brauchwasser wird nicht warm.

- Ist die Brauchwasser-Betriebsarttaste aktiviert?
- Einstellung des im Kessel eingebauten elektromechanischen Temperaturreglers (TR) prüfen. Er muss höher als TKmax eingestellt sein.
- Sollwert der Brauchwassertemperatur überprüfen.
- Istwert der Brauchwassertemperatur überprüfen.
- Prüfen, ob die Brauchwasserladung freigegeben ist.
- Verdrahtung und Sicherung der Ladepumpe kontrollieren (Ausgangtest).
- Verdrahtung Brauchwassertemperatur-Fühler prüfen (Eingangtest).

#### Raumtemperatur stimmt nicht mit dem gewünschten Wert überein.

- Raumtemperatur-Sollwerte überprüfen.
- Wird die gew
  ünschte Betriebsart angezeigt?
- Wurde der automatische Betrieb am Raumgerät überbrückt?

- Stimmen Wochentag, Uhrzeit und das angezeigte Heizprogramm?
- Ist die Heizkennlinien-Steilheit richtig eingestellt?
- Verdrahtung des Aussentemperatur-Fühlers überprüfen.

#### Heizungsanlage funktioniert nicht richtig.

- Alle Parameter gemäss Einstellanleitung "Heizungsfachmann" und "Endverbraucher" überprüfen.
- Ausgangtest durchführen.
- Eingangtest durchführen.
- Elektromechanischer Temperaturregler (TR) und Sicherheitstemperaturbegrenzer (STB) kontrollieren.

#### Anlagen-Frostschutz funktioniert nicht oder "nicht korrekt".

- Funktionsfähigkeit des Brenners kontrollieren.
- Funktionsfähigkeit der Pumpen kontrollieren.
- Anlagen-Frostschutz bei Pumpenheizkreisen mit aktiver Raumtemperatur-Begrenzung.

#### Schnellabsenkung oder Schnellaufheizung funktioniert nicht.

- Einstellungen auf Heizungsfachmann-Ebene kontrollieren.
- Fühler an A6 kontrollieren (Fühlertest).

#### Fehlermeldung, es erscheint "ER" auf der Anzeige

• Gemäss Parametrierung Endbenutzer auf Zeile 50 die Ursache des Fehlers nachschlagen.

## 3 Beschreibung Endbenutzer-Einstellungen

Eine Übersicht der Einstellungen und der Einstellvorgang ist im Teil "Handhabung" enthalten.

Die Regelung stellt 3 verschiedene Heizkreis-Betriebsarten zur Verfügung, die nach

Die Betriebsarten werden durch Betätigen der Drucktasten angewählt. Sie sind für den

### Bedieneroberfläche

### 3.1 Heizkreis-Betriebsarten

Bedarf direkt angewählt werden können.

Benutzer direkt auf der Reglerfront zugänglich.

Nutzen

• Einfache und direkte Wahl der Heizkreis-Betriebsarten

Beschreibung

Einstellung

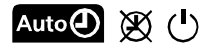

#### Auswirkung

| Betriebsart | Bezeichnung      | Auswirkung der Betriebsartenwahl                                                                                                    |
|-------------|------------------|----------------------------------------------------------------------------------------------------|
| Auto        | Automatikbetrieb | <ul> <li>Heizbetrieb nach Zeitprogramm (Zeile 5 bis 11)</li> <li>Temperatur-Sollwerte nach Heizprogramm</li> <li>Schutzfunktionen aktiv</li> <li>Umschaltung am Raumgerät aktiv</li> <li>So/Wi Umstellautomatik (ECO-Funktionen) und<br/>Tages-Heizgrenzenautomatik aktiv</li> </ul> |
| X           | Dauerbetrieb     | <ul> <li>Heizbetrieb ohne Zeitprogramm</li> <li>Temperatureinstellung am Drehknopf</li> <li>Schutzfunktionen aktiv</li> <li>Umschaltung am Raumgerät inaktiv</li> <li>So/Wi Umstellautomatik (ECO-Funktionen) und<br/>Tages-Heizgrenzenautomatik inaktiv</li> </ul>                  |
| Ċ           | Standby          | <ul> <li>Heizbetrieb aus</li> <li>Temperatur nach Frostschutz</li> <li>Schutzfunktionen aktiv</li> <li>Umschaltung am Raumgerät inaktiv</li> <li>So/Wi Umstellautomatik (ECO-Funktionen) und<br/>Tages-Heizgrenzenautomatik aktiv</li> </ul>                                         |

#### Raumgerät-Einfluss

Die Betriebsarten-Umschaltung am Raumgerät hat nur Einfluss, wenn am Regler auf Auto

Die Raumtemperatur wird jedoch unabhängig von der gewählten Betriebsart am Regler über die PPS übermittelt.

### 3.2 Brauchwasser-Betriebsart

| Nutzen                  | <ul> <li>Brauchwasser-Betriebsartenwahl unabhängig vom Heizbetrieb</li> <li>Umstellung direkt auf der Bedieneroberfläche</li> </ul>                                                                                                    |                            |  |  |
|-------------------------|----------------------------------------------------------------------------------------------------|----------------------------|--|--|
| Beschreibung            | Die Brauchwasserbereitung kann unabhängig von den übrige AUS-geschaltet werden.                                                                                                    | en Betriebsarten EIN- bzw. |  |  |
| Einstellung             | Die Brauchwasser-Betriebsart wird durch Betätigen der Druch                                                                                                    | ktaste, auf der            |  |  |
|                         | Bedieneroberfläche des Gerätes umgeschaltet.                                                                                                    |                            |  |  |
| Auswirkung              | <ul> <li>Mit der Umstellung wird der Brauchwasser-Betrieb ein- oder ausgeschaltet.</li> <li>Brauchwasserbereitung AUS - Kontrolllampe gelöscht.<br/>Das Brauchwasser wird nicht bereitet. Der Frostschutz bleibt jedoch aktiv und verhindert ein zu tiefes Absinken der Temperatur im Boiler.</li> <li>Brauchwasserbereitung EIN - Kontrollampe leuchtet.<br/>Das Brauchwasser wird gemäss den weiteren Einstellungen automatisch bereitet.</li> </ul> |                            |  |  |
| Benötigte Einstellungen | Folgende Einstellungen beeinflussen die Brauchwasser-Bere<br>für eine einwandfreie Funktion zu überprüfen:                                                                                                    | itung wesentlich und sind  |  |  |
|                         | Einstellung                                                                                                    | Einstellung                |  |  |
|                         | <ul> <li>Zeitschaltprogramm 2</li> </ul>                                                                                                    | 20-25                      |  |  |
|                         | <ul> <li>Brauchwassertemperatur-Nennsollwert</li> </ul>                                                                                                    | 26                         |  |  |
|                         | So-/Wi- Umschalttemperatur HK1 (bei Elektroeinsatz)                                                                                                    | 29                         |  |  |
|                         | Brauchwassertemperatur-Reduziertsollwert                                                                                                    | 80                         |  |  |
|                         | Brauchwasserprogramm                                                                                                    | 81                         |  |  |
|                         | Brauchwasserladung                                                                                                    | 83                         |  |  |
|                         | Brauchwasser-Anforderungsart                                                                                                    | 84                         |  |  |

### 3.3 Raumtemperatur-Nennsollwert

#### Nutzen

#### Beschreibung

Einfache und direkte Einstellung des gewünschten Raumtemperatur-Nennsollwertes

Die Heizung hat 3 unterschiedliche Sollwerte, die eingestellt werden können.

- Den hier beschriebenen Raumtemperatur-Nennsollwert
- Den Raumtemperatur-Reduziertsollwert (Einstellung in Zeile 27)
- Den Raumtemperatur-Frostschutz-Sollwert (Einstellung Zeile 28).

#### Einstellung

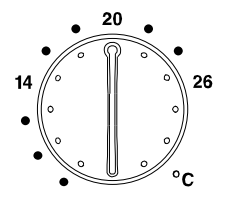

Der Raumtemperatur-Nennsollwert wird durch Drehen am entsprechenden Temperatur-Drehknopf vorgewählt. Diese sind für den Benutzer direkt auf der Reglerfront zugänglich.

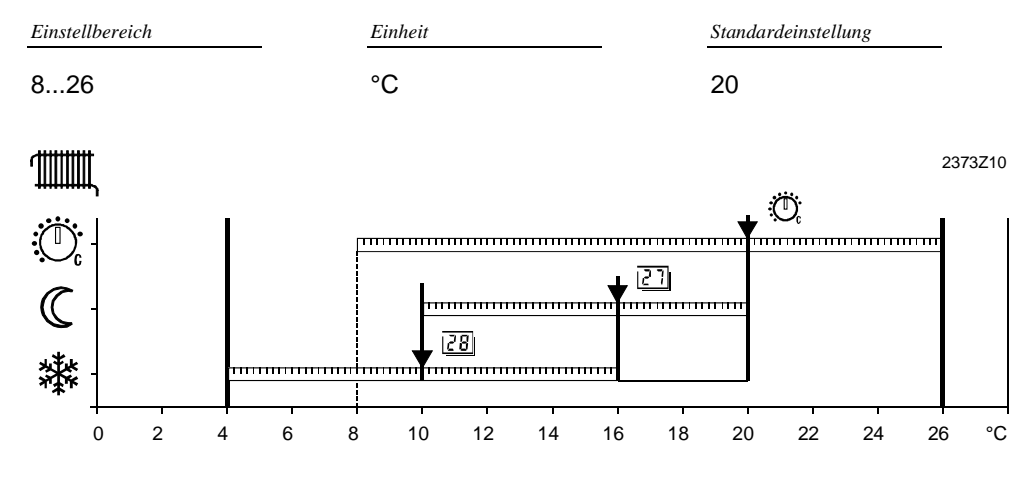

Bereich der verschiedenen Raumtemperatur-Sollwerte

27 Einstellung "Raumtemperatur-Reduziertsollwert"

28 Einstellung "Raumtemperatur-Frostschutz-Sollwert"

#### Auswirkung der Temperatureinstellung

Die Räume werden bei aktivem Raumtemperatur-Nennsollwert auf die Einstellung am Temperatur-Drehknopf geheizt.

#### Auswirkung in den Betriebsarten:

| Betriebsart | Auswirkung vom Drehknopf                                     |
|-------------|--------------------------------------------------------------|
| Auto        | Einstellung am Temperatur-Drehknopf wirkt für Heizphasen Ü . |
| Ø           | Einstellung am Temperatur-Drehknopf wirkt dauernd.           |
| G           | Einstellung am Temperatur-Drehknopf keine Wirkung.           |

#### Hinweis

Die Einstellung am Temperatur-Drehknopf hat gegenüber dem eingegebenen Raumtemperatur-Reduziertsollwert (Einstellzeile 27) Vorrang. Speziell dann, falls am Drehknopf tiefer eingestellt ist.

#### Beispiel

Auf den Raumtemperatur-Nennsollwert wird innerhalb der Heizphasen geregelt. Die Heizphasen richten sich nach der Einstellung "Zeile 6 bis 11".

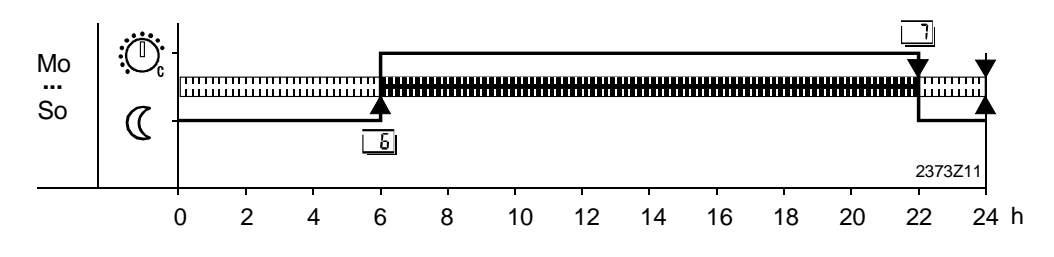

Temperatureinstellung über Raumgerät

Grundsätzlich hat die Sollwert-Einstellung bzw. -Verstellung über ein Raumgerät nur Wirkung wenn am Regler die Automatik-Betriebsart eingestellt ist !

#### QAA50

Der QAA50 hat eine Sollwert-Verstellung mit Drehknopf in einem +/- Bereich dessen Einstellung als Korrektur zum effektiv eingestellten Sollwert am Regler-Drehknopf addiert wird.

| 20° C  |
|--------|
| + 2° C |
| 22° C  |
|        |

#### QAA70

Der QAA70 hat eine absolute Sollwert-Einstellung mittels Einstellzeile welche den eingestellten Sollwert am Regler-Drehknopf ersetzt, sofern dessen Automatik-Betriebsart gewählt ist.

Darüber hinaus hat er eine Sollwert-Verstellung mit Drehknopf in einem +/- Bereich dessen Einstellung als Korrektur zum effektiv eingestellten Sollwert am Raumgerät addiert wird.

#### Beispiel:

| Sollwert-Einstellung am Regler-Drehknopf (wirkungslos) |       |
|--------------------------------------------------------|-------|
| Sollwert-Einstellung in Raumgerät-Einstellzeile        | 19° C |
| Sollwert-Verstellung am Raumgerät-Drehknopf            |       |
| Resultierender Sollwert                                | 21° C |

### 3.4 Kaminfeger

| Beschreibung       Eine Funktion, speziell für die periodische Abgasmessung.         Einstellung       Einschalten:       Die Kaminfegerfunktion wird durch Betätigen dieser Drucktaste angewählt. Sie ist für den Benutzer nur bei geöffneter Abdecku der Reglerfront zugänglich.         Ausschalten:       • Durch Drücken einer der Betriebsarten- oder Funktionstaster • Durch erneuten Druck auf die Kaminfeger-Taste • Automatisch nach 1 Stunde • Wahl einer Zahl im Ausgang-Test         Hinweise       • Beim Verlassen der Funktion kehrt der Regler in die ursprünglich gewählte Betriebsart zurück.         Kontrollampe       Bei leuchtender Kontrolllampe unter der Kaminfegertaste ist die Kaminfegerfunkt aktiv.         Auswirkung       Der Brenner wird eingeschaltet, sobald die Kesseltemperatur unter 64°C ist. Dam                                                                                                    |                                                           |  |  |
|----------------------------------------------------------------------------------------------------|-----------------------------------------------------------|--|--|
| EinstellungEinschalten:Die Kaminfegerfunktion wird durch Betätigen dieser Drucktaste<br>angewählt. Sie ist für den Benutzer nur bei geöffneter Abdecku<br>der Reglerfront zugänglich.Ausschalten:• Durch Drücken einer der Betriebsarten- oder Funktionstaster<br>• Durch erneuten Druck auf die Kaminfeger-Taste<br>• Automatisch nach 1 Stunde<br>• Wahl einer Zahl im Ausgang-TestHinweise• Beim Verlassen der Funktion kehrt der Regler in die ursprünglich gewählte<br>Betriebsart zurück.KontrollampeBei leuchtender Kontrolllampe unter der Kaminfegertaste ist die Kaminfegerfunkt<br>aktiv.AuswirkungDer Brenner wird eingeschaltet, sobald die Kesseltemperatur unter 64°C ist. Dam<br>in Bei heichtet der Bergen die Kesseltemperatur unter 64°C ist. Dam                                                                                                    | Eine Funktion, speziell für die periodische Abgasmessung. |  |  |
| Ausschalten:• Durch Drücken einer der Betriebsarten- oder Funktionstasten<br>• Durch erneuten Druck auf die Kaminfeger-Taste<br>• Automatisch nach 1 Stunde<br>• Wahl einer Zahl im Ausgang-TestHinweise• Beim Verlassen der Funktion kehrt der Regler in die ursprünglich gewählte<br>Betriebsart zurück.KontrollampeBei leuchtender Kontrolllampe unter der Kaminfegertaste ist die Kaminfegerfunkt<br>aktiv.AuswirkungDer Brenner wird eingeschaltet, sobald die Kesseltemperatur unter 64°C ist. Dam<br>ühlte her eine Stellen eine Stellen ei | ng auf                                                    |  |  |
| <ul> <li>Wahl einer Zahl im Ausgang-Test</li> <li>Hinweise</li> <li>Beim Verlassen der Funktion kehrt der Regler in die ursprünglich gewählte<br/>Betriebsart zurück.</li> <li>Kontrollampe</li> <li>Bei leuchtender Kontrolllampe unter der Kaminfegertaste ist die Kaminfegerfunkt<br/>aktiv.</li> <li>Der Brenner wird eingeschaltet, sobald die Kesseltemperatur unter 64°C ist. Dam</li> </ul>                                                                                                    |                                                           |  |  |
| Hinweise       • Beim Verlassen der Funktion kehrt der Regler in die ursprünglich gewählte<br>Betriebsart zurück.         Kontrollampe       Bei leuchtender Kontrolllampe unter der Kaminfegertaste ist die Kaminfegerfunkt<br>aktiv.         Auswirkung       Der Brenner wird eingeschaltet, sobald die Kesseltemperatur unter 64°C ist. Dam                                                                                                    |                                                           |  |  |
| Kontrollampe       Bei leuchtender Kontrolllampe unter der Kaminfegertaste ist die Kaminfegerfunkt aktiv.         Auswirkung       Der Brenner wird eingeschaltet, sobald die Kesseltemperatur unter 64°C ist. Dam                                                                                                    |                                                           |  |  |
| Auswirkung Der Brenner wird eingeschaltet, sobald die Kesseltemperatur unter 64°C ist. Dan                                                                                                    | on                                                        |  |  |
| moglichst dauernder Brennerbetrieb erzielt wird, ist nur die Kesseltemperatur-Ma<br>begrenzung (TKmax) als Ausschaltpunkt aktiv.                                                                                                    | it ein<br>kimal-                                          |  |  |
| Alle angeschlossenen Verbraucher sind vorerst gesperrt, damit der Kessel möglig<br>schnell den Minimalwert von 64°C erreicht.                                                                                                    | hst                                                       |  |  |
| Ist der Minimalwert von 64°C erreicht, werden die vorhandenen Heizkreise mit ei<br>Pflichtlast nach und nach eingeschaltet, damit die vom Kessel produzierte Wärm<br>abgenommen wird und so der Brenner eingeschaltet bleibt.                                                                                                    | ier<br>;                                                  |  |  |
| Maximalbegrenzung Während aktivierter Kaminfegerfunktion bleibt die Kesseltemperatur-Maximal-<br>begrenzung (TKmax) aus Sicherheitsgründen wirksam.                                                                                                    |                                                           |  |  |
| Anzeige<br>①                                                                                                    |                                                           |  |  |
|                                                                                                    |                                                           |  |  |

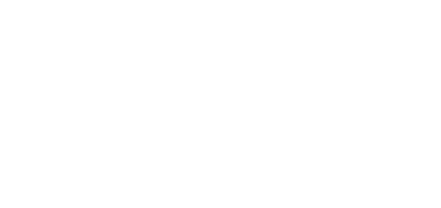
#### 3.5 Handbetrieb

| Nutzen           | Manueller Heizbetrieb bei Ausfall der Steuerung                                                                                                    |                                                             |                                                                             |  |  |
|------------------|----------------------------------------------------------------------------------------------------|-------------------------------------------------------------|-----------------------------------------------------------------------------|--|--|
| Beschreibung     | Der Handbetrieb ist eine Betriebsart in der sämtliche erforderlichen Anlagenteile von<br>Hand eingestellt und überwacht werden müssen. Die Regelfunktionen des Gerätes<br>haben keine Auswirkungen mehr auf die Relais. |                                                             |                                                                             |  |  |
| Kesseltemperatur | Der benötigte Kesseltemperatur-Sollwert muss am Kesselthermostaten von Hand<br>eingestellt werden. Die Kesseltemperatur jedoch, kann in der Einstellzeile 56<br>abgelesen werden.                                       |                                                             |                                                                             |  |  |
| Raumtemperatur   | Die Temperatur der Heizkreise kann mit dem Mischventil, welches ebendfalls auf manuelle Betriebsart gestellt werden muss, reguliert werden. Die Raumtemperatur kann in der Einstellzeile 33 dennoch abgelesen werden.   |                                                             |                                                                             |  |  |
| Einstellung      | Einschalten: Der H<br>Die T<br>Begl                                                                                                    | Handbetrieb wird durch Beta<br>Faste ist für den Benutzer e | ätigen dieser Drucktaste angewählt.<br>rst bei geöffneter Abdeckung auf der |  |  |
| • Zm/            | Ausschalten: • D<br>• D                                                                                                    | urch Drücken einer Betrieb<br>urch erneuten Druck auf die   | sarten-Taste<br>e Handbetrieb-Taste                                         |  |  |
| Hinweis          | Beim Ausschalten der I<br>Betriebsart zurück.                                                                                                    | Funktion kehrt der Regler ir                                | a die ursprünglich gewählte                                                 |  |  |
| Auswirkung       | Sobald die Handbetriek<br>folgende Zustände:                                                                                                    | osart eingeschaltet wird, sch                               | nalten sämtliche Relais dauernd auf                                         |  |  |
|                  | Ausgang                                                                                                    | Anschluss                                                   | Zustand                                                                     |  |  |
|                  | Brenner                                                                                                    | K4                                                          | EIN                                                                         |  |  |
|                  | Heizkreispumpe                                                                                                    | Q2                                                          | EIN                                                                         |  |  |
|                  | Brauchwasser-Ladepur                                                                                                    | npe Q3                                                      | EIN                                                                         |  |  |
|                  | Brauchwasser-Umlenky                                                                                                    | ventil Y3                                                   | AUS                                                                         |  |  |
|                  | Mischerausgang                                                                                                    | Y1 / Y2                                                     | AUS (stromlos)                                                              |  |  |
| Hinweis          | Die einstellbare Maximalbegrenzung der Kesseltemperaur ist im Handbetrieb nicht mehr wirksam.                                                                                                    |                                                             |                                                                             |  |  |
| Anzeige          |                                                                                                    | ·符: 17                                                      |                                                                             |  |  |

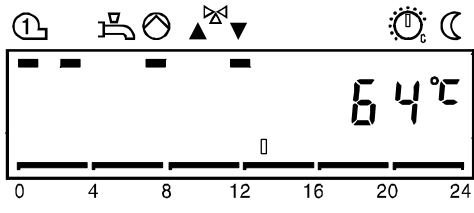

| Nutzen                   | <ul> <li>Einfache Uhrumstellung zwischen Sommer- und Winterzeit</li> </ul>                                                                                             |                                                                                                    |                                                                                                    |                                                                                                    |                                                                                 |                                                                                                    |            |
|--------------------------|----------------------------------------------------------------------------------------------------|----------------------------------------------------------------------------------------------------|----------------------------------------------------------------------------------------------------|----------------------------------------------------------------------------------------------------|---------------------------------------------------------------------------------|----------------------------------------------------------------------------------------------------|------------|
|                          | • Sc                                                                                                    | hnelle ur                                                                                               | nd übersichtlich                                                                                                    | e Zeiteinstellur                                                                                                    | ng                                                                              |                                                                                                    |            |
| Beschreibung             | Dam<br>Scha<br><b>3.6</b>                                                                                                    | it die Fur<br>altuhr mit                                                                                | nktion des Heiz<br>Uhrzeit und W                                                                                                    | programmes g<br>ochentag richti                                                                                                    | ewährlei<br>g einges                                                            | stet ist, muss die Tagesze<br>tellt werden.                                                                                                    | eit-       |
|                          |                                                                                                    |                                                                                                    |                                                                                                    |                                                                                                    |                                                                                 |                                                                                                    |            |
| Einstellung              | 1. 1                                                                                                    | Mit den Z                                                                                               | Ceilenwahl-Tast                                                                                                    | en die Program                                                                                                    | nmierzei                                                                        | le 1 anwählen.                                                                                                    |            |
|                          | 2. 1                                                                                                    | Mit den F                                                                                               | Plus-Minustaste                                                                                                    | en die Zeit eins                                                                                                    | tellen.                                                                         |                                                                                                    |            |
|                          | Einstei                                                                                                    | llbereich                                                                                               |                                                                                                    | Einheit                                                                                                    |                                                                                 |                                                                                                    |            |
|                          | 00:00                                                                                                    | 023:59                                                                                                  |                                                                                                    | Stunde : Min                                                                                                    | ute                                                                             |                                                                                                    |            |
| Auswirkung               | Die l                                                                                                    | Jhrzeit de                                                                                              | es Reglers wird                                                                                                    | d auf die einges<br>amm des Reg                                                                                                    | stellte Ze                                                                      | it gesetzt. Diese Zeiteinste                                                                                                    | ellung ist |
|                          | WICH                                                                                                    | ug, uarm                                                                                                |                                                                                                    | anin des rieg                                                                                                    |                                                                                 | songernass laun.                                                                                                    |            |
|                          |                                                                                                    |                                                                                                    |                                                                                                    |                                                                                                    |                                                                                 |                                                                                                    |            |
| Hinweise                 | • W<br>• M                                                                                                    | Vährend<br>1it jedem                                                                                    | des Einstellvor<br>Tastendruck a                                                                                                    | ganges läuft di<br>uf Plus oder M                                                                                                    | e Uhr we<br>inus, we                                                            | iterhin mit.<br>rden die Sekunden auf 0 g                                                                                                    | jesetzt.   |
| Hinweise                 | • W<br>• M<br>3.7                                                                                                    | Vährend<br>1it jedem                                                                                    | des Einstellvorg<br>Tastendruck a<br><b>ochentag</b>                                                                                                    | ganges läuft di<br>uf Plus oder M                                                                                                    | e Uhr we<br>inus, we                                                            | iterhin mit.<br>rden die Sekunden auf 0 ς                                                                                                    | jesetzt.   |
| Hinweise                 | • W<br>• M<br>3.7                                                                                                    | Vährend<br>1it jedem<br>We                                                                              | des Einstellvor<br>Tastendruck a<br><b>ochentag</b>                                                                                                    | ganges läuft di<br>uf Plus oder M<br>J                                                                                                    | e Uhr we<br>inus, we                                                            | eiterhin mit.<br>rden die Sekunden auf 0 g                                                                                                    | jesetzt.   |
| Hinweise<br>Beschreibung | • W<br>• M<br><b>3.7</b><br>Dien                                                                                                    | Vährend<br>flit jedem<br>V<br>V<br>t zur Anz                                                            | des Einstellvorg<br>Tastendruck a<br><b>ochentag</b><br>zeige des aktuelle                                                                                         | ganges läuft di<br>uf Plus oder M<br>J<br>Illen Wochenta                                                                                               | e Uhr we<br>inus, we<br>gs.                                                     | eiterhin mit.<br>rden die Sekunden auf 0 g                                                                                                    | jesetzt.   |
| Hinweise<br>Beschreibung | • W<br>• M<br><b>3.7</b><br>Dien<br>Die E                                                                                                    | Vährend<br>Iit jedem<br>Wit<br>zur Anz<br>Einstellur                                                    | des Einstellvor<br>Tastendruck a<br><b>ochentag</b><br>reige des aktue<br>ng des aktuellen                                                                         | ganges läuft di<br>uf Plus oder M<br>I<br>Ilen Wochenta<br>n Datums erfol                                                                              | e Uhr we<br>inus, we<br>gs.<br>gt auf de                                        | iterhin mit.<br>rden die Sekunden auf 0 g<br>n Zeilen 3 und 4.                                                                                       | jesetzt.   |
| Hinweise<br>Beschreibung | • W<br>• M<br><b>3.7</b><br>Dien<br>Die E                                                                                                    | Vährend<br>Iit jedem<br>V<br>V<br>t zur Anz<br>Einstellur<br>Ilbereich                                  | des Einstellvor<br>Tastendruck a<br><b>ochentag</b><br>reige des aktue<br>ng des aktuellen                                                                         | ganges läuft di<br>uf Plus oder M<br>Ilen Wochenta<br>n Datums erfol<br><u>Einheit</u>                                                                 | e Uhr we<br>inus, we<br>gs.<br>gt auf de                                        | eiterhin mit.<br>rden die Sekunden auf 0 g<br>n Zeilen 3 und 4.                                                                                      | jesetzt.   |
| Hinweise<br>Beschreibung | <ul> <li>W</li> <li>M</li> <li>3.7</li> <li>Dien</li> <li>Die E</li> <li>Einstein</li> <li>17</li> </ul>                                                               | Vährend<br>Iit jedem<br>VI<br>I zur Anz<br>Einstellur                                                   | des Einstellvorg<br>Tastendruck a<br><b>ochentag</b><br>reige des aktue<br>ng des aktueller                                                                        | ganges läuft di<br>uf Plus oder M<br>Illen Wochenta<br>n Datums erfol<br><u>Einheit</u><br>Tag                                                         | e Uhr we<br>inus, we<br>gs.<br>gt auf de                                        | iterhin mit.<br>rden die Sekunden auf 0 g<br>n Zeilen 3 und 4.                                                                                       | jesetzt.   |
| Hinweise<br>Beschreibung | • W<br>• M<br><b>3.7</b><br>Dien<br>Die E<br><u>Einstei</u><br>17                                                                                                    | Vährend<br>Iit jedem<br>Vit zur Anz<br>Einstellur<br>Ilbereich                                          | des Einstellvor<br>Tastendruck a<br><b>ochentag</b><br>reige des aktue<br>ng des aktueller<br>tuhr wird auf de                                                     | ganges läuft di<br>uf Plus oder M<br>Ilen Wochenta<br>n Datums erfol<br><u>Einheit</u><br>Tag                                                          | e Uhr we<br>inus, we<br>gs.<br>gt auf de                                        | eiterhin mit.<br>rden die Sekunden auf 0 g<br>n Zeilen 3 und 4.<br>setzt. Diese Zeiteinstellung                                                      | g ist      |
| Hinweise<br>Beschreibung | <ul> <li>W</li> <li>M</li> <li>3.7</li> <li>Dien</li> <li>Die E</li> <li>Einsteit</li> <li>17</li> <li>Die Z</li> <li>wicht</li> </ul>                                 | Vährend<br>Iit jedem<br>V<br>t zur Anz<br>Einstellur<br>Ilbereich<br>Zeitschalt<br>tig, damit           | des Einstellvorg<br>Tastendruck a<br><b>ochentag</b><br>reige des aktue<br>ng des aktuellen<br>tuhr wird auf de<br>t das Heizprogr                                 | ganges läuft di<br>uf Plus oder M<br>Illen Wochenta<br>n Datums erfol<br><u>Einheit</u><br>Tag<br>en eingestellter<br>ramm des Reg                     | e Uhr we<br>inus, we<br>gs.<br>gt auf de<br>n Tag gea                           | eiterhin mit.<br>rden die Sekunden auf 0 g<br>n Zeilen 3 und 4.<br>setzt. Diese Zeiteinstellung<br>schgemäss läuft.                                  | gist       |
| Hinweise<br>Beschreibung | <ul> <li>W</li> <li>M</li> <li>3.7</li> <li>Dien</li> <li>Dien</li> <li>Die E</li> <li>Einstein</li> <li>17</li> <li>Die Z</li> <li>wichtig</li> <li>1</li> </ul>      | Vährend<br>Iit jedem<br>V<br>V<br>t zur Anz<br>Einstellur<br>Ilbereich<br>Zeitschalt<br>tig, damit<br>= | des Einstellvor<br>Tastendruck a<br><b>ochentag</b><br>eige des aktue<br>ng des aktuellen<br>tuhr wird auf de<br>t das Heizprogr<br>Montag                         | ganges läuft di<br>uf Plus oder M<br>I<br>Illen Wochenta<br>n Datums erfol<br><u>Einheit</u><br>Tag<br>en eingestellter<br>ramm des Reg                | e Uhr we<br>inus, we<br>gs.<br>gt auf de<br>n Tag ge<br>lers wun                | eiterhin mit.<br>rden die Sekunden auf 0 g<br>n Zeilen 3 und 4.<br>setzt. Diese Zeiteinstellung<br>schgemäss läuft.<br>Freitag                       | gist       |
| Hinweise<br>Beschreibung | <ul> <li>W</li> <li>M</li> <li>3.7</li> <li>Dien</li> <li>Die E</li> <li>Einstein</li> <li>17</li> <li>Die Z</li> <li>wichtig</li> <li>1</li> <li>2</li> </ul>         | Vährend<br>It jedem<br>VI<br>t zur Anz<br>Einstellur<br>Ilbereich<br>Zeitschalt<br>tig, damit<br>=<br>= | des Einstellvorg<br>Tastendruck a<br><b>ochentag</b><br>reige des aktue<br>ng des aktuellen<br>tuhr wird auf de<br>t das Heizprogr<br>Montag<br>Dienstag           | ganges läuft di<br>uf Plus oder M<br>Illen Wochenta<br>n Datums erfol<br><u>Einheit</u><br>Tag<br>en eingestellter<br>ramm des Reg<br>5<br>6           | e Uhr we<br>inus, we<br>gs.<br>gt auf de<br>n Tag ge:<br>lers wun:<br>=<br>=    | eiterhin mit.<br>rden die Sekunden auf 0 g<br>n Zeilen 3 und 4.<br>setzt. Diese Zeiteinstellung<br>schgemäss läuft.<br>Freitag<br>Samstag            | gist       |
| Hinweise<br>Beschreibung | <ul> <li>W</li> <li>M</li> <li>3.7</li> <li>Dien</li> <li>Die E</li> <li>Einstei</li> <li>17</li> <li>Die Z</li> <li>wicht</li> <li>1</li> <li>2</li> <li>3</li> </ul> | Vährend<br>It jedem<br>VI<br>t zur Anz<br>Einstellur<br>Ilbereich<br>Zeitschalt<br>tig, damit<br>=<br>= | des Einstellvor<br>Tastendruck a<br><b>ochentag</b><br>eige des aktue<br>ng des aktuellen<br>tuhr wird auf de<br>t das Heizprogr<br>Montag<br>Dienstag<br>Mittwoch | ganges läuft di<br>uf Plus oder M<br>I<br>Ilen Wochenta<br>n Datums erfoly<br><u>Einheit</u><br>Tag<br>en eingestellter<br>ramm des Reg<br>5<br>6<br>7 | e Uhr we<br>inus, we<br>gs.<br>gt auf de<br>n Tag ge<br>lers wun<br>=<br>=<br>= | eiterhin mit.<br>rden die Sekunden auf 0 g<br>n Zeilen 3 und 4.<br>setzt. Diese Zeiteinstellung<br>schgemäss läuft.<br>Freitag<br>Samstag<br>Sonntag | g ist      |

#### 3.8 Datum (Tag, Monat)

| Einstellung | Einstellbereich                                                                       | Einheit                                                                                                    |
|-------------|---------------------------------------------------------------------------------------|----------------------------------------------------------------------------------------------------|
|             | 01:0131:12                                                                            | Tag : Monat                                                                                                    |
| Auswirkung  | Tag und Monat des Reglers w<br>ist wichtig, damit das Ferienpi<br>wunschgemäss läuft. | vird auf die Einstellung gesetzt. Diese Datumseinstellung<br>rogramm und die So/Wi-Zeit Umschaltung des Reglers |
|             |                                                                                       |                                                                                                    |

Einheit

Jahr

#### 3.9 Jahr

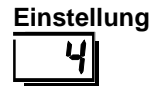

Einstellbereich 1999...2099

Auswirkung

Das Jahr des Reglers wird auf die Einstellung gesetzt. Diese Jahreseinstellung ist wichtig, damit das Ferienprogramm und die So/Wi-Zeit Umschaltung des Reglers wunschgemäss läuft.

39/140

| Nutzen       | <ul> <li>Die Heizung läuft nur dann, wenn Sie die Wärme wirklich benötigen.</li> <li>Der Benutzer kann die Heizzeiten auf seinen Tagesablauf einstellen.</li> <li>Durch eine gezielte Nutzung des Heizprogrammes kann Energie eingespart werden.</li> </ul>               |  |  |  |  |
|--------------|----------------------------------------------------------------------------------------------------|--|--|--|--|
| Beschreibung | Das Schaltuhrprogramm besteht aus den Schaltzeiten die für die Wochentage oder den<br>Wochenblock eingegeben werden. Der Regler hat zwei unabhängig voneinander<br>funktionierende Zeitschaltprogramme.<br>Dieses Zeitschaltprogramm ist grundsätzlich für den Heizkreis. |  |  |  |  |
|              | 3.10 Wochentag-Vorwahl für Zeitschalt-                                                                                                    |  |  |  |  |
|              | programm 1                                                                                                    |  |  |  |  |
| Beschreibung | Dies ist eine Vorwahl der Wochentage oder des Wochenblockes, zur Einstellung der Schaltzeiten für das Zeitschaltprogramm 1. Das so eingestellte Heizprogramm wird mit der Automatik-Betriebsart Auto@ aktiv.                                                              |  |  |  |  |
| Einstellung  | <ol> <li>Mit den Zeilenwahl-Tasten die Programmierzeile 5 anwählen.</li> <li>Mit den Plus-Minustasten den Wochenblock oder Einzeltag vorwählen.</li> </ol>                                                                                                    |  |  |  |  |
| 5            | Einstellbereich Einheit                                                                                                    |  |  |  |  |
|              | 1-7Wochenblock17Einzeltage                                                                                                    |  |  |  |  |
| Wichtig      | <ul> <li>Diese Einstellung muss derjenigen der Schaltzeiten vorgehen !</li> <li>Für jeden Tag der andere Schaltzeiten haben soll, muss die Einzeltag-Vorwahl mit<br/>anschliessender Schaltzeiten-Eingabe wiederholt werden.</li> </ul>                                   |  |  |  |  |
| Auswirkung   | Mit dieser Einstellung wählt man entweder die ganze Woche (1-7) oder Einzeltage (17) vor.                                                                                                    |  |  |  |  |
| Wochenblock  | Bei "Eingabe <b>1-7"</b><br>Die Schaltzeiten von Zeile 611 werden von Montag bis Sonntag für jeden Tag<br>identisch eingetragen.                                                                                                    |  |  |  |  |
| Beispiel:    | $ \begin{array}{c ccccccccccccccccccccccccccccccccccc$                                                                                                    |  |  |  |  |
|              | Schaltzeit für Nennsollwert<br>Schaltzeit für Reduziertsollwert                                                                                                    |  |  |  |  |

Einzeltage

#### Bei Eingabe 1...7

Die Einstellung der Schaltzeiten von Zeile 6...11 werden **nur** für den hier gewählten einzelnen Tag eingetragen.

→ Tip

Zuerst mit Wochenblock (1-7) die Schaltzeiten eingeben, welche für die Mehrzahl der Tage gewünscht wird und danach mit Einzeltag (1...7) die entsprechenden Tage abändern.

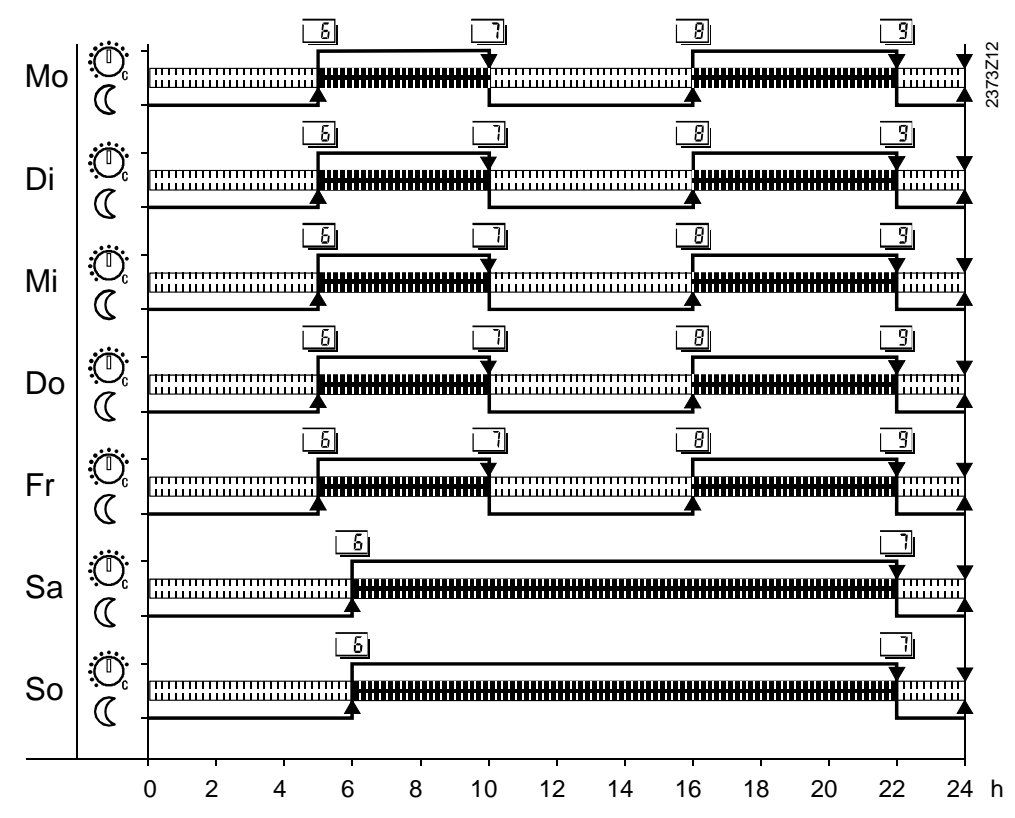

Beispiel:

41/140

### 3.11 Schaltzeiten für Zeitschaltprogramm 1

| Beschreibung      | Dies ist die Einstellung der Schaltzeiten für das Zeitschaltprogramm 1 an denen die<br>Temperatur-Sollwerte für den Heizkreis umgeschaltet werden.<br>Das so eingestellte Heizprogramm wird mit der Automatik-Betriebsart Autoer aktiv.                                                                                                    |                                                                                                    |                                                                                                    |                                                                 |  |  |
|-------------------|----------------------------------------------------------------------------------------------------|----------------------------------------------------------------------------------------------------|----------------------------------------------------------------------------------------------------|-----------------------------------------------------------------|--|--|
| Einstellung       | <ol> <li>Mit de</li> <li>Mit de</li> <li>Einstellbereid</li> <li>:24</li> </ol>                                                                                                    | 1. Mit den Zeilenwahl-Tasten die Programmierzeile 6 bis 11 anwählen.         2. Mit den Plus-Minustasten in jeder Zeile die Schaltzeit einstellen. <u>Einstellbereich</u> <u>Einheit</u> :24:00       Std : Min |                                                                                                    |                                                                 |  |  |
| Wichtig !         | Zuerst de                                                                                                    | n Wochentag vorwählen, für d                                                                                                    | len die Schaltzeiten eingetrage                                                                                                    | en werden sollen !                                              |  |  |
| Hinweis           | Die Einga<br>eingeordr                                                                                                    | ben werden anschliessend vo<br>net.                                                                                                    | om Regler auf richtige Reihenfo                                                                                                    | blge überprüft und                                              |  |  |
| Auswirkung        | <ul> <li>Das Programm schaltet an den eingegebenen Zeiten auf die entsprechenden<br/>Temperatur-Sollwerte um. Die nachstehende Tabelle "Programmübersicht" zeigt zu<br/>welchen Schaltzeiten die Sollwerte aktiviert werden.</li> <li>Bei Eingabe:</li> <li>: Schaltpunkt nicht aktiv</li> <li>00:0024:00 Am eingegebenen Zeitpunkt wird auf die entsprechende Temperatur<br/>geheizt.</li> </ul> |                                                                                                    |                                                                                                    | chenden<br>sicht" zeigt zu<br>nde Temperatur                    |  |  |
| Programmübersicht | Zeile<br>5<br>7<br>8<br>9<br>10                                                                                                    | Schaltpunkt<br>Einschaltzeit Phase 1<br>Ausschaltzeit Phase 1<br>Einschaltzeit Phase 2<br>Ausschaltzeit Phase 2<br>Einschaltzeit Phase 3                                                                        | Temperatur-Sollwert         Drehknopf-Sollwert         Reduziert-Sollwert         Drehknopf-Sollwert         Reduziert-Sollwert         Drehknopf-Sollwert | Standard         06:00         22:00        :        :        : |  |  |
|                   |                                                                                                    | Ausschaltzeit Phase 3                                                                                                    | Reduziert-Sollwert                                                                                                    | :                                                               |  |  |

#### Raumgerät Einfluss

In Betriebsart "AUTO" kann das Zeitschaltprogramm sowohl am Regler (wie oben beschrieben) als auch am Raumgerät QAA70 eingestellt werden. Jeweils der "letzte" Eingriff" ist wirksam.

| Nutzen       | <ul> <li>Das Brauchwasser wird nur dann bereitet, wenn Sie es wirklich benötigen.</li> <li>Der Benutzer kann die Aufheizzeiten auf seinen Tagesablauf einstellen.</li> <li>Durch eine gezielte Nutzung des Zeitschaltprogrammes kann Energie eingespart<br/>werden.</li> </ul>                                              |
|--------------|----------------------------------------------------------------------------------------------------|
| Beschreibung | Das Schaltuhrprogramm besteht aus den Schaltzeiten, die für einen Tagesablauf<br>eingegeben werden und sich für jeden weiteren Tag wiederholen. Der Regler hat 2<br>unabhängig voneinander funktionierende Zeitschaltprogramme.<br>Das Zeitschaltprogramm Brauchwasser ist nur für die Brauchwasserbereitung<br>vorgesehen. |
|              | 3.12 Wochentag-Vorwahl für                                                                                                    |
|              | Zeitschaltprogramm 2 (Brauchwasser)                                                                                                    |
| Beschreibung | Dies ist eine Vorwahl der Wochentage oder des Wochenblockes, zur Einstellung der<br>Schaltzeiten für das Zeitschaltprogramm des Brauchwassers.<br>Das so eingestellte Zeitschaltprogrammes wird mit der Brauchwasserbetriebsart-Taste<br>Kativiert.                                                                         |
| Einstellung  | Einstellbereich Einheit                                                                                                    |
| [19]         | 1-7Wochenblock17Einzeltage                                                                                                    |
| Wichtig      | <ul> <li>Diese Einstellung muss derjenigen der Schaltzeiten vorgehen !</li> <li>Für jeden Tag der andere Schaltzeiten haben soll, muss die Einzeltag-Vorwahl mit<br/>anschliessender Schaltzeiten-Eingabe wiederholt werden.</li> </ul>                                                                                     |
| Auswirkung   | <ul> <li>Mit dieser Einstellung wählt man entweder die ganze Woche (1-7) oder Einzeltage (17) vor.</li> <li>Bei Eingabe:</li> <li>1-7 Wochenblock <ul> <li>Die Schaltzeiten von Zeile 2025 werden von Montag bis Sonntag für jeden Tag identisch eingetragen.</li> </ul> </li> </ul>                                        |
|              | 17 Einzeltage<br>Die Einstellung der Schaltzeiten von Zeile 2025 werden nur für den hier<br>gewählten einzelnen Tag eingetragen.                                                                                                    |
| Beispiel:    | Als Beispiel siehe die Grafik im vorhergehenden Kapitel "Zeitschaltprogramm 1".                                                                                                    |

# 3.13 Schaltzeiten für Zeitschaltprogramm 2 (Brauchwasser)

| Beschreibung      | Dies ist die Einstellung der Schaltzeiten für das Zeitschaltprogramm Brauchwasser, an denen die Temperatur-Sollwerte für das Brauchwasser umgeschaltet werden. Das so eingestellte Zeitschaltprogrammes wird mit der Brauchwasserbetriebsart-Taste |                                                                                                    |                                                                       |                                                                                      |                                    |                                           |
|-------------------|----------------------------------------------------------------------------------------------------|----------------------------------------------------------------------------------------------------|-----------------------------------------------------------------------|--------------------------------------------------------------------------------------|------------------------------------|-------------------------------------------|
| Einstellung       | 1. Mit den Zeilenwahl-Tasten die Programmierzeile 20 bis 25 anwählen.                                                                                                    |                                                                                                    |                                                                       |                                                                                      |                                    | n.                                        |
| 1251 1251         | <i>Einstellbereic</i>                                                                                                    | h                                                                                                    | Einheit                                                               |                                                                                      | Stellen.<br>Standardeinst          | ellung                                    |
|                   | :24:                                                                                                    | 00                                                                                                    | Std : Min                                                             |                                                                                      | siehe Prog                         | grammübersicht                            |
| Hinweis           | Die Eingal<br>eingeordn                                                                                                    | ben werden anschlie<br>et.                                                                                                  | essend von                                                            | n Regler auf richtige                                                                | Reihenfol                          | ge überprüft und                          |
| Auswirkung        | Das Progr<br>Temperatu<br>welchen S<br>Bei Eingal<br>:<br>00:0024                                                                                                    | amm schaltet an de<br>ur-Sollwerte um. Die<br>schaltzeiten die Sollw<br>be:<br>Schaltpunkt r<br>:00 Am eingeget<br>geheizt. | n eingeget<br>nachstehe<br>werte aktivi<br>nicht aktiv<br>penen Zeitp | penen Zeiten auf die<br>ende Tabelle "Progra<br>ert werden.<br>punkt wird auf die en | entsprech<br>ammübers<br>tsprechen | ienden<br>icht" zeigt zu<br>de Temperatur |
| Programmübersicht | Zeile<br>20<br>21                                                                                                    | Schaltpunkt<br>Einschaltzeit Phas<br>Ausschaltzeit Phas                                                                     | e 1<br>se 1                                                           | Brauchwassertemperatur-<br>Nenn-Sollwert<br>Reduziert-Sollwert                       | Sollwert<br>26<br>80               | Standard<br>06:00<br>22:00                |
|                   | 22<br>23                                                                                                    | Einschaltzeit Phas<br>Ausschaltzeit Phas                                                                                    | e 2<br>se 2                                                           | Nenn-Sollwert<br>Reduziert-Sollwert                                                  | 25<br>80                           | :                                         |
|                   | २५<br>२५                                                                                                    | Einschaltzeit Phas<br>Ausschaltzeit Phas                                                                                    | e 3<br>se 3                                                           | Nenn-Sollwert<br>Reduziert-Sollwert                                                  | 26<br>80                           | :                                         |

# 3.14 Brauchwassertemperatur-Nennsollwert (TBWw)

#### Nutzen

- Nur dann warmes Brauchwasser, wenn es wirklich benötigt wird
  - Möglichkeit zwei unterschiedliche Brauchwassertemperatur-Sollwerte einzusetzen

Einstellung

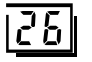

1. Mit den Zeilenwahl-Tasten die Programmierzeile 26 anwählen. 2. Mit den Plus-Minustasten den Brauchwassertemperatur-Nennsollwert einstellen. Einstellbereich zwischen Einheit Standardeinstellung °C 55

TBWR...TBWmax

TBWRBrauchwassertemperatur-Reduziertsollwert (Einstellung Zeile 80)

TBWmax Brauchwassertemperatur-Nennsollwert-Maximum (Einstellung Zeile 31<sub>OEM</sub>)

#### Auswirkung

Der Temperatur-Sollwert während Brauchwasser-Nennbetrieb wird verändert.

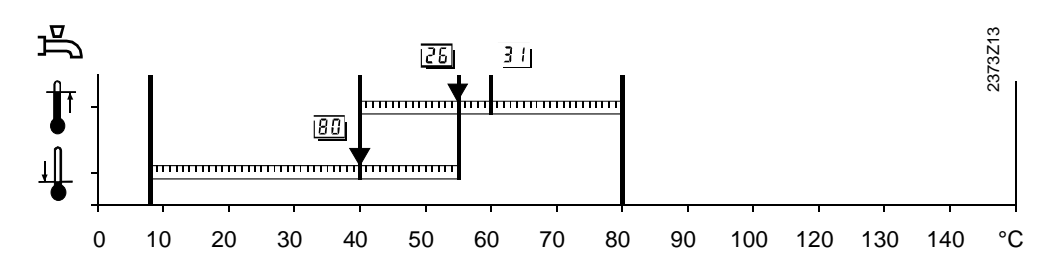

26 Einstellung "Brauchwassertemperatur-Nennsollwert"

80 Einstellung "Brauchwassertemperatur-Reduziertsollwert"

31<sub>OEM</sub> Einstellung "Brauchwassertemperatur-Nennsollwert-Maximum"

**Brauchwasser-Sollwerte** 

Das Brauchwasser hat zwei unterschiedliche Sollwerte, die eingestellt werden können:

- Brauchwassertemperatur-Nennsollwert Er ermöglicht die gewünschte Brauchwassertemperatur, während Haupt-Nutzungszeiten.
- Brauchwassertemperatur-Reduziertsollwert (Einstellung Zeile 80) Er ermöglicht die gewünschte Brauchwassertemperatur, während Neben-Nutzungszeiten.

Brauchwasser-Programm

Zu welchen Zeiten auf diese Brauchwasser-Sollwerte geheizt wird, kann mit dem Brauchwasser-Programm in Zeile 81 eingestellt werden.

#### 3.15 Raumtemperatur-Reduziertsollwert (TRRw)

| Nutzen       | <ul> <li>Tiefere Raumtemperatu</li> <li>Einsparung im Energiev</li> </ul>                                                                                                    | ur ausserhalb der Nutzung<br>verbrauch                                                                                               | szeiten, z.B. während der Nacht                                                     |
|--------------|----------------------------------------------------------------------------------------------------|----------------------------------------------------------------------------------------------------|-------------------------------------------------------------------------------------|
| Beschreibung | Am Regler können 3 vers<br>• Den hier beschriebener<br>• Den Raumtemperatur-N<br>• Den Raumtemperatur-F                                                                                           | chiedene Sollwerte einge<br>n Raumtemperatur-Reduz<br>Vennsollwert (Einstellung a<br>Frostschutz-Sollwert (Einst                     | stellt werden:<br>iertsollwert<br>am Temperatur-Drehknopf)<br>tellung Zeile 28).    |
| Einstellung  | <ol> <li>Mit den Zeilenwahl-Ta</li> <li>Mit den Plus-Minustas</li> <li>Einstellbereich zwischen</li> <li>TRFTRN</li> <li>TRF Raumtemperatur-Frostsc</li> <li>TRN Raumtemperatur-Nennsc</li> </ol> | isten die Programmierzeile<br>sten den Raumtemperatur<br><u>Einheit</u><br>°C<br>hutz (Einstellung Zeile 28)<br>illwert am Drehknopf | e 27 anwählen.<br>-Reduziertsollwert einstellen.<br>                                |
| Hinweis      | Geht die Einstellung nicht<br>eingestellt. Es ist nicht me<br>Drehknopf einzugeben.                                                                                                    | t auf den gewünschten We<br>öglich den Wert höher als                                                                                | ert, ist ev. der Drehknopf zu tief<br>die aktuelle Einstellung am<br>2373Z10<br>₩27 |

28 \*\* 0 2 4 6 8 10 12 14 16 18 20 22 24 Bereich der Raumsollwerte

27 Einstellung "Raumtemperatur-Reduziertsollwert"

28 Einstellung "Raumtemperatur-Frostschutz-Sollwert"

#### Auswirkung

Durch die Einstellung verändert sich der Raumtemperatur-Reduziertsollwert, auf den die Temperatur in den Wohnräumen innerhalb der Heizphase  $\mathbb C$  geregelt wird.

Beispiel

Die Heizphasen richten sich nach der Einstellung "Zeile 6 bis 11".

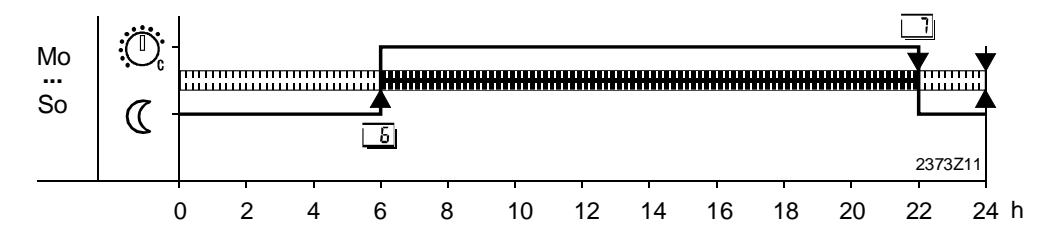

°C

26

### 3.16 Raumtemperatur-Frostschutz-Sollwert (TRF)

#### Nutzen

Achtung

Ung Die Funktion kann nur bei funktionsfähiger Heizungsanlage gewährleistet werden !

Beschreibung

In der Betriebsart Ü wird automatisch ein zu tiefes Absinken der Raumtemperatur verhindert. Dabei wird auf den Raumtemperatur-Frostschutz-Sollwert 🏶 geheizt.

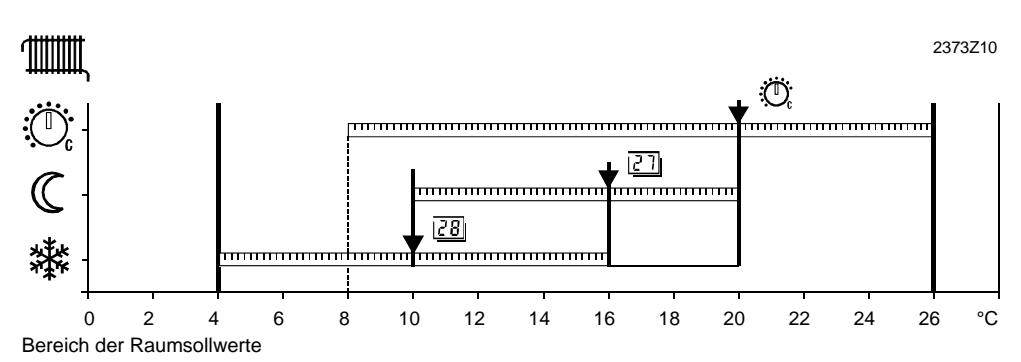

27 Einstellung "Raumtemperatur-Reduziertsollwert"

Schützt das Gebäude vor Frostschäden

28 Einstellung "Raumtemperatur-Frostschutz-Sollwert"

#### Einstellung

28

#### 1. Mit den Zeilenwahl-Tasten die Programmierzeile 28 anwählen.

2. Mit den Plus-Minustasten den Raumtemperatur-Frostschutz-Sollwert einstellen.

| Einstellbereich | Einheit                                 | Standardeinstellung |
|-----------------|-----------------------------------------|---------------------|
| 4TRRw           | °C                                      | 10                  |
|                 | Deduciente ellurent (Finetelluren Zeile | 22                  |

TRRw Raumtemperatur-Reduziertsollwert (Einstellung Zeile 27)

Auswirkung

Durch die Einstellung verändert sich der Raumtemperatur-Sollwert für den Frostschutzbetrieb.

47/140

# 3.17 Sommer/Winter Umschalttemperatur (THG)

| Nutzen       | <ul> <li>Ganzjahresbetrieb ohne Eingriff möglich</li> <li>Bei kurzen Kälteeinbrüchen schaltet die Heizung nicht extra ein</li> <li>Zusätzliche Sparfunktion</li> </ul> |                                                                                                    |                                                                                                    |  |  |
|--------------|----------------------------------------------------------------------------------------------------|----------------------------------------------------------------------------------------------------|----------------------------------------------------------------------------------------------------|--|--|
| Beschreibung | Die Sommer/Winter<br>Umschaltung der H                                                                                                    | <sup>·</sup> Umschalttemperatur ist e<br>eizungsanlage zwischen                                                                                                    | das Kriterium zur automatischen<br>Sommer- und Winterbetrieb.                                                                           |  |  |
| Einstellung  | <ol> <li>Mit den Zeilenw</li> <li>Mit den Plus-Mit</li> </ol>                                                                                                    | ahl-Tasten die Programm<br>nustasten die Sommer/Wi                                                                                                    | ierzeile 29 anwählen.<br>inter Umschalttemperatur einstellen.                                                                           |  |  |
| 23           | Einstellbereich                                                                                                    | Einheit                                                                                                    | Standardeinstellung                                                                                                    |  |  |
|              | 830.0                                                                                                    | °C                                                                                                    | 17                                                                                                    |  |  |
| Auswirkung   | Durch Verändern d<br>entsprechende Jah<br>Bei Eingabe:<br>Erhöhen: Umsc<br>Umsc<br>Senken: Umsc<br>Umsc                                                                | es eingegeben Wertes ve<br>resphasen.<br>haltung <i>früher</i> auf Winterl<br>haltung <i>später</i> auf Somm<br>haltung <i>später</i> auf Winter<br>haltung <i>früher</i> auf Somme | erkürzen oder verlängern sich die<br>betrieb<br>erbetrieb.<br>betrieb<br>erbetrieb.                                                     |  |  |
| Hinweise     | <ul> <li>Die Sommer/Wi<br/>System wirken.<br/>Sommer/Winter</li> <li>Die Funktion wir</li> </ul>                                                                       | nter-Umschalttemperatur<br>Siehe dazu auch im Stich<br>-Umschalttemperatur".<br>kt nur in der Automatik-B                                                                           | kann lokal oder auf andere Geräte im<br>wortverzeichnis unter "Wirkung<br>etriebsart AutoO                                              |  |  |
| Umschaltung  | Zur Ermittlung der l<br>( ± einer fixen Scha<br>dazu auch im Stich<br>Heizung <b>AUS</b> (Wint                                                                         | Jmschaltung wird die Eins<br>Idifferenz) mit der gedäm<br>wortverzeichnis unter " G<br>er auf Sommer)                                                                               | stellung der So/Wi- Umschalttemperatur<br>pften Aussentemperatur verglichen. Siehe<br>edämpfte Aussentemperatur ".<br>TAged > THG + 1°C |  |  |
|              | Heizung EIN (Somr                                                                                                    | ner auf Winter)                                                                                                    | TAged < THG - 1°C                                                                                                    |  |  |

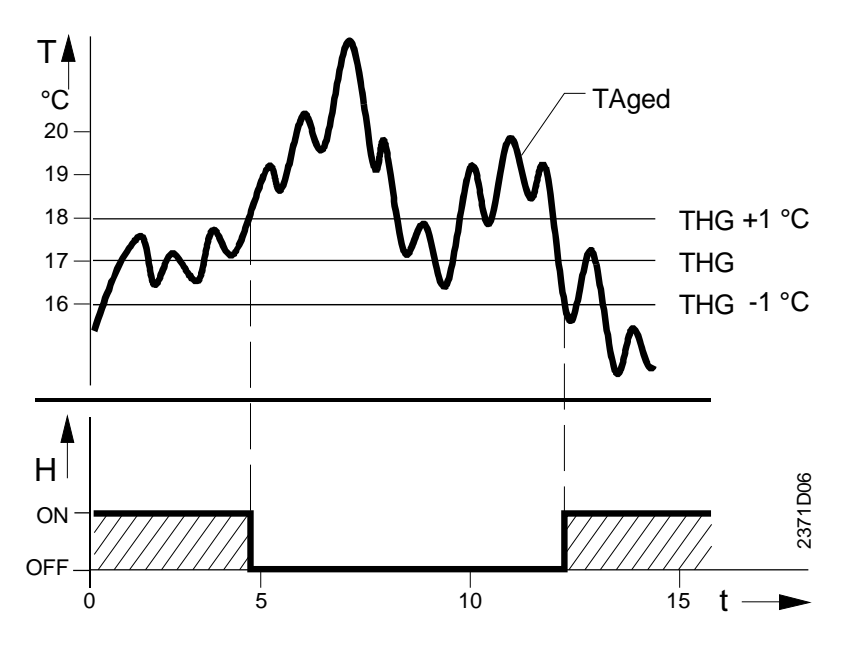

Umschaltung zwischen Sommer- und Winterbetrieb TAgedGedämpfte Aussentemperatur

THG So/Wi- Umschalttemperatur

T Temperatur t Zeit

t Zeit H Heizung

# 3.18 Heizkennlinien-Steilheit (S)

| Nutzen                    | Konstante Raumtemperatur trotz schwankender Aussentemperatur                                                                                |                                                                                  |                                                                          |                                                                         |  |
|---------------------------|----------------------------------------------------------------------------------------------------|----------------------------------------------------------------------------------|--------------------------------------------------------------------------|-------------------------------------------------------------------------|--|
| Beschreibung              | Anhand der eingestellten Heizkennlinie bildet der Regler den Vorlauftemperatur-<br>Sollwert.                                                |                                                                                  |                                                                          |                                                                         |  |
| Einstellung               | <ol> <li>Mit den Zeilenwahl-Tasten die Programmierzeile 30 anwählen.</li> <li>Mit den Plus-Minustasten die Steilheit einstellen.</li> </ol> |                                                                                  |                                                                          |                                                                         |  |
| <u>30</u>                 | Einstellbereich                                                                                                    | Einheit                                                                          | Standardeinstellung                                                      |                                                                         |  |
|                           | 2,540,0                                                                                                    | Schritte                                                                         | 15,0                                                                     |                                                                         |  |
| Auswirkung                | Durch Verände<br>Heizkennlinie.                                                                                                    | rn des eingegeben Wer                                                            | tes erhöht oder senkt                                                    | sich die Steilheit der                                                  |  |
|                           | Bei Eingabe:<br>Erhöhen: Di<br>Senken: Di                                                                                                   | e Vorlauftemperatur ste<br>e Vorlauftemperatur ste                               | eigt <b>höher</b> bei absinke<br>eigt <b>weniger hoch</b> bei            | ender Aussentemperatur.<br>absinkender                                  |  |
| <b>D</b> : 11 · 1 · 1 · 1 |                                                                                                    |                                                                                  |                                                                          |                                                                         |  |
| Die Heizkennlinie         | Mit der Heizken<br>ohne Raumtem<br>Je grösser die S                                                                                         | nlinie bildet der Regler<br>peratur-Fühler eine kon<br>Steilheit der Heizkennlin | den Vorlauftemperatu<br>Istante Raumtemperat<br>Iie, desto höher ist dei | ir-Sollwert, damit selbst<br>tur erreicht wird.<br>r Vorlauftemperatur- |  |
| Hinweis                   | Mit Raumtempe                                                                                                    | eratur-Fühler wird ein we                                                        | esentlich besserer Ko                                                    | mfort erreicht.                                                         |  |
|                           | °C                                                                                                    | 40 35                                                                            | 30 27,5 25                                                               | 22,5                                                                    |  |
|                           | 100                                                                                                    |                                                                                  |                                                                          | 17.5                                                                    |  |
|                           | 90                                                                                                    |                                                                                  |                                                                          | 15                                                                      |  |
|                           | 80                                                                                                    |                                                                                  |                                                                          | 13                                                                      |  |
|                           | 70                                                                                                    |                                                                                  |                                                                          | 12,5                                                                    |  |
|                           | 60                                                                                                    |                                                                                  |                                                                          | 10                                                                      |  |
|                           | 50                                                                                                    |                                                                                  |                                                                          | 7,5                                                                     |  |
|                           | 40                                                                                                    |                                                                                  |                                                                          | 5                                                                       |  |
|                           | 30                                                                                                    |                                                                                  |                                                                          | 2,5                                                                     |  |
|                           | 20<br>y<br>Heizkennliniendiagr<br>TV Vorlauftempe<br>TA Gemischte A                                                                         | 10 0<br>amm<br>eratur<br>ussentemperatur                                         | -10 -20                                                                  | -30 <b>→</b> <sup>©</sup> TA                                            |  |
| Vorlauftemperatur-        | Der so ermittelt                                                                                                    | e Vorlauftemperatur-So                                                           | llert dient in Form eine                                                 | er Sollwertanforderung zur                                              |  |

#### Vorlauftemperatur-Sollwert

Der so ermittelte Vorlauftemperatur-Sollert dient in Form einer Sollwertanforderung zur Bildung des Kesseltemperatur-Sollwertes. Siehe dazu im Stichwortverzeichnis unter "Kesseltemperatur-Sollwertbildung".

| Nutzen             | <ul><li>Anzeige der aktuellen Raumtemperatur</li><li>Anzeige der aktuellen Aussentemperatur</li></ul>                                            |
|--------------------|----------------------------------------------------------------------------------------------------|
| Hinweis            | Für alle Istwertanzeigen muss ein entsprechender Temperatur-Fühler angeschlossen sein.<br>3.19 Raumtemperatur-Istwert (TRx)                      |
| Einstellung        | <ol> <li>Mit den Zeilenwahl-Tasten die Programmierzeile 33 anwählen.</li> <li>Mit den Plus-Minustasten ist keine Einstellung möglich.</li> </ol> |
| 11                 | Anzeigebereich Einheit                                                                                                    |
|                    | 050°C °C                                                                                                    |
| Auswirkung         | Mit dem Einsteigen in die Bedienzeile wird automatisch die gemessene Temperatur vom Raumgerät angezeigt.                                         |
| Spezielle Anzeigen | <ul> <li>Fühlerunterbruch oder kein Raumfühler angeschlossen</li> <li>Fühlerkurzschluss</li> <li>Aussentemperatur-Istwert (TAx)</li> </ul>       |
|                    |                                                                                                    |
| Einstellung        | 1. Mit den Zeilenwahl-Tasten die Programmierzeile 34 anwählen.                                                                                   |
|                    | 2. Mit den Plus-Minustasten ist keine Einstellung möglich.                                                                                       |
| 34                 | Anzeigebereich Einheit                                                                                                    |
|                    | - 50.0 + 50.0 °C                                                                                                    |
| Auswirkung         | Mit dem Einsteigen in die Bedienzeile wird automatisch die gemessene Temperatur vom Aussentemperatur-Fühler angezeigt.                           |
| Spezielle Anzeigen | 0,0 C°Fühlerunterbruch oder kein Fühler angeschlossen0,0 C°FühlerkurzschlussReine Lastführung ist wirksam, keine Temperaturanzeige möglich       |
| Hinweis            | Näheres zum Rücksetzen der gedämpften auf die aktuelle Aussentemperatur siehe im Stichwortverzeichnis unter "gedämpfte Aussentemperatur".        |

Nutzen

• Wichtige Information für Service und Wartung

• Keine zusätzlichen mechanischen Zähler notwendig

#### 3.21 Brenner-Betriebsstunden (tBR)

| Beschreibung                         | Hilfswert zum Feststellen der verbrauchten Energie.<br>1. Mit den Zeilenwahl-Tasten die Programmierzeile 35 anwählen.<br>2. Mit den Plus-Minustasten ist keine Einstellung möglich.                                                                                                    |  |  |
|--------------------------------------|----------------------------------------------------------------------------------------------------|--|--|
| Einstellung                          |                                                                                                    |  |  |
| 35                                   | AnzeigebereichEinheit065535Stunden                                                                                                    |  |  |
| Auswirkung                           | Mit dem Einsteigen in die Bedienzeile werden automatisch die aktuellen<br>Betriebsstunden des Brenners angezeigt.                                                                                                    |  |  |
| Betriebsstunden<br>Zählung           | Die Betriebsstunden der Brenner-Stufe 1 werden aufgrund des Signals vom Ausgang<br>K4 gezählt. Das Ausgangssignal weist dabei eine Spannung von AC 230 V auf.<br>Jeweils nach 2 gezählten Betriebsstunden oder bei Spannungsunterbruch wird der<br>neue Wert in einen unverlierbaren Speicher geschrieben. Es werden nur Stunden und<br>keine Minuten zur Anzeige gebracht |  |  |
| Hinweis                              | Es kann also sein, dass bei einer erneuten Kontrolle der Anzeige noch nicht der aktuelle Wert erscheint, falls der Brenner noch keine weitere 2 Stunden gelaufen ist.                                                                                                    |  |  |
| Durchschnittliche<br>Brennerlaufzeit | Zusammen mit der Anzeige der Brennerstarts (Einstellzeile 37), ist es möglich die<br>durchschnittliche Brennerlaufzeit zu ermitteln.<br>Dies erlaubt Rückschlüsse auf eine:<br>– Korrekte Auslegung der Anlage<br>– Verschmutzung des Brenners                                                                                                    |  |  |

#### 3.22 Anzahl Brennerstarts

| Beschreibung                         | Hilfswert zur Ermittlung der durchschnittlichen Brennerlaufzeit.                                                                                                    |                                                                                              |  |
|--------------------------------------|----------------------------------------------------------------------------------------------------|----------------------------------------------------------------------------------------------|--|
| Einstellung                          | <ol> <li>Mit den Zeilenwa</li> <li>Mit den Plus-Mir<br/>Anzeigebereich</li> </ol>                                                                                                    | ahl-Tasten die Programmierzeile 37 anwählen.<br>nustasten ist keine Einstellung möglich.<br> |  |
|                                      | 065535                                                                                                    | Anzahl                                                                                       |  |
| Auswirkung                           | Mit dem Einsteigen in die Bedienzeile wird automatisch die Anzahl Starts des Brenners angezeigt.                                                                                                    |                                                                                              |  |
| Brennerstart<br>Zählung              | Die Brennerstarts werden alle 2 Stunden oder bei Spannungsunterbruch in einen unverlierbaren Speicher geschrieben.                                                                                                    |                                                                                              |  |
| Hinweis                              | Es kann also sein, dass bei einer erneuten Kontrolle der Anzeige innerhalb 2 Stunden noch nicht der aktuelle Wert erscheint.                                                                                                    |                                                                                              |  |
| Durchschnittliche<br>Brennerlaufzeit | Zusammen mit der Anzeige der Brenner-Betriebsstunden (Einstellzeile 35), ist es<br>möglich die durchschnittliche Brennerlaufzeit zu ermitteln.<br>Dies erlaubt Rückschlüsse auf eine:<br>– Korrekte Auslegung der Anlage<br>– Verschmutzung des Brenners |                                                                                              |  |

53/140

### 3.23 Standard-Zeiten

| Nutzen        | Schnelles Rücksetzen des Zeitschaltprogrammes 1 auf Standardwerte                                                                                                    |                                             |                |  |
|---------------|----------------------------------------------------------------------------------------------------|---------------------------------------------|----------------|--|
| Beschreibung  | Das Standard-Zeitprogramm ist eine Rücksetzung der Zeiteinstellungen. Dafür wurden dem Regler ab Werk unverlierbare Standardwerte eingegeben.                                                                                             |                                             |                |  |
| Einstellung   | <ol> <li>Mit den Zeilenwahl-Tasten die Programmierzeile 39 anwählen.</li> <li>Die Plus- und Minustaste gleichzeitig während 3 Sekunden drücken.<br/>Sobald die Anzeige auf 1 wechselt ist das Standard-Zeitprogramm aktiviert.</li> </ol> |                                             |                |  |
|               | Anzeigebereich                                                                                                    | Einheit                                     |                |  |
|               | 0 / 1                                                                                                    | -                                           |                |  |
| Vorsicht !    | Die individuell gemachten Einstellungen gehen dabei verloren !                                                                                                    |                                             |                |  |
| Auswirkung    | Die Zeiteinstellungen für o<br>Standardwerten überschri                                                                                                    | las vorgewählte Zeitschaltprogramr<br>eben. | m 1 werden mit |  |
|               | <ul><li>Davon betroffen sind die E</li><li>Schaltzeiten f ür Zeitsch</li></ul>                                                                                                    | Einstellungen:<br>haltprogramm 1            | <u> </u>       |  |
| Hinweis       | Das Zeitschaltprogramm 2 (Brauchwasser) wird nicht zurückgestellt !                                                                                                    |                                             |                |  |
| Standardwerte |                                                                                                    |                                             |                |  |
|               | Schaltpunkt                                                                                                    | Einstellzeile                               | Standardzeit   |  |
|               | Phase 1 EIN                                                                                                    | 6                                           | 06 : 00        |  |
|               | Phase 1 AUS                                                                                                    | 7                                           | 22:00          |  |
|               | Phase 2 EIN                                                                                                    | 8                                           | :              |  |
|               | Phase 2 AUS                                                                                                    | 9                                           | :              |  |
|               | Phase 3 EIN                                                                                                    | 10                                          | :              |  |
|               | Phase 3 AUS                                                                                                    | 11                                          | :              |  |

| Nutzen                 | Automatische Betriebsartumschaltung während Ferien.                                                                                                    |                                                                                                    |  |
|------------------------|----------------------------------------------------------------------------------------------------|----------------------------------------------------------------------------------------------------|--|
| Beschreibung           | Die Ferienfunktion setzt sich aus 3 Einstellungen zusammen. Es stehen 8<br>Ferienperioden pro Jahr zur Verfügung für die jeweils das Beginn- und das Enddatum<br>eingestellt werden muss                                                                                                    |                                                                                                    |  |
| Einstellung            | Zu Beginn muss die nachfolgende Einste                                                                                                    | entsprechende Ferienperiode gewählt werden, für die dann die<br>Ilung für Beginn- und Enddatum getätigt wird. |  |
| Rücksetzung            | Die Ferienperiode kann durch Doppeltastendruck auf die Plus- und Minustasten während 3s in der Bedienzeile für Ferienbeginn oder -ende gelöscht werden. Es erscheint dann in der Anzeige.                                                                                                    |                                                                                                    |  |
| Wichtig!               | Das Ferienprogramm                                                                                                    | n ist nur während gewählter Automatik-Betriebsart AutoO aktiv.                                                |  |
|                        | Die eingegebenen D                                                                                                    | aten wirken wie folgt:                                                                                        |  |
|                        | Aktivierung                                                                                                    | 00:00 Uhr des ersten Ferientages                                                                              |  |
|                        | Deaktivierung                                                                                                    | 24:00 Uhr des letzten Ferientages                                                                             |  |
| Manuelle Deaktivierung | Durch Betätigen der Betriebsart 🕅 oder 🕛 wirkt die Ferienfunktion nicht mehr auf<br>Raumheizung und BW. Die Ferienfunktion ist im Hintergrund aber noch aktiviert. D.h.<br>wird wieder die Betriebsart 🔤 gewählt, so wirkt die Ferienfunktion wieder.<br>Während der Ferienfunktion kann die BW-Betriebsart geändert werden. |                                                                                                    |  |
| Anzeige                | Bei aktivierter Ferienperiode blinkt AutoO . Die BW-Betriebsarttaste blinkt je nach Einstellung Zeile 123 und wenn die BW-Betriebsart eingeschaltet ist.                                                                                                    |                                                                                                    |  |
| Hinweis                | Sobald das Datum d<br>eingegebenen Dater                                                                                                    | er Ferienperiode abgelaufen ist, werden die entsprechend<br>n gelöscht.                                       |  |
| Auswirkung             | Während der einges<br>es wird auf den Fros                                                                                                    | tellten Ferienperioden werden die Heizkreise ausgeschaltet, bzw.<br>tschutzsollwert umgeschaltet.             |  |
| Brauchwasser           | Das Brauchwasser wird grundsätzlich entsprechend seiner Zuordnung zu den<br>Heizkreisen geschaltet, siehe dazu im Stichwortverzeichnis unter "Brauchwasser-<br>Zuordnung". D.h. das Brauchwasser wird auch auf Ferienbetrieb geschaltet, sobald<br>sämtliche zugeordneten Heizkreise es auch sind.                           |                                                                                                    |  |
| Raumgerät              | Auswirkung mit vorh<br>Die Ferienfunktion ve<br>Regelgerät Vorrang.                                                                                                    | andenem Raumgerät:<br>om Raumgerät wird berücksichtigt, jedoch haben die Eingaben am                          |  |

### 3.24 Ferienperiode Heizkreis 1

Einstellung 40

Anzeigebereich

Einheit

1...8

#### 3.25 Ferienbeginn und -ende Heizkreis 1

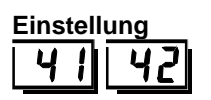

Anzeigebereich 01.01...31.12

Einheit Tag.Monat

### 3.26 Fehleranzeige

| Nutzen          | <ul><li>Einfache Anlagenkontrolle</li><li>Hilfsmittel bei der Fehlersuche</li></ul>                                                                                                    |                                                                                       |  |
|-----------------|----------------------------------------------------------------------------------------------------|---------------------------------------------------------------------------------------|--|
| Beschreibung    | Der Regler zeigt Fehler an, die im Gerät auftreten können.<br>Im Normalbetrieb erscheint auf der Anzeige "Er", wenn ein Fehler aufgetreten ist.                                                                |                                                                                       |  |
| Einstellung     | 1. Mit den Zeilenwahl-Tasten die Programmierzeile 50 anwählen.                                                                                                    |                                                                                       |  |
|                 | 2. Mit de                                                                                                    | en Plus-Minustasten die Fehlerliste anzeigen.                                         |  |
| 150             | Anzeigebere                                                                                                    | eich Einheit                                                                          |  |
| - <u></u> ,     | 0255                                                                                                    | -                                                                                     |  |
| Auswirkung      | Mit dem<br>Fehlerlis                                                                                                    | Einsteigen in die Bedienzeile wird automatisch der erste Eintrag in der te angezeigt. |  |
| Hinweis         | Mit den «                                                                                                    | kann zwischen den Fehlermeldungen gewechselt werden.                                  |  |
| Fehlermeldungen | Der Regler kann max. 2 Fehlermeldungen speichern. Die Fehlermeldung löscht nur dann, wenn die Fehlerursache behoben wurde. Stehen weitere Fehler an, kommen diese in den Speicher sobald wieder Platz besteht. |                                                                                       |  |
| Geräte Fehler   | Fehler di                                                                                                    | ie lokal an diesem Gerät auftreten können:                                            |  |
|                 | Anzeige                                                                                                    | Fehlerbeschreibung                                                                    |  |
|                 | Leer                                                                                                    | Kein Fehler                                                                           |  |
|                 | 10                                                                                                    | Aussentemperatur-Fühler                                                               |  |
|                 | 20                                                                                                    | Kesseltemperatur-Fühler                                                               |  |
|                 | 30                                                                                                    | Vorlauftemperatur-Fühler                                                              |  |
|                 | 50                                                                                                    | Brauchwassertemperatur-Fühler an B3                                                   |  |
|                 | 58                                                                                                    | Brauchwasserthermostat                                                                |  |
|                 | 61                                                                                                    | Störung Raumgerät (A6)                                                                |  |
|                 | 62                                                                                                    | Falsches Raumgerät (A6)                                                               |  |
|                 | 86                                                                                                    | PPS-Kurzschluss an A6                                                                 |  |
|                 | 146                                                                                                    | Unzulässige Anlagenkonfiguration                                                      |  |

#### Anzeige

Beispiel einer Anzeige bei einem aufgetretenen Fehler:

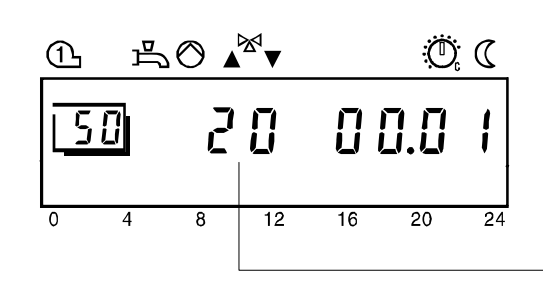

# 4 Beschreibung Heizungsfachmann-Einstellungen

➔ Eine Übersicht der Einstellungen und der Einstellvorgang ist im Teil "Handhabung" enthalten.

Servicewerte

### 4.1 Ausgang-Test

| Nutzen       | <ul><li>Anschlusskontrolle vor der Inbetriebnahme</li><li>Schnelles Auffinden von Fehlern</li></ul>                                                                                          |                                                                                                    |                                |  |
|--------------|----------------------------------------------------------------------------------------------------|----------------------------------------------------------------------------------------------------|--------------------------------|--|
| Beschreibung | Wird auch a<br>Konfiguratio                                                                                                    | Wird auch als Ausgang-Test bezeichnet der zur Überprüfung der Verdrahtung und Konfiguration benutzt werden kann. |                                |  |
| Einstellung  | 1. Mit den 2                                                                                                    | 1. Mit den Zeilenwahl-Tasten die Programmierzeile 51 anwählen.                                                   |                                |  |
|              | 2. Mit den                                                                                                    | Plus-Minustasten den Ausgang-                                                                                    | Test durchlaufen.              |  |
| <u>) i</u>   | Einstellbereich                                                                                                    | Einheit                                                                                                    | Standardeinstellung            |  |
|              | 09                                                                                                    | Schritte                                                                                                    | 0                              |  |
| Auswirkung   | Mit dem Einsteigen in die Bedienzeile gelangt man automatisch in den Ausgang-Test.<br>In jedem Testschritt wird dann der entsprechende Ausgang aktiviert und kann so<br>kontrolliert werden. |                                                                                                    |                                |  |
| Testablauf   | Der Testablauf ist in Form eines Ringzählers aufgebaut. D.h. er kann nach Belieben mit den Plus-Minustasten vor- oder rückwärts durchlaufen werden.                                          |                                                                                                    |                                |  |
| Hinweis      | Weitere Angaben siehe im Stichwortverzeichnis unter "Inbetriebsetzung".                                                                                                    |                                                                                                    |                                |  |
|              | Testschritt 0                                                                                                    | Alle Ausgänge schalten gemäss Regelbetrieb                                                                       |                                |  |
|              | Testschritt 1                                                                                                    | Alle Ausgänge ausgeschaltet                                                                                      |                                |  |
|              | Testschritt 2                                                                                                    | Brenner-Stufe 1 (K4) eingeschaltet                                                                               |                                |  |
|              | Testschritt 3                                                                                                    | Brenner-Stufe 1 (K4) eingeschaltet                                                                               |                                |  |
|              | Testschritt 4                                                                                                    | Brauchwasser-Ladepumpe / -Umlenkv                                                                                | ventil (Q3 / Y3) eingeschaltet |  |
|              | Testschritt 5                                                                                                    | Mischerheizkreis-/Kessel-Pumpe (Q2)                                                                              | eingeschaltet                  |  |
|              | Testschritt 6                                                                                                    | Mischer-Ventil "AUF" (Y1) eingeschalt                                                                            | et                             |  |
|              | Testschritt 7                                                                                                    | Mischer-Ventil "ZU" (Y2) eingeschalter                                                                           | i i                            |  |
|              | Testschritt 8                                                                                                    | Keine Funktion                                                                                                   |                                |  |
|              | Testschritt 9                                                                                                    | Keine Funktion                                                                                                   |                                |  |

# 4.2 Eingang-Test

| Nutzen             | <ul> <li>Erleichterung bei der Inbetriebnahme</li> <li>Schnelles Auffinden von Fehlern</li> </ul>                                                                                                    |                                 |                                                                       |                                                         |
|--------------------|----------------------------------------------------------------------------------------------------|---------------------------------|-----------------------------------------------------------------------|---------------------------------------------------------|
| Beschreibung       | Wird auch als Fühler-Test bezeichnet der zur Überprüfung der Verdrahtung und Konfiguration benutzt werden kann.                                                                                                    |                                 |                                                                       |                                                         |
| Einstellung        | 1. Mit den Zeilenwahl-Tasten die Programmierzeile 52 anwählen.2. Mit den Plus-Minustasten den Eingang-Test durchlaufen.EinstellbereichEinheit010Schritte0                                                                                                    |                                 | zeile 52 anwählen.<br>durchlaufen.<br><u>Standardeinstellung</u><br>0 |                                                         |
| Auswirkung         | Mit dem Einsteigen in die Bedienzeile gelangt man automatisch in den Eingang-Test.<br>In jedem Testschritt wird dann der entsprechende Eingang angezeigt und kann so<br>kontrolliert werden.                                                                                                    |                                 |                                                                       |                                                         |
| Testablauf         | Der Testablauf ist in Form eines Ringzählers aufgebaut. D.h. er kann nach belieben mit den Plus-Minustasten vor- oder rückwärts durchlaufen werden.                                                                                                    |                                 |                                                                       | gebaut. D.h. er kann nach belieben mit<br>aufen werden. |
| Hinweis            | Der Testablauf ist in Form eines Ringzählers aufgebaut. D.h. er kann nach belieben mit<br>den Plus-Minustasten vor- oder rückwärts durchlaufen werden.<br>Weitere Angaben siehe im Stichwortverzeichnis unter "Inbetriebsetzung".<br>Testschritt 0 Anzeige der Kesseltemperatur von Fühler B2<br>Testschritt 1 Anzeige der Brauchwassertemperatur 1 von Fühler B3<br>Testschritt 2<br>Testschritt 3 Anzeige der Vorlauftemperatur von Fühler HK1 B1<br>Testschritt 4 Anzeige der Aussentemperatur von Fühler B9<br>Testschritt 5 Anzeige der Raumtemperatur von Fühler A6<br>Testschritt 6<br>Testschritt 7<br>Testschritt 8<br>Testschritt 9 Anzeige Eingang H1<br>Testschritt 10 |                                 |                                                                       |                                                         |
| ➔ Hinweis          | Weitere Ang                                                                                                    | aben siehe im Si                | tichwortverzeichnis u                                                 | unter "Inbetriebsetzung".                               |
| Spezielle Anzeigen | <br>0 0 0                                                                                                    | Fühlerunterbru<br>Fühlerkurzsch | uch, kein Fühler ang<br>luss oder H1-Kontak                           | eschlossen oder H1-Kontakt offen<br>kt geschlossen      |

# 4.3 Anlagetyp-Anzeige

| Nutzen       | <ul> <li>Einfache Übersicht über den Aufbau der Anlage</li> <li>Einfache Überprüfung der Konfiguration</li> </ul>                                                                                                    |                                                                                                    |  |  |  |
|--------------|----------------------------------------------------------------------------------------------------|----------------------------------------------------------------------------------------------------|--|--|--|
| Beschreibung | Zeigt den installierten                                                                                                    | Zeigt den installierten Anlagetyp an.                                                                                                    |  |  |  |
| Einstellung  | <ol> <li>Mit den Zeilenwah</li> <li>Mit den Plus-Minus</li> <li>Anzeigebereich</li> <li>0</li> <li>116</li> </ol>                                                                                                    | I-Tasten die Programmierzeile 53 anwählen.<br>stasten ist keine Einstellung möglich.<br><u>Anzeige</u><br>Ungültige Anlagenkonfiguation<br>Gültige Anlagenkonfiguation                                                                                                    |  |  |  |
| Auswirkung   | Mit dem Einsteigen in<br>Anlagetyps angezeigt<br>Bei Anzeige:<br>0 Ungültig<br>13 Gültige /<br>15,16 Gültige /<br>Andere Mit diese                                                                                        | die Bedienzeile wird automatisch die Nummer des aktuellen<br>e Anlagenkonfigurationen<br>Anlagenkonfigurationen<br>Anlagenkonfigurationen<br>em Gerät nicht möglich                                                                                                    |  |  |  |
| Anlagetyp    | Der Regler ermittelt a<br>Einstellungen von Par<br>Der Anlagetyp wird in<br>Die grafisch dargestel<br>Kapitel "Anwendunge<br>Folgende Faktoren be<br>– Anschluss eines Bra<br>– Einstellung der Bed<br>(Wert zwischen 2.5 | us den angeschlossenen Peripheriegeräten und aus den<br>ametern den aktuellen Anlagetyp.<br>Form einer Ziffer angezeigt die dem Anlagenschema entspricht.<br>Iten Anlagetypen mit den erforderlichen Peripheriegeräten sind im<br>n" zu finden.<br>eeinflussen die Bildung der Anlagetypen:<br>auchwasser-Fühlers oder Thermostaten an B3<br>ienzeile "Heizkennlinien-Steilheit" (Zeile 30)<br>und 40) |  |  |  |

# 4.4 Raumtemperatur-Nennsollwert-Anzeige

| Nutzen                          | Information über den Raumtemperaur-Nennsollwert                                                                                                    |  |  |  |
|---------------------------------|----------------------------------------------------------------------------------------------------|--|--|--|
| Beschreibung                    | Sie zeigt den aktuellen Raumtemperatur-Nennsollwert an. Der Raumtemperatur-<br>Nennsollwert ist die am Regler eingestellte Temperatur, die in den Räumen bei<br>Normabetrieb angestrebt wird.                                                                                                    |  |  |  |
| Einstellung<br>[ <u>5</u> 식]    | 1. Mit den Zeilenwahl-Tasten die Programmierzeile 54 anwählen.         2. Mit den Plus-Minustasten ist keine Einstellung möglich.         Anzeigebereich       Einheit         0.035.0       °C                                                                                                    |  |  |  |
| Auswirkung                      | Mit dem Einsteigen in die Bedienzeile wird automatisch der Raumtemperatur-<br>Nennsollwert angezeigt.                                                                                                    |  |  |  |
| Raumtemperatur-<br>Nennsollwert | Nennsollwert angezeigt.         Der resultierende Raumtemperatur-Nennsollwert setzt sich zusammen aus dem eingestellten Sollwert und einer allfällig am Raumgerät eingestellten Korrektur:         • Ohne Raumgerät <ul> <li>Einstellung am Regler-Drehknopf</li> <li>Regler Raumtemperatur- Nennsollwert</li> </ul> • Bei Verwendung eines Raumgerätes ohne Programmierung (z.B. QAA50)                Einstellung am Regler-Drehknopf <ul> <li>Korrektur am Raumgerät-Drehknopf (± 3°C)</li> <li>= Regler Raumtemperatur- Nennsollwert</li> </ul> • Bei Verwendung eines Raumgerätes mit Programmierung (z.B. QAA50)                Programmierter Sollwert im Raumgerät           • Bei Verwendung eines Raumgerätes mit Programmierung (z.B. QAA70)                Programmierter Sollwert im Raumgerät          • Programmierter Sollwert im Raumgerät          • Programmierter Sollwert im Raumgerät          • Der Regler Raumtemperatur-Nennsollwert |  |  |  |
| → Wichtig                       | <sup>1)</sup> Sollwert-Korrekturen und eingestellte Sollwerte von Raumgeräten werden nur in<br>der Automatik-Betriebsart AutoO des Reglers berücksichtigt.                                                                                                    |  |  |  |

#### Nutzen

• Aktuelle Temperaturanzeige der angeschlossenen Fühler

#### 4.5 Vorlauftemperatur-Istwert (TVx)

| Einstellung        | <ol> <li>Mit den Zeilenwahl-Tasten die Programmierzeile 55 anwählen.</li> <li>Mit den Plus-Minustasten ist keine Einstellung möglich.</li> </ol> |                                                                              |  |
|--------------------|----------------------------------------------------------------------------------------------------|------------------------------------------------------------------------------|--|
| <u> 55 </u>        | Anzeigebereich                                                                                                    | Einheit                                                                      |  |
|                    | 0140                                                                                                    | °C                                                                           |  |
| Auswirkung         | Mit dem Einsteigen in die E<br>des Vorlauftemperatur-Füh                                                                                         | edienzeile wird automatisch die gemessene Temperatur<br>lers (B1) angezeigt. |  |
| Spezielle Anzeigen | <ul> <li>– – Fühlerunterbruch oder kein Fühler angeschlossen</li> <li>0 0 0 Fühlerkurzschluss</li> </ul>                                         |                                                                              |  |
|                    | 4.6 Kesseltem                                                                                                    | peratur-Istwert (TKx)                                                        |  |
| Einstellung        | 1. Mit den Zeilenwahl-Tas                                                                                                    | ten die Programmierzeile 56 anwählen.                                        |  |
|                    | 2. Mit den Plus-Minustasten ist keine Einstellung möglich.                                                                                       |                                                                              |  |
| 1561               | Anzeigebereich                                                                                                    | Einheit                                                                      |  |
| - <u></u>          | 0140                                                                                                    | °C                                                                           |  |
| Auswirkung         | Mit dem Einsteigen in die Bedienzeile wird automatisch die gemessene Temperatur des Kessel-Fühlers (B2) angezeigt.                               |                                                                              |  |
| Spezielle Anzeigen | Fühlerunterbruch oder kein Fühler angeschlossen0 0 0Fühlerkurzschluss                                                                            |                                                                              |  |

# 4.7 Brauchwassertemperatur-Istwert (TBWx)

| Einstellung        | <ol> <li>Mit den Zeilenwahl-Tasten die Programmierzeile 57 anwählen.</li> <li>Mit den Plus-Minustasten ist keine Einstellung möglich.</li> </ol> |                                                 |  |
|--------------------|----------------------------------------------------------------------------------------------------|-------------------------------------------------|--|
| 57                 | Anzeigebereich                                                                                                    | Einheit                                         |  |
|                    | 0140                                                                                                    | °C                                              |  |
| Auswirkung         | Mit dem Einsteigen in die Bedienzeile wird automatisch die gemessene Temperatu des Brauchwasser-Temperaturfühlers (B3) angezeigt.                |                                                 |  |
| Spezielle Anzeigen |                                                                                                    | Fühlerunterbruch oder kein Fühler angeschlossen |  |

63/140

# 4.8 PPS-Kommunikations-Anzeige Raumgerät (A6)

| Nutzen             | <ul> <li>Kommunikations-Kontrolle des angeschlossenen Raumgerätes</li> <li>Die Anzeige gibt über den Zustand der Kommunikation und über die Art des<br/>angeschlossenen Raumgerätes Auskunft. Voraussetzung für eine Anzeige ist eine<br/>korrekte Übertragung eines Signals. Siehe dazu auch im Stichwortverzeichnis unter "<br/>Eingang A6".</li> </ul>                                                                                                    |  |  |
|--------------------|----------------------------------------------------------------------------------------------------|--|--|
| Beschreibung       |                                                                                                    |  |  |
| Einstellung        | 1. Mit den Zeilenwahl-Tasten die Programmierzeile 61 anwählen.                                                                                                    |  |  |
| 15 !               | 2. Milt den Plus-Minustasten ist keine Einstellung möglich.                                                                                                    |  |  |
|                    | 0255 Geräteidentifikation                                                                                                    |  |  |
| Auswirkung         | Mit dem Einsteigen in die Bedienzeile wird automatisch der Zustand der PPS-<br>Kommunikation angezeigt. Ist eine fehlerfreie Kommunikation vorhanden wird eine<br>Geräteidentifikation in Form einer Zahl angezeigt, die das angeschlossene Gerät<br>definiert.                                                                                                    |  |  |
| Anzeigen           | <ul> <li>Digitales Signal</li> <li>Bei einem digitalen Signal wird von dem angeschlossenen Gerät eine entsprechende<br/>Identifikation übermittelt. Dadurch kann der Gerätetyp mit Hilfe der folgenden Liste<br/>abgelesen werden.</li> <li>Analoges Signal</li> <li>Bei einem analogen Signal wird die Identifikation vom Regler erzeugt und wird immer<br/>als 55 angezeigt.</li> </ul>                                                                                                    |  |  |
| Mögliche Anzeigen: | Anzeige     Zustand       0 0 0     Kurzschluss       Keine Kommunikation                                                                                                    |  |  |
|                    | <ul> <li>82 Digitales Raumgeräte QAA50</li> <li>83 Digitales Raumgeräte QAA70</li> </ul>                                                                                                    |  |  |
|                    | 90 Digitaler Raumtemperatur-Fühler                                                                                                    |  |  |
|                    | (1)  (2)  (2)  (2)  (3)  (3)  (3)  (3)  (3)  (5)  (4)  (5)  (5)  (5)  (5)  (5)  (5)  (5)  (5)  (5)  (5)  (5)  (5)  (5)  (5)  (5)  (5)  (5)  (5)  (5)  (5)  (5)  (5)  (5)  (5)  (5)  (5)  (5)  (5)  (5)  (5)  (5)  (5)  (5)  (5)  (5)  (5)  (5)  (5)  (5)  (5)  (5)  (5)  (5)  (5)  (5)  (5)  (5)  (5)  (5)  (5)  (5)  (5)  (5)  (5)  (5)  (5)  (5)  (5)  (5)  (5)  (5)  (5)  (5)  (5)  (5)  (5)  (5)  (5)  (5)  (5)  (5)  (5)  (5)  (5)  (5)  (5)  (5)  (5)  (5)  (5)  (5)  (5)  (5)  (5)  (5)  (5)  (5)  (5)  (5)  (5)  (5)  (5)  (5)  (5)  (5)  (5)  (5)  (5)  (5)  (5)  (5)  (5)  (5)  (5)  (5)  (5)  (5)  (5)  (5)  (5)  (5)  (5)  (5)  (5)  (5)  (5)  (5)  (5)  (5)  (5)  (5)  (5)  (5)  (5)  (5)  (5)  (5)  (5)  (5)  (5)  (5)  (5)  (5)  (5)  (5)  (5)  (5)  (5)  (5)  (5)  (5)  (5)  (5)  (5)  (5)  (5)  (5)  (5)  (5)  (5)  (5)  (5)  (5)  (5)  (5)  (5)  (5)  (5)  (5)  (5)  (5)  (5)  (5)  (5)  (5)  (5)  (5)  (5)  (5)  (5)  (5)  (5)  (5)  (5)  (5)  (5)  (5)  (5)  (5)  (5)  (5)  (5)  (5)  (5)  (5)  (5)  (5)  (5)  (5)  (5)  (5)  (5)  (5)  (5)  (5)  (5)  (5)  (5)  (5)  (5)  (5)  (5)  (5)  (5)  (5)  (5)  (5)  (5)  (5)  (5)  (5)  (5)  (5)  (5)  (5)  (5)  (5)  (5)  (5)  (5)  (5)  (5)  (5)  (5)  (5)  (5)  (5)  (5)  (5)  (5)  (5)  (5)  (5)  (5)  (5)  (5)  (5)  (5)  (5)  (5)  (5)  (5)  (5)  (5)  (5)  (5)  (5)  (5)  (5)  (5)  (5)  (5)  (5)  (5)  (5)  (5)  (5)  (5)  (5)  (5)  (5)  (5)  (5)  (5)  (5)  (5)  (5)  (5)  (5)  (5)  (5)  (5)  (5)  (5)  (5)  (5)  (5)  (5)  (5)  (5)  (5)  (5)  (5)  (5)  (5)  (5)  (5)  (5)  (5)  (5)  (5)  (5)  (5)  (5)  (5)  (5)  (5)  (5)  (5)  (5)  (5)  (5)  (5)  (5)  (5)  (5)  (5)  (5)  (5)  (5)  (5)  (5)  (5)  (5)  (5)  (5)  (5)  (5)  (5)  (5)  (5)  (5)  (5)  (5)  (5)  (5)  (5)  (5)  (5)  (5) |  |  |
| Hinweise           | <ul> <li>Sobald eine Geräteidentifikation erscheint (numerische Zahl), bedeutet dies</li> </ul>                                                                                                    |  |  |

eise •

- Sobald eine Geräteidentifikation erscheint (numerische Zahl), bedeutet dies gleichzeitig, dass die Kommunikation fehlerfrei ist.
- Erscheint eine andere numerische Anzeige als jene die in der vorgängigen Liste aufgeführt sind, bedeutet dies ein inkompatibles Raumgerät.

#### Heizkennlinien-Parallelverschiebung • Abgleich der Raumtemperatur-Einstellung, speziell für Anlagen ohne Nutzen Raumtemperatur-Fühler Beschreibung Erzeugt eine Parallelverschiebung der Heizkennlinie, um eine bessere Uebereinstimmung zwischen Energieerzeugung und Energiebedarf des Gebäudes zu erhalten. Einstellung 1. Mit den Zeilenwahl-Tasten die Programmierzeile 66 anwählen. Mit den Plus-Minustasten die Parallelverschiebung einstellen. 2. 85 Einstellbereich Einheit Standardeinstellung -4.5...+4.5 °C (K) 0.0 Durch Verändern des eingegeben Wertes erhöhen oder senken sich sämtliche Auswirkung Raumtemperatur-Sollwert um den entsprechenden Betrag. Dies ermöglicht eine Anpassung der Raumtemperatur-Sollwerte an die effektiven Raumtemperaturen. Beispiel Wenn ein am Regler eingestellter Raumtemperatur-Nennsollwert von 20°C ständig eine Raumtemperatur von 22°C bewirkt, verschieben Sie die Heizkennlinie um 2°C nach unten. Parallelverschiebung Jede Sollwertverstellung, ob durch Einstellwert oder Betriebsniveau, ist eine Parallelverschiebung der Heizkennlinie. TV °C 100 90 80 70 60 50

30 袋 20 -10 10 0 10 10 0 0

TV/ Vorlauftemperatur

4.9

Gemischte Aussentemperatur ΤA

40

TRw Raumtemperatur-Sollwert

2406D02

ΤA

°C -30

-20

# 4.10 Raumtemperatur-Einfluss

| Nutzen                     | <ul> <li>Konstantere Raumtemperatur aufgrund Temperatur-Rückmeldung vom Raum</li> <li>Erfassung von Fremdwärme</li> <li>Schnellaufheizung und Schnellabsenkung möglich</li> <li>Definiert den Einfluss von Raumtemperatur-Abweichungen auf die Regelung.<br/>Unter Raumtemperatur-Abweichung ist die Temperatur-Differenz zwischen<br/>Raumtemperatur-Istwert und –Sollwert zu verstehen.</li> </ul>                  |                                                                                                    |                                                                                                    |  |  |
|----------------------------|----------------------------------------------------------------------------------------------------|----------------------------------------------------------------------------------------------------|----------------------------------------------------------------------------------------------------|--|--|
| Beschreibung               |                                                                                                    |                                                                                                    |                                                                                                    |  |  |
| Einstellung                | 1. Mit den Zeilenwahl-Tasten die Programmierzeile 67 anwählen.                                                                                                    |                                                                                                    |                                                                                                    |  |  |
|                            | 2. Mit den Plus-Minustasten den Raumtemperatur-Einfluss wählen.                                                                                                    |                                                                                                    |                                                                                                    |  |  |
|                            | 0 / 1                                                                                                    | Schritte                                                                                                    |                                                                                                    |  |  |
| Auswirkung                 | <ul> <li>Durch die Einstellung wird der Einfluss der Raumtemperatur auf die Temperatur-<br/>Regelung Ein- bzw. Ausgeschaltet.</li> <li>Bei Eingabe:</li> <li>0: Raumtemperatur-Einfluss unwirksam<br/>Die gemessene Raumtemperatur hat "keine Wirkung" auf die Temperatur-<br/>Regelung.</li> <li>1: Raumtemperatur-Einfluss wirksam<br/>Die gemessene Raumtemperatur "wirkt" auf die Temperatur-Regelung.</li> </ul> |                                                                                                    |                                                                                                    |  |  |
| Raumtemperatur<br>Einfluss | Raumtemperatur Einfluss heisst:<br>Abweichungen der Raumtemperatur gegenüber dem Sollwert werden erfasst und bei<br>der Temperaturregelung berücksichtigt.                                                                                                    |                                                                                                    |                                                                                                    |  |  |
|                            | <ul> <li>Damit die Regelvaria</li> <li>ist, müssen folgende</li> <li>Aussentempera</li> <li>Einstellung "Rau</li> <li>Entsprechendes</li> <li>Im Führungsraur<br/>(Eventuell vorhau<br/>werden).</li> </ul>                                                                                                    | ante "Witterungs-Führung mit<br>e Bedingungen erfüllt sein:<br>I <b>tur-Fühler muss</b> angeschloss<br>mtemperatur-Einfluss" <b>muss</b> a<br>Raumgerät <b>muss</b> angeschlos<br>n dürfen <b>keine geregelten He</b><br>ndene Heizkörperventile müss | Raumtemperatur Einfluss" eingestellt<br>sen sein.<br>auf wirksam sein.<br>sen sein<br><b>izkörperventile</b> vorhanden sein.<br>en auf das Maximum geöffnet |  |  |

# 4.11 Raum-Schaltdifferenz (SDR)

| Nutzen                      | <ul> <li>Temperatur-Regelung bei Pumpenheizkreis</li> <li>Verhindert Überheizung der Räume bei Pumpenheizkreis</li> </ul>                       |                                                                                                 |                                                                                                    |                                                                                                |                                                     |                                                                                                    |
|-----------------------------|----------------------------------------------------------------------------------------------------|-------------------------------------------------------------------------------------------------|----------------------------------------------------------------------------------------------------|------------------------------------------------------------------------------------------------|-----------------------------------------------------|----------------------------------------------------------------------------------------------------|
| Beschreibung                | Dient als Raumtemperatur-Begrenzung bei Pumpenheizkreisen                                                                                       |                                                                                                 |                                                                                                    |                                                                                                |                                                     |                                                                                                    |
| Einstellung                 | <ol> <li>Mit den Zeilenwahl-Tasten die Programmierzeile 68 anwählen.</li> <li>Mit den Plus Minustasten die Schaltdifferenz eingeben.</li> </ol> |                                                                                                 |                                                                                                    |                                                                                                |                                                     |                                                                                                    |
| 68                          | <i>Einstellbereich</i>                                                                                                    |                                                                                                 | Einheit                                                                                                    |                                                                                                | <u>Star</u>                                         | ndardeinstellung                                                                                                    |
|                             | <br>0.54.0                                                                                                    |                                                                                                 | °C                                                                                                    |                                                                                                |                                                     | . –                                                                                                    |
| Auswirkung                  | Die Schaltdi<br>Bei Eingabe<br>– . –<br>Senken:                                                                                                 | fferenz für di<br>Schaltdiffer<br>Die Pum<br>Schaltdiffer<br>Pumpen<br>Die Rau                  | ie 2-Pkt Regelu<br>renz ist unwirks<br>npe bleibt imme<br>renz wird kleine<br>schalten <b>häuf</b><br>mtemperatur v | ing wird veränd<br>sam<br>er eingeschaltet<br>er<br><b>iger</b> ein und au<br>erläuft in einem | ert.<br>s (takten<br><b>kleinere</b>                | mehr).<br><b>n</b> Bereich                                                                                                    |
|                             | Erhöhen:                                                                                                    | <ul><li>(schwing</li><li>Schaltdiffer</li><li>Pumpen</li><li>Die Rau</li><li>(schwing</li></ul> | gt weniger).<br>renz wird gröss<br>schalten <b>weni</b><br>mtemperatur v<br>gt mehr).                               | er<br>i <b>ger</b> ein und aus<br>erläuft in einem                                             | s (takten<br><b>grösser</b> d                       | weniger).<br><b>en</b> Bereich                                                                                                    |
| Hinweis                     | <ul> <li>Der Raum</li> <li>Die Funkti</li> </ul>                                                                                                | temperatur-l<br>on wirkt nur                                                                    | Fühler muss wi<br>in der Automat                                                                                    | rksam sein<br>ik-Betriebsart                                                                   | uto                                                 |                                                                                                    |
| Raumtemperatur-<br>Regelung | Bei Pumpen<br>Pumpen gei<br>Raum-Scha                                                                                                    | heizkreisen<br>egelt werder<br>Itdifferenz.                                                     | muss die Wärn<br>n. Dies erfolgt a                                                                                  | nezufuhr durch<br>aufgrund einer 2                                                             | Ein- und<br>2-Pkt Reg                               | Ausschalten der<br>elung mittels der                                                                                                    |
| Funktionsweise              | ON<br>POFF                                                                                                    |                                                                                                 | TRx                                                                                                    | TRw+SDR                                                                                        | Legende<br>TRx<br>TRw<br>SDR<br>P<br>ON<br>OFF<br>t | Raumtemperatur Istwert<br>Raumtemperatur Sollwert<br>Raum-Schaltdifferenz<br>Pumpe<br>Einschaltpunkt<br>Ausschaltpunkt<br>Zeit                                  |
| Schaltdifferenz             | Pumpe EIN<br>Pumpe AUS                                                                                                    |                                                                                                 | = TRw<br>= TRw + SDR                                                                                                |                                                                                                | TRx<br>TRw<br>SDR<br>₩<br>68<br>↓                   | Raumtemperatur-Istwert<br>Raumtemperatur-Sollwert<br>Raumtemperatur-<br>Schaltdifferenz<br>Sollwert<br>Raum-Schaltdifferenz<br>Einschaltpunkt<br>Ausschaltpunkt |

# 4.12 Vorlauftemperatur-Sollwert-Minimalbegrenzung (TVmin)

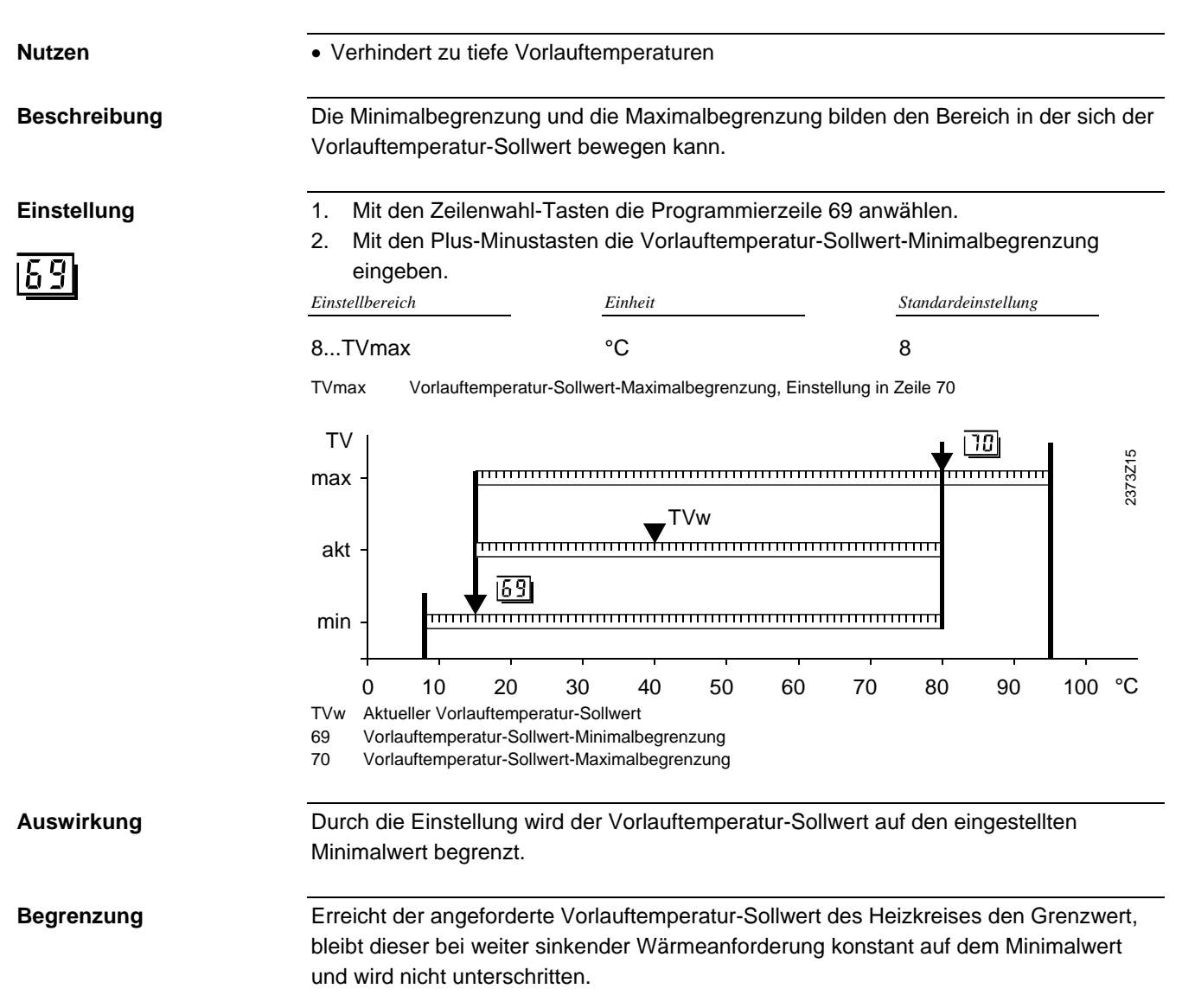

# 4.13 Vorlauftemperatur-Sollwert-Maximalbegrenzung (TVmax)

| Nutzen       | <ul> <li>Verhindert zu hohe Vorlauftemperaturen</li> <li>Die Minimalbegrenzung und die Maximalbegrenzung bilden den Bereich in der sich der<br/>Vorlauftemperatur-Sollwert bewegen kann.</li> </ul>                                   |  |  |  |
|--------------|----------------------------------------------------------------------------------------------------|--|--|--|
| Beschreibung |                                                                                                    |  |  |  |
| Einstellung  | <ol> <li>Mit den Zeilenwahl-Tasten die Programmierzeile 70 anwählen.</li> <li>Mit den Plus-Minustasten die Vorlauftemperatur-Sollwert-Maximalbegrenzung<br/>eingeben.</li> <li>Einstellbereich Einheit Standardeinstellung</li> </ol> |  |  |  |
|              | TVmin95     °C     80       TVmin     Vorlauftemperatur-Sollwert-Minimalbegrenzung, Einstellung in Zeile 69                                                                                                    |  |  |  |
|              | $ \begin{array}{c}  TV \\ max \\ akt \\ min \\ 0 \\ 10 \\ 20 \\ 30 \\ 40 \\ 50 \\ 60 \\ 70 \\ 80 \\ 90 \\ 100 \\ 0 \\ 100 \\ 0 \\ 100 \\ 0 \\ 0 \\ 100 \\ 0 \\ 0 \\ 0 \\ 100 \\ 0 \\ 0 \\ 0 \\ 0 \\ 0 \\ 0 \\ 0 \\ 0 \\ 0 \\$         |  |  |  |
|              | <ul> <li>TVw Aktueller Vorlauftemperatur-Sollwert</li> <li>69 Vorlauftemperatur-Sollwert-Minimalbegrenzung</li> <li>70 Vorlauftemperatur-Sollwert-Maximalbegrenzung</li> </ul>                                                        |  |  |  |
| Auswirkung   | Durch die Einstellung wird der Vorlauftemperatur-Sollwert auf den eingestellten Maximalwert begrenzt.                                                                                                    |  |  |  |
| Wichtig      | Die Maximalbegrenzung gilt <b>nicht</b> als Sicherheitsfunktion wie es z.B. bei einer Fussbodenheizung erforderlich ist.                                                                                                    |  |  |  |
| Begrenzung   | Erreicht der angeforderte Vorlauftemperatur-Sollwert des Heizkreises den Grenzwert,<br>bleibt dieser bei weiter steigender Wärmeanforderung konstant auf dem Maximalwert<br>und wird nicht überschritten.                             |  |  |  |

# 4.14 Eingang H1

| Nutzen       | <ul> <li>Fernsteuerung von Heizung und Brauchwasser</li> <li>Umschaltung der Betriebsart via Telefon (z.B. Ferienhaus)</li> </ul>                                                                                                    |                      |                            |                                                                          |  |
|--------------|----------------------------------------------------------------------------------------------------|----------------------|----------------------------|--------------------------------------------------------------------------|--|
| Beschreibung | Der H1-Kontakt ist ein multifunktionaler Signaleingang, mit dem je nach gewählter<br>Einstellung unterschiedliche Funktionen durch öffnen oder schliessen des Kontaktes<br>wahrgenommen werden können.                                                                                                    |                      |                            |                                                                          |  |
| Wichtig      | Die Relaiskontake müssen kleinspannungstauglich sein (vergoldet).                                                                                                    |                      |                            |                                                                          |  |
| Einstellung  | <ol> <li>Mit den Zeilenwahl-Tasten die Programmierzeile 71 anwählen.</li> <li>Mit den Plus-Minustasten die Art der Funktion wählen.</li> </ol>                                                                                                    |                      |                            |                                                                          |  |
|              | Einstellbereich                                                                                                    |                      | Einheit                    | Standardeinstellung                                                      |  |
|              | 04                                                                                                    |                      | Schritte                   | 0                                                                        |  |
| Auswirkung   | Durch diese Einstellung kann die Funktion der Anschlussklemme H1 verändert werden.<br>Dies führt zu unterschiedlichen Auswikungen auf die Regelung, sobald ein<br>potentialfreier Kontakt an Klemme H1 geschlossen wird.                                                                                                    |                      |                            |                                                                          |  |
| Bei Eingabe: | <ul> <li>Betriebsart-Umschaltung HK, BW (Telefon-Fernschalter)</li> <li>Die Betriebsart aller Heizkreise und des Brauchwasserkreises wird bei<br/>geschlossenem Kontakt umgeschaltet.</li> </ul>                                                                                                    |                      |                            |                                                                          |  |
|              | <ol> <li>Betriebsart-Umschaltung HK (Telefon-Fernschalter)</li> <li>Die Betriebsart aller Heizkreise wird bei geschlossenem Kontakt umgeschaltet.</li> <li>Der Brauchwasserkreis bleibt unverändert.</li> </ol>                                                                                                    |                      |                            |                                                                          |  |
|              | <ul> <li>Minimal-Vorlauftemperatur-Sollwert (TVHw)</li> <li>Der eingestellte "Minimal-Vorlauftemperatur-Sollwert H-Kontakt" der Einstellzeile</li> <li>73 wird bei geschlossenem Kontakt aktiviert.</li> </ul>                                                                                                    |                      |                            |                                                                          |  |
|              | 3 <b>Wärmeerzeuger-Sperre</b><br>Der Wärmeerzeuger wird bei geschlossenem Kontakt gesperrt.                                                                                                    |                      |                            |                                                                          |  |
|              | 4 Keine Funktion                                                                                                    |                      |                            |                                                                          |  |
| Hinweis      | Am Eingang H1 können <b>mehrere</b> Fremdregler <b>parallel</b> angeschlossen werden. D<br>Schliessen sowohl eines als auch mehrerer Kontakte wird die Funktion entsprech<br>der gewählten Einstellung ausgelöst.                                                                                                    |                      |                            | arallel angeschlossen werden. Durch takte wird die Funktion entsprechend |  |
|              | Betriebsart-Umschaltung (Einstellung 0/1)                                                                                                    |                      |                            |                                                                          |  |
|              | Ein Telefon-Fernschalter ist ein potentialfreier Relaiskontakt, z.B. in Form eines<br>Modems, welcher durch einen Anruf mit anschliessender Code-Wahl umgeschaltet<br>werden kann.<br>Die Betriebsarten von Heizkreis und Brauchwasser werden bei geschlossenem Kontakt<br>an der Anschlussklemme H1 (z.B. ein Telefon-Fernschalter) umgeschaltet. Die |                      |                            |                                                                          |  |
| Brauchwasser | Schaltzustand.<br>Ob eine Brauchwasserladung bei aktiviertem Telefonfernschalter erfolgen kann, hängt<br>von der folgenden Einstellung ab:                                                                                                    |                      |                            |                                                                          |  |
|              | Einstellung 0:                                                                                                    | Die Brau             | uchwasserladung ist        | bei aktivierter Umschaltung gesperrt.                                    |  |
|              | Einstellung 1:                                                                                                    | Die Brau<br>freigege | uchwasserladung bl<br>ben. | eibt bei aktivierter Umschaltung                                         |  |
| 70/140       |                                                                                                    |                      |                            |                                                                          |  |

#### Minimal-Vorlauftemperatur-Sollwert TVHw (Einstellung 2)

Der eingestellte Minimal-Vorlauftemperatur-Sollwert der Einstellzeile 73 wird bei geschlossenem Kontakt an der Anschlussklemme H1 (z.B. eine Lufterhitzungsfunktion für Torschleieranlagen) aktiviert. Die Kontrolllampe der aktuellen Heizkreis-Betriebsarttaste blinkt während diesem Schaltzustand. Siehe dazu auch im Stichwortverzeichnis unter "Vorlauftemperatur-Sollwert H-Kontakt" (Einstellzeile 73).

Brauchwasser Das Brauchwasser wird während aktiviertem Minimal-Vorlauftemperatur-Sollwert grundsätzlich weiter betrieben.

#### Wärmeerzeuger-Sperre (Einstellung 3)

Der Erzeuger wird bei geschlossenem Schaltzustand eines Kontaktes an der<br/>Anschlussklemme H1 (z.B. eine Spitzenlastsperre von einer Rundsteuerung) gesperrt.<br/>SämtlicheTemperatur-Anforderungen der Heizkreise und des Brauchwassers werden<br/>ignoriert. Der Kesselfrostschutz bleibt währenddessen gewährleistet.Kaminfeger-FunktionDie Kaminfeger-Funktion kann trotz aktivierter Erzeuger-Sperrung eingeschaltet<br/>werden.

71/140

# 4.15 Minimal-Vorlauftemperatur-Sollwert H-Kontakt (TVHw)

| Nutzen       | Temporäre Inbetriebnahme des Kessels über Schaltkontakt                                                                                                    |                         |                       |  |
|--------------|----------------------------------------------------------------------------------------------------|-------------------------|-----------------------|--|
| Beschreibung | <ul> <li>Die Einstellung ist eine Minimal-Begrenzung der Vorlauftemperatur. Sie wird jedoch nur mit Hilfe des H-Kontaktes temporär aktiviert. Siehe dazu auch im Stichwortverzeichnis unter "Eingang H1".</li> <li>1. Mit den Zeilenwahl-Tasten die Programmierzeile 73 anwählen.</li> <li>2. Mit den Plus-Minustasten den Minimal-Vorlauftemperatur-Sollwert einstellen.</li> <li><i>Einstellbereich Einheit Standardeinstellung</i></li> </ul> |                         |                       |  |
| Einstellung  |                                                                                                    |                         |                       |  |
|              | TKmin <sub>OEM</sub> TKmax                                                                                                    | °C                      | 70                    |  |
|              | TKminoemTiefste Kesseltemperatur-MinimalbegrenzungTKmaxKesseltemperatur-Maximalbegrenzung                                                                                                    |                         |                       |  |
| Auswirkung   | Die Höhe des Minimal-V                                                                                                    | orlauftemperatur-Sollwe | ertes wird verstellt. |  |

Die Höhe des Minimal-Vorlauftemperatur-Sollwertes wird verstellt. Voraussetzung:

Diese Einstellung kommt nur dann zum Einsatz, wenn einer der Eingänge H1 (Einstellzeile 71) auf "Minimal-Vorlauftemperatur-Sollwert" gestellt wird. Die Kesseltemperatur wird, auch bei weiter sinkenden Wärmeanforderungen, im Minimum auf diese eingestellte Minimalanforderung geheizt. Dazu gilt dieselbe Schaltdifferenz wie bei einer normalen Temperaturanforderung:

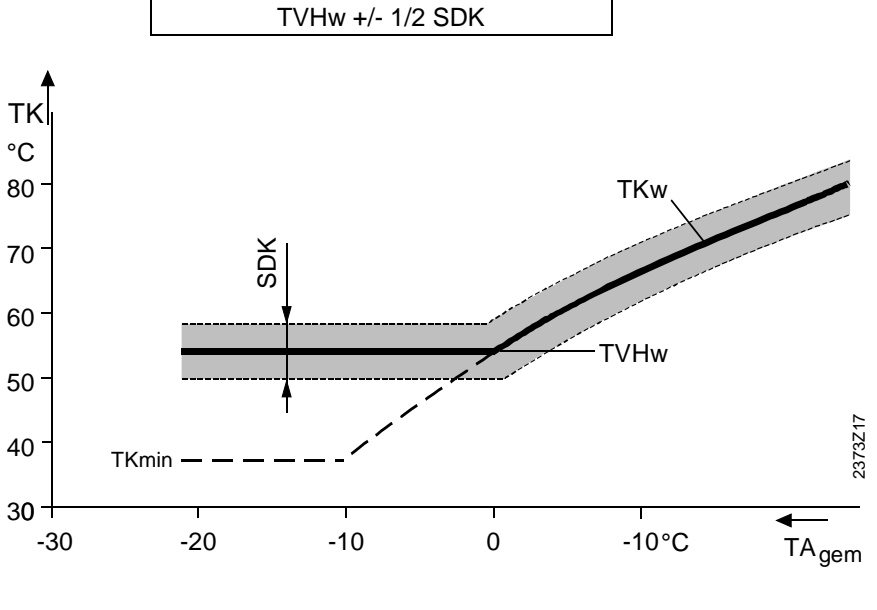

 TKw
 Kesseltemperatur-Sollwert

 TKmin
 Kesseltemperatur-Sollwert-Minimalbegrenzung (Einstellung Zeile 85)

 TVHw
 Minimal-Vorlauftemperatur-Sollwert H-Kontakt (Einstellung Zeile 73)

 SDK
 Schaltdifferenz Kessel (Einstellung Zeile 3<sub>OEM</sub>)
### 4.16 Gebäudebauweise

| Nutzen       | Berücksichtigung                                                                                                    | Berücksichtigung der Gebäudedynamik                                                                                                    |                                                                                                    |  |  |
|--------------|----------------------------------------------------------------------------------------------------|----------------------------------------------------------------------------------------------------|----------------------------------------------------------------------------------------------------|--|--|
| Beschreibung | Die Gebäudebauw<br>einer Störgrösse (z                                                                                                    | Die Gebäudebauweise beeinflusst das Regelverhalten. Es ist eine Berücksichtigung einer Störgrösse (z) innerhalb der Regelstrecke.                              |                                                                                                    |  |  |
| Einstellung  | <ol> <li>Mit den Zeilenwahl-Tasten die Programmierzeile 74 anwählen.</li> <li>Mit den Plus-Minustasten die Gebäudebauweise wählen.</li> </ol> |                                                                                                    |                                                                                                    |  |  |
| 14           | Einstellbereich                                                                                                    | Einheit                                                                                                    | Standardeinstellung                                                                                                    |  |  |
|              | 0 / 1                                                                                                    | Schritte                                                                                                    | 1                                                                                                    |  |  |
| Auswirkung   | Durch die Einstellu<br>verändert somit die<br>dazu auch im Stich<br>Bei Eingabe:<br>0: Schwere Ba<br>Die Raumte<br>Schwankun                  | ing verändert sich die Bildung<br>e Regelstrecke so, dass sie de<br>nwortverzeichnis unter "Gemiso<br>nuweise<br>mperatur reagiert <i>langsamer</i> (s<br>gen. | der gemischten Aussentemperatur und<br>m Gebäude angepasst wird. Siehe<br>chte Aussentemperatur".<br>schwächer) auf Aussentemperatur- |  |  |
|              | 1: Leichte Bauweise<br>Die Raumtemperatur reagiert <i>schneller</i> (stärker) auf Aussentemperatur-<br>Schwankungen.                          |                                                                                                    |                                                                                                    |  |  |
| Bauweise     | <ul> <li>Schwere Bauwe<br/>Gebäude mit dic</li> <li>Leichte Bauweis<br/>Gebäude mit leic</li> </ul>                                           | ise:<br>kem Mauerwerk oder Mauern<br>e:<br>chtem Mauerwerk.                                                                                                    | mit Aussenisolation.                                                                                                    |  |  |

### 4.17 Heizkennlinien-Adaption

| Nutzen                                                                                                    | <ul><li>Keine Einstellu</li><li>Automatische A</li></ul>                                                                                                    | ng der Heizkennlinie nötig<br>Anpassung der Heizkennlinie                       | 2                                                                                                    |  |
|----------------------------------------------------------------------------------------------------|----------------------------------------------------------------------------------------------------|---------------------------------------------------------------------------------|----------------------------------------------------------------------------------------------------|--|
| Beschreibung                                                                                                    | Die Adaption lernt aus den Heizsituationen und passt die Regelung periodisch an den<br>Heizkreis an. Siehe dazu auch im Stichwortverzeichnis unter<br>"Adaptionsempfindlichkeiten".                                                  |                                                                                 |                                                                                                    |  |
| Einstellung                                                                                                    | <ol> <li>Mit den Zeilenwahl-Tasten die Programmierzeile 75 anwählen.</li> <li>Mit den Plus-Minustasten die Art der Heizkennlinien-Adaption wählen.</li> </ol>                                                                        |                                                                                 |                                                                                                    |  |
| 75                                                                                                    | Einstellbereich<br>0 / 1                                                                                                    | Einheit<br>Schritte                                                             | Standardeinstellung<br>1                                                                                      |  |
| Auswirkung                                                                                                    | ung Durch die Einstellung wird die automatische Adaption der Heizkennlinie ein ausgeschaltet.                                                                                                    |                                                                                 |                                                                                                    |  |
|                                                                                                    | Bei Eingabe:<br>0: Automatische Adaption unwirksam<br>Die Heizkennlinie bleibt auf den Einstellungen.                                                                                                    |                                                                                 |                                                                                                    |  |
|                                                                                                    | 1: Automatische Adaption <i>wirksam</i><br>Die Heizkennlinie wird automatisch angepasst, sobald auf das Betriebsniveau<br>"Raumtemperatur-Nennsollwert" <sup>(</sup> geheizt wird.                                                   |                                                                                 |                                                                                                    |  |
| Hinweis                                                                                                    | Voraussetzung zu dieser Funktion ist ein angeschlossener Raumtemperatur-Fühler.                                                                                                    |                                                                                 |                                                                                                    |  |
| Adaption                                                                                                    | Durch die Adaption wird die Heizkennlinie dem Gebäude und den Bedürfnissen<br>automatisch angepasst. Bei der Adaption werden Raumtemperatur-Abweichungen,<br>Aussentemperatur-Verhalten und Adaptionsempfindlichkeit berücksichtigt. |                                                                                 |                                                                                                    |  |
| Hinweis                                                                                                    | Für eine optimale Adaption sollten folgende Fälle, speziell in der Zeit nach der<br>Inbetriebnahme, möglichst selten eintreten, da sonst die Berechnung der Adaption<br>teilweise zurückgesetzt wird:                                |                                                                                 |                                                                                                    |  |
| <ul> <li>Manuelle Korrektur der Heizkennlinie (Plus-/Minustaste betätigen)</li> <li>Spannungsunterbruch</li> <li>Veränderung des Raumtemperatur-Sollwertes</li> </ul>                                                                                                    |                                                                                                    |                                                                                 |                                                                                                    |  |
| <ul> <li>Jeweils um Mitternacht wird die Raumtemperatur-Regeldifferenz des verg<br/>Tages ausgewertet. Die Auswertung führt zu einer automatischen Korrekt<br/>Heizkennlinie.</li> <li>Einfache Adaption (Bereich ③)<br/>Bei einer gedämpften Aussentemperatur unterhalb 4°C wird nur die Ste</li> </ul> |                                                                                                    |                                                                                 | ur-Regeldifferenz des vergangenen<br>ner automatischen Korrektur der<br>erhalb 4°C wird nur die Steilheit der |  |
|                                                                                                    | Heizkennlinie adaptiert.<br>Die Korrektur wird in diesem Temperaturbereich mit dem Faktor f2 und der<br>Adaptionsempfindlichkeit 2 gewichtet.                                                                                        |                                                                                 |                                                                                                    |  |
|                                                                                                    | <ul> <li>Kombinierte Adap<br/>Bei einer gedämp<br/>Steilheit und teilw</li> </ul>                                                                                                    | otion (Bereich ②)<br>ften Aussentemperatur zwis<br>eise die Parallelverschiebur | schen 412 °C wird teilweise die<br>ng der Heizkennlinie adaptiert.                                            |  |
|                                                                                                    | Die Korrektur der Parallelverschiebung wird in diesem Temperaturbereich mit dem Faktor f1 und der Adaptionsempfindlichkeit 1 gewichtet.                                                                                              |                                                                                 |                                                                                                    |  |
|                                                                                                    | Die Korrektur der Steilheit wird in diesem Temperaturbereich mit dem Faktor f2 und der Adaptionsempfindlichkeit 1 gewichtet.                                                                                                    |                                                                                 |                                                                                                    |  |

• Keine Adaption (Bereich ①)

Bei einer gedämpften Aussentemperatur oberhalb 12 °C wird die Heizkennlinie nicht adaptiert.

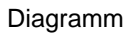

Beispiel bei einem Raumtemperatur-Nennsollwert von 20°C.

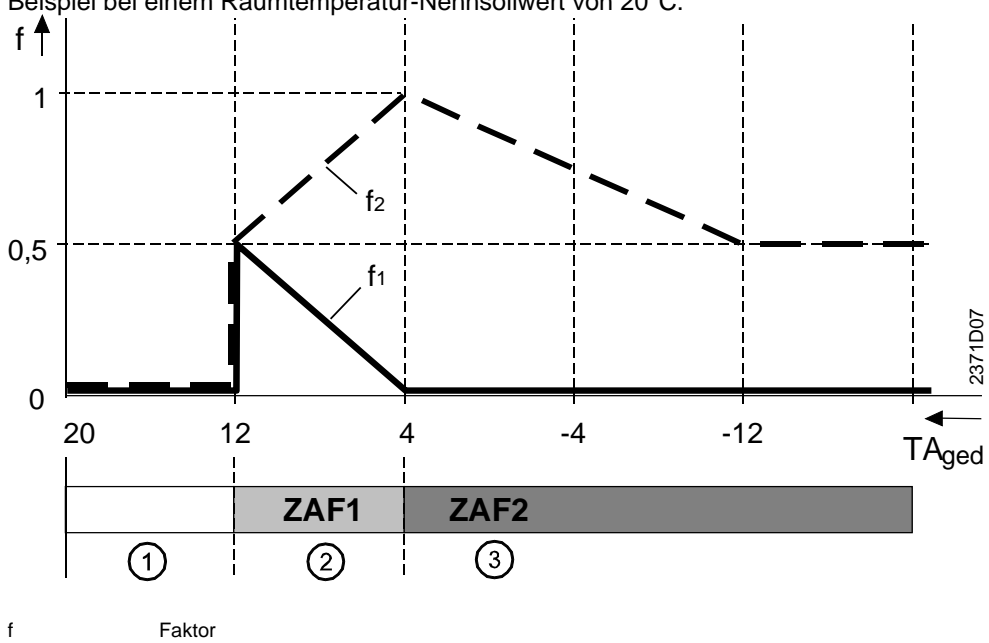

| f     | Faktor                                   |
|-------|------------------------------------------|
| f1    | Faktor Parallelverschiebung              |
| f2    | Faktor für Steilheit                     |
| TAged | Gedämpfte Aussentemperatur               |
| ZAF1  | Adaptionsempfindlichkeit 1 (Zeile 43OEM) |
| ZAF2  | Adaptionsempfindlichkeit 2 (Zeile 44OEM) |
|       |                                          |

### 4.18 Sperrsignal-Verstärkung

| Nutzen                                                  | Abstimmung                                                                                                    | Abstimmung auf unterschiedliche Kesselbauarten und Anlagengegebenheiten |                              |  |
|---------------------------------------------------------|----------------------------------------------------------------------------------------------------|-------------------------------------------------------------------------|------------------------------|--|
| Beschreibung                                            | Die Sperrsignal-Verstärkung ist eine Endabstimmung des Sperrsignals welches eine<br>Mischereinschränkung bewirkt. Dieses Sperrsignal geht aus verschiedenen<br>Integralbildungen wie z.B. des gleitenden BW-Vorrangs hervor.                                                  |                                                                         |                              |  |
| Einstellung                                             | 1. Mit den Zeilen                                                                                                    | 1. Mit den Zeilenwahl-Tasten die Programmierzeile 76 anwählen.          |                              |  |
| 76                                                      | 2. Mit den Plus-N<br>Einstellbereich zwischen                                                                                                    | Allnustasten die Verstarkung einste                                     | IIEN.<br>Standardeinstellung |  |
| _                                                       | 0200                                                                                                    | %                                                                       | 100                          |  |
| Auswirkung                                              | Die Verstärkung ist zwischen 0 und 200 % einstellbar. Die Einstellung verändert die<br>Reaktion der Mischerheizkreise auf Einschränkungen durch Sperrsignale, nicht aber<br>jene der anderen Verbraucher. Siehe dazu im Stichwortverzeichnis unter<br>"Mischereinschränkung". |                                                                         |                              |  |
| Beispiel                                                | Einstellung                                                                                                    | Reaktion                                                                |                              |  |
|                                                         | 0 %                                                                                                    | Das Sperrsignal wird ignorier                                           | t                            |  |
|                                                         | 100 %                                                                                                    | Das Sperrsignal wird unverär                                            | ndert übernommen             |  |
| 101200 % Das Sperrsignal wird bis 2-fach berücksichtigt |                                                                                                    |                                                                         | ch berücksichtigt            |  |

# 4.19 Brauchwassertemperatur-Reduziertsollwert (TBWR)

| Nutzon                 | - Brouchwoocor pur dor                                                                                                    |                                                                                                    | wraiveeu ween witklich networdig                                                       |  |
|------------------------|----------------------------------------------------------------------------------------------------|----------------------------------------------------------------------------------------------------|----------------------------------------------------------------------------------------|--|
| Nutzen                 | <ul> <li>Brauchwasser nur dann auf oberem Temperaturniveau, wenn wirklich holwendig</li> <li>Energieeinsparung durch Temperaturabsenkung in der übrigen Zeit</li> </ul>                                                                                                    |                                                                                                    |                                                                                        |  |
| Hinweis                | Wird das Brauchwasser mit Hilfe eines Thermostaten an Klemme B3 geladen, dann ist kein Brauchwasserbetrieb mit reduziertem Sollwert möglich.                                                                                                    |                                                                                                    |                                                                                        |  |
| Beschreibung           | Reduziert die Brauchwassertemperatur während der Nebennutzungszeiten. Die im<br>Regler integrierte Schaltuhr schaltet automatisch zwischen den eingestellten Haupt-<br>und Nebennutzungszeiten um. Für nähere Angaben siehe im Stichwortverzeichnis<br>unter "Brauchwasser-Programm". |                                                                                                    |                                                                                        |  |
| Einstellung            | <ol> <li>Mit den Zeilenwahl-Ta</li> <li>Mit den Plus-Minustas</li> </ol>                                                                                                    | isten die Programmierze<br>sten den Brauchwasserte                                                                            | ile 80 anwählen.<br>emperatur-Reduziertsollwert                                        |  |
| 1 <u>80</u>            | einstellen.<br>Einstellbereich zwischen                                                                                                    | Einheit                                                                                                    | Standardeinstellung                                                                    |  |
|                        | 8TBWw                                                                                                    | °C                                                                                                    | 40                                                                                     |  |
| Auswirkung             | Der Temperatur-Sollwert w<br>Der Temperatur-Sollwert w                                                                                                    | vährend Brauchwasser-F                                                                                                    | Reduziertbetrieb wird verändert.                                                       |  |
| Brauchwasser-Sollwerte | <ul> <li>Das Brauchwasser hat zwe</li> <li>Brauchwassertemperatu<br/>Er ermöglicht die gewün<br/>Nutzungszeiten.</li> <li>Brauchwassertemperatu<br/>Er ermöglicht die gewün<br/>Nutzungszeiten.</li> </ul>                                                                            | ei getrennt einstellbare S<br>Ir-Nennsollwert<br>schte Brauchwassertem<br>Ir-Reduziertsollwert (Eins<br>schte Brauchwassertem | Sollwerte:<br>peratur, während Haupt-<br>stellung Zeile 80)<br>peratur, während Neben- |  |
| Schaltzeiten           | Zu welchen Zeiten auf dies<br>eingestellt werden.                                                                                                    | se Brauchwasser-Sollwe                                                                                                    | erte geheizt wird, kann in Zeile 81                                                    |  |

### 4.20 Brauchwasserprogramm

| Nutzen       | <ul> <li>Brauchwasserbereitung auf Nennsollwert nach Bedarf der Verbraucher</li> <li>Freigabe kann an den Leistungsverbrauch der Anlage angepasst werden</li> </ul>                                                                                                    |                                                             |                                       |  |
|--------------|----------------------------------------------------------------------------------------------------|-------------------------------------------------------------|---------------------------------------|--|
| Beschreibung | Ermöglicht eine Programm-Wahl zur Umschaltung zwischen den zwei verschiedenen<br>Brauchwassertemperatur-Sollwerten, um den Brauchwasserbedarf effektiv<br>anzupassen.<br>Die Brauchwasserbereitung ist zusätzlich mit der Betriebsart-Taste 🛱 EIN- oder<br>AUS-schaltbar.                                                                            |                                                             |                                       |  |
| Einstellung  | <ol> <li>Mit den Zeilenw</li> <li>Mit den Plus-Mit</li> </ol>                                                                                                    | ahl-Tasten die Programmierzo<br>nustasten das Brauchwasser- | eile 81 anwählen.<br>Programm wählen. |  |
| 18 /         | Einstellbereich                                                                                                    | Einheit                                                     | Standardeinstellung                   |  |
|              | 02                                                                                                    | Schritte                                                    | 1                                     |  |
| Auswirkung   | Durch die Einstellung wird der Zeitrahmen definiert, während dem eine<br>Brauchwasserladung auf den Nennsollwert freigegeben ist. Ausserhalb dieser Zeit wird<br>das Brauchwasser nur auf den Reduziert-Sollwert aufgeheizt. Einzige Ausnahme ist die<br>Funktion "Brauchwasser-Push".<br>Die Freigabe auf den Nennsollwert erfolgt bei Einstellung: |                                                             |                                       |  |
|              | 0 24 Std. pro Tag                                                                                                    |                                                             |                                       |  |
|              | 1 Gemäss Zeitschaltprogramm mit Vorverlegung                                                                                                    |                                                             |                                       |  |
|              | 2 Gemäss Zeitschaltprogramm 2                                                                                                    |                                                             |                                       |  |
| Hinweis      | <ul> <li>2 Gemäss Zeitschaltprogramm 2</li> <li>Die Frostschutz-Temperatur für Brauchwasser ist fix auf 5°C programmiert und immer aktiv.</li> <li>Die Brauchwasser-Bereitung kann trotz dieser Einstellung aufgrund der Ferienfunktion verhindert werden (siehe dazu im Stichwortverzeichnis unter "Brauchwasser-Zuordnung").</li> </ul>            |                                                             |                                       |  |

#### 24-Stunden-Betrieb Einstellung 0

Die Brauchwasser-Temperatur wird, unabhängig von Zeitschaltprogrammen, dauernd auf Brauchwassertemperatur-Nennsollwert betrieben.

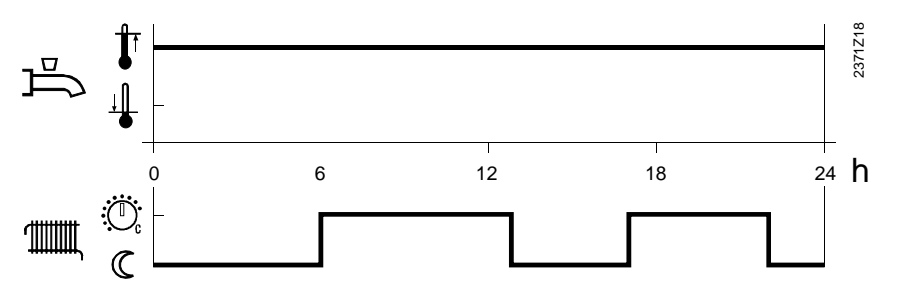

Beispiel:

#### Betrieb nach Zeitschaltprogramm mit Vorverlegung Einstellung 1

Für den Brauchwasserbetrieb wird das Zeitschaltprogramm 1 des Reglers berücksichtigt.

Dafür wird grundsätzlich an den Schaltzeiten der Zeitschaltprogramme zwischen dem Brauchwassertemperatur-Nennsollwert und dem Brauchwassertemperatur-

Reduziertsollwert umgeschaltet. Der erste Einschaltpunkt jeder Phase wird jeweils um 1 Stunde vorverlegt.

In diesem Brauchwasserprogramm kann zusätzlich die Anzahl Ladungen an einem Tag eingestellt werden. Darin ist gleichzeitig auch die Vorverlegung der Einschaltzeiten festgelegt. Siehe dazu auch im Stichwortverzeichnis unter "Brauchwasserladung".

Beispiel:

Anzahl Ladungen

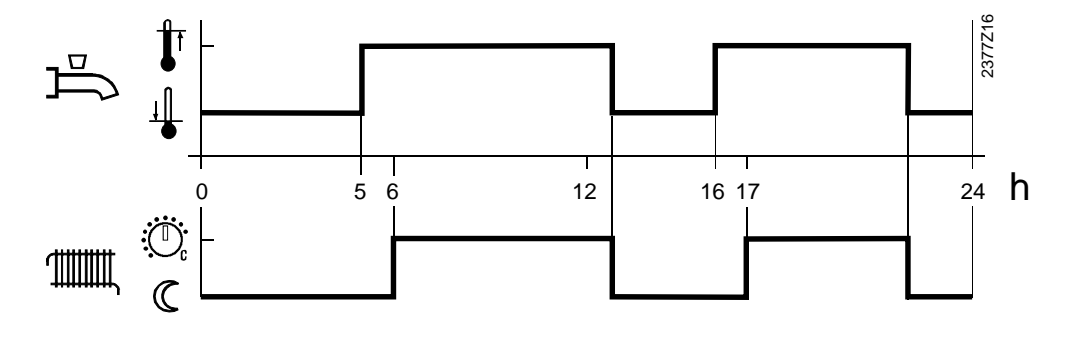

#### Betrieb nach Zeitschaltprogramm 2 Einstellung 2

Für den Brauchwasserbetrieb wird das Zeitschaltprogramm 2 des Reglers berücksichtigt.

Dafür wird an den Schaltzeiten des Zeitschaltprogramm 2 zwischen dem Brauchwassertemperatur-Nennsollwert (Einstellzeile 26) und dem Brauchwassertemperatur-Reduziertsollwert (Einstellzeile 80) umgeschaltet.

Beispiel:

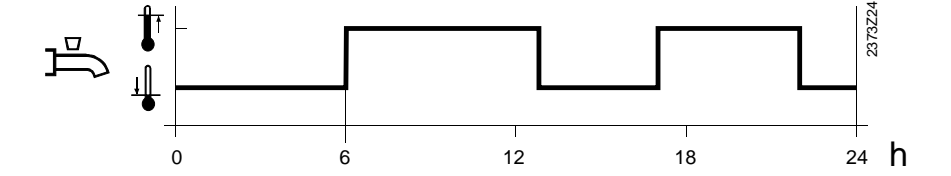

### 4.21 Brauchwasserladung

| Nutzen       | Anzahl Brauchwa                                                                                                    | Anzahl Brauchwasserladungen einstellbar                               |                                                                            |  |  |
|--------------|----------------------------------------------------------------------------------------------------|-----------------------------------------------------------------------|----------------------------------------------------------------------------|--|--|
| Beschreibung | Die Brauchwasserladung ist z.B. bei Verwendung eines Brauchwasserboilers oder einem Tagesspeicher mit den Anzahl Ladungen anpassbar.                                                                                                    |                                                                       |                                                                            |  |  |
| Einstellung  | <ol> <li>Mit den Zeilenv</li> <li>Mit den Plus-W</li> <li><i>Einstellbereich</i></li> <li>0 / 1</li> </ol>                                                                                                    | wahl-Tasten die Programmierz<br>linustasten die Brauchwasser-<br><br> | eile 83 anwählen.<br>Ladehäufigkeit wählen.<br>                            |  |  |
| Auswirkung   | Durch die Einstellu<br>der Wahl wird gleic                                                                                                    | ng kann die Anzahl Brauchwa<br>hzeitig auch die Vorverlegung          | sserladungen begrenzt werden. Mit<br>der Einschaltung verändert.           |  |  |
| Hinweis      | <ul> <li>Diese Einstellung ist nur wirksam wenn das Brauchwasser mittels Heizkreis</li> <li>Zeitschaltprogrammen gesteuert wird (Einstellzeile 81, Wahl 1). Siehe dazu auch im</li> <li>Stichwortverzeichnis unter "Brauchwasserprogramm".</li> <li>Bei Eingabe:</li> <li>0 Einmal pro Tag mit 2,5 Std Vorverlegung</li> <li>1 Mehrmals pro Tag mit 1 Std Vorverlegung</li> </ul>   |                                                                       |                                                                            |  |  |
|              | Einmal pro Tag mit 2,5 Std Vorverlegung Einstellung 0                                                                                                    |                                                                       |                                                                            |  |  |
|              | Die Anzahl Freigaben auf Nenntemperatur für Brauchwasserladungen ist begrenzt auf<br>einmal am Tag. Gleichzeitig wird in dieser Einstellung der Einschaltpunkt um 2,5<br>Stunden vorverlegt.<br>An Tagen an denen während 24 Std. auf Nenntemperatur-Sollwert geheitzt wird, wird<br>automatisch um 0 Uhr die Ladung mit der Dauer der Vorverlegung von 2,5 Stunden<br>freigegeben. |                                                                       |                                                                            |  |  |
|              | Mehrmals pro Tag                                                                                                    | <b>) mit 1 Std Vorverlegung</b> Eins                                  | stellung 1                                                                 |  |  |
|              | Die Anzahl Brauch<br>Einstellung der Ein                                                                                                    | wasserladungen wird nicht beg<br>schaltpunkt gegenüber den He         | grenzt. Gleichzeitig wird in dieser<br>eizkreis-Nutzungszeiten um 1 Stunde |  |  |

80/140 Siemens vorverlegt.

### 4.22 Brauchwasser-Anforderungsart

| Nutzen                                  | <ul> <li>Einbindung verschiedener Brauchwasser Bereitungsarten</li> <li>Verwendung von Brauchwasser-Speichern mit Thermostaten</li> </ul>                                                                                                    |                                                                                                    |                                                                                               |
|-----------------------------------------|----------------------------------------------------------------------------------------------------|----------------------------------------------------------------------------------------------------|-----------------------------------------------------------------------------------------------|
| Beschreibung                            | Definiert die Art der Brauchwasser-Regelung (über Brauchwasserfühler oder Brauchwasserthermostat).                                                                                                    |                                                                                                    |                                                                                               |
| Hinweis                                 | Die Einstellung dieser Funktion beeinflusst die automatische Bildung des Anlagetypen, siehe dazu im Stichwortverzeichnis unter "Anlagetypen".                                                                                                    |                                                                                                    |                                                                                               |
| Einstellung                             | <ol> <li>Mit den Zeilenwahl-Tasten die Programmierzeile 84 anwählen.</li> <li>Mit den Plus-Minustasten die Art der Brauchwasser-Anforderung wählen.</li> </ol>                                                                                                    |                                                                                                    |                                                                                               |
|                                         | 0 / 1                                                                                                    | Schritte                                                                                                    | 0                                                                                             |
| Auswirkung                              | <ul> <li>Durch die Einstellung berücksi<br/>Brauchwasserfühler-Anschluss</li> <li>Bei Eingabe:</li> <li>0: Fühler<br/>Die Regelung der Braud<br/>Temperatur des Fühlers</li> <li>1: Thermostat<br/>Die Regelung der Braud<br/>Schaltzustandes eines a</li> </ul>                                                                  | chtigt der Regler das entspre<br>s B3.<br>chwassertemperatur erfolgt du<br>s.<br>chwassertemperatur erfolgt au<br>an B3 angeschlossenen Ther                                                     | chende Signal vom<br>urch die gemessene<br>ufgrund des<br>mostaten                            |
| Wichtig                                 | Die Kontakte des Thermostate                                                                                                    | n müssen kleinspannungsfäh                                                                                                    | ig und vergoldet sein !                                                                       |
| Unterschied                             | Bei Brauchwasserfühler:<br>Der Regler berechnet die Scha<br>eingegebenen Brauchwasser-S<br>Fühler-/Leiter-Kurzschluss<br>Messignal vorhanden<br>Fühler-/Leiter-Unterbruch      Bei Brauchwasserthermo<br>Der Regler berücksichtigt die S<br>Leiter-/Klemmenkurzschluss<br>Leiter-/Klemmenunterbruch<br>Zu hoher Kontaktwiderstand | altpunkte mit entsprechender<br>Sollwert.<br>= Fehlermeldung<br>= Brauchwasser gem<br>= Kein Brauchwasser<br>stat:<br>Schaltzustände des eingesetz<br>= Brauchwasser-Ladu<br>= Fehlermeldung The | Schaltdifferenz aus dem<br>äss Sollwert<br>ten Thermostaten.<br>ung EIN<br>ung AUS<br>rmostat |
| Hinweis                                 | Bei Verwendung eines Brauch                                                                                                    | wasserthermostaten ist kein "                                                                                                    | Reduziertbetrieb" möglich.                                                                    |
| Wichtig bei Brauch-<br>wasserthermostat | <ul> <li>Die Einstellung des Brauch<br/>oder höher sein als die Soll<br/>Ausschaltpunkt geeicht).</li> <li>Die "Vorlauftemperatur-Sol<br/>°C eingestellt sein (beeinflu</li> <li>Der Brauchwasser-Frostsch</li> </ul>                                                                                                    | wassertemperatur-Nennsollw<br>lwerteinstellung am Thermost<br>lwertüberhöhung-Brauchwass<br>Isst die Ladedauer).<br>hutz ist dabei nicht gewährleis                                              | ertes muss gleich hoch<br>at (Thermostat auf<br>ser muss mindestens auf 10<br>stet.           |

#### Beispiel zu Brauchwasserthermostat

|                   | <u>70 °C</u> | TBWw + UEBW |      |
|-------------------|--------------|-------------|------|
|                   |              |             |      |
| 02800 >= 10 C     | 60 °C        | TBWw        |      |
| $\Delta T > 0 °C$ | 56 °C        | TDw         |      |
| SD = 6 °C         |              | IKW         | Z36  |
|                   | 50 °C        | TRw -SD     | 2371 |
|                   |              |             |      |

| UEBW =     | Vorlauftemperatur-Sollwertüberhöhung      |
|------------|-------------------------------------------|
| TBWW =     | Brauchwassertemperatur-Nennsollwert       |
| TRW - SD = | Thermostat-Sollwert minus Schaltdifferenz |

TRW =

Thermostat-Sollwert (Eichpunkt)

# 4.23 Kesseltemperatur-Minimalbegrenzung (TKmin)

| Nutzen       | Verhindert zu tiefes Absin                                                      | ken der Kesseltemperatur                                                 |                                                                 |
|--------------|---------------------------------------------------------------------------------|--------------------------------------------------------------------------|-----------------------------------------------------------------|
| Beschreibung | Die Kesseltemperatur-Sollwe<br>Kessel. Der Einstellbereich i<br>begrenzbar.     | ert-Minimalbegrenzung ist e<br>st zusätzlich mit der Einstell            | ine Schutzfunktion für den<br>lung 01 <sub>0EM</sub> nach unten |
| Einstellung  | 1. Mit den Zeilenwahl-Tast                                                      | en die Programmierzeile 85                                               | anwählen.                                                       |
| 1851         | einstellen.                                                                     | n die Kesseitemperatur-Sol                                               | Iwert-Minimalbegrenzung                                         |
|              | Einstellbereich                                                                 | Einheit                                                                  | Standardeinstellung                                             |
|              | TKmin <sub>OEM</sub> TKmax (max 95)                                             | °C                                                                       | 40                                                              |
|              | TKmin <sub>OEM</sub> Kesseltemperatur-Sollv<br>TkmaxKesseltemperatur-Sollwert-M | vert-Minimalbegrenzung, Einstellun<br>laximalbegrenzung, Einstellung Zei | ng Zeile 01 <sub>0EM</sub><br>ile 02 <sub>0EM</sub>             |
|              | TV                                                                              | I                                                                        | <b>⊥</b> _ <sup>2</sup> I ≌                                     |
|              | max -                                                                           |                                                                          | 237 3Z '                                                        |
|              | akt -                                                                           |                                                                          |                                                                 |
|              | I <u> </u>                                                                      |                                                                          |                                                                 |
|              | min -                                                                           | ·····                                                                    |                                                                 |
|              | 0 10 20 30                                                                      | 40 50 60 70                                                              | 80 90 100 120 °C                                                |
|              | 56 Kesseltemperatur-Istwert<br>85 Kesseltemperatur-Sollwert-M                   | inimalbearenzung                                                         |                                                                 |
|              | 2 <sub>OEM</sub> Kesseltemperatur-Sollwert-M                                    | laximalbegrenzung                                                        |                                                                 |
|              | 1 <sub>OEM</sub> Tiefste-Kesseitemperatur-So                                    | liwert-minimalbegrenzung                                                 |                                                                 |
| Auswirkung   | Durch die Einstellung wird d<br>begrenzt.                                       | ie Kesseltemperatur auf der                                              | n eingestellten Minimalwert                                     |
| Begrenzung   | Erreicht die Kesseltemperati                                                    | ur gemessen am Fühler B2                                                 | den Grenzwert, bleibt sie bei                                   |
|              | weiter sinkender Wärmeanfo                                                      | orderung konstant auf der ei                                             | ingestellten Minimalbegrenzung                                  |
|              | und sinkt nicht weiter ab.                                                      |                                                                          |                                                                 |
|              | тк                                                                              | L                                                                        | egende                                                          |
|              | °C                                                                              | ТКту Т                                                                   | K Kesseltemperatur<br>Kw Kesseltemperatur-Sollwert              |
|              | 70 - TKw                                                                        | T                                                                        | Kmin Kesseltemperatur-<br>Minimalbegrenzung                     |
|              | 60-                                                                             | Yos S                                                                    | SDK Schaltdifferenz                                             |
|              | 50 -                                                                            | ľ                                                                        | Agent Compone Aussentemperatur                                  |
|              | 40 - TK .                                                                       | 171226                                                                   |                                                                 |
|              | '`min                                                                           | 53                                                                       |                                                                 |

**∢** TA<sub>gem</sub>

-20°C

0

10

-10

30

20

## 4.24 Umschaltung Winterzeit – Sommerzeit

| Nutzen                   | Automatische Anpassung der Jahresuhr an die Sommerzeit.<br>dard Gemäss heute geltenden internationalem Standard wird die Zeit jeweils am letzten<br>Sonntag im März umgestellt. Die Standardeinstellung des Reglers wird dieser Regel<br>gerecht indem dieser Sonntag zwischen der Standardeinstellung und dem letzten Tag<br>des entsprechenden Monats liegen wird. Mit dieser Einstellung kann der<br>Umschaltzeitpunkt an sich ändernde Standards angepasst werden. |                  |                                                                              |
|--------------------------|----------------------------------------------------------------------------------------------------|------------------|------------------------------------------------------------------------------|
| Internationaler Standard |                                                                                                    |                  |                                                                              |
| Beschreibung             | Die Uhrzeit des Reglers wird am nächst folgenden Sonntag nach dem eingestellt<br>Datum auf Sommerzeit umgestellt.<br>Dazu wird zu der aktuellen Winterzeit 1 Std. zugezählt, d.h. die Zeit wird um 1 Ste<br>vorgestellt.                                                                                                    |                  | den Sonntag nach dem eingestellten<br>Igezählt, d.h. die Zeit wird um 1 Std. |
| Einstellung              | Einstellbereich 01.0131.12.                                                                                                    | Einheit<br>tt.mm | Standardeinstellung 25.03.                                                   |

### 4.25 Umschaltung Sommerzeit – Winterzeit

| Nutzen                   | Automatische Anpassung der Jahresuhr an die Winterzeit.                                                                                                    |                         |                            |  |  |
|--------------------------|----------------------------------------------------------------------------------------------------|-------------------------|----------------------------|--|--|
| Internationaler Standard | Gemäss heute geltenden internationalem Standard wird die Zeit jeweils am letzten<br>Sonntag im Oktober umgestellt. Die Standardeinstellung des Reglers wird dieser Regel<br>gerecht indem dieser Sonntag zwischen der Standardeinstellung und dem letzten Tag<br>des entsprechenden Monats liegen wird. Mit dieser Einstellung kann der<br>Umschaltzeitpunkt an sich ändernde Standards angepasst werden. |                         |                            |  |  |
| Beschreibung             | Die Uhrzeit des Reglers wird am nächst folgenden Sonntag nach dem eingestellten<br>Datum auf Winterzeit umgestellt.<br>Dazu wird von der aktuellen Sommerzeit 1 Std. abgezählt, d.h. die Zeit wird um 1 Std.<br>zurückgestellt.                                                                                                    |                         |                            |  |  |
| Einstellung              | Einstellbereich 01.0131.12.                                                                                                    | <u>Einheit</u><br>tt.mm | Standardeinstellung 25.10. |  |  |

|              | 5 Beschi<br>→ Eine Übersicht der in<br>enthalten.                                      | <b>Teibung OEM</b><br>Einstellungen und der Eins       | -Einstellungen<br>tellvorgang ist im Teil "Handhabung"                                                                                                    |  |  |
|--------------|----------------------------------------------------------------------------------------|--------------------------------------------------------|----------------------------------------------------------------------------------------------------|--|--|
|              |                                                                                        |                                                        | Wärmeerzeugerwerte                                                                                                    |  |  |
| Nutzen       | <ul><li>Verringerung der Abg</li><li>Vermeidung von mög</li></ul>                      | jaskondensation<br>lichen Kesselschäden                |                                                                                                    |  |  |
| Beschreibung | Die Kesseltemperaturb                                                                  | egrenzungen sind Schutzfu                              | unktionen für den Kessel.                                                                                                    |  |  |
|              | 5.1 Kesselte<br>(TKmin <sub>c</sub>                                                    | emperatur-Minin<br><sub>Ем</sub> )                     | nalbegrenzung OEM                                                                                                    |  |  |
| Einstellung  | <ol> <li>Mit den Zeilenwahl</li> <li>Mit den Plus-Minus</li> </ol>                     | -Tasten die Programmierze<br>tasten die Kesseltemperat | eile 1 <sub>0EM</sub> anwählen.<br>ur Minimalbegrenzung einstellen.                                                                                                    |  |  |
| 1            | Einstellbereich                                                                        | Einheit                                                | Standardeinstellung                                                                                                    |  |  |
|              | 8 TKmin                                                                                | °C                                                     | 40                                                                                                    |  |  |
|              | TKmin Kesseltemperatur-Minimalbegrenzung, Einstellung Zeile 85                         |                                                        |                                                                                                    |  |  |
|              | 85 nach unten begrenz<br>5.2 Kesselte<br>(TKmax)                                       | emperatur-Maxir                                        | nalbegrenzung                                                                                                    |  |  |
| Einstellung  | <ol> <li>Mit den Zeilenwahl</li> <li>Mit den Plus-Minus</li> </ol>                     | -Tasten die Programmierze                              | eile 2 <sub>0EM</sub> anwählen.<br>ur Maximalbegrenzung einstellen                                                                                                    |  |  |
| 21           | Einstellbereich                                                                        | Einheit                                                | Standardeinstellune                                                                                                    |  |  |
|              | TKmin 120                                                                              | °C                                                     | 80                                                                                                    |  |  |
|              | TKmin Kesseltemperatur Mini                                                            | malbegrenzung, Einstellung Zeile                       | 85                                                                                                    |  |  |
| Auswirkung   | Mit der Einstellung wird<br>Steigt die Temperatur i<br>aus.<br>TKI<br>°C<br>80-<br>70- | die Kesseltemperatur Max<br>m Kessel auf den hier eing | ximalbegrenzung verändert.<br>estellten Wert, schaltet der Brenner<br>Legende<br>TK Kesseltemperatur<br>TKw Kesseltemperatur-Sollwert<br>TKmin Kesseltemperatur-<br>Minimalbegrenzung |  |  |

### 5.3 Kessel-Schaltdifferenz (SDK)

| Nutzen                        | Anpassung von Brenner und Kessel                                                                                                    |                                                                                                    |                                                           |                                                        |                                                |  |  |
|-------------------------------|----------------------------------------------------------------------------------------------------|----------------------------------------------------------------------------------------------------|-----------------------------------------------------------|--------------------------------------------------------|------------------------------------------------|--|--|
| Beschreibung                  | Die Kessel-Regelung ist als Zweipunktregler ausgeführt, für die eine Schaltdifferenz eingestellt werden kann.                                                                                        |                                                                                                    |                                                           |                                                        |                                                |  |  |
| Einstellung                   | <ol> <li>Mit der</li> <li>Mit der</li> </ol>                                                                                                    | <ol> <li>Mit den Zeilenwahl-Tasten die Programmierzeile 3<sub>OEM</sub> anwählen.</li> <li>Mit den Plus-Minustasten die Kessel-Schaltdifferenz einstellen.</li> </ol> |                                                           |                                                        |                                                |  |  |
| 3                             | Einstellbereich                                                                                                    |                                                                                                    | Einheit                                                   | Si                                                     | tandardeinstellung                             |  |  |
|                               | 020                                                                                                    |                                                                                                    | °C (K)                                                    | 8                                                      |                                                |  |  |
| Auswirkung                    | Mit der Einstellung verändert sich die Schaltdifferenz der Kesseltemperatur-Regelu<br>Bei Eingabe:<br>Erhöhen: Schaltdifferenz wird grösser<br>Weniger Brennerstarts und längere Brenner-Laufzeiten. |                                                                                                    |                                                           |                                                        |                                                |  |  |
|                               | Senken:                                                                                                    | Schaltdifferenz<br>Mehr Brennerst                                                                                                    | wird kleiner<br>arts und kürzere                          | Brenner-Laufze                                         | iten.                                          |  |  |
| Kesseltemperatur-<br>Regelung | Mit dem Pri<br>Die Dauer o<br>Menge.<br>Je mehr Wa                                                                                                    | nzip der Zweipunl<br>der Wärmeerzeug<br>ärme benötigt wird                                                                                                    | kt-Regelung ents<br>ung ist abhängig<br>I umso länger lät | steht eine impuls<br>von der Masse<br>uft der Brenner. | weise Wärmeerzeugung.<br>und der Kesselwasser- |  |  |
| Schaltdifferenz               | <b>A</b> 1                                                                                                    | <u></u>                                                                                                    | w                                                         | Sollwert                                               |                                                |  |  |

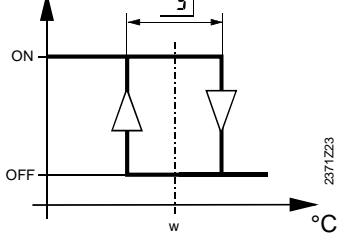

| W                | Sollwert               |
|------------------|------------------------|
| SD               | Schaltdifferenz        |
| ON               | Einschaltpunkt         |
| OFF              | Ausschaltpunkt         |
| 3 <sub>OEM</sub> | Kessel-Schaltdifferenz |
|                  |                        |

#### Brenner

- Einschalt-Sollwert Fällt die Kesseltemperatur (TKx) weiter als ½ Schaltdifferenz unter den momentan gültigen Kesseltemperatur-Sollwert (TKw), schaltet der Brenner ein.
- Ausschalt-Sollwert
   Steigt die Kesseltemperatur (TKx) weiter als ½ Schaltdifferenz über den momentanen Kesseltemperatur-Sollwert (TKw), schaltet der Brenner aus.

➔ Hinweis

Der Auschaltzeitpunkt kann durch die minimale Brennlaufzeit verzögert werden. Siehe dazu auch Einstellung  $04_{OEM}$ .

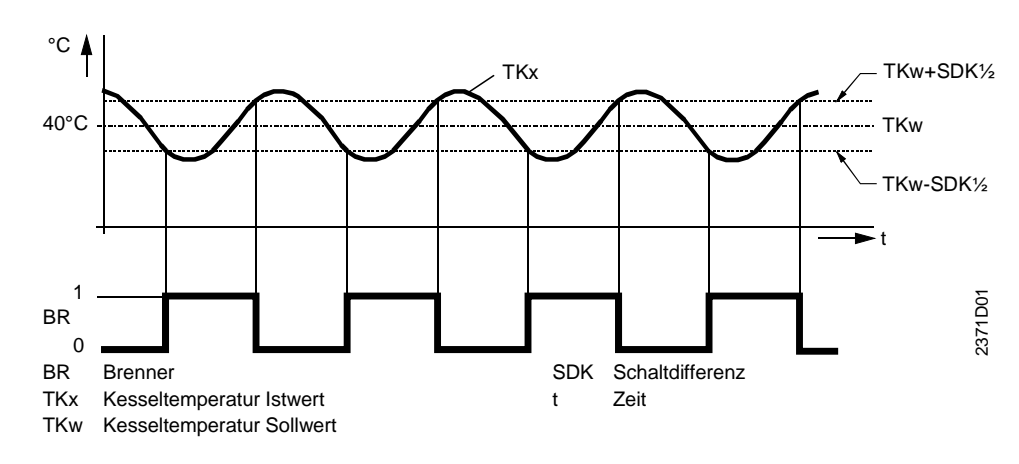

### 5.4 Brennerlaufzeit-Minimalbegrenzung

| Nutzen                   | Reduzierte Schalthäufigkeit des Brenners                                                                                                    |                                                                              |                                                                           |  |  |  |  |
|--------------------------|----------------------------------------------------------------------------------------------------|------------------------------------------------------------------------------|---------------------------------------------------------------------------|--|--|--|--|
| Hinweis                  | Wird auch als "Brennertaktschutz" bezeichnet.                                                                                                    |                                                                              |                                                                           |  |  |  |  |
| Einstellung              | <ol> <li>Mit den Zeilenwahl-Tas</li> <li>Mit den Plus-Minustas</li> <li><i>Einstellbereich</i></li> </ol>                                                                                                    | sten die Programmierzeile 4 <sub>OEM</sub><br>ten die minimale Brennerlaufze | anwählen.<br>it einstellen.<br><u>Standardeinstellung</u>                 |  |  |  |  |
|                          | 010                                                                                                    | min                                                                          | 4                                                                         |  |  |  |  |
| Auswirkung               | Die Brenner-Stufe 1 bleibt,<br>eingestellten Zeit eingesch                                                                                                    | wenn einmal gestartet, mindes altet.                                         | tens während der hier                                                     |  |  |  |  |
| Minimale Brennerlaufzeit | Sobald der Brenner einges verhindert ein Ausschalten                                                                                                    | chaltet wird, startet die minimal<br>des Brenners bevor die einges           | e Brennerlaufzeit und<br>tellte Zeit abgelaufen ist.                      |  |  |  |  |
| Einschränkung:           | Bei jedem Ausschalten des Brenners wird die minimale Brennerlaufzeit wieder<br>zurückgesetzt falls diese noch nicht abgelaufen ist.<br>Erhöht sich die Kesseltemperatur um eine ganze Schaltdifferenz über den Sollw<br>dann wird aus Sicherheitsgründen die minimale Brennerlaufzeit ignoriert. |                                                                              |                                                                           |  |  |  |  |
|                          | $Fz \begin{bmatrix} 1 \\ 0 \\ 0 \\ 0 \\ 0 \\ 0 \\ 0 \\ 0 \\ 0 \\ 0 \\$                                                                                                    | K <sub>x</sub>                                                               | TKw+SDK<br>TKw+SDK/2<br>TKw<br>TKw-SDK/2<br>$\frac{1}{20 \text{ min } t}$ |  |  |  |  |
|                          | BR Brenner<br>FZ Freigabezähler<br>SDK Schaltdifferenz Kessel                                                                                                    | tBRmin Minir<br>TKw Kess<br>TKx Kess                                         | nale Brennerlaufzeit<br>eltemperatur-Sollwert<br>eltemperatur-Istwert     |  |  |  |  |

### 5.5 Pumpennachlaufzeit

| Nutzen       | Kessel-Überhitzung                                                                                                    | gsschutz                                                                                                    |                     |  |  |  |  |
|--------------|----------------------------------------------------------------------------------------------------|----------------------------------------------------------------------------------------------------|---------------------|--|--|--|--|
| Beschreibung | Durch das Nachlaufen der Pumpen wird die Restwärme abtransportiert und eine Abschaltung durch den Sicherheits-Temperatur-Begrenzer verhindert. |                                                                                                    |                     |  |  |  |  |
| Einstellung  | <ol> <li>Mit den Zeilenwa</li> <li>Mit den Plus-Min</li> </ol>                                                                                 | <ol> <li>Mit den Zeilenwahl-Tasten die Programmierzeile 8<sub>OEM</sub> anwählen.</li> <li>Mit den Plus-Minustasten die Pumpennachlaufzeit einstellen.</li> </ol> |                     |  |  |  |  |
| _8_          | Einstellbereich                                                                                                    | Einheit                                                                                                    | Standardeinstellung |  |  |  |  |
|              | 020                                                                                                    | min                                                                                                    | 5                   |  |  |  |  |

#### Auswirkung

Alle Pumpen die zum Zeitpunkt der Brennerabschaltung in Betrieb waren, laufen während der hier eingestellten Zeit weiter. Gleichzeitig bleibt der vorgängige Vorlauftemperatur-Sollwert bestehen, damit das verwendete Mischerventil während der gleichen Zeit geöffnet ist.

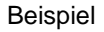

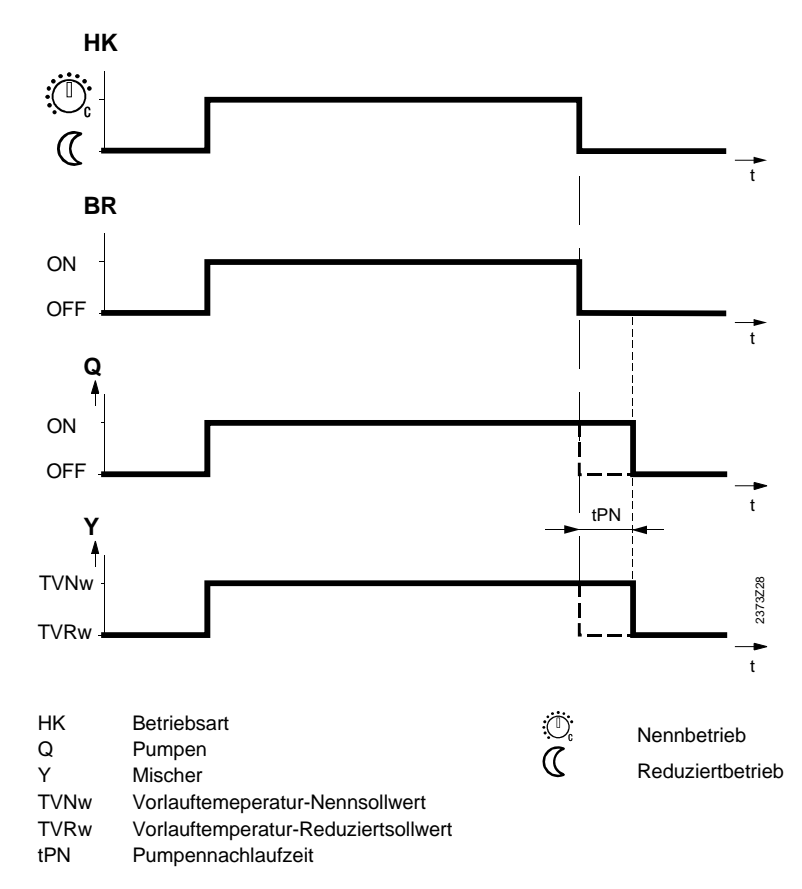

### 5.6 Kessel-Betriebsart

| Nutzen           | Keine unnötige Aufheizung des Kesselwassers                                                                                                    |                                                                                                    |                  |                             |  |  |  |  |
|------------------|----------------------------------------------------------------------------------------------------|----------------------------------------------------------------------------------------------------|------------------|-----------------------------|--|--|--|--|
| Beschreibung     | Mit der Kessel-Betriebsart kann entweder eine automatische Ein- oder Ausschaltung oder ein Dauerbetrieb des Kessels gewählt werden.                                                                                                    |                                                                                                    |                  |                             |  |  |  |  |
| Einstellung      | 1. Mit de<br>2. Mit de                                                                                                    | <ol> <li>Mit den Zeilenwahl-Tasten die Programmierzeile 9<sub>OEM</sub> anwählen.</li> <li>Mit den Plus-Minustasten den Kesselbetrieb einstellen.</li> </ol> |                  |                             |  |  |  |  |
| _9_              | Einstellbereic                                                                                                    | h <u>Ein</u>                                                                                                    | neit             | Standardeinstellung         |  |  |  |  |
|                  | 03                                                                                                    | Sc                                                                                                    | nritte           | 2                           |  |  |  |  |
| Auswirkung       | Mit der Ei<br>werden.                                                                                                    | Mit der Einstellung kann eine automatische Abschaltung des Kesselbetriebes bewirkt werden.                                                                   |                  |                             |  |  |  |  |
|                  | Eingabe                                                                                                    | Brennerbetrieb                                                                                                    | Anfahrentlastung | Verlängerte Brennerlaufzeit |  |  |  |  |
|                  | 0                                                                                                    | Dauerbetrieb                                                                                                    | Ja               | Nein                        |  |  |  |  |
|                  | 1                                                                                                    | Automatikbetrieb                                                                                                    | Ja               | Nein                        |  |  |  |  |
|                  | 2                                                                                                    | Automatikbetrieb                                                                                                    | Ja               | Ja                          |  |  |  |  |
| Dauerbetrieb     | <ul> <li>Bei Automatik-Betriebsart Auto oder Dauer-Betriebsart :<br/>Die Kessel-Temperatur wird, auch wenn keine Wärmeanforderung besteht, dauernd<br/>auf der Minimalbegrenzung gehalten.</li> <li>Bei Standby-Betriebsart :<br/>Die Kessel-Temperatur wird, auch wenn keine Wärmeanforderung besteht, dauernd<br/>auf der Minimalbegrenzung gehalten.</li> </ul>                                                                                                    |                                                                                                    |                  |                             |  |  |  |  |
| Automatikbetrieb | Erreicht die Kesseltemperatur die Minimalbegrenzung (Einstellung Zeile 85) und ist<br>keine Wärmeanforderung vorhanden (z.B. infolge Schnellabsenkung) wird die<br>Minimalbegrenzung ausser Kraft gesetzt. Infolge dessen sinkt die Kesseltemperatur<br>weiter ab, welches einer Brennerabschaltung gleichkommt. Die Schutzfunktionen<br>bleiben aktiv (Frostschutz). Sobald eine Wärmeanforderung besteht wird die<br>Minimalbegrenzung (Einstellung Zeile 85) aktiviert. Dadurch wird der Brennerbetrieb<br>automatisch aufgenommen. |                                                                                                    |                  |                             |  |  |  |  |

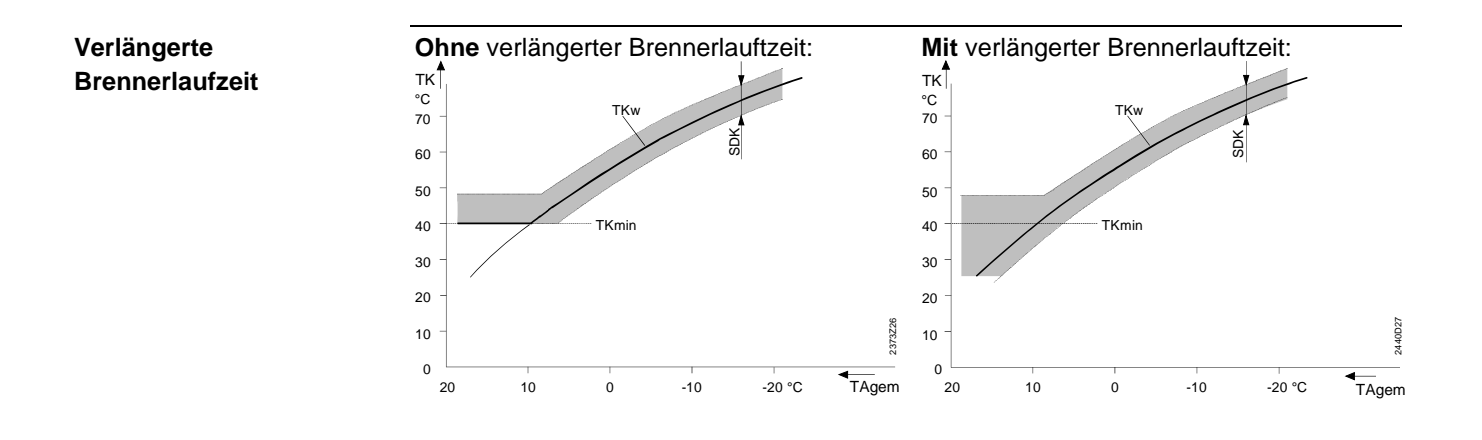

#### Anfahrentlastung

Bei einer automatischen Aufnahme des Brennerbetriebes werden zusätzlich die Verbraucher eingeschränkt. Siehe dazu auch im Stichwortverzeichnis unter "Kesselanfahrentlastung".

## 5.7 Vorlauftemperatur-Sollwertüberhöhung-Mischer (UEM)

| Nutzen           | <ul> <li>Effiziente</li> </ul>                                                                                                    | Mischerheizkreis-R                      | eaeluna                                        |                                                      |  |  |  |
|------------------|----------------------------------------------------------------------------------------------------|-----------------------------------------|------------------------------------------------|------------------------------------------------------|--|--|--|
|                  |                                                                                                    |                                         |                                                |                                                      |  |  |  |
| Beschreibung     | Durch die Beimischung werden Temperaturschwankungen der Kessel-<br>Vorlauftemperatur ausgeregelt um dadurch eine konstantere Mischer-<br>Vorlauftemperatur zu erhalten.<br>Für die Beimischung muss jedoch der Kessel-Vorlauftemperatur-Istwert höher sein als<br>der geforderte Mischer-Vorlauftemperatur-Sollwert, da dieser sonst nicht ausgeregelt<br>werden kann. |                                         |                                                |                                                      |  |  |  |
| Einstellung      | <ol> <li>Mit den</li> <li>Mit den</li> </ol>                                                                                                    | Zeilenwahl-Tasten<br>Plus-Minustasten d | die Programmierz<br>ie Sollwertüberhöl         | eile 21 <sub>0EM</sub> anwählen.<br>hung einstellen. |  |  |  |
| 21               | Einstellbereich                                                                                                    | Ε                                       | inheit                                         | Standardeinstellung                                  |  |  |  |
|                  | 050                                                                                                    | o <sub>l</sub>                          | С (К)                                          | 10                                                   |  |  |  |
| Auswirkung       | Die Einstellung erhöht den Kesseltemperatur-Sollwert bei einer Wärme-Anforderung des Mischerheizkreises.                                                                                                    |                                         |                                                |                                                      |  |  |  |
|                  | Erhöhen: Weniger Gefahr von Unterschwingung der Mischer-Vorlauftemperatur<br>Senken: Unterschwingung der Mischer-Vorlauftemperatur möglich                                                                                                    |                                         |                                                |                                                      |  |  |  |
| Kesselüberhöhung | Der Regler bildet aus der hier eingestellten Überhöhung und dem momentan aktuelle<br>Vorlauftemperatur-Sollwert den Kesseltemperatur-Sollwert:<br>Je höher die Temperaturdiffernz zwischen Kesselvorlauf und Mischerheizkreis ist,<br>desto schneller kann der geforderte Sollwert erreicht werden.                                                                    |                                         |                                                |                                                      |  |  |  |
|                  | TVw<br>Einstellung<br>Summe                                                                                                    | 21 <sub>0EM</sub>                       | Vorlauftempera<br>Überhöhung<br>Kesseltemperat | tur-Sollwert                                         |  |  |  |
| Hinweis          | Vorlauftemp                                                                                                    | peratur siehe auch ir                   | n Stichwortverzeic                             | chnis unter "Heizkennlinien-Steilheit".              |  |  |  |

### 5.8 Raumtemperatur-Einflussfaktor (KORR)

| Nutzen      | Einfluss der Raun                                                                                                    | Einfluss der Raumtemperatur auf die Regelung einstellbar                                                                                                    |                     |  |  |  |  |
|-------------|----------------------------------------------------------------------------------------------------|----------------------------------------------------------------------------------------------------|---------------------|--|--|--|--|
| Hinweis     | Der Einfluss ist ein-                                                                                                    | Der Einfluss ist ein- und ausschaltbar (Einstellung Zeile 67)                                                                                                    |                     |  |  |  |  |
| Einstellung | <ol> <li>Mit den Zeilenw</li> <li>Mit den Plus-Mit</li> </ol>                                                                                                    | <ol> <li>Mit den Zeilenwahl-Tasten die Programmierzeile 22<sub>OEM</sub> anwählen.</li> <li>Mit den Plus-Minustasten den Verstärkungsfaktor einstellen.</li> </ol> |                     |  |  |  |  |
| 22          | Einstellbereich                                                                                                    | Einheit                                                                                                    | Standardeinstellung |  |  |  |  |
|             | 020                                                                                                    | -                                                                                                    | 4                   |  |  |  |  |
| Auswirkung  | mperatur-Einfluss.                                                                                                    |                                                                                                    |                     |  |  |  |  |
|             | Senken: Raumtemperatur-Einfluss wird schwächer                                                                                                    |                                                                                                    |                     |  |  |  |  |
| Korrektur   | Die halbe Einstellung Zeile $22_{OEM}$ wird multipliziert mit der Abweichung von<br>Raumtemperatur Soll- minus Istwert.<br>Das Ergebnis wird zum eigentlichen Raumsollwert addiert.<br>$TRwk = TRw + \frac{22OEM}{2} (TRw - TRx)$ |                                                                                                    |                     |  |  |  |  |
|             | TRw Raumtemperatur-<br>TRx Raumtemperatur-<br>TRwk Korrigierter Raum                                                                                                    | Sollwert<br>stwert<br>temperatur-Sollwert                                                                                                    |                     |  |  |  |  |

### 5.9 Schnellabsenkungs-Konstante (KON)

| Nutzen       | Ausnutzu                                                                                                    | ing der Wä                                                                                                    | irmespeicherf | ähigkeit eine | es Gebäudes      |                 |           |  |
|--------------|----------------------------------------------------------------------------------------------------|----------------------------------------------------------------------------------------------------|---------------|---------------|------------------|-----------------|-----------|--|
| Beschreibung | Die Schnellabsenkung ist abhängig davon, ob ein Raumtemperatur-Fühler verwendet wird oder nicht. Man spricht daher von der Schnellabsenkung mit oder ohne Raumtemperatur-Einfluss.    |                                                                                                    |               |               |                  |                 |           |  |
| Wichtig !    | Diese Einstellung hat nur Auswirkung, wenn <b>kein</b> Raumtemperatur-Fühler verwendet wird !                                                                                         |                                                                                                    |               |               |                  |                 |           |  |
| Einstellung  | <ol> <li>Mit den Zeilenwahl-Tasten die Programmierzeile 23<sub>OEM</sub> anwählen.</li> <li>Mit den Plus-Minustasten die Konstante einstellen.</li> </ol>                             |                                                                                                    |               |               |                  |                 |           |  |
| 23           | Einstellbereich                                                                                                    |                                                                                                    | Einheit       | t             | Stan             | dardeinstellung |           |  |
| _            | 020                                                                                                    |                                                                                                    | -             |               | 2                |                 |           |  |
| Auswirkung   | Die Dauer o                                                                                                    | der Schnel                                                                                                    | labsenkzeit w | ird veränder  | t.               |                 |           |  |
| Hinweis      | Erhöhen<br>Senken<br>5.9.1 S<br>Die Schnell<br>umgeschalt<br>Die Heizkre<br>welche sich<br>Raumtemp<br>Die Schnell<br>Beispiel be<br>Das Beispie<br>TAgem<br>- 20<br>- 10<br>0<br>+10 | Die Dauer der Schnellabsenkzeit wird verändert.         Bei Eingabe:         Erhöhen       Längere Absenkzeit         Für gut isolierte Gebäude, die langsam abkühlen.         Senken       Kürzere Absenkzeit         Für schwach isolierte Gebäude, die schnell abkühlen.         Senken       Kürzere Absenkzeit         Für schwach isolierte Gebäude, die schnell abkühlen.         Senken       Kürzere Absenkzeit         Für schwach isolierte Gebäude, die schnell abkühlen.         Senken       Kürzere Absenkzeit         Für schwach isolierte Gebäude, die schnell abkühlen.         Senken       Kürzere Absenkzeit         Für schwach isolierte Gebäude, die schnell abkühlen.         Senken       Kürzere Absenkzeit         Senken       Kürzere Absenkzeit         Die Schnellabsenkung startet sobald auf einen tieferen Raumtemperatur-Sollwert umgeschaltet wird (z.B. Schaltzeiten bei Automatikbetrieb).         Die Heizkreispumpe wird ausgeschaltet bis die Schnellabsenkzeit abgelaufen ist, welche sich aus der Einstellung 230EM , der gemischten Aussentemperatur und dem Raumtemperatur-Sollwertsprung bildet.         Die Schnellabsenkzeit ist auf max. 15 Std. begrenzt.         Beispiel bei Witterungsführung         Das Beispiel gilt für einen Sollwertsprung von 4°C (z.B. von TRw 20°C auf 16°C):         TAgem       0       4       8       12       15 |               |               |                  |                 |           |  |
|              |                                                                                                    |                                                                                                    |               | Wei           | rte in Stunden   |                 |           |  |
| Hinweis      | Ist ein Rau                                                                                                    | mtemperat                                                                                                    | ur-Fühler ang | eschlossen,   | wird die Schnell | absenkzeit ı    | nicht aus |  |

Ist ein Raumtemperatur-Fühler angeschlossen, wird die Schnellabsenkzeit nicht au dieser Einstellung gebildet. Siehe dazu auch im Stichwortverzeichnis unter "Schnellabsenkung mit Raumtemperatur-Einfluss".

# 5.10 Raumtemperatur-Sollwertüberhöhung (DTRSA)

| Nutzen            | Verkürzung der Aufheizzeit für ein Gebäude                                                                                                    |                                                                                                    |                                                                                   |  |  |  |  |
|-------------------|----------------------------------------------------------------------------------------------------|----------------------------------------------------------------------------------------------------|-----------------------------------------------------------------------------------|--|--|--|--|
| Hinweis           | Diese Einstellung hat nur Auswirkung, wenn ein Raumtemperatur-Fühler verwendet wird.                                                                                                    |                                                                                                    |                                                                                   |  |  |  |  |
| Einstellung<br>군식 | 1. Mit den Zeilenwahl-Tasten die2. Mit den Plus-Minustasten die SEinstellbereich020°C (k                                                                                                    | Programmierzeile 24 <sub>OEM</sub><br>Sollwertüberhöhung eins<br><u>r</u>                                   | anwählen.<br>tellen.<br><u>Standardeinstellung</u><br>5                           |  |  |  |  |
| Auswirkung        | Die Dauer der Schnellaufheizzeit w<br>Bei Eingabe:<br>Erhöhen Grössere Überhöhung<br>Schnellere Aufheizzei<br>Senken Kleinere Überhöhung<br>Langsamere Aufheizzei                                  | ird verändert.<br>g des Sollwertes<br>it<br>des Sollwertes<br>zeit                                          |                                                                                   |  |  |  |  |
| Schnellaufheizung | Die Schnellaufheizung startet soba<br>umgeschaltet wird (z.B. Schaltzeite<br>Der Raumtemperatur-Sollwert wird<br>Raum aufgeheizt ist (TRw - $\frac{1}{4}$ °C).<br>Die Überhöhung bewirkt einen Ans | Id auf einen höheren Ra<br>n bei Automatikbetrieb).<br>mit der Einstellung Zeile<br>tieg des Vorlauftempera | tumtemperatur-Sollwert<br>e 24 <sub>OEM</sub> überhöht bis der<br>tur-Sollwertes. |  |  |  |  |

### 5.11 Anlagenfrostschutz

| Nutzen               | Schutz vor dem Einfrieren der Anlage                                                                                                    |                                                                                                    |                                                                                                    |                                                   |  |  |  |
|----------------------|----------------------------------------------------------------------------------------------------|----------------------------------------------------------------------------------------------------|----------------------------------------------------------------------------------------------------|---------------------------------------------------|--|--|--|
| Beschreibung         | Ist die Funktion aktiviert, schaltet bei Frostgefahr die Heizung selbständig ein und verhindert dadurch Einfrierungen in der Anlage.                                                                                                    |                                                                                                    |                                                                                                    |                                                   |  |  |  |
| Wichtig              | Voraussetzung zu dieser Funktion ist, dass die Anlage einwandfrei funktioniert !                                                                                                    |                                                                                                    |                                                                                                    |                                                   |  |  |  |
| Einstellung          | <ol> <li>Mit den Zeilenwahl-Tasten die Programmierzeile 25<sub>OEM</sub> anwählen.</li> <li>Mit den Plus-Minustasten den Anlagenfrostschutz einstellen.</li> </ol>                                                                                            |                                                                                                    |                                                                                                    |                                                   |  |  |  |
| <u>25</u>            | Einstellbereich Einheit Standardeinstellung                                                                                                    |                                                                                                    |                                                                                                    |                                                   |  |  |  |
|                      | 0 / 1                                                                                                    | -                                                                                                    | 1                                                                                                    |                                                   |  |  |  |
| Auswirkung           | <ul> <li>Die Anlage wird je nach Einstellung durch Einschalten der Pumpen geschützt.</li> <li>Bei Eingabe:         <ul> <li>Anlagenfrostschutz AUS</li> <li>Funktion inaktiv.</li> <li>Anlagenfrostschutz EIN</li> <li>Funktion aktiv.</li> </ul> </li> </ul> |                                                                                                    |                                                                                                    |                                                   |  |  |  |
| Anlagenfrostschutzes | Je nach aktueller <b>Auss</b><br>Wärmeanforderung be<br><u>Aussentemperatur</u><br>4°C<br>-51.5°C<br>1.5°C                                                                                                    | sentemperatur schaltet<br>steht.<br>Pumpe<br>Dauernd EIN<br>ca. alle 6 Std. währen<br>Dauernd AUS                                                                               | die Heizkreispumpe ein,<br>d 10 Min. EIN                                                                                                    | trotzdem keine<br>Grafik<br>ON<br>takt<br>OFF     |  |  |  |
| Ausnahme             | Zwischen -45°C kön<br>Bereich ist ausschlagg<br>– War vorher die Tem<br>Bereich von -4 bis -<br>– War vorher die Tem<br>bis -4°C dauernd ei                                                                                                    | nen unterschiedliche Zu<br>ebend, welche Situation<br>peratur höher (im Berei<br>5°C und schaltet erst tie<br>peratur tiefer (im Bereic<br>ngeschaltet und taktet e<br>takt<br> | Istände eintreten. In dies<br>vorherrschte:<br>ch "takt"), taktet die Pum<br>Ifer dauernd EIN.<br>h "ON"), ist die Pumpe a<br>rst oberhalb. | eem Temperatur-<br>npe auch im<br>auch im Bereich |  |  |  |

### 5.12 Antrieb-Regelungsart

| Nutzen           | Verwendung von 2                                                                                                    | Verwendung von 2- oder 3-Punkt Mischerantriebe                                           |                                                                                                    |  |
|------------------|----------------------------------------------------------------------------------------------------|------------------------------------------------------------------------------------------|----------------------------------------------------------------------------------------------------|--|
| Beschreibung     | Die Antrieb-Regelungsart ist eine Anpassung der Regelung auf den verwendeten Mischerantrieb des Mischerheizkreises.                                                                                                    |                                                                                          |                                                                                                    |  |
| Einstellung      | <ol> <li>Mit den Zeilenwa</li> <li>Mit den Plus-Min<br/>Einstellbereich</li> <li>0 / 1</li> </ol>                                                                                                    | ıhl-Tasten die Programmierz<br>ustasten die Regelungsart e<br><u>Einheit</u><br>Schritte | zeile 26 <sub>0EM</sub> anwählen.<br>einstellen.<br>                                               |  |
| Auswirkung       | Durch die Einstellung verändert sich die Regelungsart für die Ansteuerung des<br>Mischerantriebes an Anschlussklemme Y1.<br>Bei Einstellung:<br>0 2-Punkt (Y1)<br>Regelungsart für einen 2-Punkt Mischerantrieb<br>1 3-Punkt (Y1/Y2)<br>Regelungsart für einen 3-Punkt Mischerantrieb                                                                                                    |                                                                                          |                                                                                                    |  |
| 2-Punkt Regelung | Die 2-Punkt Regelung ist eine unstetige Regelungsart bei der Ausgangssignale für ein<br>Öffnen und Schliessen des Antriebes vorhanden ist.<br>Für eine zweckmässige Regelung ist eine einstellbare Schaltdifferenz von Vorteil. Bei<br>der Verwendung eines 2-Punkt Antriebes ist es deshalb wichtig, dass die<br>Schaltdifferenz auf diesen Antrieb angepasst wird. Bei schnelleren Antrieben muss die<br>Schaltdifferenz grösser sein. Siehe dazu auch im Stichwortverzeichnis unter "Antrieb-<br>Schaltdifferenz" (Einstellzeile 27 <sub>OEM</sub> ). |                                                                                          |                                                                                                    |  |
| 3-Punkt Regelung | Die 3-Punkt Regelung ist eine unstetige Regelungsart bei der Ausgangssignale für e<br>Öffnen, Schliessen sowie Anhalten des Antriebes vorhanden sind.<br>Bei dieser Regelungsart ist keine Schaltdifferenz notwendig, da der 3-Punkt Antrieb<br>jeder Position angehalten werden kann.                                                                                                    |                                                                                          | gsart bei der Ausgangssignale für ein<br>s vorhanden sind.<br>notwendig, da der 3-Punkt Antrieb in |  |

### 5.13 Antrieb-Schaltdifferenz

| Nutzen                      | Optimale Antrieb-Regelung des 2-Punkt Mischers                                                                                                    |                                                                                                    |                                            |                                                                                                    |
|-----------------------------|----------------------------------------------------------------------------------------------------|----------------------------------------------------------------------------------------------------|--------------------------------------------|----------------------------------------------------------------------------------------------------|
| Beschreibung                | Für einen 2-Punkt Antrieb ist eine Schaltdifferenz einstellbar mit der die                                                                                                    |                                                                                                    |                                            |                                                                                                    |
| Wichtig                     | Die Antrieb-Regelungsart in Einstellzeile 26 <sub>0EM</sub> muss auf "2-Punkt Antrieb" eingestellt sein.                                                                                  |                                                                                                    |                                            |                                                                                                    |
| Einstellung                 | <ol> <li>Mit den Zeilenwahl-Tasten die Programmierzeile 27<sub>DEM</sub> anwählen.</li> <li>Mit den Plus-Minustasten die Schaltdifferenz einstellen.</li> </ol>                           |                                                                                                    |                                            |                                                                                                    |
| 27                          | Einstellbereich                                                                                                    | Einheit                                                                                                    | <u>.</u>                                   | Standardeinstellung                                                                                                    |
|                             | 020                                                                                                    | °C (K)                                                                                                    | :                                          | 2                                                                                                    |
| Auswirkung                  | Mit der Einstellung verändert sich die Schaltdifferenz der Antrieb-Regelung für das<br>Mischventil Y1.<br>Bei Eingabe:                                                                    |                                                                                                    |                                            | rieb-Regelung für das                                                                                                    |
|                             | Senken: S<br>K                                                                                                    | Veniger und längere Laufzeiten des An<br>Grössere Temperaturschwankungen im<br>Gchaltdifferenz wird kleiner<br>Mehr und kürzere Laufzeiten des Antrie<br>Gleinere Temperaturschwankungen im | ntriebes.<br>h Heizkre<br>bes.<br>Heizkrei | eis.<br>S                                                                                                    |
| Mischerantrieb-<br>Regelung | Durch das Prinzip der Zweipunkt-Regelung entsteht eine impulsweise Antrieb-<br>Regelung des Mischers. Grundsätzlich bedeutet dies: Je mehr Wärme benötigt wird umso länger wird geöffnet. |                                                                                                    |                                            | ulsweise Antrieb-<br>nr Wärme benötigt wird                                                                                   |
|                             | °C A                                                                                                    | TVx<br>TVw+SDM/2<br>TVw<br>TVw-SDM/2                                                                                                    | Legende<br>TVx<br>TVw<br>SDM<br>Y ▲<br>Y ▼ | Vorlauftemperatur-Istwert<br>Vorlauftemperatur-Sollwert<br>Antrieb-Schaltdifferenz<br>Mischerantrieb AUF<br>Mischerantrieb ZU |
| Schaltdifferenz             | Mischerantrieb<br>Mischerantrieb                                                                                                    | AUF = TVw - SDM/2<br>ZU = TVw + SDM/2                                                                                                    |                                            |                                                                                                    |
|                             | × <u>· · · · · · · · · · · · · · · · · · ·</u>                                                                                                    | - °C                                                                                                    | w<br>27оем                                 | Sollwert<br>Antrieb-Schaltdifferenz<br>Einschaltpunkt<br>Ausschaltpunkt                                                       |

# 5.14 Überhitzungsschutz Pumpenheizkreis

| Nutzen              | <ul> <li>Verhindert das Überheizen des Pumpenheizkreises</li> <li>Diese Funktion verhindert, dass mit heissem Kesselwasser, wie z.B. bei einer höheren<br/>Sollwertanforderung eines weiteren Verbrauchers, eine Überhitzung im Heizkreis<br/>entstehen kann.</li> </ul> |                                    |                                                                                                    |  |
|---------------------|----------------------------------------------------------------------------------------------------|------------------------------------|----------------------------------------------------------------------------------------------------|--|
| Beschreibung        |                                                                                                    |                                    |                                                                                                    |  |
| Einstellung         | 1. Mit den Zeilenwahl-Taste<br>2. Mit den Plus-Minustaste                                                                                                    | en die Programmierzeil             | e 29 <sub>0EM</sub> anwählen.                                                                                                    |  |
| <u> </u>            | Einstellbereich                                                                                                    | Einheit                            | Standardeinstellung                                                                                                    |  |
|                     | 0 / 1                                                                                                    | Schritte                           | 1                                                                                                    |  |
| Auswirkung          | <ul> <li>Der Überhitzungsschutz wird mit dieser Einstellung ein- bzw. ausgeschaltet:</li> <li>Bei Eingabe:</li> <li>0: Unwirksam</li> <li>Die Heizkreispumpe wird ohne Überhitzungsschutz betrieben.</li> </ul>                                                          |                                    |                                                                                                    |  |
|                     | <ol> <li>Wirksam</li> <li>Die Heizkreispumpe wird durch den Überhitzungsschutz so betrieben, dass zu<br/>hohe Vorlauftemperaturen kompensiert werden.</li> </ol>                                                                                                    |                                    |                                                                                                    |  |
| Hinweise            | <ul> <li>Wird ein Vorlauftemperatur-F ühler angeschlossen (Mischerheizkreis), ist der<br/>Überhitzungsschutz nicht aktiv.</li> </ul>                                                                                                    |                                    |                                                                                                    |  |
| Überhitzungsschutz  | Beim Überhitzungsschutz wird die Pumpe getaktet, so dass die Wirkung einer gegenüber dem Sollwert zu hohen Vorlauftemperatur kompensiert wird. Die Taktperiode ist fix und beträgt 10 min.                                                                               |                                    |                                                                                                    |  |
| Finschaltverhältnis |                                                                                                    |                                    |                                                                                                    |  |
|                     | $\epsilon = \frac{TVwGef - TRw}{TKxGed - TRw}$                                                                                                    | ε<br>TVwGe<br>TRw<br>TKxGee<br>TKx | Einschaltverhältnis<br>f Geforderter Vorlauftemperatur-Sollwert<br>Aktueller Raumtemperatur-Sollwert<br>d Gedämpfter Kesseltemperatur-Istwert<br>Kesseltemperatur-Istwert |  |
| Begrenzungen        | Die Laufzeit der Pumpe ist auf minimal 3 Min. festgelegt<br>Die Stillstandzeit der Pumpe ist auf minimal 2 Min. festgelegt.                                                                                                    |                                    |                                                                                                    |  |
|                     | Darüber hinaus wird die Pur<br>ausgeschaltet.                                                                                                    | mpe bei folgenden Sch              | altpunkten dauernd ein- bzw.                                                                                                    |  |
|                     | Pumpe dauernd EIN                                                                                                    | $TKxGed \leq TVwGef$ (a            | 5 ≥ 1)                                                                                                    |  |
|                     | Pumpe dauernd AUS TVwGef $\leq$ TRw oder<br>TVwc TV most $\sim$ 7.5% (Figure t)                                                                                                    |                                    |                                                                                                    |  |
|                     |                                                                                                    | $11X > 1$ villax $\pm 1,3$ C       |                                                                                                    |  |
|                     | Die Vorlauftemperatur-Maximalbegrenzung (Einstellzeile 70) wird in dieser Fur<br>integriert um mit einer zusätzlichen Schaltdifferenz von +7,5°C (Fixwert) die Pu<br>auszuschalten.                                                                                      |                                    |                                                                                                    |  |

## 5.15 Brauchwassertemperatur-Nennsollwert-Maximum (TBWmax)

3 |

 1. Mit den Zeilenwahl-Tasten die Programmierzeile 31<sub>OEM</sub> anwählen.

 2. Mit den Plus-Minustasten den maximalen-Nennsollwert einstellen.

 Einstellbereich zwischen
 Einheit

 8...80
 °C
 60

Auswirkung

Durch die Einstellung wird der Brauchwassertemperatur-Nennsollwert (Einstellung 26) nach oben begrenzt.

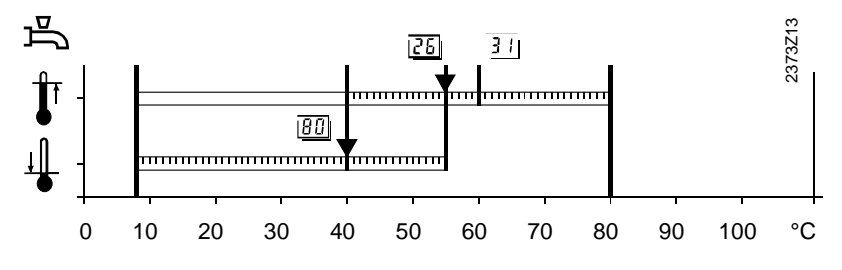

26 Einstellung "Brauchwassertemperatur-Nennsollwert"

80 Einstellung "Brauchwassertemperatur-Reduziert-Sollwert"

31<sub>OEM</sub> Einstellung "Brauchwassertemperatur-Nennsollwert-Maximum"

### 5.16 Brauchwasser-Schaltdifferenz (SDBW)

| Nutzen       | Optimale                                                                                                    | Optimale Ladehäufigkeit                                                                               |                                                                      |  |  |
|--------------|----------------------------------------------------------------------------------------------------|----------------------------------------------------------------------------------------------------|----------------------------------------------------------------------|--|--|
| Beschreibung | Die Brauch<br>Schaltdiffe                                                                                                    | wasser-Regelung ist als Zweipunktr<br>renz eingestellt werden muss.                                   | ist als Zweipunktregler ausgeführt, für die eine                     |  |  |
| Hinweis      | Die Schalto<br>Brauchwas                                                                                                    | differenz für die Brauchwasser Rege<br>ser-Ladung mit Thermostat.                                     | lung hat keine Wirkung bei                                           |  |  |
| Einstellung  | 1. Mit der<br>2. Mit der                                                                                                    | n Zeilenwahl-Tasten die Programmie<br>n Plus-Minustasten die Brauchwasse                              | rzeile 32 <sub>0EM</sub> anwählen.<br>er-Schaltdifferenz einstellen. |  |  |
| 321          | Einstellbereich                                                                                                    | Einheit                                                                                               | Standardeinstellung                                                  |  |  |
|              | 020                                                                                                    | °С (К)                                                                                                | 5                                                                    |  |  |
| Auswirkung   | Mit der Einstellung verändert sich die Schaltdifferenz der Brauchwassertemperatur-<br>Regelung<br>Bei Eingabe:<br>Erhöhen: Schaltdifferenz wird grösser<br>Weniger und längere Ladezeiten, grössere Temperaturschwankungen |                                                                                                    |                                                                      |  |  |
|              | Senken:                                                                                                    | Senken: Schaltdifferenz wird kleiner<br>Mehr und kürzere Ladezeiten, kleinere Temperaturschwankungen. |                                                                      |  |  |
|              | Brauchwassertemperatur-Regelung                                                                                                    |                                                                                                    |                                                                      |  |  |

Durch das Prinzip der Zweipunkt-Regelung entsteht eine impulsweise Brauchwasser-Ladung. Die Dauer der Ladung ist abhängig von der Masse und der Boilerwasser-Menge. Je mehr Brauchwasser benötigt wird umso länger wird geladen.

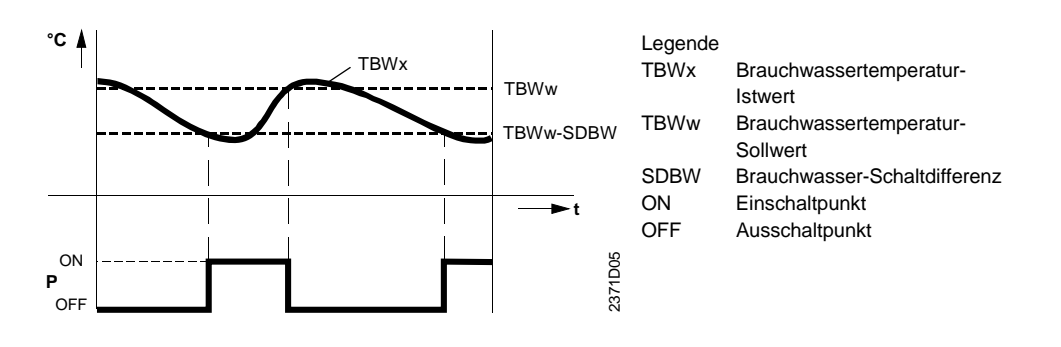

#### Schaltdifferenz

TBWw - SDBW Brauchwasser EIN: TBWx = Brauchwasser AUS: TBWx = TBWw

2371Z24

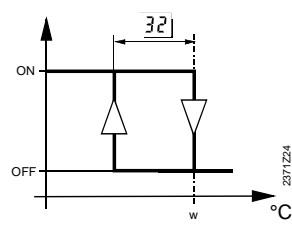

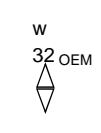

Sollwert Brauchwasser-Schaltdifferenz Einschaltpunkt Ausschaltpunkt

# 5.17 Vorlauftemperatur-Sollwertüberhöhung-Brauchwasser (UEBW)

| Nutzen           | Effiziente Brauchwasserladung                                                                                                    |                                                                                                    |                                                   |                            |  |
|------------------|----------------------------------------------------------------------------------------------------|----------------------------------------------------------------------------------------------------|---------------------------------------------------|----------------------------|--|
| Beschreibung     | Damit eine<br>höher sein                                                                                                    | Damit eine Brauchwasserladung überhaupt möglich ist, muss die Kesseltemperatur höher sein als der Brauchwasser-Sollwert. |                                                   |                            |  |
| Einstellung      | <ol> <li>Mit den Zeilenwahl-Tasten die Programmierzeile 33<sub>OEM</sub> anwählen.</li> <li>Mit den Plus-Minustasten die Sollwertüberhöhung einstellen.</li> </ol> |                                                                                                    |                                                   |                            |  |
| 331              | Einstellbereich                                                                                                    | Ein                                                                                                    | heit                                              | Standardeinstellung        |  |
|                  | 030                                                                                                    | °C                                                                                                    | (К)                                               | 16                         |  |
| Auswirkung       | Die Einstellung erhöht den Kesseltemperatur-Sollwert bei Brauchwasser-Anforderung.<br>Erhöhen: Schnellere Ladezeit<br>Grössere Überschwingung                      |                                                                                                    |                                                   |                            |  |
|                  | Senken: Langsamere Ladezeit<br>Kleinere Überschwingung                                                                                                    |                                                                                                    |                                                   |                            |  |
| Kesselüberhöhung | Der Regler<br>Brauchwas                                                                                                    | bildet aus den beiden<br>sserladung:                                                                                     | Einstellungen den Kes                             | ssel-Sollwert für eine     |  |
|                  | E<br>E<br>S                                                                                                    | Einstellung 26<br>Einstellung 33 <sub>OEM</sub><br>Summe                                                                 | Brauchwasserten<br>Überhöhung<br>Kesseltemperatur | nperatur-Nennsollwert<br>  |  |
| Hinweis          | Brauchwas<br>Schaltdiffe                                                                                                    | sser-Regelung siehe a<br>renz".                                                                                          | uch im Stichwortverzeid                           | chnis unter "Brauchwasser- |  |

### 5.18 Brauchwasser-Stellglied

| Nutzen                  | Abdeckung verschiedener Anlagenkonfigurationen                                                                                                    |                                                                                                    |                                                                                                    |  |  |
|-------------------------|----------------------------------------------------------------------------------------------------|----------------------------------------------------------------------------------------------------|----------------------------------------------------------------------------------------------------|--|--|
| Beschreibung            | Wahl des eingesetz                                                                                                    | Wahl des eingesetzten Stellgliedes.                                                                                                    |                                                                                                    |  |  |
| Einstellung<br><u> </u> | <ol> <li>Mit den Zeilenv</li> <li>Mit den Plus-M</li> <li>Einstellbereich</li> </ol>                                                                                                    | vahl-Tasten die Programmie<br>inustasten die Art des Brau<br><u>Einheit</u>                                                                                                | erzeile 34 <sub>OEM</sub> anwählen.<br>Ichwasser-Stellgliedes einstellen.<br><u>Standardeinstellung</u>                                                                                   |  |  |
|                         | 0 / 1                                                                                                    | -                                                                                                    | 0                                                                                                    |  |  |
| Auswirkung              | Die Einstellung bewirkt unterschiedliche Anzeige und Bestimmung der<br>Anlagenschemas. Da regelinterne Abläufe davon betroffen sind, ist die korrekte<br>Eingabe erforderlich.<br>Bei Eingabe:<br>0 Ladepumpe<br>Die Brauchwasser-Ladung erfolgt mit einer Pumpe an der Anschluss-Klemme                                                                                              |                                                                                                    |                                                                                                    |  |  |
|                         | Q3/Y3<br>1 Umlenkventi<br>Die Brauchw<br>Klemme Q3/                                                                                                    | l<br>⁄asser-Ladung erfolgt mit ei<br>Ƴ3                                                                                                    | nem Umlenkventil an der Anschluss-                                                                                                    |  |  |
| Mit Ladepumpe           | Die Ladepumpe läuft je nach der Brauchwasser-Schaltdifferenz (Einstellung 32 <sub>OEM</sub> )<br>entsprechend der aktuellen Sollwerte, die durch das Brauchwasser-Programm<br>(Einstellung 81) aktiviert werden. Siehe dazu auch im Stichwortverzeichnis unter<br>"Anlagenschema".<br>Die Brauchwasserladung ist bei Verwendung einer Ladepumpe auch im Handbetrieb<br>gewährleistet. |                                                                                                    |                                                                                                    |  |  |
| Mit Umlenkventil        | Das Umlenkventil ö<br>(Einstellung 32 <sub>0EM</sub> )<br>Programm (Einstell<br>unter "Anlagensche<br>Die Brauchwasserla<br>Umlenkventil nicht a                                                                                                    | ffnet oder schliesst je nach<br>entsprechend der aktueller<br>ung 81) aktiviert werden. Si<br>ema 3".<br>adung ist im Handbetrieb <b>n</b> i<br>angesteuert wird, um den H | der Brauchwasser-Schaltdifferenz<br>n Sollwerte die durch das Brauchwasser-<br>iehe dazu auch im Stichwortverzeichnis<br>icht möglich, da das verwendete<br>leizbetrieb zu gewährleisten. |  |  |

### 5.19 Brauchwasser-Vorrang

| Nutzen              | <ul> <li>Optimale Verteilung der Heizleistung</li> <li>1. Mit den Zeilenwahl-Tasten die Programmierzeile 35<sub>OEM</sub> anwählen.</li> <li>2. Mit den Plus-Minustasten den Brauchwasser-Vorrang einstellen.</li> </ul>                                                                                      |                                                                                                    |                                    |                                   |  |
|---------------------|----------------------------------------------------------------------------------------------------|----------------------------------------------------------------------------------------------------|------------------------------------|-----------------------------------|--|
| Einstellung         |                                                                                                    |                                                                                                    |                                    |                                   |  |
|                     | Einst                                                                                                    | ellbereich                                                                                                    | Einheit                            | Standardeinstellung               |  |
|                     | 03                                                                                                    | 3                                                                                                    | Schritte                           | 1                                 |  |
| Auswirkung          | Jer                                                                                                    | ach Einstellung w                                                                                                    | ird der Heizkreis während          | Brauchwasserladung eingeschränkt. |  |
|                     | Bei<br><b>0</b>                                                                                                    | Eingabe:<br>Absoluter Vorra<br>Der Heizkreis is                                                                                                    | ing<br>st solange gesperrt, bis da | as Brauchwasser aufgeheizt ist.   |  |
|                     | 1                                                                                                    | <ol> <li>Gleitender Vorrang</li> <li>Diese Art von Vorrang hat vorallem Bedeutung beim Ausbau auf ein System mit</li> <li>Mischerheizkreisen.</li> </ol> |                                    |                                   |  |
|                     | Wenn die Heizleistung des Erzeugers nicht mehr ausreicht, werden die Mischerheizkreise eingeschränkt, bis das Brauchwasser aufgeheizt ist.                                                                                                    |                                                                                                    |                                    |                                   |  |
|                     |                                                                                                    | ben solange der Kesseltemperatur-<br>nicht mehr der Fall, werden sie wie beim                                                                            |                                    |                                   |  |
|                     | 2                                                                                                    | Kein Vorrang<br>Die Brauchwasser-Ladung erfolgt parallel zum Heizbetrieb.                                                                                |                                    |                                   |  |
|                     | Bei knapp dimensionierten Kesseln und Mischerheizkreisen, kann es s<br>bei grosser Heizlast der Sollwert nicht erreicht wird, da zu viel Wärme<br>Heizkreis abfliesst.                                                                                                    |                                                                                                    |                                    |                                   |  |
|                     | 3                                                                                                    | Keine Funktion                                                                                                    |                                    |                                   |  |
| Anlagen Frostschutz | Der Anlagen-Frostschutz ist nur bei Einstellung 2 vollumfänglich wirksam. Bei korrekt<br>dimensioniertem Kessel ist der Anlageschutz aber auch bei Einstellung 1 gewährleistet.<br>Für stark einfriergefährdete Anlagen (z.B. Anlagen mit Aussenheizungsanteil) sollte die<br>Einstellung 0 vermieden werden. |                                                                                                    |                                    |                                   |  |

### 5.19.1 Gleitender Vorrang

|                                       | Mit der Funktion "Gleitender Vorrang" soll eine möglichst optimale BW-Ladung<br>erfolgen. D.h. während der BW-Ladung soll der Kesseltemperatur-Istwert ohne<br>Brennerabschaltung so nahe wie möglich beim Kesseltemperatur-Sollwert gefahren<br>werden. Dazu kann es notwendig sein, dass der Heizkreis mittels einem Sperrsignal<br>eingeschränkt wird. Dies wird mittels einem Temperatur-Zeit-Integral gebildet.<br>Je nach Verbraucher führt das Sperrsignal zu einer Ein-/Ausschaltung oder<br>Sollwertreduzierung. |                                                                                                    |  |  |
|---------------------------------------|----------------------------------------------------------------------------------------------------|----------------------------------------------------------------------------------------------------|--|--|
| Auswirkung auf 2-Punkt<br>Verbraucher | Die Wärmeabnahme verringert sich durch Abschalten der Pumpen. Die Aufheizzeit des Brauchwassers wird dadurch erheblich beschleunigt.                                                                                                    |                                                                                                    |  |  |
|                                       | Heizkreispumpe:                                                                                                    |                                                                                                    |  |  |
|                                       | Zustand                                                                                                    | Auswirkung                                                                                                    |  |  |
|                                       | Sperrsignal grösser 5 %                                                                                                    | Heizkreispumpe AUS                                                                                                    |  |  |
|                                       | Sperrsignal kleiner 5 %                                                                                                    | Normaler Pumpenbetrieb                                                                                                    |  |  |
|                                       | <ul> <li>Brauchwasserpumpe oder Kesselpumpe:</li> <li>Keine Auswirkungen</li> </ul>                                                                                                    |                                                                                                    |  |  |
| Schaltpunkt                           | Durch die Bildung des Tem<br>auch die Grösse der Unters<br>werden die Pumpen also fri                                                                                                    | peratur-Zeit-Integrals wird nicht nur die Zeitdauer, sondern<br>schreitung berücksichtigt. Bei starker Unterschreitung<br>üher abgeschaltet als bei geringer Unterschreitung. |  |  |
| Auswirkung auf Stetige<br>Verbraucher | Die Wärmeabnahme verring<br>des Brauchwassers wird da<br>beeinträchtigt.                                                                                                    | gert sich durch Reduzierung des Sollwertes. Die Aufheizzeit<br>adurch erheblich beschleunigt und der Heizkreis minimal                                                        |  |  |
|                                       | Mischerventil:                                                                                                    |                                                                                                    |  |  |
|                                       | Zustand                                                                                                    | Auswirkung                                                                                                    |  |  |
|                                       | Sperrsignal grösser 0 %                                                                                                    | Vorlauftemperatur-Sollwert wird reduziert.<br>Die Stärke der Reduktion ist abhängig von Grösse und Zeit der<br>Unterschreitung.                                               |  |  |
|                                       | Sperrsignal auf 0 %<br>abgebaut                                                                                                    | Sollwert entsprechend normalem Regelzustand.                                                                                                    |  |  |
| Sollwert-Reduzierung                  | Durch die Bildung des Tem<br>auch die Grösse der Unters<br>die Sollwert-Reduzierung a                                                                                                    | peratur-Zeit-Integrals wird nicht nur die Zeitdauer, sondern<br>schreitung berücksichtigt. Bei starker Unterschreitung wird<br>Iso stärker als bei geringer Unterschreitung.  |  |  |

| Temperatur-Zeit-Integral | Dieses Temperatur-Zeit-Integral bildet das Sperrsignal zur Einschränkung der |                                                                       |  |  |
|--------------------------|------------------------------------------------------------------------------|-----------------------------------------------------------------------|--|--|
|                          | Heizkreise.                                                                  |                                                                       |  |  |
|                          | Grundsätzlich                                                                | werden bei der Bildung des Sperrsignals 4 verschiedene Vorgänge       |  |  |
|                          | angewendet:                                                                  |                                                                       |  |  |
|                          | Grafik                                                                       | Vorgang                                                               |  |  |
|                          | a bis b                                                                      | Der Kesseltemperatur-Istwert (TKx) wird in absehbarer Zeit nicht      |  |  |
|                          |                                                                              | innerhalb der Schaltdifferenz des Kesseltemperatur-Sollwertes liegen. |  |  |
|                          |                                                                              | Sperrsignal wird aufgebaut                                            |  |  |
|                          | b bis c,                                                                     | Der Kesseltemperatur-Istwert (TKx) wird in absehbarer Zeit innerhalb  |  |  |
|                          | d bis e                                                                      | der Schaltdifferenz des Kesseltemperatur-Sollwertes liegen.           |  |  |
|                          |                                                                              | <ul> <li>Sperrsignal bleibt konstant</li> </ul>                       |  |  |
|                          | c bis d,                                                                     | Der Kesseltemperatur-Istwert (TKx) wird in absehbarer Zeit über dem   |  |  |
|                          | e bis f                                                                      | Wert TKw liegen.                                                      |  |  |
|                          |                                                                              | <ul> <li>Sperrsignal wird abgebaut</li> </ul>                         |  |  |
|                          | f                                                                            | Der Kesseltemperatur-Istwert (TKx) überschreitet den                  |  |  |
|                          |                                                                              | Kesseltemperatur-Sollwert.                                            |  |  |
|                          |                                                                              | Sperrsignal wird auf 0 % gesetzt.                                     |  |  |

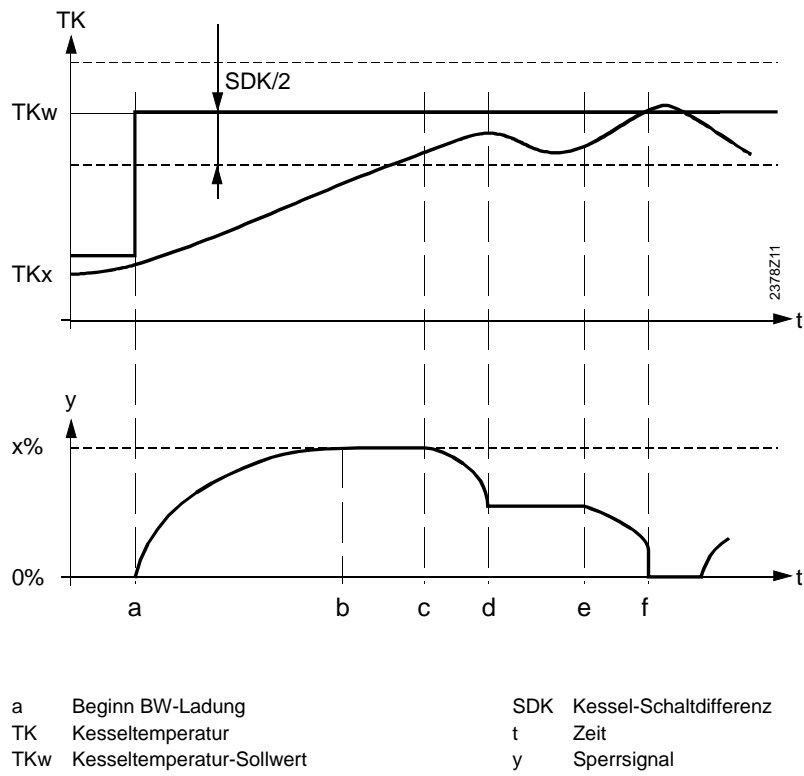

Grafik:

TKx Kesseltemperatur-Istwert

- Sperrsignal
- Sperrsignal y

### 5.20 Legionellenfunktion

| Nutzen       | Abtötung mögliche                                                                                                    | Abtötung möglicher Legionellenerreger     Die Legionellenfunktion ist eine periodische Erhitzung des Brauchwasserspeichers auf eine höhere Temperatur welches mögliche Legionellenerreger abtötet.                            |                                                                                                    |  |  |
|--------------|----------------------------------------------------------------------------------------------------|----------------------------------------------------------------------------------------------------|----------------------------------------------------------------------------------------------------|--|--|
| Beschreibung | Die Legionellenfunk<br>eine höhere Tempe                                                                                                    |                                                                                                    |                                                                                                    |  |  |
| Einstellung  | <ol> <li>Mit den Zeilenw</li> <li>Mit den Plus-Mi</li> </ol>                                                                                              | ahl-Tasten die Programmierz<br>nustasten die Legionellenfun                                                                                                    | zeile 36 <sub>0EM</sub> anwählen.<br>ktion einstellen.                                                                                                    |  |  |
| 36           | Einstellbereich                                                                                                    | Einheit                                                                                                    | Standardeinstellung                                                                                                    |  |  |
|              | 0 / 1                                                                                                    | Schritte                                                                                                    | 1                                                                                                    |  |  |
| Auswirkung   | Durch die Einstellun                                                                                                    | g wird die Legionellenfunktio                                                                                                    | n ein- bzw. ausgeschaltet.                                                                                                    |  |  |
|              | <ul> <li>AUS<br/>Funktion nich</li> <li>EIN<br/>Die Funktion<br/>dauert maxim<br/>eingestellten<br/>Stichwortverz</li> </ul>                              | t aktiv.<br>startet jeden Montag mit der<br>hal 2,5 Stunden. Das Brauch<br>Legionellen-Sollwert aufgehe<br>reichnis unter "Legionellenfur                                                                                     | ersten Brauchwasserladung und<br>wasser wird jeweils auf den<br>eizt. Siehe dazu auch im<br>hktion-Sollwert" (Einstellzeile 37 <sub>0EM</sub> ).                                         |  |  |
| Hinweis      | Bricht die Legionelle<br>bei der nächsten Bra                                                                                                    | enfunktion während der üblich<br>auchwasser-Sollwertumscha                                                                                                    | nen Dauer (am Montag) ab, wird sie<br>ltung nachgeholt.                                                                                                    |  |  |
| Legionellen  | Legionellen sind Ba<br>beim Menschen u.a<br>Wichtigste Maßnahr<br>Mindesttemperatur i                                                                     | kterien, die in Warmwasserin<br>. Lungenentzündungen (Legi<br>ne zur Risikoverringerung ist<br>m Warmwassernetz.                                                                                                    | stallationen vermehrt auftreten und<br>onärskrankheit) verursachen können.<br>die Einhaltung einer                                                                                       |  |  |
|              | Die Gefahr der Vern<br>Warmwasserversorg<br>Klimaanlagen mit Lu<br>dieser Anlagen, um<br>Die wichtigste Forde<br>Temperatur von 60<br>nicht mehr als 5 °C | nehrung von Legionellen bes<br>gungsanlagen mit einem weit<br>uftbefeuchtern. Wichtig ist die<br>das Infektionsrisiko deutlich a<br>erung ist, daß bei Großanlage<br>°C eingehalten wird und die <sup>–</sup><br>fallen darf. | teht vor allem in zentralen<br>verzweigten Rohrnetz und in<br>richtige Neuinstallation und Wartung<br>zu reduzieren.<br>en am Warmwasseraustritt eine<br>Femperatur im Leitungssystem um |  |  |

### 5.21 Legionellenfunktion-Sollwert

| Nutzen       | Einstellbares Aufher                                                                                                    | Einstellbares Aufheizniveau zur Legionellenabtötung                                                                                                    |                                       |  |
|--------------|----------------------------------------------------------------------------------------------------|----------------------------------------------------------------------------------------------------|---------------------------------------|--|
| Beschreibung | Der Legionellenfunktion-Sollwert ist ein einstellbares Temperaturniveau auf welches das Brauchwasser während aktivierter Legionellenfunktion aufgeheizt wird. Siehe dazu auch im Stichwortverzeichnis unter "Legionellenfunktion" (Einstellzeile 36 <sub>OEM</sub> ). |                                                                                                    |                                       |  |
| Einstellung  | <ol> <li>Mit den Zeilenwa</li> <li>Mit den Plus-Min</li> </ol>                                                                                                    | <ol> <li>Mit den Zeilenwahl-Tasten die Programmierzeile 37<sub>OEM</sub> anwählen.</li> <li>Mit den Plus-Minustasten den Sollwert einstellen.</li> </ol> |                                       |  |
| 37           | Einstellbereich                                                                                                    | Einheit                                                                                                    | Standardeinstellung                   |  |
|              | 895                                                                                                    | °C                                                                                                    | 65                                    |  |
| Nutzen       | <b>5.22 Dauera</b> • Verschiedene Daue                                                                                                    | I <b>nzeige</b><br>eranzeigen wählbar                                                                                                    |                                       |  |
|              |                                                                                                    |                                                                                                    |                                       |  |
| Einstellung  | <ol> <li>Mit den Zeilenwahl-Tasten die Programmierzeile 41<sub>0EM</sub> anwählen.</li> <li>Mit den Plus-Minustasten die Daueranzeige einstellen.</li> </ol>                                                                                                    |                                                                                                    |                                       |  |
| 41           | Einstellbereich                                                                                                    | Einheit                                                                                                    | Standardeinstellung                   |  |
|              | 0 / 1                                                                                                    | -                                                                                                    | 0                                     |  |
| Auswirkung   | Mit der Einstellung är<br>keine Einstellzeile an                                                                                                    | ndert die Daueranzeige des<br>gewählt wird.                                                                                                    | s Gerätes die dann zu sehen ist, wenn |  |
|              | 0 Tag / ∠eit<br>1 Kesseltempera                                                                                                    | atur-Istwert                                                                                                    |                                       |  |
### 5.23 Fremdwärme (Tf)

| Nutzen       | Berücksichtigung von Fremdwärme zur Energieeinsparung     Mögliche Fremdwärmequellen wie z. B. Maschinen, Aggregate, starke     Sonneneinstrahlung oder ähnlichem, die eine konstante Heizungsregelung verfälschen     können, werden durch diese Einstellung berücksichtigt. |                                                                       |                                                       |
|--------------|----------------------------------------------------------------------------------------------------|-----------------------------------------------------------------------|-------------------------------------------------------|
| Beschreibung |                                                                                                    |                                                                       |                                                       |
| Einstellung  | <ol> <li>Mit der</li> <li>Mit der</li> </ol>                                                                                                    | n Zeilenwahl-Tasten die Programmi<br>n Plus-Minustasten die Fremdwärm | ierzeile 42 <sub>0EM</sub> anwählen.<br>e einstellen. |
| 42           | Einstellbereich                                                                                                    | Einheit                                                               | Standardeinstellung                                   |
|              | -2+4                                                                                                    | °C                                                                    | 0                                                     |
| Hinweis      | Die Fremdwärme wird bei aktivierter Heizkennlinien-Adaption vom Regler automatisch<br>angepasst und entspricht einer Parallelverschiebung der Heizkennlinie. Eine manuell<br>erfolgte Einstellung kann daher vom Regler verändert werden.                                     |                                                                       |                                                       |
| Auswirkung   | Kompensation möglicher konstanter Wärmequellen.                                                                                                    |                                                                       |                                                       |
|              | Bei Eingab<br>Erhöhen                                                                                                    | e<br>Für grössere Kompensation                                        |                                                       |
|              | Emonori                                                                                                    | Bei starken Fremdwärmequellen                                         |                                                       |
|              | Senken                                                                                                    | Für kleinere Kompensation                                             |                                                       |
|              | Bei schwachen Fremdwärmequellen                                                                                                    |                                                                       |                                                       |

## 5.24 Adaptionsempfindlichkeit 1 (ZAF1)

| Nutzen                                                             | Unterschiedli                                                                                                    | Unterschiedliche Adaption der Heizkennlinie je nach Aussentemperatur                                                                       |                                                                                |  |
|--------------------------------------------------------------------|----------------------------------------------------------------------------------------------------|----------------------------------------------------------------------------------------------------|--------------------------------------------------------------------------------|--|
| Beschreibung                                                       | Die Adaptionse<br>Temperaturber<br>"Heizkennlinier                                                                                                    | empfindlichkeit 1 dient zur Errech<br>eich <b>zwischen</b> 412°C. Siehe c<br>n-Adaption".                                                  | nung der Heizkennlinien-Adaption im<br>lazu auch im Stichwortverzeichnis unter |  |
| <b>Einstellung</b> 1. Mit den Zeilenwahl-Tasten die Programmierzei |                                                                                                    |                                                                                                    | erzeile 43 <sub>0EM</sub> anwählen.                                            |  |
|                                                                    | 2. Mit den Plu                                                                                                    | us-Minustasten die Adaptionsem                                                                                                    | pfindlichkeit einstellen.                                                      |  |
| 43                                                                 | Einstellbereich                                                                                                    | Einheit                                                                                                    | Standardeinstellung                                                            |  |
|                                                                    | 115                                                                                                    | -                                                                                                    | 15                                                                             |  |
| Auswirkung                                                         | bedarf daher ko<br>Je nach Höhe<br>Temperaturber<br>Erhöhen S<br>Senken S                                                                                                    | einer manuellen Einstellung.<br>der Adaptionsempfindlichkeit 1 w<br>eich zwischen 412°C untersch<br>tärkere Adaption<br>chwächere Adaption | vird die Heizkennlinie im<br>iedlich stark adaptiert.                          |  |
| Abnahme                                                            | Nach jeder signifikanten Adaption der Heizkennlinie <b>zwischen</b> 412°C (ZAF1) wird die Adaptionsempfindlichkeit 1 automatisch um 1 Stufe reduziert. Dadurch nimmt die Auswirkung der Adaption und somit die Verstellung der Steilheit sowie der Berelleherschiebung der Heizkenplinie sehrittweise ab |                                                                                                    |                                                                                |  |
| Hinweis                                                            | Bei einer Verst<br>Adaptionsempt                                                                                                    | ellung der Heizkennlinien-Steilhe<br>indlichkeit wieder auf die Standa                                                                     | eit (Zeile 30), wird die<br>ardeinstellung zurückgesetzt.                      |  |
| Diagramm                                                           | Siehe nächster                                                                                                    | Abschnitt "Adaptionsempfindlich                                                                                                    | nkeit 2".                                                                      |  |

## 5.25 Adaptionsempfindlichkeit 2 (ZAF2)

| Nutzen       | Unterschiedliche Adaption der Heizkennlinie je nach Aussentemperatur                                                                                                    |                                                                        |                                            |                                                                      |                                                                                             |
|--------------|----------------------------------------------------------------------------------------------------|------------------------------------------------------------------------|--------------------------------------------|----------------------------------------------------------------------|---------------------------------------------------------------------------------------------|
| Beschreibung | Die Adaptionsempfindlichkeit 2 dient zur Heizkennlinien-Adaption im<br>Temperaturbereich <b>unterhalb</b> 4°C. Siehe dazu auch im Stichwortverzeichnis unter<br>"Heizkennlinien-Adaption".                                                                          |                                                                        |                                            |                                                                      |                                                                                             |
| Einstellung  | <ol> <li>Mit den Zeilenwahl-Tasten die Programmierzeile 44<sub>OEM</sub> anwählen.</li> <li>Mit den Plus-Minustasten die Adaptionsempfindlichkeit einstellen.</li> </ol>                                                                                            |                                                                        |                                            | n.                                                                   |                                                                                             |
| 44           | Einstellbereich                                                                                                    | E                                                                      | ïnheit                                     | Standarde                                                            | instellung                                                                                  |
|              | 115                                                                                                    | -                                                                      |                                            | 15                                                                   |                                                                                             |
|              | Die Höhe der<br>bedarf daher k                                                                                                    | Adaptionsempfing<br>ceiner manuellen                                   | dlichkeit wird vo<br>Einstellung.          | m Regler automatiscl                                                 | n angepasst und                                                                             |
| Auswirkung   | Je nach Höhe<br>Temperaturbe<br>Erhöhen S                                                                                                    | der Adaptionsem<br>reich unterhalb 4 <sup>°</sup><br>Stärkere Adaption | pfindlichkeit 2 w<br>°C unterschiedli<br>n | vird die Heizkennlinie<br>ch stark adaptiert.                        | im                                                                                          |
|              | Serikeri                                                                                                    | Schwachere Auap                                                        |                                            |                                                                      |                                                                                             |
| Abnahme      | Nach jeder signifikanten Adaption der Heizkennlinie <b>unterhalb</b> 4°C (ZAF2) wird die<br>Adaptionsempfindlichkeit 2 automatisch um 1 Stufe reduziert. Dadurch nimmt die<br>Auswirkung der Adaption und somit nur die Verstellung der Steilheit der Heizkennlinie |                                                                        |                                            |                                                                      |                                                                                             |
| ➔ Hinweis    | Bei einer Vers<br>Adaptionsemp                                                                                                    | tellung der Heizko<br>findlichkeit wiede                               | ennlinien-Steilhe<br>r auf die Standa      | eit (Zeile 30), wird die<br>ardeinstellung zurück                    | gesetzt.                                                                                    |
| Diagramm     | Beispiel bei ei<br>f ↑  <br>1                                                                                                    | nem Raumtempe                                                          | ratur-Nennsollw                            | vert von 20°C:                                                       |                                                                                             |
|              | 0,5                                                                                                    | f1                                                                     |                                            |                                                                      |                                                                                             |
|              |                                                                                                    | 12 4<br>ZAF1<br>2                                                      | -4<br>ZAF2<br>③                            | -12                                                                  | TA <sub>ged</sub>                                                                           |
|              | f Faktor<br>f1 Faktor<br>f2 Faktor                                                                                                    | Parallelverschiebung<br>für Steilheit                                  | TA<br>ZA<br>ZA                             | ged Gedämpfte Ausser<br>F1 Adaptionsempfindl<br>F2 Adaptionsempfindl | ntemperatur<br>ichkeit 1 (Zeile 43 <sub>0EM</sub> )<br>ichkeit 1 (Zeile 44 <sub>0EM</sub> ) |

### 5.26 Software-Version

| Nutzen       | Einfache Abfrage der Version, ohne Geräteausbau                                                                                                    |  |  |
|--------------|----------------------------------------------------------------------------------------------------|--|--|
| Beschreibung | Die Software Version ist der Stand der Software bei der Produktion des Gerätes.                                                                                                    |  |  |
| Einstellung  | <ol> <li>Mit den Zeilenwahl-Tasten die Programmierzeile 91<sub>OEM</sub> anwählen.</li> <li>Mit den Plus-Minustasten ist keine Einstellung möglich.</li> </ol> Anzeigebereich Einheit                                                                                                |  |  |
| <u> </u>     | 00.0 99.9 Ziffern                                                                                                    |  |  |
| Auswirkung   | Mit dem Einsteigen in die Bedienzeile wird automatisch die Software-Version angezeigt.                                                                                                    |  |  |
|              | Beispiel: 01.0                                                                                                    |  |  |
|              | Die ersten beiden Ziffern entsprechen der Software-Version (01.)<br>Die dritte Ziffer entspricht der Software-Revision (0)                                                                                                    |  |  |
| Nutzen       | <b>5.27 Gerätebetriebsstunden</b> Anzeige der Gerätebetriebsstunden.                                                                                                    |  |  |
| Beschreibung | Sie können hier die Anzahl Stunden, welche der Regler in Betrieb war, auslesen                                                                                                    |  |  |
| Einstellung  | Anzeigebereich Einheit                                                                                                    |  |  |
| 26           | 0 500'000 h                                                                                                    |  |  |
| Auswirkung   | Mit dem Einstieg in die Bedienzeile wird automatisch die seit Inbetriebnahme des<br>Reglers aufgelaufene Anzahl Betriebsstunden angezeigt.<br>Als Betriebsstunden gelten die Stunden, während derer der Regler an Spannung liegt,<br>also auch die Zeit ohne effektiven Heizbetrieb. |  |  |

Die Betriebsstunden können nicht zurückgestellt werden.

# 6 Funktionen ohne Einstellung

Einleitung

Die hier beschriebenen Funktionen haben keine Einstellungsmöglichkeiten. Sie laufen automatisch ab und haben dennoch Auswirkungen auf die Anlage. Es kann deshalb zur Fehlerbehebung und für Planung sowie Unterhalt einer Anlage von grossem Nutzen sein, dass die Auswirkung und der Prozess beschrieben sind.

# 6.1 Kesseltemperatur-Sollwert-Bildung

| Nutzen       | Bedürfnisgerechte Brennersteuerung                                                                                                    |  |  |
|--------------|----------------------------------------------------------------------------------------------------|--|--|
| Beschreibung | Die unterschiedlichen Heizkreise benötigen je nach Temperatur-Situation<br>entsprechende Vorlauf-Temperatur-Sollwertedie von der Kessel-Regelung gefordert<br>werden. Da die Kesselregelung nur einen Sollwert berücksichtigen kann, wird eine<br>Selektion getroffen.                                                                              |  |  |
| Prozess      | Grundsätzlich bildet die höchste Sollwert-Anforderung eines Verbrauchers (z.B. eines<br>Heizkreises) den momentanen Kesseltemperatur-Sollwert.<br>Als Sollwert-Anforderungen werden dabei reglerinterne Sollwerte berücksichtigt.<br>Zusatzfunktionen, wie Sollwert-Überhöhungen, sind jeweils in den effektiv geforderten<br>Sollwerten enthalten. |  |  |
| Ausnahme     | Eine Brauchwasser-Anforderung ersetzt jedoch alle anderen Sollwert-Anforderungen<br>und es wird auf den geforderten Brauchwasser-Sollwert geheizt, auch wenn dieser<br>tiefer ist als der eines Heizkreises.                                                                                                    |  |  |
| Auswirkung   | Die Kesseltemperatur wird, ausser bei Brauchwasser-Anforderung, auf den momentan höchsten, geforderten Sollwert geheizt.                                                                                                    |  |  |
| Beispiel     | T<br>°C<br>90 -<br>20 -                                                                                                    |  |  |

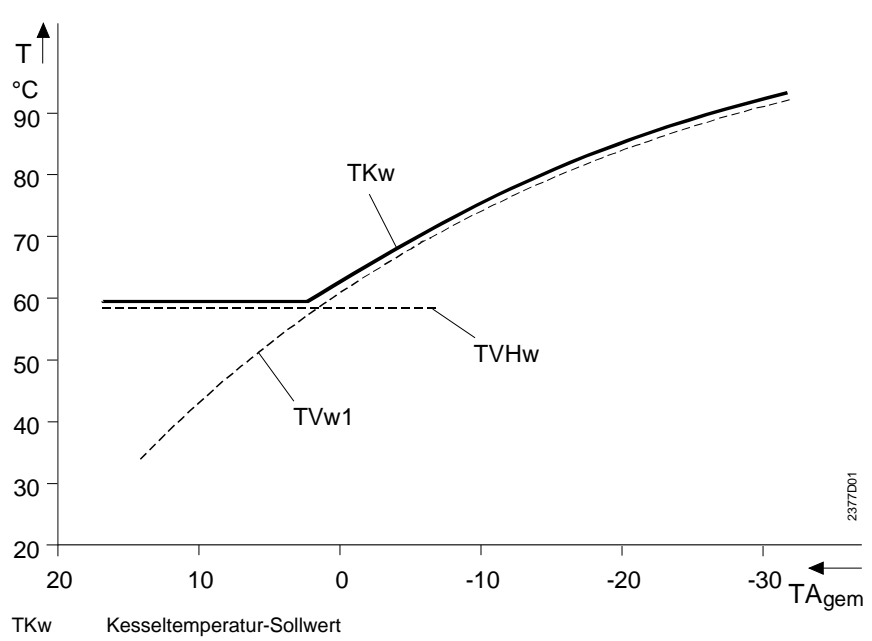

TVw1 Vorlauftemperatur-Sollwert Heizkreis 1 (inkl. ev. Sollwertüberhöhung)

TVHw Vorlauftemperatur-Sollwert Eingang H1

### 6.2 Kesselanfahrentlastung

| Nutzen                                                                                                    | <ul> <li>Weniger Abgaskondensation in der Brennkammer</li> <li>Beschleunigtes Aufheizen des Kessels</li> </ul>                                                                                                    |                                                                                                    |  |
|----------------------------------------------------------------------------------------------------|----------------------------------------------------------------------------------------------------|----------------------------------------------------------------------------------------------------|--|
| Beschreibung                                                                                                    | Beim Aufheizen des Kessels findet in der Brennkammer eine unerwünschte<br>Abgaskondensation statt. Je tiefer die Kesseltemperatur ist, umso stärker wird die<br>Kondensation.<br>Die Kesselanfahrentlastung beschleunigt die Aufheizzeit des Kessels durch<br>Einschränkung der Wärmebezüger und vermindert so die Abgaskondensation. |                                                                                                    |  |
| Prozess                                                                                                    | Die Kesselanfahrentlastung wird durch ein Sperrsignal mit dem "Temperatur-Zeit-<br>Integral" gebildet.<br>Je nach Verbraucher führt die Kesselanfahrentlastung zu einer Ein-/Ausschaltung oder<br>Sollwertreduzierung.                                                                                                    |                                                                                                    |  |
| Auswirkung auf 2-PunktDie Wärmeabnahme verringert sich durch Abschalten der Pump<br>Kesselwassers wird dadurch erheblich beschleunigt.Verbraucher• Heizkreispumpe: |                                                                                                    | gert sich durch Abschalten der Pumpen. Die Aufheizzeit des<br>h erheblich beschleunigt.                                                                                      |  |
|                                                                                                    | Zustand                                                                                                    | Auswirkung                                                                                                    |  |
|                                                                                                    | Sperrsignal grösser 5 %                                                                                                    | Heizkreispumpen AUS                                                                                                    |  |
|                                                                                                    | Sperrsignal kleiner 5 %                                                                                                    | Normaler Pumpenbetrieb                                                                                                    |  |
|                                                                                                    | <b>.</b> .                                                                                                    |                                                                                                    |  |
|                                                                                                    | Brauchwasserpumpe:                                                                                                    |                                                                                                    |  |
|                                                                                                    | Zustand                                                                                                    | Auswirkung                                                                                                    |  |
|                                                                                                    | Sperrsignal grosser 50 %                                                                                                    | Brauchwasserpumpe AUS                                                                                                    |  |
|                                                                                                    | Spensignal kleiner 50 %                                                                                                    |                                                                                                    |  |
| Schaltpunkt                                                                                                    | Durch die Bildung des Tem<br>auch die Grösse der Unters<br>werden die Pumpen also frü                                                                                                    | peratur-Zeit-Integrals wird nicht nur die Zeitdauer, sondern<br>chreitung berücksichtigt. Bei starker Unterschreitung<br>iher abgeschaltet als bei geringer Unterschreitung. |  |
| Auswirkung auf Stetige<br>Verbraucher                                                                                                    | <ul> <li>Die Wärmeabnahme verringert sich durch Reduzierung des Sollwertes. Die Audes Kesselwassers wird dadurch erheblich beschleunigt.</li> <li>Mischerventil:</li> </ul>                                                                                                    |                                                                                                    |  |
|                                                                                                    | Zustand                                                                                                    | Auswirkung                                                                                                    |  |
|                                                                                                    | Unterschreitung von<br>TKmin                                                                                                    | Raumtemperatur-Sollwert wird reduziert.<br>Die Stärke der Reduktion ist abhängig von Grösse und Zeit der<br>Unterschreitung.                                                 |  |
|                                                                                                    | Sperrsignal auf 0 %<br>abgebaut                                                                                                    | Sollwert entsprechend normalem Regelzustand.                                                                                                    |  |
| Sollwert-Reduzierung                                                                                                    | Durch die Bildung des Tem<br>auch die Grösse der Unters<br>die Sollwert-Reduzierung al                                                                                                    | peratur-Zeit-Integrals wird nicht nur die Zeitdauer, sondern<br>chreitung berücksichtigt. Bei starker Unterschreitung wird<br>so stärker als bei geringer Unterschreitung.   |  |

### 6.2.1 Temperatur-Zeit-Integral

Dieses Temperatur-Zeit-Integral bildet das Sperrsignal zur Einschränkung der Heizkreise. Grundsätzlich werden bei der Bildung des Sperrsignals folgende verschiedene Vorgänge angewendet:

| Grafik   | Vorgang                                                              |
|----------|----------------------------------------------------------------------|
| a bis b  | Der Kesseltemperatur-Istwert (TKx) wird in absehbarer Zeit unterhalb |
|          | dem Wert Tkmin-SDK/2 liegen.                                         |
|          | Sperrsignal wird aufgebaut                                           |
| b bis c, | Der Kesseltemperatur-Istwert (TKx) wird in absehbarer Zeit innerhalb |
| d bis e  | der halben Schaltdifferenz der Kesseltemperatur-Minimalbegrenzung    |
|          | liegen.                                                              |
|          | <ul> <li>Sperrsignal bleibt konstant</li> </ul>                      |
| c bis d, | Der Kesseltemperatur-Istwert (TKx) wird in absehbarer Zeit über dem  |
| e bis f  | Wert Tkmin liegen.                                                   |
|          | Sperrsignal wird abgebaut                                            |

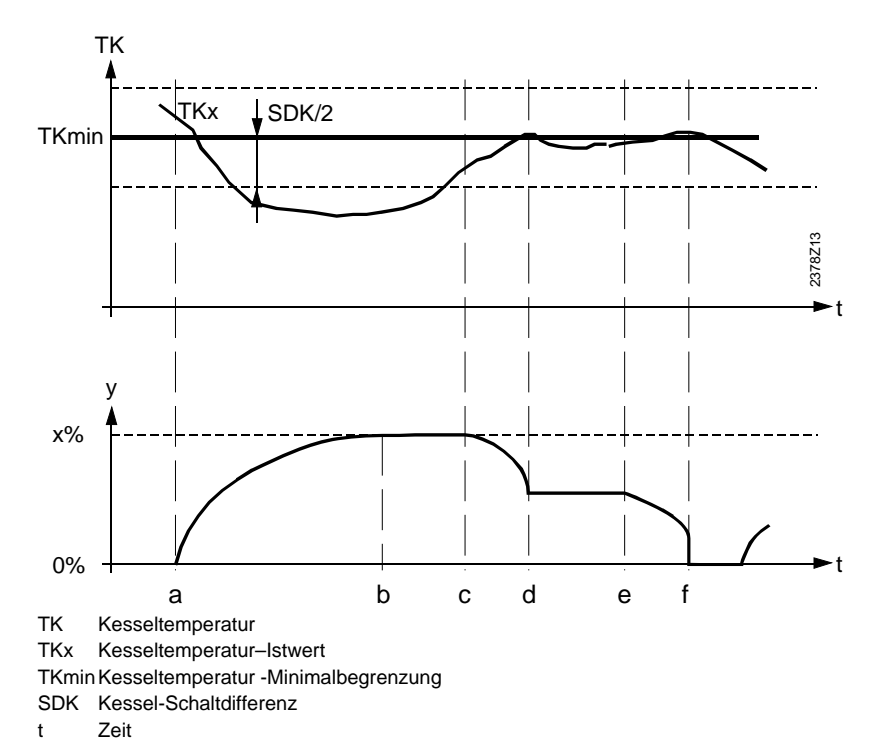

Grafik

t Zeit y Sperrsignal

## 6.3 Tages-Heizgrenzenautomatik

| Nutzen        | <ul> <li>Automatisches Abschalten der Heizung</li> <li>Einsparung ohne Komforteinbussse</li> </ul> Dies ist eine schnellwirkende Sparfunktion, da die Heizung ausschaltet, sobald keine Wärme mehr benötigt wird. Dies ermöglicht einen wirtschaftlichen Ganzjahresbetrieb da, speziell in Jahres-Übergangszeiten, die Heizung nicht manuell abgeschaltet werden muss. |  |  |
|---------------|----------------------------------------------------------------------------------------------------|--|--|
| Beschreibung  |                                                                                                    |  |  |
| Hinweise      | <ul> <li>Die Tages-Heizgrenzenautomatik funktioniert nicht im Dauerbetrieb X</li> </ul>                                                                                                    |  |  |
|               | 6.3.1 Ohne Raumtemperatur Einfluss                                                                                                    |  |  |
| Einleitung    | Ist <b>kein</b> Raumgerät angeschlossen wird der Raumtemperatur-Sollwert <b>nicht</b> durch den Raumtemperatur-Einfluss korrigiert. Dann verläuft die Umschaltung der Tages-<br>Heizgrenzenautomatik entsprechend den eingegebenen Sollwerten Ü C oder 🗱.                                                                                                    |  |  |
| Prozess       | Als Grundlage für den Prozess dienen die Werte der gemischten Aussentemperatur<br>und der aktuelle Sollwert.<br>Für die Ein-/ Ausschaltung ist eine Schaltdifferenz von 2°C fix eingegeben.                                                                                                    |  |  |
| Ausschaltung: | Steigt die gemischte Aussentemperatur höher als der aktuelle Raumtemperatur-<br>Sollwert, dann wird die Heizung ausgeschaltet.                                                                                                    |  |  |
|               | Ausschaltpunkt der Heizung: TAgem = TRw                                                                                                    |  |  |
| Einschaltung: | Sinkt die gemischte Aussentemperatur tiefer als 2°C unter den aktuellen<br>Raumtemperatur-Sollwert, dann wird die Heizung eingeschaltet.<br>Einschaltpunkt der Heizung: TAgem = TRw - 2°C                                                                                                    |  |  |

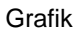

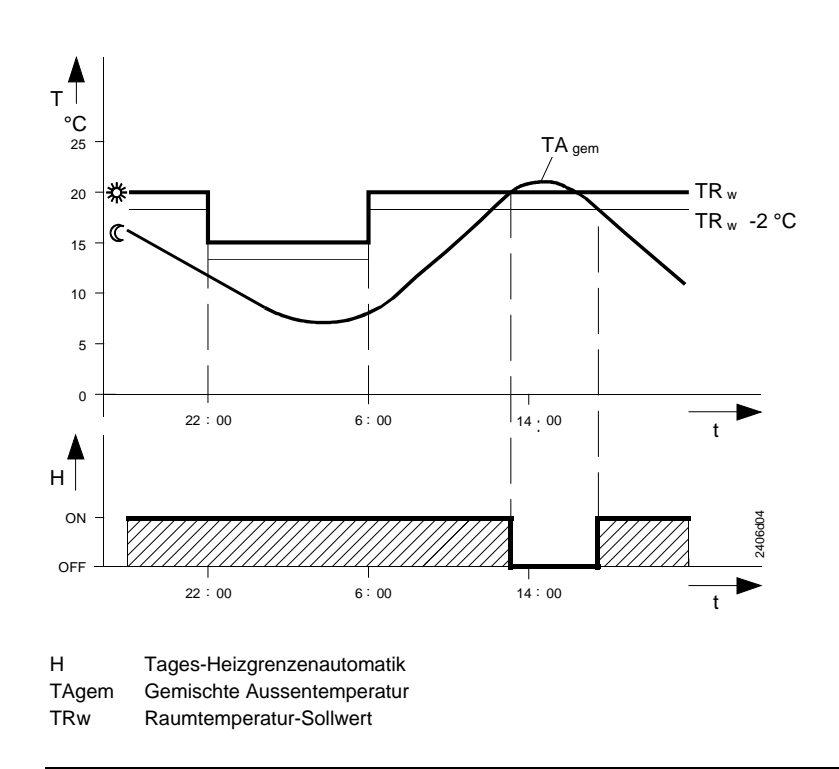

Auswirkung

Die Heizung wird während aktiver Tages-Heizgrenzenautomatik automatisch ausgeschaltet.

#### 6.3.2 Mit Raumtemperatur-Einfluss

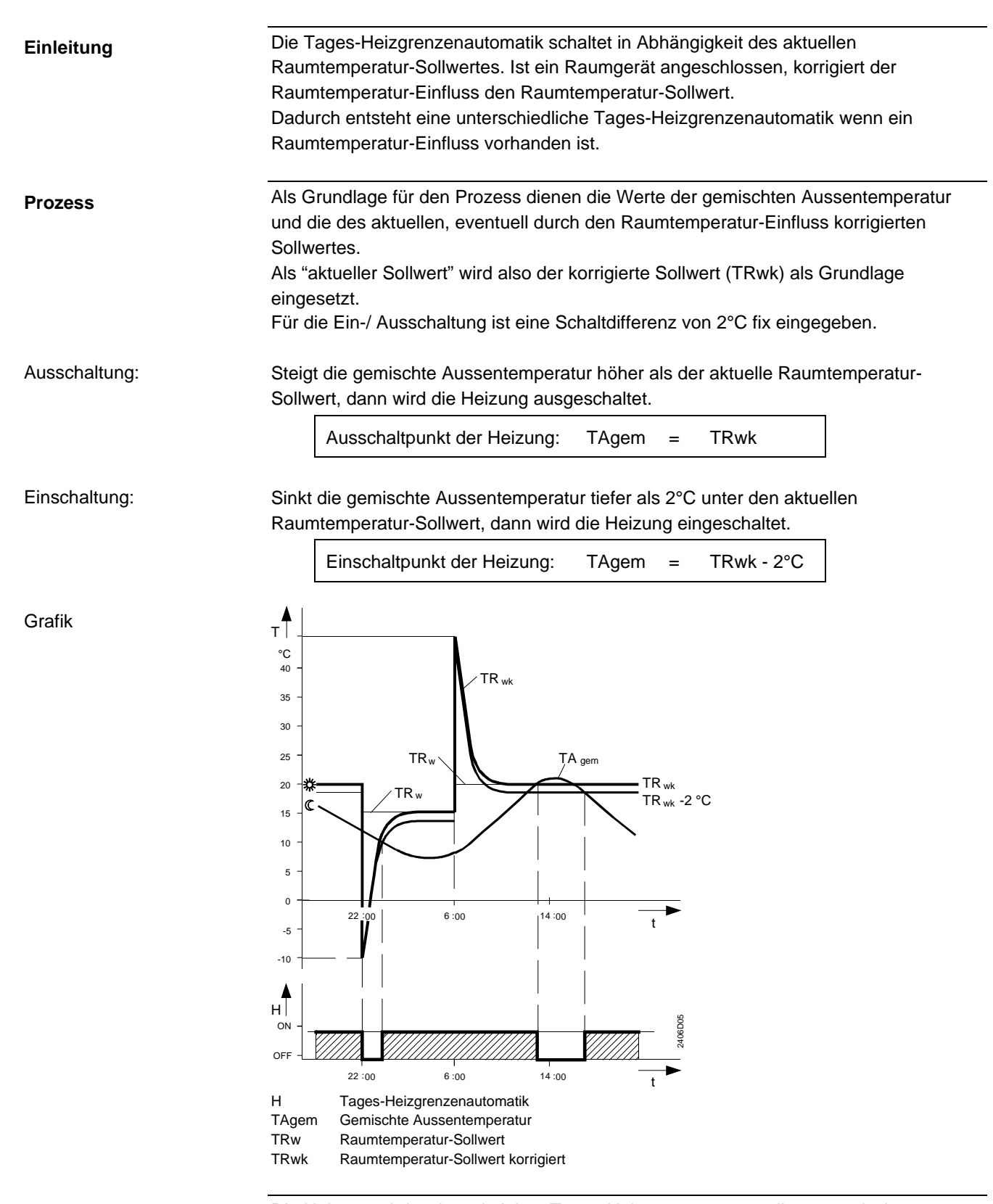

#### Auswirkung

Die Heizung wird während aktiver Tages-Heizgrenzenautomatik automatisch ausgeschaltet.

# 6.4 Schnellabsenkung mit Raumtemperatur-Fühler

| Nutzen       | <ul> <li>Ausnutzung der Wärmespeicherfähigkeit eines Gebäud</li> </ul>                                                                                                    | es                                              |  |
|--------------|----------------------------------------------------------------------------------------------------|-------------------------------------------------|--|
| Beschreibung | Die Schnellabsenkung ist abhängig davon, ob ein Raumte<br>wird oder nicht. Man spricht daher von der Schnellabsenk<br>Raumtemperatur-Fühler.                                                                                                    | emperatur-Fühler verwendet<br>ung mit oder ohne |  |
| Wichtig !    | Dieser Prozess hat nur Auswirkung wenn ein Raumtempe                                                                                                    | aratur-Fühler verwendet wird !                  |  |
| Prozess      | Die Schnellabsenkung startet sobald auf einen tieferen Raumtemperatur-Sollwert<br>umgeschaltet wird (z.B. Schaltzeiten bei Automatikbetrieb).<br>Wenn sich der Raumtemperatur-Istwert bis auf den Raumtemperatur-Sollwert<br>abgesenkt hat (TRx = TRw), ist die Schnellabsenkung abgelaufen. |                                                 |  |
|              | $\begin{array}{c} \circ C \\ 20 \\ \hline \\ 15 \\ \hline \\ TRw \\ H \\ ON \\ OFF \\ \end{array}$                                                                                                    | 231008                                          |  |
|              | TRx Raumtemperatur-Istwert<br>TRw Raumtemperatur-Sollwert                                                                                                    | t —►                                            |  |

Auswirkung

Durch das Korrigieren des Raumtemperatur-Sollwertes wird die Heizkreispumpe ausgeschaltet bis der Schnellabsenkungs-Prozess abgelaufen ist. In Folge dessen sinkt die Raumtemperatur schneller ab, da keine Wärmezufuhr vom Vorlauf oder Kessel mehr erfolgen kann.

Hinweis Ist kein Raumtemperatur-Fühler angeschlossen, wird die Schnellabsenkung nicht mit diesem Prozess gebildet. Siehe dazu auch im Stichwortverzeichnis unter Kapitel "Schnellabsenkungs-Konstante".

### 6.5 Gedämpfte Aussentemperatur

| Nutzen       | Berücksichtigung der Wärmespeicherfähigkeit des Gebäudes                                                                                                    |  |  |
|--------------|----------------------------------------------------------------------------------------------------|--|--|
| Beschreibung | Die gedämpfte Aussentemperatur ist die simulierte Raumtemperatur für ein fiktives<br>Gebäude, das keine eigene Wärmequelle hat, sondern ausschliesslich durch die<br>Aussentemperatur beeinflusst würde.                                                                                                    |  |  |
| Einstellung  | Es ist keine direkte Einstellung möglich. Die Bildung der gedämpften Aussentemperatur kann nicht beeinflusst werden.                                                                                                    |  |  |
| Rücksetzung  | <ul> <li>Es ist jedoch möglich die gedämpfte Aussentemperatur auf die aktuelle zurück zusetzen:</li> <li>1. Mit den Zeilenwahl-Tasten die Programmierzeile 34 anwählen.</li> <li>2. Die Plus- und Minustaste gleichzeitig während 3 Sekunden drücken.<br/>Sobald die Anzeige aufhört zu blinken, ist die gedämpfte Aussentemperatur auf die aktuelle zurückgesetzt.</li> </ul> |  |  |
| Prozess      | Die gedämpfte Aussentemperatur wird vom Regler gebildet. Sie wird aus dem Wert der aktuellen Aussentemperatur alle 10 Minuten neu errechnet. Im Auslieferzustand ist ein Grundwert von 0°C eingestellt.                                                                                                    |  |  |
| Auswirkung   | Eine direkte Auswirkung hat die gedämpfte Aussentemperatur nur auf die<br>Sommer/Winter-Umschaltung (Einstellung 29).<br>Indirekt wirkt die gedämpfte Aussentemperatur, über die gemischte Aussentemperatur<br>auf die Vorlauftemperatur-Regelung.                                                                                                    |  |  |
| Beispiel     | TA<br>°C<br>17-<br>16-<br>15-<br>14-<br>13-<br>TAged                                                                                                    |  |  |
|              |                                                                                                    |  |  |

TAaktAktuelle AussentemperaturTAgedGedämpfte Aussentemperatur

06:00

18:00

06:00

18:00

►

t

18:00

### 6.6 Gemischte Aussentemperatur

| Nutzen       | <ul> <li>Führungsgrösse für die Vorlauftemperatur-Regelung</li> <li>Die gemischte Aussentemperatur ist eine Mischung der aktuellen Aussentemperatur und der vom Regler errechneten "gedämpften Aussentemperatur".</li> <li>Die Mischung der aktuellen und der gedämpften Aussentemperatur ist abhängig von der Gebäudebauweise (Einstellung 74) und entsteht wie folgt:</li> </ul> |                                                                               |  |
|--------------|----------------------------------------------------------------------------------------------------|-------------------------------------------------------------------------------|--|
| Beschreibung |                                                                                                    |                                                                               |  |
| Prozess      |                                                                                                    |                                                                               |  |
|              | Eingestellte Gebäudebauweise                                                                                                    | Gemischte Aussentemperatur                                                    |  |
|              | Schwere Bauweise (Einstellung 74 = 0)                                                                                                    | TAgem = ½ TAakt + ½ TAged                                                     |  |
|              | Leichte Bauweise (Einstellung 74 = 1)                                                                                                    | TAgem = <sup>3</sup> / <sub>4</sub> TAakt + <sup>1</sup> / <sub>4</sub> TAged |  |
|              |                                                                                                    |                                                                               |  |

#### Auswirkung

Die gemischte Aussentemperatur wirkt als Führungsgrösse auf die Vorlauftemperatur-Regelung, die sich so auf die gegebenen Witterungsverhältnisse anpasst. Ferner hat sie eine Auswirkung auf die Tages-Heizgrenzenautomatik zur Abschaltung der Heizung.

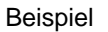

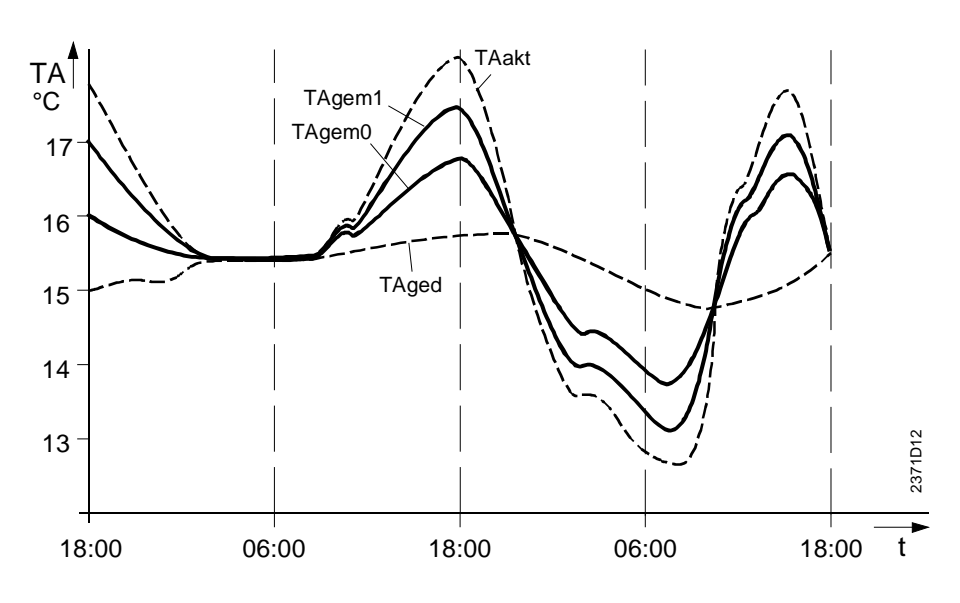

TAakt Aktuelle Aussentemperatur

TAged Gedämpfte Aussentemperatur

TAgem1 Gemischte Aussentemperatur für leichte Bauweise

TAgem0 Gemischte Aussentemperatur für schwere Bauweise

### 6.7 Brauchwasser-Push

| Nutzen       | Sichere Verfügbarkeit von Brauchwasser auch ausserhalb der Nutzungszeiten                                                                                                    |  |  |
|--------------|----------------------------------------------------------------------------------------------------|--|--|
| Beschreibung | Wird aufgrund eines unvorhergesehenen Verbrauches der Brauchwasser-Speicher<br>entleert, setzt der BW-Push ein und lädt den Speicher einmalig bis zum<br>Nenntemperatur-Sollwert auf.                                                  |  |  |
| Prozess      | Der Brauchwasser-Push wird ausgelöst, sobald der Brauchwassertemperatur-Istwert<br>mehr als zwei Schaltdifferenzen (Zeile 320Ем) unter den Brauchwassertemperatur-<br>Reduziertsollwert (Zeile 80) fällt.<br>TBWx < TBWR - 2 SDBw      |  |  |
| Auswirkung   | Bei ausgelöstem Brauchwasser-Push wird das Brauchwasser einmalig bis auf den<br>Brauchwassertemperatur-Nennsollwert (Zeile 26) aufgeheizt.<br>Danach setzt wieder der übliche Betrieb entsprechend des Brauchwasser-Programmes<br>ein. |  |  |

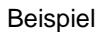

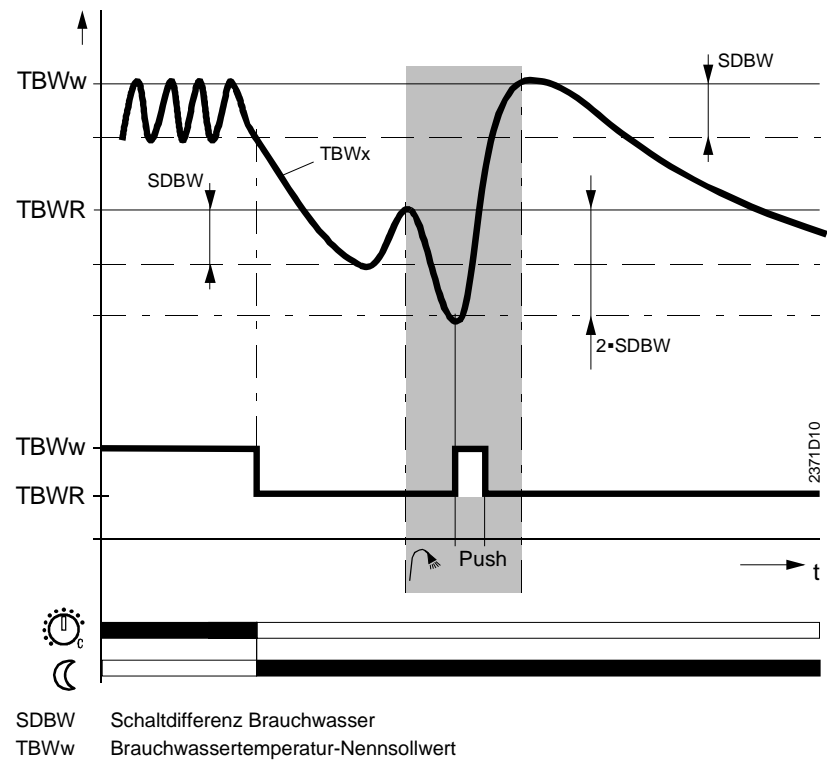

TBWw TBWR

Brauchwassertemperatur-Reduziersollwert

### 6.8 Pumpen- und Ventilkick

| Nutzen       | Kein Festsitzen der Pumpen oder Ventile                                                                                                    |
|--------------|----------------------------------------------------------------------------------------------------|
| Beschreibung | Der Pumpen- und Ventilkick ist eine Schutzfunktion gegen das Festsitzen der Pumpen oder Ventile.                                                                                                    |
| Prozess      | Die angeschlossenen Pumpen und Ventile werden jeweils am Freitag um 10:00 Uhr im<br>Ablauf von 1 Minute nacheinander für 30 Sek. eingeschaltet. Nicht vorhandene Geräte<br>werden übersprungen, daher kann die Reihenfolge variieren. |
|              | Der Pumpenkick wird ohne Rücksicht auf andere Funktionen aktiviert, was mit anderen<br>Worten als "absoluter Vorrang" bezeichnet werden kann.<br>Der Ventilkick wird nur aktiviert, falls keine Wärmeanforderung besteht.             |
| Auswirkung   | Durch das Einschalten des Pumpen- und Ventilkicks zirkuliert während der genannten Zeit das Wasser. Die Pumpenmechanik und der Ventilsitz werden durchgespült, von Schwebstoffen befreit und dadurch gegen Festsitzen geschützt.      |

### 6.9 Pumpenbetriebs-Übersicht

#### Nutzen

• Einfache Kontrolle der einwandfreien Funktionalität der verschiedenen Pumpen

Beschreibung

Der Betrieb der Umwälzpumpen hängt von verschiedenen Faktoren ab. Um bei der Inbetriebnahme und Kontrolle der Anlage die Zusammenhänge schnell erkennen zu können, verwenden Sie bitte nachfolgende Liste. Sie gibt Ihnen Aufschluss über die grundsätzlichen Einstellungskombinationen (Pumpeneinstellung/Wärmeanforderung), bei welchen eine Pumpe läuft :

|        |                   | Wärmeanforderung: |                   |
|--------|-------------------|-------------------|-------------------|
| Pumpe: | durch HK:         | über H1           | durch BW:         |
| Q2     | Pumpe läuft       | Pumpe läuft nicht | Pumpe läuft nicht |
| Q3     | Pumpe läuft nicht | Pumpe läuft nicht | Pumpe läuft       |

#### Ausnahmen

Die in Betrieb stehenden Pumpen laufen nach Wegfall der Anforderung noch um die in der Zeile Pumpennachlaufzeit (8<sub>OEM</sub>) eingestellte Zeit weiter.

Zusätzlich gibt es gewisse Situationen, bei welchen die Pumpen trotz der oben beschriebenen Situation nicht laufen:

- Sommer / Winter-Umschaltung
- Tagesheizgrenze
- Schnellabsenkung
- Raumtemperaturbegrenzung durch Raumfühler
- Überhitzungsschutz Pumpenheizkreis
- Brauchwasser-Vorrang
- Kesselanfahrentlastung

Daneben können Pumpen bei aktivem Frostschutz oder Kaminfegerfunktion trotz der oben beschriebenen Situation laufen, obwohl keine Wärmeanforderung von Heizkreisen oder Brauchwasser vorhanden ist.

### 6.10 Frostschutz

| Nutzen       | Verhindert zu tiefes Absinken der Kessel- und Brauchw                                                                                                    | vassertemperatur                                   |
|--------------|----------------------------------------------------------------------------------------------------|----------------------------------------------------|
| Beschreibung | Nebst den hier beschriebenen Frostschutzarten, wirken a<br>Anlagen-Frostschutz deren Eingenschaft eingestellt werd<br>Beschreibung der Zeilen 28, 25 <sub>OEM</sub> . | uch der Gebäude- und der<br>Ien kann. Siehe dazu   |
|              | 6.10.1 Für den Kessel                                                                                                    |                                                    |
| Prozess      | Wenn:                                                                                                    | Dann:                                              |
| 1102000      | Wenn der Kesseltemperatur-Istwert unter 5°C sinkt                                                                                                    | wird die                                           |
|              | (TKx < 5°C)                                                                                                    | Frostschutzfunktion für den<br>Kessel <b>aktiv</b> |
|              | Wenn der Kesseltemperatur-Istwert mehr als eine                                                                                                    | wird die                                           |
|              | Schaltdifferenz-Kessel (Zeile 3 OEM) über die                                                                                                    | Frostschutzfunktion                                |
|              | Kesseltemperatur-Minimalbegrenzung (Zeile 85) steigt                                                                                                    | beendet                                            |
|              | (TKx > TKmin + SDK)                                                                                                    |                                                    |
| Auswirkung   | Bei aktivierter Frostschutzfunktion für den Kessel wird de das Kesselwasser aufgeheizt bis die Frostschutzfunktion                                                    | r Brenner eingeschaltet und<br>beendet ist.        |
| Hinweis      | <ul> <li>Der Frostschutz-Sollwert f ür den Kessel ist fix auf 5°C verstellt werden.</li> </ul>                                                                        | eingegeben und kann nicht                          |
|              | Die Kesselanfahrentlastung bleibt innerhalb seiner Fu                                                                                                    | nktionalität aktiviert                             |
|              | Die Minimale Bronnerleufzeit (Zeile 4 OFM) wird herüg                                                                                                    | leai a bati at                                     |

• Die Minimale-Brennerlaufzeit (Zeile 4 OEM) wird berücksichtigt

#### 6.10.2 Für das Brauchwasser

| Prozess    | Wenn:                                                                                                    | Dann:                                                                 |
|------------|----------------------------------------------------------------------------------------------------|-----------------------------------------------------------------------|
|            | Wenn der Brauchwassertemperatur-Istwert unter 5°C                                                                                                    | wird die                                                              |
|            | sinkt                                                                                                    | Frostschutzfunktion für das                                           |
|            | (TBWx < 5°C)                                                                                                    | Brauchwasser <b>aktiv</b>                                             |
|            | Wenn der Brauchwassertemperatur-Istwert mehr als eine                                                                                                    | wird die                                                              |
|            | Schaltdifferenz-Brauchwasser (Zeile 32 OEM) über 5°C                                                                                                    | Frostschutzfunktion für das                                           |
|            | steigt                                                                                                    | Brauchwasser beendet                                                  |
|            | $(TBWx > 5^{\circ}C + SDBW)$                                                                                                    |                                                                       |
| Auswirkung | Bei aktivierter Brauchwasser-Frostschutzfuntion wird das K<br>Kesseltemperatur-Minimalbegrenzung (TKmin, Einstellung<br>danach das Brauchwasser mittels Pumpe oder Umlenkvent                                   | esselwasser zuerst auf die<br>Zeile 85) aufgeheizt und<br>il geladen. |
| Hinweis    | • Der Frostschutz-Sollwert für das Brauchwasser ist fix auf<br>nicht verstellt werden.                                                                                                    | 5°C eingegeben und kann                                               |
|            | <ul> <li>Die Kesselanfahrentlastung bleibt innerhalb seiner Funkti</li> <li>Die Minimale-Brennerlaufzeit (Zeile 4 OEM) wird berücksig</li> <li>Der Pumpennachlauf wird nach erfolgter Brauchwasserla</li> </ul> | onalität aktiviert<br>chtigt<br>dung aktiviert                        |

• Diese Funktion ist nicht gewährleistet bei Brauchwasser-Bereitung mit Thermostat

# 7 Anwendungen

#### Einleitung

In diesem Kapitel sind alle Anlagetypen aufgeführt, welche mit dem RVA53.140 realisiert werden können. Diese Anlagetypen sind mit einer Referenznummer versehen die z.T. nicht fortlaufend sind. Es ist möglich die fehlenden Anlagentypen durch andere Regler aus dem Sortiment abzudecken.

Hinweis

Die Nummer des Anlagentypes ist identisch mit der Anzeige auf Einstellzeile 53.

## 7.1 Anlagentyp RVA53.140 - Nr. 1 und 2

#### Anlagentyp Nr. 1

Kesselregelung mit 1-stufigem Brenner; Heizkreisregelung für einen Pumpenheizkreis; Brauchwasserladung mit Pumpe.

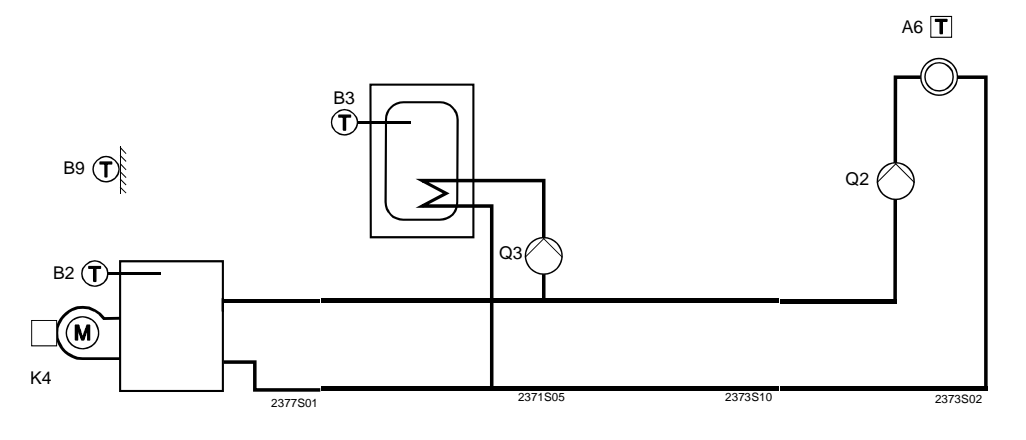

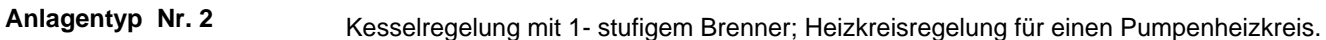

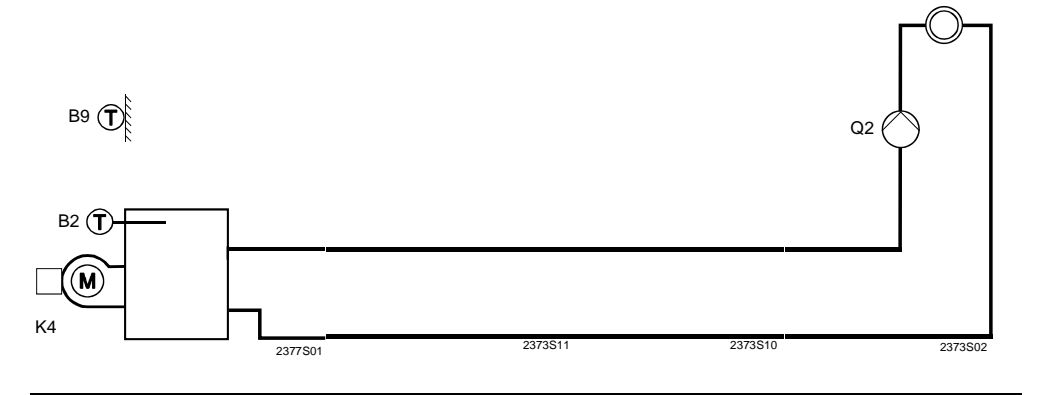

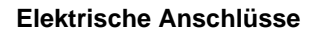

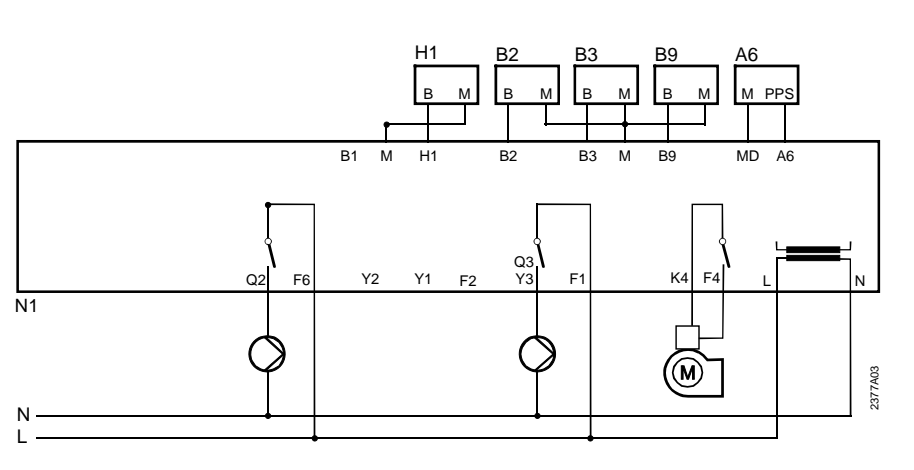

A6 🔳

## 7.2 Anlagentyp RVA53.140 - Nr. 3

#### Anlagentyp Nr. 3

Kesselregelung mit 1-stufigem Brenner; Heizkreisregelung für einen Pumpenheizkreis; Brauchwasserladung mit Umlenkventil.

Hinweis

Die Heizkreispumpe muss vor dem Umlenkventil angebracht werden, da diese in Doppelfunktion auch für die Brauchwasser-Ladung verwendet wird.

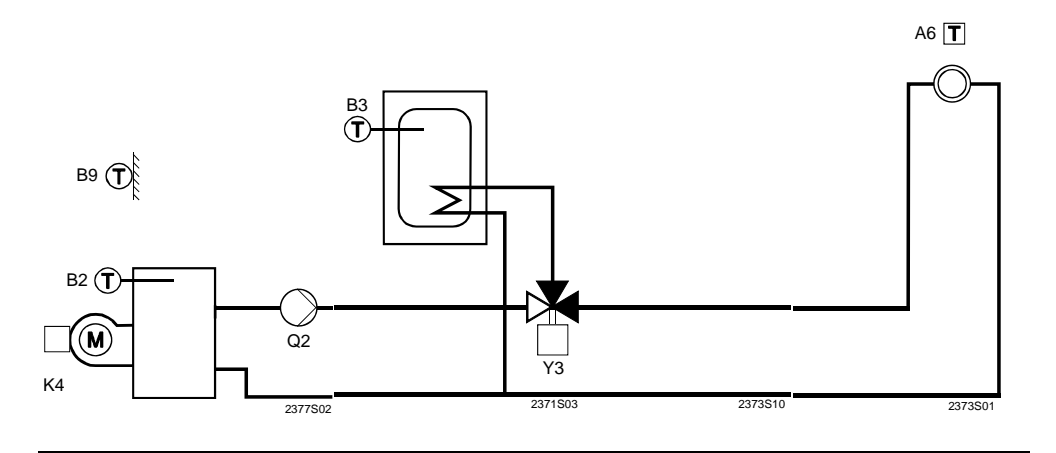

#### Elektrische Anschlüsse

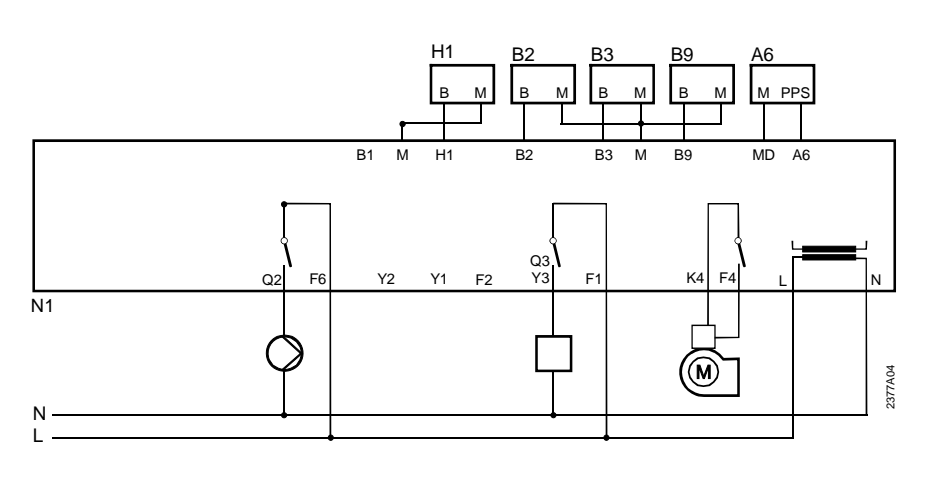

### 7.3 Anlagentyp RVA53.140 - Nr. 15 und 16

#### Anlagentyp Nr. 15

Kesselregelung mit 1-stufigem Brenner; Heizkreisregelung für einen Mischerheizkreis; Brauchwasserladung mit Pumpe.

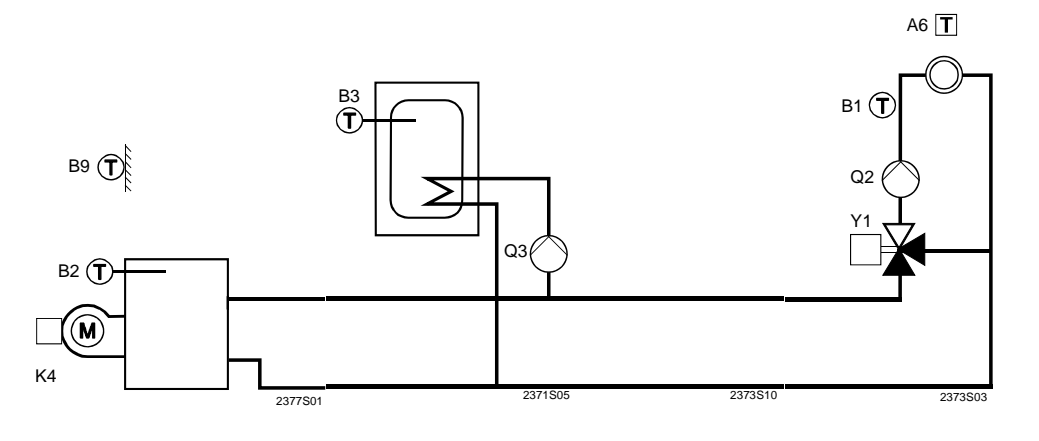

#### Anlagentyp Nr. 16

Kesselregelung mit 1-stufigem Brenner; Heizkreisregelung für einen Mischerheizkreis.

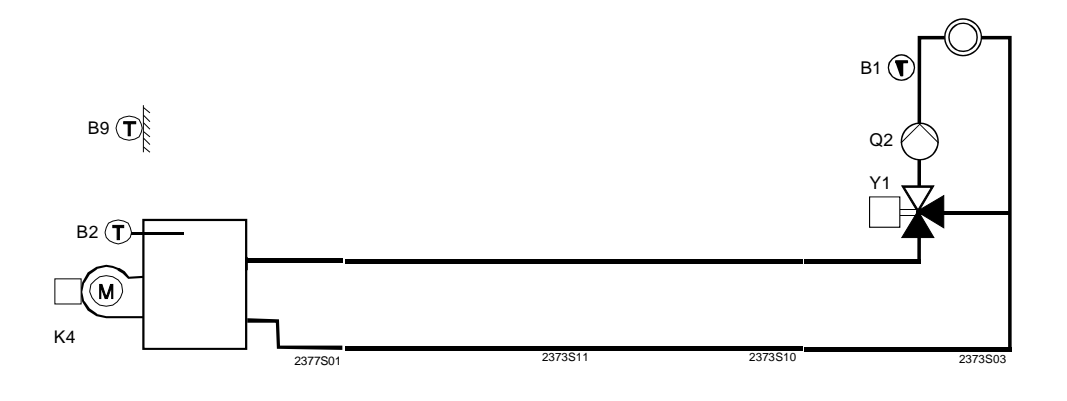

#### Elektrische Anschlüsse

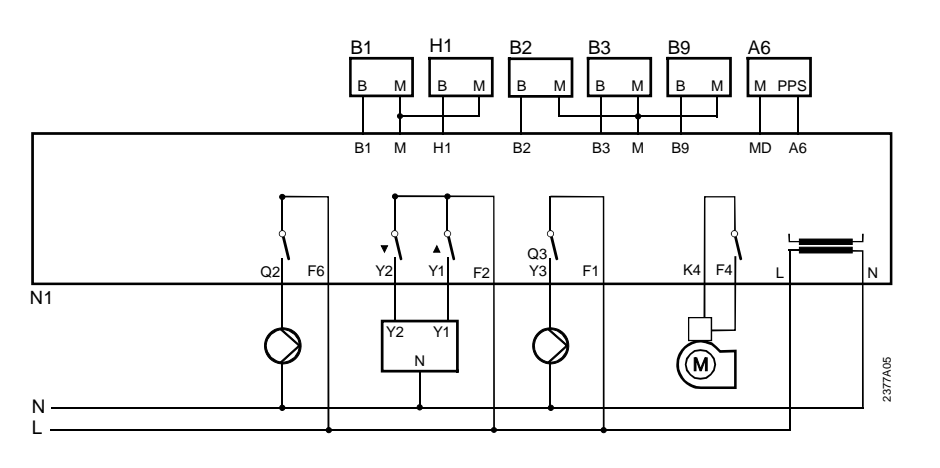

A6 🔳

### 7.3.1 Legende zu den Anlagetypen

#### Kleinspannung

- A6 Raumgerät-BUS (PPS)
- B1 Mischer-Vorlauftemperatur-Fühler
- B2 Kesseltemperatur-Fühler
- B3 Brauchwassertemperatur-Fühler / Thermostat
- B9 Aussentemperatur-Fühler
- H1 Umschaltkontakt
- M Masse Fühler

#### Netzspannung

- F2 Phase Y1 und Y2
- F4 Phase Brenner
- F6 Phase Q2
- K4 Brenner
- L Netzanschluss Phase AC 230 V
- N Netzanschluss Nulleiter
- Q2 Umwälzpumpe Pumpenheizkreis
- Q3/Y3 BW-Ladepumpe / BW-Umlenkventil
- Y1 Mischer-Ventil "AUF"
- Y2 Mischer-Ventil "ZU"

## 8 Massbilder

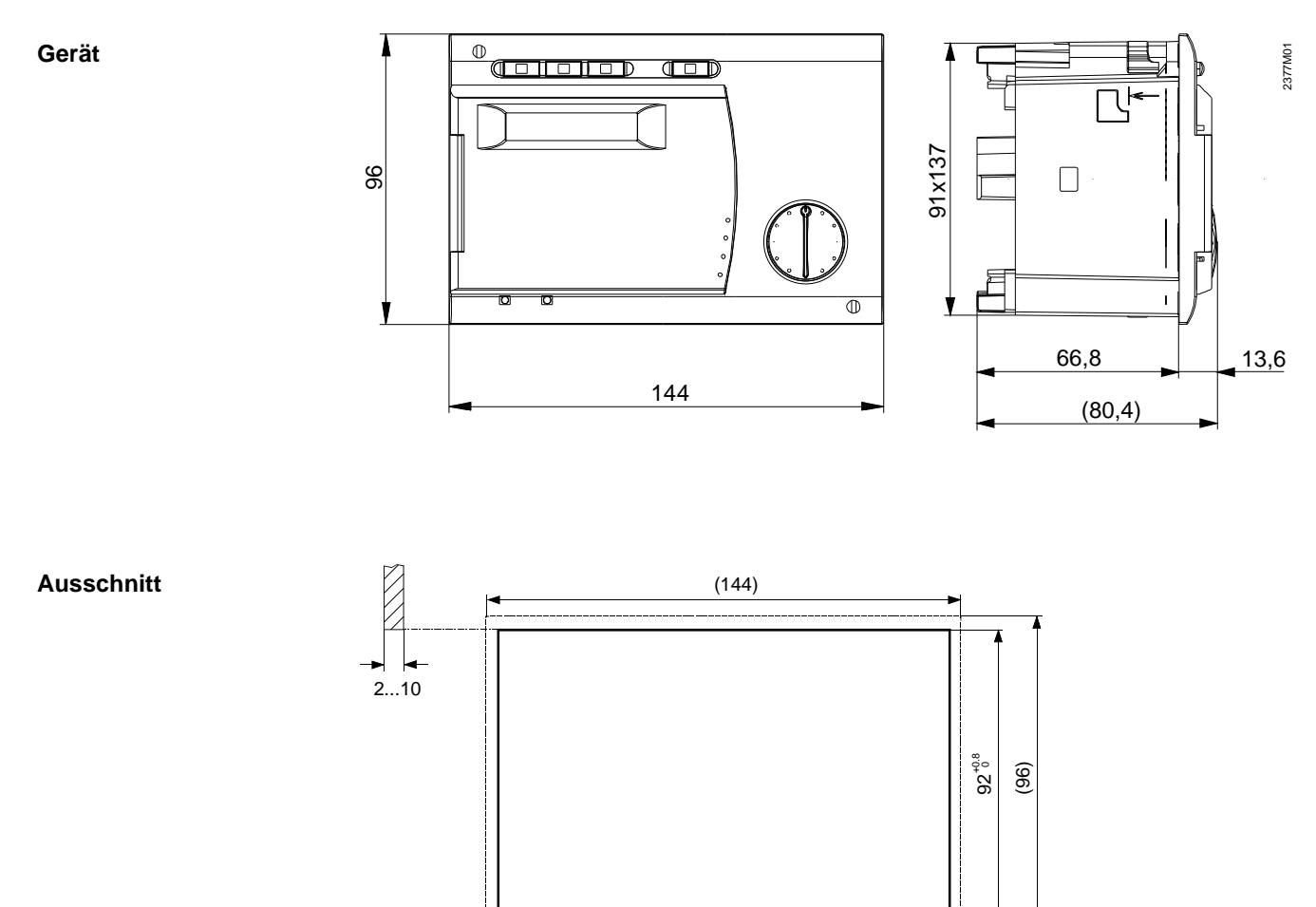

#### Reglerkombination

Das Gesamt-Ausschnittmass bei einer Reihen-Anordnung von Geräten muss mit folgenden Angaben berechnet werden.

Die Summe aller Nennmasse minus Korrekturmass pro Zwischensteg (e) ergibt das Gesamt-Ausschnittmass.

2373M02

| Kombination | е | Berechnung | Ausschnitt |
|-------------|---|------------|------------|
| 96 mit 96   | 4 | 96+96-4    | 188 mm     |
| 96 mit 144  | 5 | 96+144-5   | 235 mm     |
| 144 mit 144 | 6 | 144+144-6  | 282 mm     |

138 138

Beispiel

# 9 Technische Daten

| Spannungsversorgung                   |                                            |                                                      |
|---------------------------------------|--------------------------------------------|------------------------------------------------------|
|                                       | Bemessungsspannung                         | AC 230 V (+10%/-15%)                                 |
|                                       | Bemessungsfrequenz                         | 50 Hz (±6 %)                                         |
|                                       | Maximale Leistungsaufnahme                 | 5 VA                                                 |
| Absicherung der                       | Leitungsschutzschalter                     | Max. 13A nach EN60898-1                              |
| Zuleitungen                           | Sicherung                                  | Max 10AT                                             |
| Klemmenverdrahtung                    | ~                                          |                                                      |
| · · · · · · · · · · · · · · · · · · · | Speisung und 230V-Ausgänge                 |                                                      |
|                                       |                                            |                                                      |
|                                       | Draht oder Litze (verdrillt oder mit       | 1 Ader $0.5 \text{ mm}^2$ $2.5 \text{ mm}^2$         |
|                                       |                                            | $2 \text{ Adem} = 0.5 \text{ mm}^2 1.5 \text{ mm}^2$ |
|                                       | Aderendinaise                              | 3 Adem nicht erlaubt                                 |
| Funktionadatan                        | Softwaraklassa                             |                                                      |
| Funktionsdaten                        | Mirkungeweise nach EN 60720                | A<br>1 P (automatiache Wirkungeweise)                |
|                                       | wirkungsweise nach EN 60730                | T.B (automatische wirkungsweise)                     |
| Eingange                              |                                            |                                                      |
| Digitaleingang H1                     | Schutzkleinspannung für potentialfre       | ie kleinspannungsfähige Kontakte                     |
|                                       | Spannung bei offenem Kontakt               | DC 12 V                                              |
|                                       | Strom bei geschlossenem Kontakt            | DC 2.5 mA                                            |
| Fühlereingang                         | Fühlereingang B9                           | Ni1000 (QAC21)                                       |
|                                       |                                            | oder NTC600 (QAC31)                                  |
|                                       | Fühlereingänge B3, B2, B1,                 | Ni1000 (QAZ21/QAD21)                                 |
| Zulässige Fühlerleitungen             | Bei Leitungsquerschnitt (mm <sup>2</sup> ) | Maximallänge (m):                                    |
| (Cu)                                  | 0.25                                       | 20                                                   |
| ()                                    | 0.5                                        | 40                                                   |
|                                       | 0.75                                       | 60                                                   |
|                                       | 10                                         | 80                                                   |
|                                       | 1.5                                        | 120                                                  |
| Ausgänge                              |                                            |                                                      |
| Adogango                              | 230V-Ausgänge                              | Relais-Ausgänge:                                     |
|                                       | Bemessungsstrombereich                     | $\Lambda \subset 0.02 = 2.(2) \Lambda (KA)$          |
|                                       | Demessungsströmbereich                     | AC = 0.022 (2) A (1(4))                              |
|                                       | Maximalar Einachaltatram                   | AC 0.011(1) A (Q3/13, 11, 12, Q2)                    |
|                                       |                                            | 15 A wantend $\leq 1$ S (K4)                         |
|                                       |                                            | 10 A wanrend $\leq$ 1 S (Q3/Y3, Y1, Y2, Q2)          |
|                                       | Maximaler Gesamt-Strom                     | AC 13 A mit Leitungsschutzschalter                   |
|                                       | (aller 230V-Ausgänge)                      | AC 10 A mit Sicherung                                |
|                                       | Bemessungsspannungsbereich                 | AC (24230) V (für potentialfreie Ausgänge)           |
| Schnittstellen                        |                                            |                                                      |
| PPS                                   |                                            | 2 Draht-Verbindung nicht vertauschbar                |
|                                       | Max. Leitungslänge                         | 50m                                                  |
|                                       | Minimaler Leitungsquerschnitt              | 0.5 mm <sup>2</sup>                                  |
| Schutzart und Schutzklasse            |                                            |                                                      |
|                                       | Gehäuseschutzart nach EN 60529             | IP 40 bei sachgerechtem Einbau                       |
|                                       | Schutzklasse nach EN 60730                 | Kleinspannungsführende Teile entsprechen bei         |
|                                       |                                            | sachgerechtem Einbau den Anforderungen für           |
|                                       |                                            | Schutzklasse II                                      |
|                                       | Verschmutzungsgrad nach EN 60730           |                                                      |
|                                       |                                            | Normale Verschmutzung                                |
| Standards, Sicherheit,                |                                            |                                                      |
| EMV etc.)                             |                                            |                                                      |
|                                       | CE-Konformität nach                        |                                                      |
|                                       | EMV-Richtlinie                             | 2004/108/EC                                          |
|                                       | - Störfestigkeit                           | - EN 61000-6-2                                       |
|                                       | - Emissionen                               | - EN 61000-6-3                                       |
|                                       |                                            |                                                      |

|                         | Niederspannungsrichtlinie                | 2006/95/EC                  |
|-------------------------|------------------------------------------|-----------------------------|
|                         | - elektrische Sicherheit                 | - EN 60730-1, EN 60730-2-9  |
| Klimatische Bedingungen |                                          |                             |
|                         | Lagerung nach EN 60721-3-1 Klasse<br>1K3 | Temp2065°C                  |
|                         | Transport nach EN 60721-3-2 Klasse 2K3   | Temp2570°C                  |
|                         | Betrieb nach EN 60721-3-3 Klasse<br>3K5  | Temp. 050°C (ohne Betauung) |
| Gewicht                 |                                          |                             |
|                         | Gewicht ohne Verpackung                  | 558g                        |
| Uhr                     |                                          |                             |
|                         | Gangreserve Uhr                          | min. 12 Std.                |

# Stichwortverzeichnis

| 2                                       |                    |
|-----------------------------------------|--------------------|
| 2-Punkt Antrieb                         | 97                 |
| 3                                       |                    |
| 3-Punkt Antrieb                         | 97                 |
| Α                                       |                    |
| Abgaskondensation                       | .85, 115           |
| Absoluter Vorrang                       | 104                |
| Adaption                                | 74                 |
| Adaptionsempfindlichkeit 1              | 110, 111           |
| Adaptionsempfindlichkeit 2              |                    |
| Aktueller Raumtemperatur-Sollwert       | 61                 |
| Anlagenforstschutz                      |                    |
| Bei Witterungsführung                   |                    |
| Anlagenfrostschutz                      | 96                 |
| Anlagenschema                           |                    |
| Anlagenschema-Anzeige                   |                    |
| Anschlussklemmen                        | 14                 |
| Antrieh-Regelungsart                    | 97                 |
| Antrieb-Schaltdifferenz                 | 98                 |
| Anzahl Brennerstarts                    | 53                 |
| Anzeige "FR"                            |                    |
| Ausgangtest                             |                    |
|                                         |                    |
| Ausschnittmasse                         |                    |
| Aussentemperatur-Istwert                | 10                 |
| Automatische Adaption                   | 74                 |
| B                                       |                    |
| Betriebsarten                           | 32                 |
| Betriebsstunden des Gerätes             | 112                |
| Brauchwasser                            |                    |
| Fühler                                  | 81                 |
| Thermostat                              |                    |
| Brauchwasser - Ladung                   |                    |
| Mit Ladenumpe                           | 103                |
| Mit Limlenkventil                       | 103                |
| Brauchwasser-Anforderungs-Art           |                    |
| Brauchwasser-Betriebsart                |                    |
| Brauchwasser-Erostschutz                |                    |
| Brauchwasser-Ladeart                    | 103                |
| Brauchwasserladung                      | 80                 |
| Brauchwasserbrogramm                    |                    |
| Brauchwasser-Push                       |                    |
| Brauchwasser-Schaltdifferenz            | 123                |
| Brauchwassertemperatur-Istwert 1        | <br>63             |
| Brauchwassertemperatur-Nennsollwert     |                    |
| Brauchwassertemperatur-Reduziersollwert |                    |
| Brauchwassertemperatur-Recelung         | 101                |
| Brauchwasser-Vorrang                    | 10/                |
| Brenner-Betriebsstunden                 |                    |
| Brennersteuerung                        |                    |
| Brennertaktschutz                       | רייייייייייי<br>אא |
| D                                       |                    |
| -<br>Daueranzeige                       | 108                |
| 2440141120190                           |                    |

| E                                   |
|-------------------------------------|
| Einbaulage13                        |
| Eingang H1                          |
| Eingangtest                         |
| Eingang-Test                        |
| ER-Anzeige                          |
| F                                   |
| Fehleranzeige57                     |
| Fehlermeldungen57                   |
| Fremdwärme 109                      |
| Frostschutz                         |
| Anlagen                             |
| -Brauchwasser 127                   |
| -Kessel 126                         |
| Raumtemperatur47                    |
| Fühler-Test                         |
| G                                   |
| Gebäude Frostschutz 47              |
| Gebäudebauweise 73                  |
| Gebäudedvnamik 73                   |
| Gebäude-Frostschutz 47              |
| Gedämnfte Aussentemperatur 121      |
| Gemischte Aussentemperatur 127      |
| Gerätebetriebestunden 112           |
| Gleitender Verrang                  |
|                                     |
| П<br>Handbatriab 27                 |
| Hallubellieb                        |
| Heizkenninie                        |
| Freefie discharte                   |
|                                     |
| Empfindlichkeit 2 111               |
| Heizkennlinien-Parallelverschlebung |
| Heizkennlinien-Steilheit 1 50       |
| Heizkreispumpe                      |
| 1                                   |
| Installationsvorgang14              |
| Istwertanzeigen 51                  |
| К                                   |
| Kaminfeger                          |
| Kein Vorrang 104                    |
| Kessel                              |
| Abschaltung90                       |
| Kesselanfahrentlastung 115          |
| Kessel-Anfahrentlastung 91          |
| Kesselbetriebs-Abschaltung 90       |
| Kessel-Frostschutz 126              |
| Kessel-Fühler                       |
| Kessel-Schaltdifferenz              |
| Kesseltemperatur                    |
| Tiefste-Minimalbegrenzung85         |
| Kesseltemperatur-Istwert            |
| Kesseltemperatur-Maximalbegrenzung  |
| Kesseltemperatur-Minimalbegrenzung  |
|                                     |

| Kesseltemperatur-Sollwert-Bildung11             | 4              |
|-------------------------------------------------|----------------|
| Kesseltemperaur Minimalbegrenzung               | 3              |
| Kessel-Uberhitzungsschuzt8                      | 9              |
| Kesselüberhöhung10                              | 2              |
| Kommunikation PPS6                              | 4              |
| KON                                             | 4              |
| Konstante für Schnellabsenkung94                | 4              |
| KORR                                            | 3              |
| L                                               |                |
| Legionellenfunktion10                           | 7              |
| Legionellenfunktion-Sollwert10                  | 8              |
| Leichte Bauweise                                | 3              |
| M                                               |                |
| Maximalbegrenzung                               |                |
| Kesseltemperatur8                               | 5              |
| Vorlauftemperatur6                              | 9              |
| Maximaler-Brauchwassertemperatur-Nennsolwert.10 | 0              |
| Minimalbegrenzung                               |                |
| Kesseltemperatur8                               | 3              |
| Vorlauftemepratur6                              | 8              |
| Minimale-Brennerlaufzeit8                       | 8              |
| Mischer-Vorlauftemperatur-Sollwertüberhöhung9   | 2              |
| Montagehinweise1                                | 1              |
| Montageort1                                     | 1              |
| Montagevorgang1                                 | 1              |
| P                                               |                |
| Parallelverschiebung6                           | 5              |
| Parameter                                       |                |
| Endbenutzer20                                   | 0              |
| Heizungsfachmann2                               | 3              |
| OEM                                             | 6              |
| PPS-Kommunikations-Anzeige                      | 4              |
| Pumpenbetriebs-Übersicht                        | 5              |
| Pumpenkick                                      | 4              |
| Pumpennachlaufzeit                              | 9              |
| R                                               | -              |
| Raumgerät                                       | 4              |
| Raumgerät-Einfluss 3                            | 2              |
| Raum-Schaltdifferenz 6                          | 7              |
| Raumtemperatur - Istwert 5                      | 1              |
| Raumtemperatur-Begrenzung 6                     | .7             |
| Raumtemperatur-Finfluss 66 9                    | '<br>3         |
| Raumtemperatur-Ernstschutz-Sollwert             | 7              |
| Raumtemperatur-Nennsollwert 3                   | 1              |
| Raumtemperatur-Nennsollwert-Anzeige             | - <del>-</del> |
| Raumtemperatur-Reduziersollwert                 | י<br>ה         |
| Paumtemperatur-Neudziersonweit                  | 5              |
| Realerkombination                               | 2<br>2         |
| C                                               | 5              |
| Scholtdifforonz                                 |                |
| Miceborantrich                                  | 0              |
| Viisuliei alillieu                              | Ø              |
| Schaltdifferenz Kossel                          |                |
| Schaldmerenz Kessel                             | Ø              |
| Scharzeiten                                     | ,              |
| tur Schaltuhrprogramm Brauchwasser4             | 4              |

| für Zeitschaltprogramm 142                                                                                                    |
|----------------------------------------------------------------------------------------------------|
| Schnellabsenkung                                                                                                    |
| mit Raumtemperatur-Fühler120                                                                                                    |
| ohne Raumtemperatur-Fühler94                                                                                                    |
| Schnellabsenkungs-Konstante94                                                                                                    |
| Schnellaufheizung95                                                                                                    |
| Schwere Bauweise73                                                                                                    |
| Software-Version112                                                                                                    |
| Sollwertüberhöhung95                                                                                                    |
| Sollwertüberschreitung                                                                                                    |
| Sommer/Winter Umschalttemperatur48                                                                                                    |
| Sommerbetrieb48                                                                                                    |
| Sommerzeit – Winterzeit                                                                                                    |
| Sperrsignal-Verstärkung76                                                                                                    |
| Standardwerte54                                                                                                    |
| Standard-Zeitprogramme54                                                                                                    |
| т                                                                                                    |
| Tages-Heizgrenzenautomatik117                                                                                                    |
| Mit Raumtemperatur-Einfluss119                                                                                                    |
| Ohne Raumtemperatur-Einfluss                                                                                                    |
| Telefon-Fernschalter70                                                                                                    |
| Temperatur-Zeit-Integral                                                                                                    |
| Brauchwasser-Vorrang                                                                                                    |
| Kesselanfahrentlastung 116                                                                                                    |
| Testablauf 58                                                                                                    |
| Tiefste Kesseltemperatur-Minimalbegrenzung 85                                                                                                    |
|                                                                                                    |
| U                                                                                                    |
| U<br>Überhitzungsschutz Pumpenheizkreis                                                                                                    |
| U<br>Überhitzungsschutz Pumpenheizkreis                                                                                                    |
| U<br>Überhitzungsschutz Pumpenheizkreis                                                                                                    |
| U<br>Überhitzungsschutz Pumpenheizkreis                                                                                                    |
| U<br>Überhitzungsschutz Pumpenheizkreis                                                                                                    |
| U<br>Überhitzungsschutz Pumpenheizkreis                                                                                                    |
| U<br>Überhitzungsschutz Pumpenheizkreis                                                                                                    |
| U<br>Überhitzungsschutz Pumpenheizkreis                                                                                                    |
| U<br>Überhitzungsschutz Pumpenheizkreis                                                                                                    |
| U<br>Überhitzungsschutz Pumpenheizkreis                                                                                                    |
| U         Überhitzungsschutz Pumpenheizkreis                                                                                                    |
| U<br>Überhitzungsschutz Pumpenheizkreis                                                                                                    |
| U<br>Überhitzungsschutz Pumpenheizkreis                                                                                                    |
| U         Überhitzungsschutz Pumpenheizkreis                                                                                                    |
| U<br>Überhitzungsschutz Pumpenheizkreis                                                                                                    |
| UÜberhitzungsschutz Pumpenheizkreis99Uhrzeit38VVentilkick124Verlängerte Brennerlaufzeit91Verstärkungsfaktor93Vorlauftemperatur50Vorlauftemperatur-Istwert62Vorlauftemperatur-Maximalbegrenzung63Vorlauftemperatur-Sollwert70Vorlauftemperatur-Sollwert H-Kontakt72Vorlauftemperatur-Sollwerte114Vorlauftemperatur-Sollwertüberhöhung Mischer92W                                                                                                    |
| U         Überhitzungsschutz Pumpenheizkreis                                                                                                    |
| UÜberhitzungsschutz Pumpenheizkreis                                                                                                    |
| U         Überhitzungsschutz Pumpenheizkreis       99         Uhrzeit       38         V       124         Ventilkick       124         Verlängerte Brennerlaufzeit       91         Verstärkungsfaktor       93         Vorlauftemperatur       50         Vorlauftemperatur-Istwert       62         Vorlauftemperatur-Maximalbegrenzung       69         Vorlauftemperatur-Sollwert       70         Vorlauftemperatur-Sollwert H-Kontakt       72         Vorlauftemperatur-Sollwerte       114         Vorlauftemperatur-Sollwert Überhöhung Mischer       92         W       Wärmeerzeuger-Sperre       71         Wärmequellen       109       109         Winterbetrieb       48       Winterzeit – Sommerzeit                                                                                                    |
| UÜberhitzungsschutz Pumpenheizkreis99Uhrzeit38VVentilkick124Verlängerte Brennerlaufzeit91Verstärkungsfaktor93Vorlauftemperatur50Vorlauftemperatur-Istwert62Vorlauftemperatur-Maximalbegrenzung69Vorlauftemperatur-Sollwert70Vorlauftemperatur-Sollwert H-Kontakt72Vorlauftemperatur-Sollwerte114Vorlauftemperatur-Sollwerte114Vorlauftemperatur-Sollwert92WWWärmeerzeuger-Sperre71Wärmequellen109Winterbetrieb48Winterzeit – Sommerzeit84                                                                                                    |
| UÜberhitzungsschutz Pumpenheizkreis                                                                                                    |
| U         Überhitzungsschutz Pumpenheizkreis       99         Uhrzeit       38         V       124         Ventilkick       124         Verlängerte Brennerlaufzeit       91         Verstärkungsfaktor       93         Vorlauftemperatur       50         Vorlauftemperatur-Istwert       62         Vorlauftemperatur-Maximalbegrenzung       69         Vorlauftemperatur-Sollwert       70         Vorlauftemperatur-Sollwert H-Kontakt       72         Vorlauftemperatur-Sollwerte       114         Vorlauftemperatur-Sollwerte       114         Vorlauftemperatur-Sollwerte       114         Vorlauftemperatur-Sollwerte       114         Vorlauftemperatur-Sollwerte       114         Vorlauftemperatur-Sollwerte       114         Vorlauftemperatur-Sollwert       12         Winterbetrieb       48         Winterzeit – Sommerzeit       84         Wochentag       38         Wochentag-Vorwahl       40                                                                                                    |
| U         Überhitzungsschutz Pumpenheizkreis       99         Uhrzeit       38         V       124         Ventilkick       124         Verlängerte Brennerlaufzeit       91         Verstärkungsfaktor       93         Vorlauftemperatur       50         Vorlauftemperatur-Istwert       62         Vorlauftemperatur-Maximalbegrenzung       69         Vorlauftemperatur-Sollwert       70         Vorlauftemperatur-Sollwert       70         Vorlauftemperatur-Sollwert H-Kontakt       72         Vorlauftemperatur-Sollwerte       114         Vorlauftemperatur-Sollwert Überhöhung Mischer       92         W       Wärmeerzeuger-Sperre       71         Wärmequellen       109       109         Winterzeit – Sommerzeit       84         Wochentag       38         Wochentag-Vorwahl       38         für Zeitschaltprogramm 1       40         für Zeitschaltprogramm 2       42                                                                                                    |
| UÜberhitzungsschutz Pumpenheizkreis99Uhrzeit38VVentilkick124Verlängerte Brennerlaufzeit91Verstärkungsfaktor93Vorlauftemperatur50Vorlauftemperatur-Istwert62Vorlauftemperatur-Maximalbegrenzung69Vorlauftemperatur-Sollwert70Vorlauftemperatur-Sollwert H-Kontakt72Vorlauftemperatur-Sollwerte114Vorlauftemperatur-Sollwerte114Vorlauftemperatur-Sollwerte114Vorlauftemperatur-Sollwerte48W109Winterbetrieb48Winterzeit – Sommerzeit84Wochentag38Wochentag-Vorwahl40für Zeitschaltprogramm 140für Zeitschaltprogramm Brauchwasser43                                                                                                    |
| U         Überhitzungsschutz Pumpenheizkreis       99         Uhrzeit       38         V         Ventilkick       124         Verlängerte Brennerlaufzeit       91         Verstärkungsfaktor       93         Vorlauftemperatur       50         Vorlauftemperatur       62         Vorlauftemperatur-Istwert       62         Vorlauftemperatur-Maximalbegrenzung       69         Vorlauftemperatur-Sollwert       70         Vorlauftemperatur-Sollwert H-Kontakt       72         Vorlauftemperatur-Sollwerte       114         Vorlauftemperatur-Sollwertüberhöhung Mischer       92         W       Wärmeerzeuger-Sperre       71         Wärmequellen       109       109         Winterzeit – Sommerzeit       84       Wochentag       38         Wochentag       38       Wochentag       38         Vochentag-Vorwahl       für Zeitschaltprogramm 1       40         für Zeitschaltprogramm 1       40       43         Z       Zeitsinatellung       22                                                                                                    |
| U         Überhitzungsschutz Pumpenheizkreis       99         Uhrzeit       38         V         Ventilkick       124         Verlängerte Brennerlaufzeit       91         Verstärkungsfaktor       93         Vorlauftemperatur       50         Vorlauftemperatur       50         Vorlauftemperatur-Istwert       62         Vorlauftemperatur-Maximalbegrenzung       69         Vorlauftemperatur-Sollwert       70         Vorlauftemperatur-Sollwert       70         Vorlauftemperatur-Sollwert H-Kontakt       72         Vorlauftemperatur-Sollwerte       114         Vorlauftemperatur-Sollwertüberhöhung Mischer       92         W       Wärmeerzeuger-Sperre       71         Wärmequellen       109       Winterbetrieb       48         Winterzeit – Sommerzeit       84       Wochentag       38         Wochentag-Vorwahl       1       40       für Zeitschaltprogramm 1       40         für Zeitschaltprogramm Brauchwasser       43       8         Zeiteinstellung       38       38                                                                                                    |
| U         Überhitzungsschutz Pumpenheizkreis       99         Uhrzeit       38         V         Ventilkick       124         Verlängerte Brennerlaufzeit       91         Verstärkungsfaktor       93         Vorlauftemperatur       50         Vorlauftemperatur-Istwert       62         Vorlauftemperatur-Maximalbegrenzung       69         Vorlauftemperatur-Sollwert       70         Vorlauftemperatur-Sollwert       70         Vorlauftemperatur-Sollwert H-Kontakt       72         Vorlauftemperatur-Sollwerte       114         Vorlauftemperatur-Sollwertüberhöhung Mischer       92         W       Wärmeerzeuger-Sperre       71         Wärmequellen       109       109         Winterzeit – Sommerzeit       84         Wochentag       38         Wochentag       38         Wochentag       38         Zeitschaltprogramm 1       40         für Zeitschaltprogramm 1       40         Zeitschaltprogramm 2       40                                                                                                    |
| U         Überhitzungsschutz Pumpenheizkreis       99         Uhrzeit       38         V         Ventilkick       124         Verlängerte Brennerlaufzeit       91         Verstärkungsfaktor       93         Vorlauftemperatur       50         Vorlauftemperatur-Istwert       62         Vorlauftemperatur-Stwert       62         Vorlauftemperatur-Maximalbegrenzung       69         Vorlauftemperatur-Sollwert       70         Vorlauftemperatur-Sollwert       70         Vorlauftemperatur-Sollwert H-Kontakt       72         Vorlauftemperatur-Sollwertbertöhung Mischer       92         W       Wärmeerzeuger-Sperre       71         Wärmequellen       109         Winterzeit – Sommerzeit       84         Wochentag       38         Wochentag-Vorwahl       40         für Zeitschaltprogramm 1       40         für Zeitschaltprogramm 1       40         Zeitschaltprogramm 2 (Brauchwasser)       43         Zusiewaltene Jeen Jeen Jeen Jeen Jeen Jeen Jeen                                                                                                    |
| U         Überhitzungsschutz Pumpenheizkreis       99         Uhrzeit       38         V         Ventilkick       124         Verlängerte Brennerlaufzeit       91         Verstärkungsfaktor       93         Vorlauftemperatur       50         Vorlauftemperatur-Istwert       62         Vorlauftemperatur-Vaximalbegrenzung       69         Vorlauftemperatur-Sollwert       70         Vorlauftemperatur-Sollwert       70         Vorlauftemperatur-Sollwert H-Kontakt       72         Vorlauftemperatur-Sollwerte       114         Vorlauftemperatur-Sollwerte       114         Vorlauftemperatur-Sollwerte       114         Vorlauftemperatur-Sollwerte       114         Vorlauftemperatur-Sollwerte       114         Vorlauftemperatur-Sollwert       72         Worlauftemperatur-Sollwert       72         Worlauftemperatur-Sollwert       109         Winterbetrieb       48         Worlauftemperatur-Sollwert       48         Wochentag       38         Wochentag-Vorwahl       40         für Zeitschaltprogramm 1       40         für Zeitschaltprogramm 1       40         Zeitschaltprogramm 2 (Br |

Siemens Schweiz AG Building Technologies Group International Headquarters Gubelstrasse 22 CH-6301 Zug Tel. +41 41-724 24 24 Fax +41 41-724 35 22 www.siemens.com/sbt

140/140

Siemens Building Technologies © 2008 Siemens Schweiz AG Änderungen vorbehalten

# SIEMENS

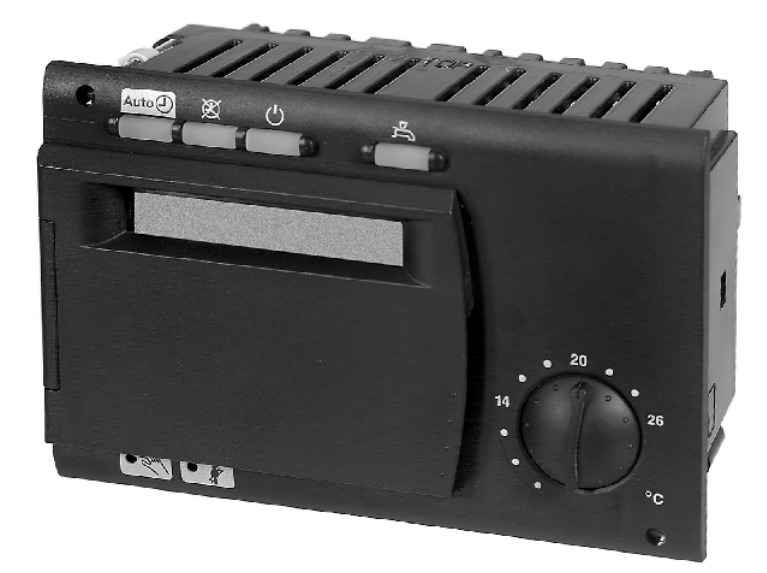

# ALBATROS RVA53.140 Boiler and Heating Circuit Controller

**Basic Documentation** 

Edition 2.0 Controller series C CE1P2377E 24.3.2009

# Contents

| 1                                                                                                    | Summary                                                                                                    | 7                                                                                                    |
|----------------------------------------------------------------------------------------------------|----------------------------------------------------------------------------------------------------|----------------------------------------------------------------------------------------------------|
| 1.1                                                                                                    | Brief description                                                                                                    | 7                                                                                                    |
| 1.2                                                                                                    | Features                                                                                                    | 7                                                                                                    |
| 1.3                                                                                                    | Range                                                                                                    | 8                                                                                                    |
| 1.4                                                                                                    | Field of use                                                                                                    | 9                                                                                                    |
| 1.5                                                                                                    | Notes on product liability                                                                                                    | 9                                                                                                    |
| 2                                                                                                    | Handling                                                                                                    | 10                                                                                                    |
| 2.1                                                                                                    | Installation                                                                                                    | 10                                                                                                    |
| 2.1.1                                                                                                    | Regulations for installation                                                                                                    |                                                                                                    |
| 2.1.2                                                                                                    | Mounting location                                                                                                    |                                                                                                    |
| 2.1.3                                                                                                    | Mounting procedure                                                                                                    |                                                                                                    |
| 2.1.4                                                                                                    | Required cutout                                                                                                    |                                                                                                    |
| 2.1.5                                                                                                    | Mounting position                                                                                                    |                                                                                                    |
| 2.2                                                                                                    | Electrical installation                                                                                                    |                                                                                                    |
| 2.2.1                                                                                                    | Regulations for installation                                                                                                    |                                                                                                    |
| 2.2.2                                                                                                    | Installation procedure                                                                                                    |                                                                                                    |
| 2.3                                                                                                    | Commissioning                                                                                                    |                                                                                                    |
| 2.3.1                                                                                                    | Functional check                                                                                                    |                                                                                                    |
| 2.4                                                                                                    | Parameter settings for the enduser                                                                                                    |                                                                                                    |
| 2.4.1                                                                                                    | Overview of enduser parameters                                                                                                    |                                                                                                    |
| 2.5                                                                                                    | Parameter settings for the heating engineer                                                                                                    |                                                                                                    |
| 251                                                                                                    | Overview of heating engineer parameters                                                                                                    |                                                                                                    |
| 2.6                                                                                                    | Parameter settings for the OEM                                                                                                    |                                                                                                    |
| 2.6.1                                                                                                    | Overview of OEM parameters                                                                                                    |                                                                                                    |
| 2.7                                                                                                    | Operation.                                                                                                    |                                                                                                    |
| 271                                                                                                    | Operating elements                                                                                                    | 27                                                                                                    |
| 2.8                                                                                                    | Operational faults                                                                                                    | <u>2</u> 1                                                                                                    |
|                                                                                                    |                                                                                                    |                                                                                                    |
| 3                                                                                                    | Description of enduser settings                                                                                                    |                                                                                                    |
| 3                                                                                                    | Description of enduser settings                                                                                                    |                                                                                                    |
| <b>3</b>                                                                                                    | Description of enduser settings                                                                                                    | 31<br>                                                                                                    |
| <b>3</b><br>3.1                                                                                                    | Description of enduser settings<br>User interface<br>Heating circuit operating modes                                                                                                    | 31<br>31<br>31<br>31                                                                                                    |
| <b>3</b><br>3.1<br>3.2<br>3 3                                                                                                    | Description of enduser settings<br>User interface<br>Heating circuit operating modes<br>Operating mode of DHW heating<br>Nominal room temperature setpoint                                                                                                    | <b>31</b><br>31<br>31<br>32<br>32                                                                                                    |
| <b>3</b><br>3.1<br>3.2<br>3.3<br>3.4                                                                                                    | Description of enduser settings<br>User interface<br>Heating circuit operating modes<br>Operating mode of DHW heating<br>Nominal room temperature setpoint                                                                                                    | <b>31</b><br>31<br>31<br>32<br>33<br>33                                                                                                    |
| <b>3</b><br>3.1<br>3.2<br>3.3<br>3.4<br>3.5                                                                                                    | Description of enduser settings<br>User interface<br>Heating circuit operating modes<br>Operating mode of DHW heating<br>Nominal room temperature setpoint<br>Chimney sweep                                                                                                    |                                                                                                    |
| <b>3</b><br>3.1<br>3.2<br>3.3<br>3.4<br>3.5                                                                                                    | Description of enduser settings<br>User interface<br>Heating circuit operating modes<br>Operating mode of DHW heating<br>Nominal room temperature setpoint<br>Chimney sweep<br>Manual control                                                                                                    |                                                                                                    |
| <b>3</b><br>3.1<br>3.2<br>3.3<br>3.4<br>3.5                                                                                                    | Description of enduser settings<br>User interface<br>Heating circuit operating modes<br>Operating mode of DHW heating<br>Nominal room temperature setpoint<br>Chimney sweep<br>Manual control<br>Setting the clock                                                                                                    | <b>31</b><br>31<br>31<br>32<br>33<br>35<br>36<br>37<br>37                                                                                                    |
| <b>3</b><br>3.1<br>3.2<br>3.3<br>3.4<br>3.5<br>3.6                                                                                                    | Description of enduser settings.         User interface         Heating circuit operating modes.         Operating mode of DHW heating         Nominal room temperature setpoint         Chimney sweep         Manual control         Setting the clock         Time of day                                                                                                    | <b>31</b><br><b>31</b><br><b>32</b><br><b>33</b><br><b>35</b><br><b>36</b><br><b>37</b><br><b>37</b><br><b>37</b>                                                                                                    |
| <ol> <li>3.1</li> <li>3.2</li> <li>3.3</li> <li>3.4</li> <li>3.5</li> <li>3.6</li> <li>3.7</li> <li>2.8</li> </ol>                                                                                    | Description of enduser settings                                                                                                    | <b>31</b><br><b>31</b><br><b>31</b><br><b>32</b><br><b>33</b><br><b>35</b><br><b>36</b><br><b>37</b><br><b>37</b> |
| <ol> <li>3.1</li> <li>3.2</li> <li>3.3</li> <li>3.4</li> <li>3.5</li> <li>3.6</li> <li>3.7</li> <li>3.8</li> <li>2.0</li> </ol>                                                                       | Description of enduser settings                                                                                                    | <b>31</b><br><b>31</b><br><b>31</b><br><b>32</b><br><b>33</b><br><b>35</b><br><b>36</b><br><b>37</b><br><b>37</b> |
| <ol> <li>3.1</li> <li>3.2</li> <li>3.3</li> <li>3.4</li> <li>3.5</li> <li>3.6</li> <li>3.7</li> <li>3.8</li> <li>3.9</li> </ol>                                                                       | Description of enduser settings.         User interface         Heating circuit operating modes.         Operating mode of DHW heating         Nominal room temperature setpoint.         Chimney sweep         Manual control         Setting the clock         Time of day.         Weekday.         Date (day, month).         Year                                                                                                    | 31<br>31<br>31<br>32<br>33<br>35<br>36<br>37<br>37<br>37<br>37<br>38<br>38<br>38                                                                                                    |
| <b>3</b><br>3.1<br>3.2<br>3.3<br>3.4<br>3.5<br>3.6<br>3.7<br>3.8<br>3.9                                                                                                    | Description of enduser settings                                                                                                    | 31<br>31<br>32<br>33<br>35<br>36<br>37<br>37<br>37<br>37<br>38<br>38<br>38<br>38                                                                                                    |
| <ol> <li>3.1</li> <li>3.2</li> <li>3.3</li> <li>3.4</li> <li>3.5</li> <li>3.6</li> <li>3.7</li> <li>3.8</li> <li>3.9</li> <li>3.10</li> <li>3.11</li> </ol>                                           | Description of enduser settings                                                                                                    | 31<br>31<br>32<br>33<br>35<br>36<br>37<br>37<br>37<br>37<br>37<br>38<br>38<br>38<br>38<br>39<br>39                                                                                                    |
| <ol> <li>3.1</li> <li>3.2</li> <li>3.3</li> <li>3.4</li> <li>3.5</li> <li>3.6</li> <li>3.7</li> <li>3.8</li> <li>3.9</li> <li>3.10</li> <li>3.11</li> </ol>                                           | Description of enduser settings                                                                                                    | <b>31</b><br>31<br>31<br>32<br>33<br>33<br>35<br>36<br>37<br>37<br>37<br>37<br>37<br>38<br>38<br>38<br>39<br>39<br>39<br>39<br>39<br>39                                                                                                    |
| <ol> <li>3.1</li> <li>3.2</li> <li>3.3</li> <li>3.4</li> <li>3.5</li> <li>3.6</li> <li>3.7</li> <li>3.8</li> <li>3.9</li> <li>3.10</li> <li>3.11</li> </ol>                                           | Description of enduser settings                                                                                                    | 31<br>31<br>31<br>32<br>33<br>35<br>36<br>37<br>37<br>37<br>37<br>37<br>38<br>38<br>39<br>39<br>39<br>39<br>41<br>42                                                                                                    |
| <ul> <li>3.1</li> <li>3.2</li> <li>3.3</li> <li>3.4</li> <li>3.5</li> <li>3.6</li> <li>3.7</li> <li>3.8</li> <li>3.9</li> <li>3.10</li> <li>3.11</li> <li>3.12</li> </ul>                             | Description of enduser settings                                                                                                    | 31<br>31<br>32<br>33<br>35<br>36<br>37<br>37<br>37<br>37<br>37<br>37<br>37<br>37<br>37<br>37<br>37<br>37<br>37                                                                                                    |
| <ol> <li>3.1</li> <li>3.2</li> <li>3.3</li> <li>3.4</li> <li>3.5</li> <li>3.6</li> <li>3.7</li> <li>3.8</li> <li>3.9</li> <li>3.10</li> <li>3.11</li> <li>3.12</li> <li>3.13</li> </ol>               | Description of enduser settings                                                                                                    | 31<br>31<br>31<br>32<br>33<br>35<br>36<br>37<br>37<br>37<br>37<br>37<br>37<br>37<br>37<br>37<br>37<br>37<br>37<br>37                                                                                                    |
| <ol> <li>3.1</li> <li>3.2</li> <li>3.3</li> <li>3.4</li> <li>3.5</li> <li>3.6</li> <li>3.7</li> <li>3.8</li> <li>3.9</li> <li>3.10</li> <li>3.11</li> <li>3.12</li> <li>3.13</li> </ol>               | Description of enduser settings                                                                                                    | 31<br>31<br>31<br>32<br>33<br>33<br>35<br>36<br>37<br>37<br>37<br>37<br>37<br>37<br>38<br>38<br>39<br>39<br>39<br>39<br>41<br>42<br>42<br>42<br>43<br>44                                                                                                    |
| <ol> <li>3.1</li> <li>3.2</li> <li>3.3</li> <li>3.4</li> <li>3.5</li> <li>3.6</li> <li>3.7</li> <li>3.8</li> <li>3.9</li> <li>3.10</li> <li>3.11</li> <li>3.12</li> <li>3.13</li> <li>3.14</li> </ol> | Description of enduser settings.         User interface         Heating circuit operating modes         Operating mode of DHW heating         Nominal room temperature setpoint         Chimney sweep         Manual control         Setting the clock         Time of day.         Weekday.         Date (day, month)         Year         Time program 1         Preselection of weekday for time program 1         Switching times of time switch program 2 (DHW)         Preselection of weekday for time program 2 (DHW)         Switching times of time program 2 (DHW)         Preselection of weekday for time program 2 (DHW)         Switching times of time program 2 (DHW)         Nominal setpoint of the DHW temperature (TBWw) | <b>31</b><br>31<br>32<br>33<br>35<br>36<br>37<br>37<br>37<br>37<br>37<br>37<br>37<br>37<br>37<br>37<br>37<br>37<br>37                                                                                                    |
| <ol> <li>3.1</li> <li>3.2</li> <li>3.3</li> <li>3.4</li> <li>3.5</li> <li>3.6</li> <li>3.7</li> <li>3.8</li> <li>3.9</li> <li>3.10</li> <li>3.11</li> <li>3.12</li> <li>3.13</li> <li>3.14</li> </ol> | Description of enduser settings.         User interface         Heating circuit operating modes         Operating mode of DHW heating         Nominal room temperature setpoint         Chimney sweep         Manual control         Setting the clock         Time of day.         Weekday.         Date (day, month)         Year         Time program 1         Preselection of weekday for time program 1         Switching times of time switch program 2 (DHW)         Preselection of weekday for time program 2 (DHW)         Switching times of time program 2 (DHW)         Preselection of weekday for time program 2 (DHW)         Manual setpoint of the DHW temperature (TBWw)         Heating circuits                         | <b>31</b><br>31<br>32<br>33<br>35<br>35<br>36<br>37<br>37<br>37<br>37<br>37<br>37<br>37<br>37<br>37<br>37<br>37<br>37<br>37                                                                                                    |

| 3.15 | Reduced room temperature setpoint (TRRw)                    | 45       |
|------|-------------------------------------------------------------|----------|
| 3.16 | Frost protection setpoint of the room temperature (TRF)     | 46       |
| 3.17 | Summer / winter changeover temperature (THG)                | 47       |
| 3.18 | Slope of heating curve (S)                                  | 49       |
|      | Display of actual values                                    | 50       |
| 3.19 | Actual value of the room temperature (TRx)                  | 50       |
| 3.20 | Actual value of the outside temperature (TAx)               | 50       |
|      | Display of humar data                                       | 51       |
| 3 21 | Burner hours run (tBR)                                      |          |
| 3 22 | Number of humar starts                                      | 52       |
| 0.22 |                                                             |          |
| 0.00 | Maintenance                                                 | 53       |
| 3.23 | Standard times                                              | 53       |
|      | Holidays                                                    | 54       |
| 3.24 | Holiday period heating circuit 1                            | 55       |
| 3.25 | Start and end of holiday period heating circuit 1           | 55       |
| 3.26 | Indication of errors                                        | 56       |
|      |                                                             |          |
| 4    | Description of heating engineer settings                    | 57       |
|      | Service values                                              | 57       |
| 4 1  | Output test                                                 | 07       |
| 42   | Input test                                                  |          |
| 4.3  | Display of plant type                                       |          |
| 4 4  | Display of the nominal room temperature setpoint            | 60       |
|      |                                                             | ~~~      |
| 4 5  | Actual values                                               | 07       |
| 4.5  | Actual value of the holler temperature (TVX)                | 01       |
| 4.0  | Actual value of the boller temperature (TRX)                | 01<br>60 |
| 4.7  |                                                             | 62       |
|      | Heating circuit values                                      | 63       |
| 4.8  | Display of PPS communication room unit (A6)                 | 63       |
| 4.9  | Parallel displacement of the heating curve                  | 64       |
| 4.10 | Room influence                                              | 65       |
| 4.11 | Switching differential of the room temperature (SDR)        | 66       |
| 4.12 | Minimum limitation of the flow temperature setpoint (TVmin) | 67       |
| 4.13 | Maximum limitation of the flow temperature setpoint (TVmax) | 68       |
| 4.14 | Input H1                                                    | 69       |
| 4.15 | Minimum flow temperature setpoint contact H (TVHw)          | 71       |
| 4.16 | Type of building construction                               | 72       |
| 4.17 | Adaption of heating curve                                   | 73       |
| 4.18 | Locking signal gain                                         | 75       |
|      | DHW values                                                  | 76       |
| 4.19 | Reduced setpoint of DHW temperature (TBWR)                  | 76       |
| 4.20 | DHW heating program                                         | 77       |
| 4.21 | DHW charging                                                | 79       |
| 4.22 | Type of DHW request                                         | 80       |
|      | Heat generation values                                      | 82       |
| 4.23 | Minimum limitation of the boiler temperature (TKmin)        | 82       |
|      | Clock                                                       | 02       |
| 4 24 | Winter- / summertime chapaeover                             | 20<br>20 |
| 4 25 | Summer- / wintertime changeover                             | 00<br>82 |
|      |                                                             |          |
| 5    | Description of OEM settings                                 | 84       |
| -    | ······································                      |          |
|      | Heat generation values                                      | 84       |
| 5.1    | Minimum limitation of the boiler temperature                     | 84       |
|--------|------------------------------------------------------------------|----------|
| 5.2    | Maximum limitation of the boiler temperature (TKmax)             | 84       |
| 5.3    | Switching differential of the boiler temperature (SDK)           | 85       |
| 5.4    | Minimum limitation of the burner running time                    | 87       |
| 5.5    | Pump overrun time                                                | 88       |
| 5.6    | Boiler operating mode                                            | 89       |
|        | Heating circuit values                                           | 91       |
| 5.7    | Boost of the flow temperature setpoint at the mixing valve (UEM) | 91       |
| 5.8    | Gain factor of room influence (KORR)                             | 92       |
| 5.9    | Constant for quick setback (KON)                                 | 93       |
| 5.9.1  | Quick setback without room influence                             | 93       |
| 5.10   | Boost of the room temperature setpoint (DTRSA)                   | 94       |
| 5.11   | Frost protection for the plant                                   | 95       |
| 5.12   | Control mode of actuator                                         | 96       |
| 5.13   | Switching differential of actuator                               | 97       |
| 5.14   | Overtemperature protection for the pump heating circuit          | 98       |
|        | DHW/ values                                                      | 90       |
| 5 15   | Maximum nominal setpoint of the DHW temperature (TBWmax)         | 99<br>99 |
| 5 16   | Switching differential of the DHW temperature (SDBW)             | 100      |
| 5 17   | Boost of the flow temperature setpoint for DHW heating (UEBW)    | 101      |
| 5.18   | Controlling element for DHW                                      | 102      |
| 5 19   | DHW priority                                                     | 103      |
| 5 19 1 | Shifting priority                                                | 104      |
| 5 20   | Legionella function                                              | 106      |
| 5.21   | Setpoint of legionella function                                  | 107      |
| 5.22   | Permant display                                                  | 107      |
|        |                                                                  | 100      |
| 5 22   | Learning values                                                  | 108      |
| 5.24   | Adaption sensitivity 1 ( $7AE1$ )                                | 100      |
| 5.25   | Adaption sensitivity 2 (ZAF2)                                    | 110      |
| 5.25   |                                                                  |          |
| 5.00   | General values                                                   | 111      |
| 5.20   | Software version                                                 |          |
| 5.27   |                                                                  |          |
| 6      | Functions with no settings                                       | 112      |
| 6.1    | Generation of the boiler temperature setpoint                    | 112      |
| 6.2    | Protective boiler startup                                        | 113      |
| 6.2.1  | Temperature-time integral                                        | 114      |
| 6.3    | Automatic 24-hour heating limit                                  | 115      |
| 6.3.1  | Without room influence                                           | 115      |
| 6.3.2  | With room influence                                              | 117      |
| 6.4    | Quick setback with room sensor                                   | 118      |
| 6.5    | Attenuated outside temperature                                   | 119      |
| 6.6    | Composite outside temperature                                    | 120      |
| 6.7    | DHW push                                                         | 121      |
| 6.8    | Pump and valve kick                                              | 122      |
| 6.9    | Overview of pump operation                                       | 123      |
| 6.10   | Frost protection                                                 | 124      |
| 6.10.1 | For the boiler                                                   | 124      |
| 6.10.2 | For the DHW                                                      | 125      |
| 7      | Applications                                                     | 126      |
| 7.1    | Plant type RVA53.140 – nos. 1 and 2                              | 127      |
| 7.2    | Plant type RVA53.140 – no. 3                                     | 128      |
|        |                                                                  |          |

| 7.3<br>7.3.1 | Plant type RVA53.140 – nos. 15 and 16<br>Legend to plant types | 129<br>130 |
|--------------|----------------------------------------------------------------|------------|
| 8            | Dimensions                                                     | 131        |
| 9            | Technical data                                                 |            |

# 1 Summary

# 1.1 Brief description

Albatros RVA53.140 is a controller designed for integration in mass-produced heat generating equipment and offers the following control choices:

- 1-stage burner
- DHW charging pump or diverting valve
- 1 heating circuit, either with heating circuit pump and 3-position mixing valve or with pump only

Boiler and heating circuit control operate based on weather compensation while DHW heating operates as a function of the storage tank temperature and according to the time program.

# 1.2 Features

| Heat demand              | <ul> <li>Heating circuit controller providing:</li> </ul>                                                         |
|--------------------------|----------------------------------------------------------------------------------------------------|
|                          | Weather-compensated flow temperature control                                                                      |
|                          | Weather-compensated flow temperature control with room influence                                                  |
|                          | 1 mixing or pump heating circuit                                                                                  |
|                          | Quick setback and boost heating                                                                                   |
|                          | Automatic 24-hour heating limit                                                                                   |
|                          | Automatic summer / winter changeover                                                                              |
|                          | Remote control via digital room unit                                                                              |
|                          | <ul> <li>The building's thermal dynamics are taken into consideration</li> </ul>                                  |
|                          | Automatic adjustment of the heating curve to the type of building construction and the                            |
|                          | heat demand (provided a room unit is connected)                                                                   |
|                          | Adjustable flow temperature boost with mixing heating circuit                                                     |
|                          | Overtemperature protection for the pump heating circuit                                                           |
| Protection for the plant | Protective boiler startup                                                                                         |
|                          | <ul> <li>Protection against boiler overtemperatures (pump overrun)</li> </ul>                                     |
|                          | <ul> <li>Adjustable minimum and maximum limitation of boiler temperature (boiler flow<br/>temperature)</li> </ul> |
|                          | <ul> <li>Burner cycling protection by observing a minimum burner running time</li> </ul>                          |
|                          | <ul> <li>Frost protection for the house or building, the plant, DHW, and the boiler</li> </ul>                    |
|                          | <ul> <li>Pump and mixing valve protection through periodic kick of the actuators</li> </ul>                       |
|                          | <ul> <li>Adjustable minimum and maximum limitation of the flow temperature</li> </ul>                             |
| Operation                | <ul> <li>Heating circuit temperature adjustment with setting knob</li> </ul>                                      |
|                          | 2 time programs                                                                                                   |
|                          | <ul> <li>Time program 1 for the heating circuit</li> </ul>                                                        |
|                          | Time program 2 for DHW                                                                                            |
|                          | <ul> <li>Automatic button for efficient operation throughout the year</li> </ul>                                  |
|                          | <ul> <li>Chimney sweep function at the touch of a button</li> </ul>                                               |
|                          | <ul> <li>Manual operation at the touch of a button</li> </ul>                                                     |
|                          | <ul> <li>Output and input tests to aid commissioning and functional checks</li> </ul>                             |
|                          | <ul> <li>Straightforward selection of operating mode via buttons</li> </ul>                                       |
|                          | <ul> <li>Change of operating mode via remote telephone switch</li> </ul>                                          |

• Application of an adjustable minimum flow temperature setpoint via external contact

- DHW heating with charging pump or diverting valve
- DHW request via sensor or thermostat
- Reduced DHW temperature setpoint
- Selectable DHW program
- Integrated legionella function
- Selectable priority for DHW heating
- Adjustable boost of the DHW charging temperature

Logging

- · Logging the number of burner operating hours
- Logging the number of burner starts
- Display of plant diagram no.

## 1.3 Range

|                            | The following units and accessories are designed for use with the Albatros range: |                                               |        |  |  |  |  |
|----------------------------|-----------------------------------------------------------------------------------|-----------------------------------------------|--------|--|--|--|--|
| Controller                 | RVA53.140                                                                         | Boiler and heating circuit controller         |        |  |  |  |  |
| Room units                 | QAA70                                                                             | Digital, multi-functional room unit           |        |  |  |  |  |
|                            | QAA50                                                                             | Digital room unit                             |        |  |  |  |  |
|                            | QAA10                                                                             | Digital room unit without operating functions |        |  |  |  |  |
| Sensors                    | QAC31                                                                             | Outside sensor (NTC 600)                      |        |  |  |  |  |
|                            | QAC21                                                                             | Outside sensor (Ni1000)                       |        |  |  |  |  |
|                            | QAZ21                                                                             | Immersion sensor with cable                   |        |  |  |  |  |
|                            | QAD21                                                                             | Strap-on sensor                               |        |  |  |  |  |
| Screw type terminal strips | AGP2S.02G                                                                         | Room unit PPS1 (2 poles)                      | blue   |  |  |  |  |
| (Rast 5)                   | AGP2S.06A                                                                         | Sensor (6 poles)                              | white  |  |  |  |  |
|                            | AGP2S.04G                                                                         | Sensor (4 poles)                              | gray   |  |  |  |  |
|                            | AGP3S.02D                                                                         | Mains (2 poles)                               | black  |  |  |  |  |
|                            | AGP3S.05D                                                                         | Burner (5 poles)                              | red    |  |  |  |  |
|                            | AGP3S.03B                                                                         | Pump (3 poles)                                | brown  |  |  |  |  |
|                            | AGP3S.03K                                                                         | Actuator (3 poles)                            | green  |  |  |  |  |
|                            | AGP3S.04F                                                                         | Pumps (4 poles)                               | orange |  |  |  |  |

# 1.4 Field of use

| Target market          | • OEMs                                                                                                    |
|------------------------|----------------------------------------------------------------------------------------------------|
|                        | <ul> <li>Manufacturers of combi and heating boilers</li> </ul>                                                                                                    |
| Types of building      | <ul> <li>Residential and non-residential buildings with own space heating and DHW heating system</li> </ul>                                                                                                    |
|                        | Residential and nonresidential buildings with central heating plant                                                                                                    |
| Types of heating plant | <ul> <li>Standard heating systems, such as radiators, convectors, underfloor and ceiling heating systems plus radiant panels</li> <li>Suited for:<br/>Heating plants with 1 heating circuit</li> <li>With or without DHW heating</li> </ul> |
| Heat sources           | <ul> <li>Heating boilers with 1-stage oil or gas burners</li> </ul>                                                                                                    |

# 1.5 Notes on product liability

- The products may only be used in building services plant and applications as described above
- When using the products, all requirements specified under "Technical data" must be satisfied

## Handling 2

#### 2.1 Installation

#### 2.1.1 **Regulations for installation**

- · Air circulation around the unit must be ensured, allowing the unit to emit the heat produced by it. A clearance of at least 10 mm must be provided for the unit's cooling slots at the top and bottom of the housing. That space should not be accessible and no objects should be placed there. If the controller is enclosed in another closed (insulating) casing, a clearance of up to 100 mm must be observed on all sides
- The controller is designed conforming to the directives for safety class II devices mounted in compliance with these regulations
- Power to the controller may be supplied only after it is completely fitted in the cutout. If this is not observed, there is a risk of electric shock hazard near the terminals and through the cooling slots
- The controller must not be exposed to dripping water
- Permissible ambient temperature when mounted and when ready to operate: 0...50 °C

#### 2.1.2 **Mounting location**

- In the boiler front
- · In the control panel front

#### 1. Making the connections Description Diagram • Turn off power supply · Pull the prefabricated cables through the cutout Plug the connectors into the respective sockets at the rear of the controller -Note: The connectors are coded to make certain they cannot be mixed up.

#### Mounting procedure 2.1.3

2. Check

- Check to ensure the fixing levers are turned inwards
- Check to make certain there is sufficient space between the front panel and the fixing levers

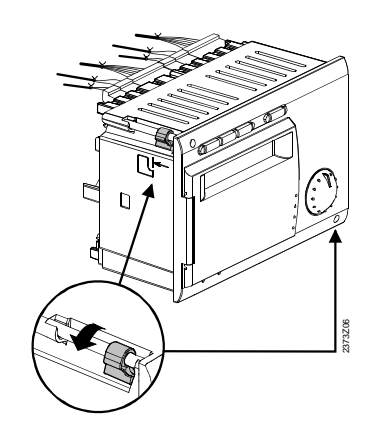

3. Fitting

- Slide the controller into the panel cutout without applying any force
- Note: Do not use any tools when inserting the controller into the cutout. If it does not fit, check the size of the cutout and the position of the fixing levers.

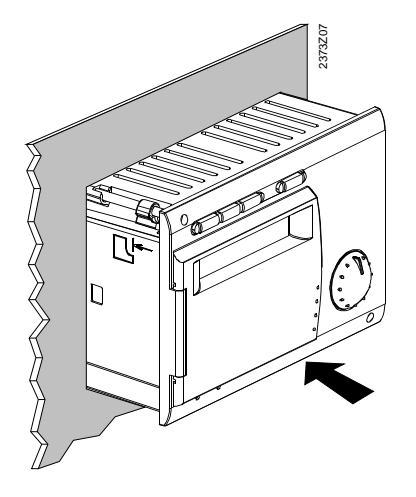

4. Fixing

- Tighten the 2 screws on the front of the controller
- ➔ Note: Tighten the

Tighten the screws only slightly, applying a torque of maximum 20 Ncm.

When tightening the screws, the fixing levers automatically assume their correct positions.

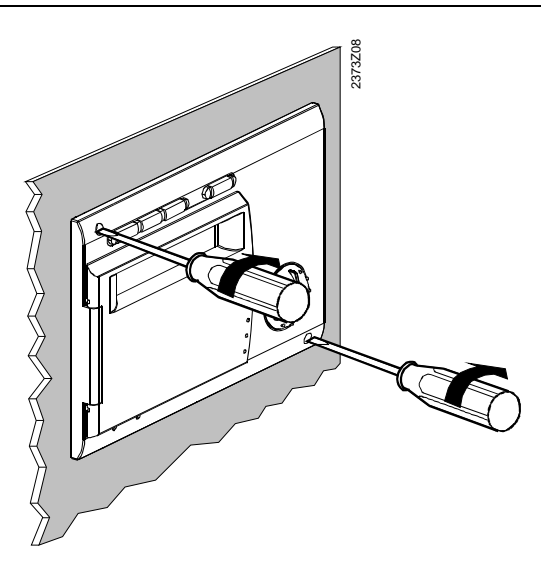

## 2.1.4 Required cutout

#### **Dimensions of cutout**

- The controller's mounting dimensions are 91 x 137 mm
- Due to the dimensions of the front, however, the standard spacing is 144 mm
- The controller can be fitted in front panels of different thicknesses

Combination of controllers

The mechanical mounting facility allows several controllers to be arranged in a row in one cutout. In that case, it is merely necessary to have a wider panel cutout.

Also refer to "Dimensions" in Index.

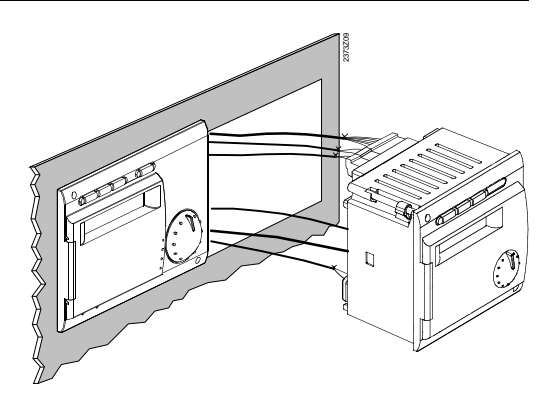

## 2.1.5 Mounting position

To avoid overtemperatures inside the controller, the inclination may be no more than 30° and there must be a clearance of at least 10 mm above and below the cooling slots.

This allows the controller to emit the heat generated during operation.

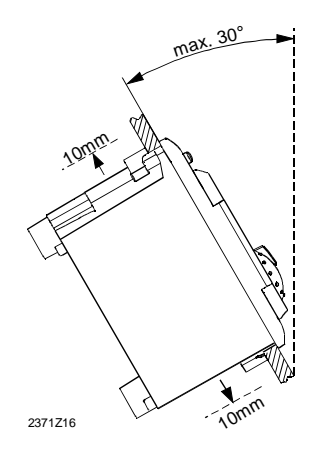

# 2.2 Electrical installation

## 2.2.1 Regulations for installation

- Prior to installing the units, power must be disconnected
- The connections for mains and low-voltage are separated
- The wiring must be made in compliance with the requirements of safety class II. This means that sensor and mains cables must not be run in the same duct

## 2.2.2 Installation procedure

When using prefabricated cables with connectors, the electrical installation is very straightforward, owing to coding.

## **Connection terminals**

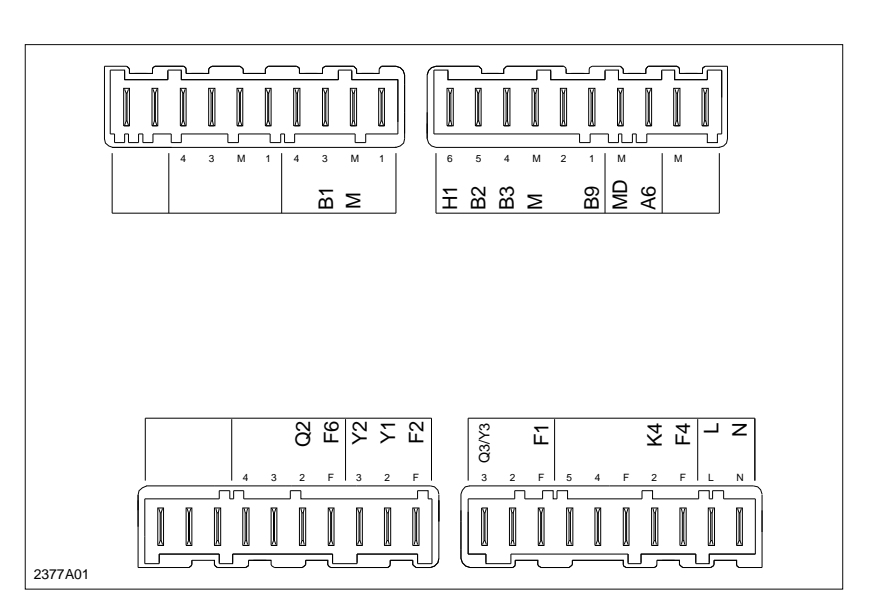

Note

Rear of the controller

Low-voltage

| Terminal | Connection                      | Connector |
|----------|---------------------------------|-----------|
| -        | Not used                        | -         |
| -        | Not used                        |           |
| -        | Not used                        | -         |
| -        | Not used                        |           |
| -        | Not used                        |           |
| -        | Not used                        |           |
| -        | Not used                        | AGP2S.04G |
| B1       | Flow sensor mixing valve        |           |
| М        | Ground sensors                  |           |
| -        | Not used                        |           |
| H1       | Changeover contact              | AGP2S.06A |
| B2       | Boiler sensor                   |           |
| B3       | DHW sensor / control thermostat |           |
| Μ        | Ground sensors                  |           |
| -        | Not used                        |           |
| B9       | Outside sensor                  |           |
| MD       | Ground room unit bus (PPS)      | AGP2S.02G |
| A8       | Room unit bus (PPS)             |           |
| -        | Not used                        | -         |
| -        | Not used                        |           |

## Mains voltage

| Terminal | Connection                              | Connector |
|----------|-----------------------------------------|-----------|
| -        | Not used                                | -         |
| -        | Not used                                |           |
| -        | Not used                                |           |
| -        | Not used                                | AGP3S.04F |
| -        | Not used                                |           |
| Q2       | Heating circuit pump                    |           |
| F6       | Phase Q2                                |           |
| Y2       | Mixing valve CLOSING                    | AGP3S.03K |
| Y1       | Mixing valve OPENING                    |           |
| F2       | Phases Y1 and Y2                        |           |
| Q3/Y3    | DHW charging pump / DHW diverting valve | AGP3S.03B |
| -        | Not used                                |           |
| F1       | Phase Q3/Y3                             |           |
| -        | Not used                                | AGP3S.05D |
| -        | Not used                                |           |
| -        | Not used                                |           |
| K4       | Burner                                  |           |
| F4       | Phase burner                            |           |
| L        | Mains connection, live AC 230 V         | AGP3S.02D |
| Ν        | Neutral conductor (mains connection)    |           |

# 2.3 Commissioning

## Prerequisites

To commission the units, the following working steps must be carried out:

- 1. Make certain that mounting and electrical installation are in compliance with the relevant requirements.
- 2. Make all plant-specific settings as described in section "Parameter settings".
- 3. Reset the attenuated outside temperature.
- 4. Make the functional check.

## 2.3.1 Functional check

To facilitate commissioning and fault tracing, the controller allows output and input tests to be made. With these tests, the controller's inputs and outputs can be checked.

|   | Buttons | Note                                                                           | Note                                                                                                    |                           |  |  |
|---|---------|--------------------------------------------------------------------------------|----------------------------------------------------------------------------------------------------|---------------------------|--|--|
| 1 | Prog    | Press one o<br>This takes y                                                    | f the line selection buttons.<br>ou to the programming mode.                                                                                                    |                           |  |  |
| 2 | Prog    | Press both li<br>This takes y<br>engineer" ar                                  | ress both line selection buttons for at least 3 seconds.<br>his takes you to programming mode "Heating<br>ngineer" and, at the same time, to the output test.              |                           |  |  |
| 3 | -       | Press the pl<br>you one test                                                   | us or minus button repeatedly, which takes<br>step further:                                                                                                    | 51                        |  |  |
|   |         | Test step 0                                                                    | All outputs switch according to normal control operation                                                                                                    |                           |  |  |
|   |         | Test step 1                                                                    | All outputs deactivated                                                                                                    |                           |  |  |
|   |         | Test step 2                                                                    | Burner stage 1 (K4) activated                                                                                                    |                           |  |  |
|   |         | Test step 3                                                                    | Burner stage 1 (K4) activated                                                                                                    |                           |  |  |
|   |         | Test step 4                                                                    | DHW charging pump / diverting valve (Q3 / Y3)<br>activated                                                                                                    |                           |  |  |
|   |         | Test step 5                                                                    | Mixing heating circuit / boiler pump (Q2) activated                                                                                                    |                           |  |  |
|   |         | Test step 6                                                                    | Mixing valve OPENING (Y1) activated                                                                                                    |                           |  |  |
|   |         | Test step 7                                                                    | Mixing valve CLOSING (Y2) activated                                                                                                    |                           |  |  |
|   |         | Test step 8                                                                    | No function                                                                                                    |                           |  |  |
|   |         | Test step 9                                                                    | No function                                                                                                    |                           |  |  |
| 4 | Auto    | By pressing<br>leave the pro<br>Note: If no b<br>controller re<br>selected las | any of the operating mode buttons, you ogramming mode and thus the output test.<br>Nutton is pressed for about 8 minutes, the turns automatically to the operating mode t. | Perma-<br>nent<br>display |  |  |

## Output test (relays)

Display

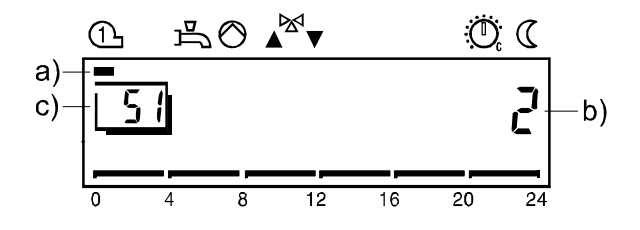

- a) The pointer below the symbol indicates the output activated
- b) The number indicates the current test step
- c) The number indicates the selected operating line

## Input test (sensors)

|   | Buttons          | Note                                                                                    |                                                                                                    | Line                 |  |  |
|---|------------------|-----------------------------------------------------------------------------------------|----------------------------------------------------------------------------------------------------|----------------------|--|--|
| 1 | Prog             | Press one o                                                                             | f the line selection buttons.                                                                                                    |                      |  |  |
|   |                  | This takes y                                                                            | ou to the programming mode.                                                                                                    |                      |  |  |
| 2 | Prog             | Press both li seconds.                                                                  | Press both line selection buttons for at least 3 seconds.                                                                                                    |                      |  |  |
|   |                  | This takes y<br>engineer".                                                              | ou to programming mode "Heating                                                                                                    |                      |  |  |
| 3 | $\bigtriangleup$ | Press line se<br>This takes y                                                           | election button UP until you reach line 52.                                                                                                    | 52                   |  |  |
| 4 | - +              | Press the +<br>one test step                                                            | or – button repeatedly, which takes you<br>o further:                                                                                                    | 52                   |  |  |
|   |                  | Test step 0                                                                             | Display of boiler temperature acquired with sensor<br>B2                                                                                                    |                      |  |  |
|   |                  | Test step 1                                                                             | Display of DHW temperature acquired with sensor<br>B3                                                                                                    |                      |  |  |
|   |                  | Test step 2                                                                             |                                                                                                    |                      |  |  |
|   |                  | Test step 3                                                                             | Display of flow temperature acquired with sensor<br>HC1 B1                                                                                                    |                      |  |  |
|   |                  | Test step 4                                                                             | Display of the outside temperature acquired with sensor B9                                                                                                    |                      |  |  |
|   |                  | Test step 5                                                                             | Display of room temperature acquired with sensor<br>A6                                                                                                    |                      |  |  |
|   |                  | Test step 6                                                                             |                                                                                                    |                      |  |  |
|   |                  | Test step 7                                                                             |                                                                                                    |                      |  |  |
|   |                  | Test step 8                                                                             |                                                                                                    |                      |  |  |
|   |                  | Test step 9                                                                             | Display of input H1                                                                                                    |                      |  |  |
|   |                  | Test step 10                                                                            |                                                                                                    |                      |  |  |
| 5 | Auto             | By pressing<br>leave the pre<br>→ Note:<br>If no button<br>controller re<br>mode select | any of the operating mode buttons, you<br>ogramming mode and thus the input test.<br>is pressed for about 8 minutes, the<br>turns automatically return to the operating<br>ted last. | Permanent<br>display |  |  |

## Display

|            | 1 | 片 |   | ∞  |    | Ö  | 3  |     |
|------------|---|---|---|----|----|----|----|-----|
| a)–<br>c)– | 5 | 2 |   | Ц  |    | 18 | Ľ  | —b) |
|            | 0 | 4 | 8 | 12 | 16 | 20 | 24 |     |

- a) The number indicates the current test step
- b) Displayed value of the temperature measured
- c) The number indicates the selected operating line

# 2.4 Parameter settings for the enduser

#### **Buttons** Note Line 1 Press one of the line selection buttons UP/DOWN. Prog 1 This takes you directly to the programming mode "Enduser". 2 Press the line selection buttons to select the required Prog ł line. ... The parameter list on the next 2 pages contains all 50 available lines. 3 Press the + or – button to set the required value. The setting is stored as soon as you leave the programming mode or change to another line. The parameter list on the next pages contains all settings that can be made. 4 Auto 🕘 By pressing any of the operating mode buttons, you Permaleave the programming mode "Enduser". nent display → Note: If no button is pressed for about 8 minutes, the controller returns automatically to the operating mode selected last.

Description

Setting

The following settings can be made to meet the individual needs of the enduser.

| Line        | Function                                                        | Range          | Unit       | Resolution | Factory<br>setting |  |  |  |
|-------------|-----------------------------------------------------------------|----------------|------------|------------|--------------------|--|--|--|
| Setti       | etting the clock                                                |                |            |            |                    |  |  |  |
| 1           | Time of day                                                     | 023:59         | h / min    | 1 min      | 00:00              |  |  |  |
| 2           | Weekday (display only)                                          | 17             | Weekday    | 1 day      | 1                  |  |  |  |
| 3           | Date (day, month)                                               | 01.0131.12     | tt.MM      | 1          | -                  |  |  |  |
| 4           | Year                                                            | 19992099       | VVVV       | 1          | _                  |  |  |  |
| Time        | switch program 1                                                |                | ,,,,       | -          |                    |  |  |  |
| 5           | Preselection of weekday                                         | 1-7 / 17       | Weekday    | 1 dav      | -                  |  |  |  |
| -           | 1-7 7-day-block                                                 | ,              | ,          |            |                    |  |  |  |
|             | 17 Individual days                                              |                |            |            |                    |  |  |  |
| 6           | Switch-on time 1st phase                                        | :24:00         | h / min    | 10 min     | 06:00              |  |  |  |
| 7           | Switch-off time 1st phase                                       | :24:00         | h / min    | 10 min     | 22:00              |  |  |  |
| 8           | Switch-on time 2nd phase                                        | :24:00         | h / min    | 10 min     | :                  |  |  |  |
| 9           | Switch-off time 2nd phase                                       | :24:00         | h / min    | 10 min     | :                  |  |  |  |
| 10          | Switch-on time 3rd phase                                        | :24:00         | h / min    | 10 min     | :                  |  |  |  |
| 11          | Switch-off time 3rd phase                                       | :24:00         | h / min    | 10 min     | :                  |  |  |  |
| Time        | switch program 2 (DHW)                                          |                |            |            |                    |  |  |  |
| 19          | Preselection of weekday                                         | 1-7 / 17       | Weekday    | 1 day      | -                  |  |  |  |
|             | 1-7 7-day-block                                                 |                |            |            |                    |  |  |  |
| 00          |                                                                 | 04.00          | . , .      | 4.0. 1     |                    |  |  |  |
| 20          | Switch-on time 1st phase                                        | :24:00         | h/min      | 10 min     | 06:00              |  |  |  |
| 21          | Switch-off time 1st phase                                       | :24:00         | h/min      | 10 min     | 22:00              |  |  |  |
| 22          | Switch-on time 2nd phase                                        | :24:00         | h / min    | 10 min     | :                  |  |  |  |
| 23          | Switch-off time 2nd phase                                       | :24:00         | h / min    | 10 min     | :                  |  |  |  |
| 24          | Switch-on time 3rd phase                                        | :24:00         | h / min    | 10 min     | :                  |  |  |  |
| 25          | Switch-off time 3rd phase                                       | :24:00         | h / min    | 10 min     | :                  |  |  |  |
| DHV         | V values                                                        |                |            |            |                    |  |  |  |
| 26          | Nominal setpoint of the DHW temperature                         | TBWRTBWmax     | °C         | 1          | 55                 |  |  |  |
|             | (TBWw)                                                          |                |            |            |                    |  |  |  |
|             | TBWRw Line 80<br>TBWmax Line 31 (OEM)                           |                |            |            |                    |  |  |  |
| Heat        | ing circuit values                                              |                |            |            |                    |  |  |  |
| 11eui<br>27 | Boduced ream temperature setpoint (TRPw)                        | TDE TDN        | ۰ <b>۲</b> | 0.5        | 16                 |  |  |  |
| 21          | TRE Frost protection setpoint of the                            |                | C          | 0,5        | 10                 |  |  |  |
|             | room temperature                                                |                |            |            |                    |  |  |  |
|             | TRN Setpoint knob heating circuit                               |                |            |            |                    |  |  |  |
| 28          | Frost protection setpoint of the room temperature               | 4TRRw          | °C         | 0,5        | 10                 |  |  |  |
|             | (TRF)                                                           |                |            |            |                    |  |  |  |
|             | TRRw Line 27                                                    | 000            | 20         | 0.5        | 47                 |  |  |  |
| 29          | Summer / winter changeover temperature (THG)                    | 830            | °C         | 0,5        | 17                 |  |  |  |
| 30          | Slope of heating curve (S)                                      | -: / 240       | -          | 0,5        | 15                 |  |  |  |
|             | -: Inactive                                                     |                |            |            |                    |  |  |  |
| Actu        | al values                                                       |                |            |            |                    |  |  |  |
| 33          | Actual value of the room temperature (TRx)                      | 050            | °C         | 0,5        | -                  |  |  |  |
| 34          | Actual value of the outside temperature (TAx)                   | -50+50         | °C         | 0.5        | -                  |  |  |  |
|             | To reset the attenuated outside temperature to TAx, press the + | · <del>-</del> | -          | -,-        |                    |  |  |  |
|             | and - buttons simultaneously for 3 seconds                      |                |            |            |                    |  |  |  |
| 35          | Burner hours run                                                | 065535         | h          | 1          | 0                  |  |  |  |
|             | Output K4                                                       |                |            |            |                    |  |  |  |
| 37          | Number of burner starts                                         | 065535         | -          | 1          | 0                  |  |  |  |
|             | Output K4                                                       |                |            |            |                    |  |  |  |

## 2.4.1 Overview of enduser parameters

| Line | Function                                                                                                    | Range          | Unit  | Resolution | Factory<br>setting |
|------|----------------------------------------------------------------------------------------------------|----------------|-------|------------|--------------------|
| Mai  | ntenance                                                                                                    |                |       |            |                    |
| 39   | Standard times for switching programs 1, 2<br>(lines 611)<br>To activate, press the + and – buttons simultaneously for 3<br>seconds | -              | -     | -          | -                  |
| 40   | Holiday period HC1                                                                                                    | 18             | -     | 1          | 1                  |
| 41   | Start of holiday period HC1No holiday period programmed<br>Month, day01.0131.12                                                     |                | tt.MM | 1          | -                  |
|      | To reset the selected holiday period, press the + and – buttons simultaneously for 3 seconds.                                       |                |       |            |                    |
| 42   | End of holiday period HC1<br>No holiday period programmed<br>Month, day                                                             | <br>01.0131.12 | tt.MM | 1          | -                  |
|      | To reset the selected holiday period, press the + and – buttons simultaneously for 3 seconds.                                       |                |       |            |                    |
| 50   | Indication of errors                                                                                                    | 0255           | -     | 1          | -                  |

# 2.5 Parameter settings for the heating engineer

#### **Buttons** Note Line 1 Prog Press one of the line selection buttons UP/DOWN. ł This takes you directly to programming mode "Enduser". 2 Prog Press both line selection buttons for at least 3 seconds. 51 This takes you directly to the programming mode "Heating engineer". 3 Press the line selection buttons to select the required Prog line. The parameter list on the next 2 pages contains all available lines. 4 Press the + or – button to set the required value. The setting is stored as soon as you leave the programming mode or change to another line. The parameter list on the next pages contains all settings that can be made. 5 Auto By pressing any of the operating mode buttons you Permanen leave the programming mode "Heating engineer". tus display → Note: If no button is pressed for about 8 minutes, the controller will automatically return to the operating mode selected last.

#### Description

Setting

Configuration and parameter settings to be made by the heating engineer.

| Line     | Function                                                           |                                                                                                    |                                                        | Range                | Unit        | Resolution | Factory<br>setting |
|----------|--------------------------------------------------------------------|----------------------------------------------------------------------------------------------------|--------------------------------------------------------|----------------------|-------------|------------|--------------------|
| Servi    | ice values                                                         |                                                                                                    |                                                        |                      |             |            | seung              |
| 51       | Output test<br>0<br>1<br>2<br>3<br>4<br>5<br>6<br>7<br>8<br>9      | Control mode according to the operat<br>All outputs OFF<br>Burner ON<br>Burner ON<br>DHW charging pump / DHW diverting<br>Heating circuit pump ON<br>Mixing valve OPENING<br>Mixing valve CLOSING<br>No function<br>No function | ing state<br>K4<br>K4<br>valve Q3/Y3<br>Q2<br>Y1<br>Y2 | 09                   | -           | 1          | 0                  |
| 52       | Input test<br>0<br>1<br>2<br>3<br>4<br>5<br>6<br>7<br>8<br>9<br>10 | Boiler sensor<br>DHW sensor<br>Flow sensor mixing valve<br>Outside sensor<br>Room sensor<br><br>Switching state of changeover contact                                                                                           | B2<br>B3<br>B1<br>B9<br>A6                             | 010                  | -           | 1          | 0                  |
| 53       | Display of pla                                                     | ant type                                                                                                    |                                                        | 116                  | -           | 1          | -                  |
| 54       | Display of the                                                     | e nominal room temperature se                                                                                                    | etpoint                                                | 035                  | °C          | 0.5        | -                  |
| Actu     | al values                                                          |                                                                                                    |                                                        | 1                    |             |            |                    |
| 55       | Actual value                                                       | of the flow temperature (TVx)                                                                                                    |                                                        | 0140                 | °C          | 1          | -                  |
| 56       | Actual value                                                       | of the boiler temperature (TKx                                                                                                    | )                                                      | 0140                 | °C          | 1          | -                  |
| 57       | Actual value                                                       | of the DHW temperature (TBV                                                                                                    | Vx)                                                    | 0140                 | °C          | 1          | -                  |
| Heat     | ing circuit v                                                      | alues                                                                                                    |                                                        |                      |             |            |                    |
| 61       | Display of PF<br>000 Sho<br>No<br>0255 Ide                         | PS communication room unit 1<br>ort-circuit<br>communication<br>ntification number (communication OK                                                                                                    | (A6)<br>)                                              | 0255                 | -           | 1          | -                  |
| 66       | Parallel displ                                                     | acement of the heating curve                                                                                                    |                                                        | -4.5+4.5             | °C (K)      | 0.5        | 0.0                |
| 67<br>68 | Room influer<br>0 Inac<br>1 Activ<br>Switching dif                 | nce<br>tive<br>ve<br>ferential of the room temperatu<br>Inactive<br>Active                                                                                                    | ure (SDR)                                              | 0 / 1<br><br>0.5 4.0 | -<br>°C (K) | 1<br>0.5   | 1                  |
| 60       | Minimum lim                                                        | itation of the flow tomocrature a                                                                                                    | otpoint (T) (min)                                      | 8 T\/may             | ۰C          | 1          | Q                  |
| 09       | TVmax Line                                                         | 70                                                                                                    |                                                        |                      |             |            | 0                  |
| 70       | Maximum lim<br>(TVmax)<br>TVmin Line                               | nitation of the flow temperature                                                                                                    | setpoint                                               | Tvmin95              | °C          | 1          | 80                 |
| 71       | Input H1<br>0 Cha<br>ano<br>1 Cha<br>2 Mir<br>3 Hea<br>4 No        | angeover of operating mode of all HC<br>d DHW<br>angeover of operating mode of all HC<br>himum flow temperature setpoint (TVH)<br>at generation lock<br>function                                                                | N)                                                     | 04                   | -           | 1          | 0                  |

## 2.5.1 Overview of heating engineer parameters

| Line | Function                                                                                                    | Range                         | Unit  | Resolution | Factory<br>setting |  |
|------|----------------------------------------------------------------------------------------------------|-------------------------------|-------|------------|--------------------|--|
| 73   | Minimum flow temperature setpoint contact H (TVHw)<br>TKmin <sub>OEM</sub> Line 1 OEM<br>TKmax Line 2 OEM        | TKmin <sub>oem</sub><br>TKmax | °C    | 1          | 70                 |  |
| 74   | Type of building construction0Heavy1Light                                                                        | 0 / 1                         | -     | 1          | 1                  |  |
| 75   | Adaption of heating curve0Inactive1Active                                                                        | 0 / 1                         | -     | 1          | 1                  |  |
| 76   | Locking signal gain                                                                                              | 0200                          | %     | 1          | 100                |  |
| DHV  | V values                                                                                                    |                               |       |            |                    |  |
| 80   | Reduced setpoint of the DHW temperature (TBWR)<br>TBWw Line 26                                                   | 8TBWw                         | °C    | 1          | 40                 |  |
| 81   | DHW program<br>0 24h/day<br>1 Time programs with forward shift<br>2 Time program 2                               | 02                            | -     | 1          | 1                  |  |
| 83   | DHW charging0Once per day with a forward shift of 2.5 hours1Several times per day with a forward shift of 1 hour | 0 / 1                         | -     | 1          | 1                  |  |
| 84   | Type of DHW request0Sensor1Thermostat                                                                            | 0 / 1                         | -     | 1          | 0                  |  |
| Heat | Heat generation values                                                                                           |                               |       |            |                    |  |
| 85   | Minimum limitation of the boiler temperature (TKmin)TkminoemTkmaxLine 2 OEM                                      | TKmin <sub>оем</sub><br>TKmax | °C    | 1          | 40                 |  |
| Cloc | k                                                                                                    |                               |       |            |                    |  |
| 150  | Winter- / summertime changeover                                                                                  | 01.0131.12                    | tt.MM | 1          | 25.03              |  |
| 151  | Summer- / wintertime changeover                                                                                  | 01.0131.12                    | tt.MM | 1          | 25.10              |  |

# 2.6 Parameter settings for the OEM

## Description

Boiler-specific settings and protective functions for the boiler manufacturer.

## Setting

|         | Buttons     | Note                                                                                                    | Line               |
|---------|-------------|----------------------------------------------------------------------------------------------------|--------------------|
| 1       | Prog        | Press one of the line selection buttons UP/DOWN.<br>This takes you directly to the programming mode<br>"Enduser".                                                                                                    |                    |
| 2       | Prog<br>9 s | Press both line selection buttons for at least 9 seconds.<br>A special display for entering the code appears.                                                                                                    | <u>00</u>          |
| 3       | CODE        | <ul> <li>Press buttons  and  buttons to enter the required combination of the access code.</li> <li>If the combination of buttons is correct, you reach the programming mode "OEM".</li> <li>→ Wrong code:</li> <li>If the code has been entered incorrectly, the display changes to "Parameter settings for the heating engineer".</li> </ul> |                    |
| t1<br>4 | Prog        | Press the line selection buttons to select the required<br>line.<br>The parameter list on the next 2 pages contains all<br>available lines.                                                                                                    | <br><br>52         |
| 5       | +           | Press the + or - button to set the required value.<br>The setting is stored as soon as you leave the<br>programming mode or change to another line.<br>The parameter list on the next pages contains all<br>settings that can be made.                                                                                                    |                    |
| 6       | Auto        | By pressing any of the operating mode buttons you leave<br>the programming mode "OEM".<br>→ Note:<br>If no button is pressed for about 8 minutes, the controller<br>returns automatically return to the operating mode<br>selected last.                                                                                                    | Permant<br>display |

### Example

| 1 | Ъ  | 0 | ⊠▼ |    | Ö   | į ( |
|---|----|---|----|----|-----|-----|
|   | 00 |   |    |    | 10( | ][] |
| 0 | 4  | 8 | 12 | 16 | 20  | 24  |

Whether correct or incorrect, each push of a button represents irrevocably a digit of the code. As a confirmation, the respective digit changes to 1.

| Line | Function                                                                                                    | Range    | Unit   | Resolution | Factory<br>setting |  |  |  |
|------|----------------------------------------------------------------------------------------------------|----------|--------|------------|--------------------|--|--|--|
| Heat | eat generation values                                                                                                    |          |        |            |                    |  |  |  |
| 1    | Minimum limitation of the boiler temperature OEM<br>(TKmin <sub>OEM</sub> )<br>TKmin Line 85                                                                                                    | 8TKmin   | °C     | 1          | 40                 |  |  |  |
| 2    | Maximum limitation of the boiler temperature<br>TKmin Line 85                                                                                                    | TKmin120 | °C     | 1          | 80                 |  |  |  |
| 3    | Switching differential of the boiler temperature (SDK)                                                                                                    | 020      | °C (K) | 1          | 8                  |  |  |  |
| 4    | Minimum limitation of the burner running time                                                                                                    | 010      | min    | 1          | 4                  |  |  |  |
| 8    | Pump overrun time<br>(after burner OFF)                                                                                                    | 020      | min    | 1          | 5                  |  |  |  |
| 9    | Operating mode of the boiler         0       Continuous operation:       Without extended burner running time         1       Automatic operation:       Without extended burner running time         1       Automatic operation:       Without extended burner running time         With protective boiler startup       Without extended burner running time         With protective boiler startup       With protective boiler startup | 02       | -      | 1          | 2                  |  |  |  |
|      | 2 Automatic operation: With extended burner running time With protective boiler startup                                                                                                    |          |        |            |                    |  |  |  |
| 10   | Protective boiler startup<br>0 No<br>1 Yes                                                                                                    | 0 / 1    | -      | 1          | 1                  |  |  |  |
| Heat | ing circuit values                                                                                                    |          |        |            |                    |  |  |  |
| 21   | Boost of the flow temperature setpoint at the mixing value (LEM)                                                                                                    | 050      | °C (K) | 1          | 10                 |  |  |  |
| 22   | Gain factor of room influence (KORR)                                                                                                    | 020      | -      | 1          | 4                  |  |  |  |
| 23   | Constant for quick setback (KON)                                                                                                    | 020      | -      | 1          | 2                  |  |  |  |
|      | (without room temperature detector)                                                                                                    |          |        |            |                    |  |  |  |
| 24   | Boost of the room temperature setpoint (DTRSA) (with boost heating)                                                                                                    | 020      | °C (K) | 1          | 5                  |  |  |  |
| 25   | Frost protection for the plant<br>0 Inactive<br>1 Active                                                                                                    | 0 / 1    | -      | 1          | 1                  |  |  |  |
| 26   | Control mode of actuator (Y1 / Y5)<br>0 2-position (Y1)<br>1 3-position (Y1,Y2)                                                                                                    | 0 / 1    | -      | 1          | 1                  |  |  |  |
| 27   | Switching differential of actuator<br>For 2-position mixing valve                                                                                                    | 020      | °C (K) | 1          | 2                  |  |  |  |
| 29   | Overtemperature protection for the pump heating<br>circuit<br>0 Inactive<br>1 Active                                                                                                    | 0/1      | -      | 1          | 1                  |  |  |  |
| DHV  | V values                                                                                                    |          |        |            |                    |  |  |  |
| 31   | Maximum nominal setpoint of the DHW temperature (TBWmax)                                                                                                    | 880      | °C     | 1          | 60                 |  |  |  |
| 32   | Switching differential of the DHW temperature (SDBW)                                                                                                    | 020      | °C (K) | 1          | 5                  |  |  |  |
| 33   | Boost of the flow temperature setpoint for DHW heating (UEBW)                                                                                                    | 030      | °C (K) | 1          | 16                 |  |  |  |
| 34   | Controlling element for DHW<br>0 Charging pump<br>1 Diverting valve                                                                                                    | 0 / 1    | -      | 1          | 0                  |  |  |  |

## 2.6.1 Overview of OEM parameters

| Line | Function                                                                       | Range    | Unit | Resolution | Factory setting |  |
|------|--------------------------------------------------------------------------------|----------|------|------------|-----------------|--|
| 35   | DHW priority<br>0 Absolute<br>1 Shifting<br>2 None (parallel)<br>3 No function | 03       | -    | 1          | 1               |  |
| 36   | legionella function0Inactive1Active                                            | 0 / 1    | -    | 1          | 1               |  |
| 37   | Setpoint of legionella function                                                | 895      | °C   | 1          | 65              |  |
| 41   | Permanent display0Day / time1Actual value of the boiler temperature            | 0 / 1    | -    | 1          | 0               |  |
| Lear | ning values                                                                    |          |      |            |                 |  |
| 42   | Heat gains (Tf)                                                                | -2+4     | °C   | 0.1        | 0               |  |
| 43   | Adaption sensitivity 1 (ZAF2)                                                  | 115      | -    | 1          | 15              |  |
| 44   | Adaption sensitivity 2 (ZAF2)                                                  | 115      | -    | 1          | 15              |  |
| Gene | General values                                                                 |          |      |            |                 |  |
| 91   | Software version                                                               | 00.099.0 | -    | 1          | -               |  |
| 92   | Device hours run                                                               | 0500000  | h    | 1          | 0               |  |

# 2.7 Operation

## Introduction

Operating instructions are inserted at the rear of the unit's front cover.

## 2.7.1 Operating elements

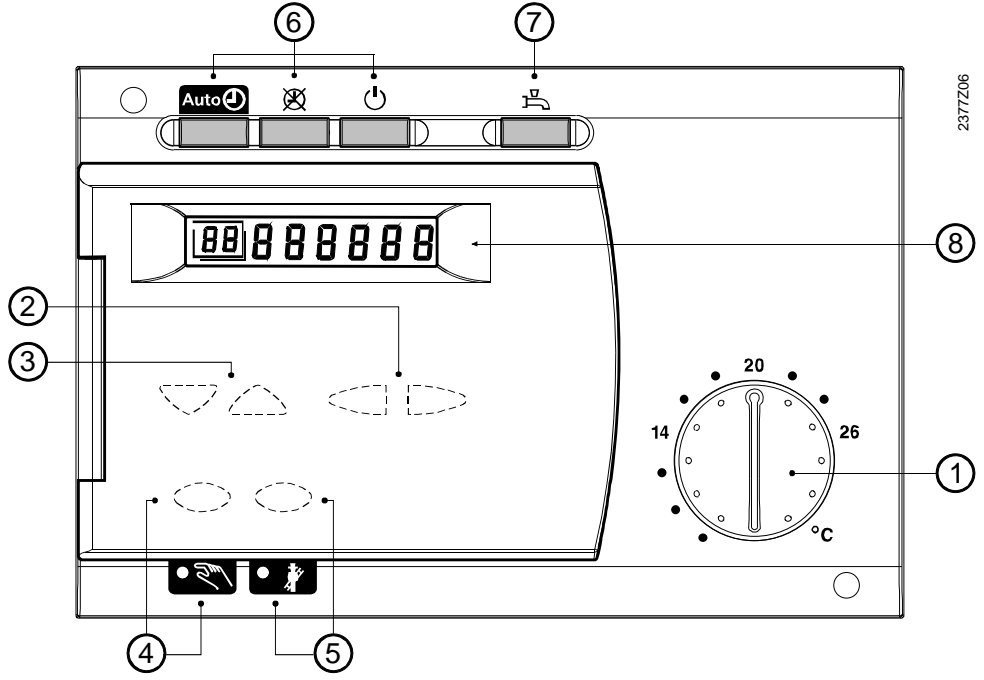

|   | Operating element                                | Function                                                          |
|---|--------------------------------------------------|-------------------------------------------------------------------|
| 1 | Room temperature setpoint knob                   | Adjustment of room temperature setpoint                           |
| 2 | Setting buttons                                  | Parameter settings                                                |
| 3 | Line selection buttons                           | Parameter settings                                                |
| 4 | Function button with LED for<br>manual operation | Activation of manual operation                                    |
| 5 | Function button with LED for<br>chimney sweep    | Selection of special operating mode                               |
| 6 | Operating mode buttons heating circuit           | Operating mode changes to:AutoAutoAutoContinuous operationStandby |
| 7 | Operating mode button DHW                        | DHW heating ON / OFF                                              |
| 8 | Display                                          | Display of actual values and settings                             |

Display

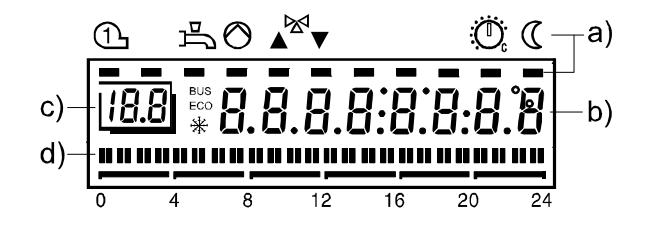

- a) Symbols indication of operating state with the black bars
- b) Display during normal control operation or when making settings
- c) Operating line when making settings
- d) Heating program of current day

# 2.8 Operational faults

## No display on the controller

- Is the heating plant's main switch turned on?
- Are the fuses in order?
- Check wiring

# Heating control does not function. There is no display of the time of day, or the time displayed is incorrect

- Check fuses of the plant
- Make a reset: Isolate controller from the mains supply for about 5 seconds (e.g. turn off the boiler's main switch for 5 seconds)
- Set the correct time of day on the controller (operating line 1)
- Check the time of day on the clock time master if the controller is used in a system

## Controlling element does not open / close or does not operate correctly

- Manual lever of controlling element may not be engaged
- Wiring to the regulating unit interrupted (output test)
- Check wiring of the sensors (input test)
- Quick setback or automatic 24-hour heating limit is active

## Heating circuit pump does not run

- Is the right type of plant displayed (operating line 53)?
- Check wiring and fuse (output test)
- Check wiring of the sensors (input test)

## Burner does not switch on

- Press burner's reset button
- Check the fuses
- Wiring to the burner interrupted (output test)
- Check the electromechanical control thermostat (TR) and the manual reset safety limit thermostat (STB)
- Quick setback or automatic 24-hour heating limit is active
- Check wiring of the boiler temperature sensor (input test)

## Pump does not run

- Check wiring and fuse (output test)
- Check wiring of the sensors (input test)

## DHW is not heated

- Has the button for DHW heating been activated?
- Check setting of the electromechanical control thermostat (TR) installed on the boiler. It must be above the TKmax setting
- Check setpoint of the DHW temperature
- Check actual value of the DHW temperature
- Check if DHW heating is released
- Check wiring and fuse of the charging pump (output test)
- Check wiring of the boiler temperature sensor (input test)

## The room temperature does not agree with the required temperature level

- Check the room temperature setpoints
- Is the required operating mode indicated?
- Is automatic operation overridden by the room unit?
- Are weekday, time of day and the displayed heating program correct?
- Has the heating curve slope been correctly set?
- Check wiring of outside sensor

## Heating plant does not function properly

- Check all parameters based on the setting instructions "Heating engineer" and "Enduser"
- Carry out the output test
- Carry out the input test
- Check the electromechanical control thermostat (TR) and the manual reset safety limit thermostat (STB)

## Frost protection for the plant does not function at all, or not correctly

- Check correct functioning of the burner
- Check correct functioning of the pumps
- Frost protection for the plant in the case of pump heating circuits with active room temperature limitation

## Quick setback or boost heating does not function

- Check settings made on the heating engineer's level
- Check the sensor connected to A6 (sensor test)

## Error message: Display shows "ER"

• For cause of error, refer to section "Parameter settings for the enduser" on line 50

# 3 Description of enduser settings

For an overview of the settings and the setting procedure, refer to section "Handling".

## **User interface**

## 3.1 Heating circuit operating modes

 Benefits
 • Straightforward selection of the heating circuit operating modes

 Description
 The control provides 3 different heating circuit operating modes that can be directly selected as required.

 Setting
 Select the required operating mode by pressing the respective operating mode buttor

Select the required operating mode by pressing the respective operating mode button. It is located on the controller front for direct access by the user.

Effect

| Operating mode | Description             | Effect of selected operating mode                                                                                                    |
|----------------|-------------------------|----------------------------------------------------------------------------------------------------|
| Auto           | Automatic<br>operation  | <ul> <li>Heating according to the time program<br/>(operating lines 5 to 11)</li> <li>Temperature setpoints according to the heating<br/>program</li> <li>Protective functions active</li> <li>Changeover on the room unit active</li> <li>Automatic summer / winter changeover (ECO<br/>functions) and automatic 24-hour heating limit<br/>active</li> </ul> |
| ×              | Continuous<br>operation | <ul> <li>Heating mode with no time program</li> <li>Temperature adjustment with setpoint knob</li> <li>Protective functions active</li> <li>Changeover on room unit inactive</li> <li>Automatic summer / winter changeover (ECO functions) and 24-hour heating limit inactive</li> </ul>                                                                      |
| Ū.             | Standby                 | <ul> <li>Heating OFF</li> <li>Temperature according to frost protection</li> <li>Protective functions active</li> <li>Changeover on room unit inactive</li> <li>Automatic summer / winter changeover (ECO functions) and automatic 24-hour heating limit active</li> </ul>                                                                                    |

### Effect of room unit

Changeover of the operating mode on the room unit is active only when the controller is in automatic operation Auto

The room temperature is transmitted to the controller via PPS, independent of the selected operating mode.

# 3.2 Operating mode of DHW heating

| Benefits          | <ul> <li>• Selection of DHW heating mode independent of heating operation</li> <li>• Selection is made directly on the user interface</li> </ul>                                                                                                    |                                   |  |  |  |  |  |
|-------------------|----------------------------------------------------------------------------------------------------|-----------------------------------|--|--|--|--|--|
| Description       | DHW heating can be switched on and off independent of other of                                                                                                    | perating modes.                   |  |  |  |  |  |
| Setting<br>上      | DHW heating is selected by pressing the respective button on the controller's user interface.                                                                                                    |                                   |  |  |  |  |  |
| Effect            | <ul> <li>By pressing the respective button, DHW heating is switched on of</li> <li>DHW heating OFF – button dark.</li> <li>DHW is not heated. Frost protection remains active, however, storage tank temperature from falling below a certain level.</li> <li>DHW heating ON – button illuminated.</li> <li>The DHW is automatically heated according to the settings material settings material settings and settings material settings.</li> </ul> | r off.<br>and prevents the<br>de. |  |  |  |  |  |
| Required settings | The following settings affect DHW heating and must be checked functioning:                                                                                                    | to ensure proper                  |  |  |  |  |  |
|                   | Setting                                                                                                    | Setting                           |  |  |  |  |  |
|                   | Time program 2                                                                                                    | 20-25                             |  |  |  |  |  |
|                   | Nominal DHW temperature setpoint                                                                                                    | 26                                |  |  |  |  |  |
|                   | <ul> <li>Summer / winter changeover temperature HC1 (with electric immersion heater)</li> </ul>                                                                                                    | 29                                |  |  |  |  |  |
|                   | Reduced DHW temperature setpoint                                                                                                    | 80                                |  |  |  |  |  |
|                   | DHW heating program                                                                                                    | 81                                |  |  |  |  |  |
|                   | DHW charging                                                                                                    | 83                                |  |  |  |  |  |
|                   | Type of DHW request                                                                                                    | 84                                |  |  |  |  |  |

## 3.3 Nominal room temperature setpoint

## Benefits

Description

• Straightforward setting of the required nominal room temperature setpoint

The heating system uses 3 different setpoints that can be adjusted:

- The nominal room temperature setpoint described here
- The reduced room temperature setpoint (setting on line 27)
- The frost protection setpoint of the room temperature (setting on line 28)

## Setting

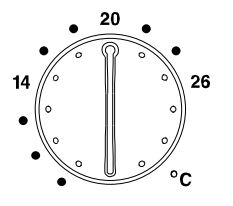

The nominal room temperature setpoint is preadjusted with the relevant temperature setting knob. The knob is located on the controller front for direct access by the user.

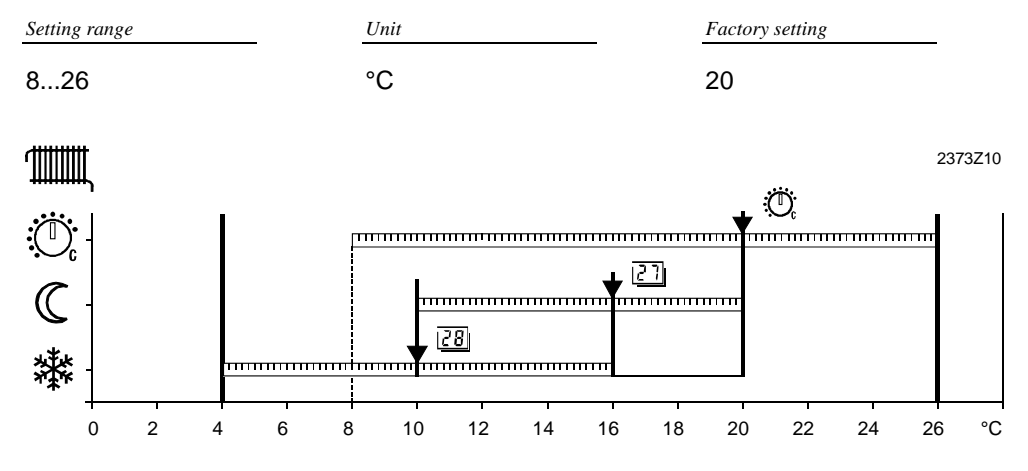

Room temperature setpoint setting ranges

Setting "Reduced room temperature setpoint"
 Setting "Frost protection setpoint of room temperature"

# Effect of temperature setting

When the nominal room temperature setpoint is active, the rooms are heated according to the adjustment made with the setpoint knob.

## Effect in the various operating modes:

| Operating mode | Effect of knob adjustment              |
|----------------|----------------------------------------|
|                | Adjustment acts on the heating periods |
| ×              | Adjustment acts continuously           |
| Ū.             | Adjustment has no effect               |

Note

The adjustment made with the setpoint knob has priority over the reduced room temperature setpoint entered (line 27). Especially in a situation where the adjustment made with the knob is lower.

### Example

During the heating periods, the nominal room temperature setpoint is maintained. The heating periods are in accordance with the settings made on lines 6 to 11.

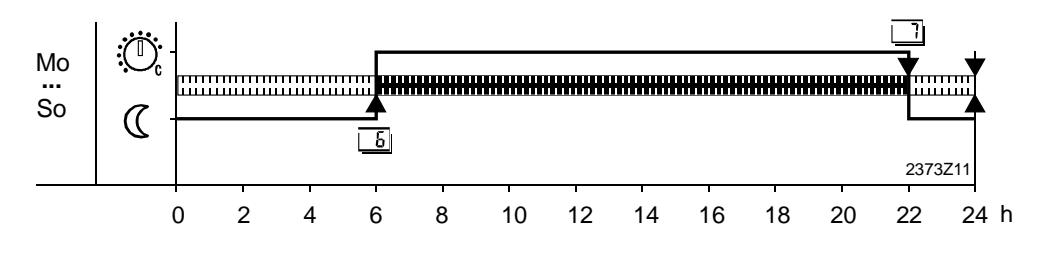

Temperature adjustment via the room unit

Temperature adjustment or readjustment via a room unit is active only when, on the controller, automatic operation has been selected!

## QAA50

The QAA50 room unit has a knob for readjusting the setpoint in a + / - range. The readjustment is added to the actual setpoint adjusted with the controller's setpoint knob.

| Example:                                            |        |
|-----------------------------------------------------|--------|
| Adjustment made with the controller's setpoint knob | 20 °C  |
| Adjustment made with the controller's setpoint knob | + 2 °C |
| Resulting setpoint                                  | 22 °C  |

## QAA70

The QAA70 room unit has an absolute setpoint adjustment using an operating line, which replaces the setpoint adjusted with the controller's setpoint knob, provided automatic operation has been selected on the controller.

In addition, the QAA70 has a knob for readjusting the setpoint in a + / - range. The readjustment is added to the actual setpoint adjusted with the controller's setpoint knob.

#### Example:

| Adjustment made with the controller's setpoint knob (inactive) | 22 °C |
|----------------------------------------------------------------|-------|
| Setpoint adjustment on the room unit's operating line          | 19 °C |
| Adjustment made with the controller's setpoint knob            | + 2°C |
| Resulting setpoint                                             | 21 °C |

# 3.4 Chimney sweep

| Benefits           | At the touch of                                                                                                    | a button, the plant is ready for making flue gas measurements                                                                                                    |  |  |
|--------------------|----------------------------------------------------------------------------------------------------|----------------------------------------------------------------------------------------------------|--|--|
| Description        | A function designed specifically for carrying out periodic flue gas measurements.                                             |                                                                                                    |  |  |
| Setting            | Activation:                                                                                                    | The chimney sweep function is activated by pressing this button. It is accessible only when the cover of the controller is open.                                                                 |  |  |
|                    | Deactivation:                                                                                                    | <ul> <li>By pressing one of the operating mode or function buttons</li> <li>By pressing again the chimney sweep button</li> <li>Automatically after 1 hour</li> </ul>                            |  |  |
|                    |                                                                                                    | <ul> <li>By selecting a number in the output test</li> </ul>                                                                                                    |  |  |
| Notes              | <ul> <li>When leaving t<br/>previously sele</li> </ul>                                                                        | he function, the controller returns automatically to the operating mode cted                                                                                                    |  |  |
| LED                | When the LED in                                                                                                    | the chimney sweep button is lit, the chimney sweep function is active.                                                                                                    |  |  |
| Effect             | The burner is act<br>continuous burne<br>maximum limitati                                                                     | ivated as soon as the boiler temperature falls below 64 °C. To ensure er operation, the only switch-off point used is the boiler temperature's on (TKmax).                                       |  |  |
|                    | First, all connected loads are locked, enabling the boiler temperature to reach the setpoint of 64 °C as quickly as possible. |                                                                                                    |  |  |
|                    | When the minimu<br>switched on one<br>the boiler is draw                                                                      | um temperature of 64 °C is attained, the available heating circuits are<br>by one, using a dummy load, to make sure that the heat generated by<br>n off so that the burner remains in operation. |  |  |
| Maximum limitation | For safety reasor active as long as                                                                                           | ns, maximum limitation of the boiler temperature (TKmax) remains the chimney sweep function is active.                                                                                           |  |  |

Display

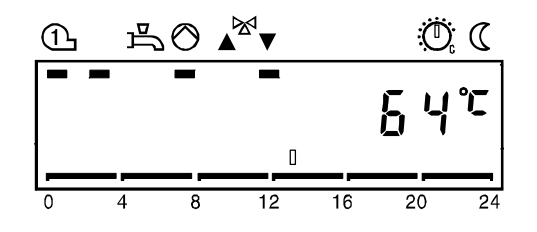

# 3.5 Manual control

| Benefits              | Manual heating operation in case the control system fails                                                                                                    |                                                                |                             |  |  |
|-----------------------|----------------------------------------------------------------------------------------------------|----------------------------------------------------------------|-----------------------------|--|--|
| Description           | Manual control is an operating mode in which all required plant components must be manually adjusted and monitored. The controller's control functions have no more impact on the relays. |                                                                |                             |  |  |
| Boiler temperature    | The required boiler temperature setpoint must be manually adjusted on the boiler's control thermostat. The boiler temperature is displayed on operating line 56.                          |                                                                |                             |  |  |
| Room temperature      | The temperature of the heating circuits can be adjusted with the mixing valve, which must also be set to manual control. The room temperature is still displayed on operating line 33.    |                                                                |                             |  |  |
| Setting               | Activation: Manual cont<br>only when th                                                                                                    | rol is activated by pressing the cover of the controller is or | is button. It is accessible |  |  |
| <ul> <li>₹</li> </ul> | Deactivation: • By press<br>• By press                                                                                                    | ing one of the operating mod<br>ing again the manual control   | le buttons<br>button        |  |  |
| Note                  | When deactivating the function mode previously selected.                                                                                                    | i, the controller returns autom                                | natically to the operating  |  |  |
| Effect                | As soon as manual control is s                                                                                                    | elected, all relays switch to th                               | ne following states:        |  |  |
|                       | Output                                                                                                    | Connection                                                     | Status                      |  |  |
|                       | Burner                                                                                                    | K4                                                             | ON                          |  |  |
|                       | Heating circuit pump                                                                                                    | Q2                                                             | ON                          |  |  |
|                       | DHW charging pump                                                                                                    | Q3                                                             | ON                          |  |  |
|                       | DHW diverting valve                                                                                                    | Y3                                                             | OFF                         |  |  |
|                       | Mixing valve output                                                                                                    | Y1 / Y2                                                        | OFF (de-energized)          |  |  |
| Note                  | The adjustable maximum limitation of the boiler temperature is not active during manual control.                                                                                          |                                                                |                             |  |  |
| Display               | <br>∩ ≞⊘ ▲ <sup>⋈</sup> ▼                                                                                                    | <br>۵                                                          |                             |  |  |

① ➡ ⊘ ▲<sup>⋈</sup> ▼ ♡; ℂ **5** 4°℃ 0 4 8 12 16 20 24

| Benefits                               | <ul><li>Straig</li><li>Fast a</li></ul>                 | <ul> <li>Straightforward changeover from summer- to wintertime, and vice versa</li> <li>Fast and easy-to-understand setting of time of day</li> </ul> |                                             |                           |                        |                                                            |  |
|----------------------------------------|---------------------------------------------------------|----------------------------------------------------------------------------------------------------|---------------------------------------------|---------------------------|------------------------|------------------------------------------------------------|--|
| Description                            | To ensu<br>time of c                                    | To ensure proper operation of the heating program, the 24-hour time switch with the time of day and weekday must be correctly set.                    |                                             |                           |                        |                                                            |  |
|                                        | 3.6                                                     | Time o                                                                                                    | f day                                       |                           |                        |                                                            |  |
| Setting                                | 1. Pres<br>2. Pres                                      | ss the operat<br>ss the + / – b                                                                                                    | ing line select<br>uttons to set            | tion buttor<br>the time o | ns to sele<br>f day.   | ect line 1.                                                |  |
|                                        | Setting range                                           | 3e                                                                                                    | Unit                                        |                           |                        |                                                            |  |
|                                        | 00:002                                                  | 23:59                                                                                                    | Ho                                          | ur: Minute                |                        |                                                            |  |
| Effect                                 | The con importar                                        | troller's clock<br>It to make ce                                                                                                    | time is set in<br>ertain the con            | n agreeme<br>troller's he | nt with the sting pro- | ne correct time. This setting is ogram operates correctly. |  |
| Notes                                  | <ul><li>Durir</li><li>Each</li><li><b>3.7</b></li></ul> | ng the setting<br>time the + c<br>Weekd                                                                                                    | procedure, t<br>or – button is<br><b>ay</b> | he clock c<br>pressed, tl | ontinues<br>ne secor   | to run<br>nds are reset to zero                            |  |
| Description                            | Displays                                                | the current                                                                                                    | day of week.                                |                           |                        |                                                            |  |
|                                        | The curr                                                | ent date is s                                                                                                    | et on lines 3                               | and 4.                    |                        |                                                            |  |
| 2                                      |                                                         |                                                                                                    |                                             |                           |                        |                                                            |  |
|                                        | Setting rang                                            | 3e                                                                                                    | Unit                                        |                           |                        |                                                            |  |
|                                        | 17                                                      |                                                                                                    | We                                          | ekday                     |                        |                                                            |  |
| Effect                                 | The time<br>certain t                                   | switch is se                                                                                                    | et to the select<br>'s heating pro          | ted weekc<br>ogram ope    | lay. This<br>rates coi | setting is important to make rectly.                       |  |
| Weekday table                          | 1                                                       | = Mor                                                                                                    | ndav                                        | 5                         | =                      | Fridav                                                     |  |
| · · ···· · · · · · · · · · · · · · · · | 2                                                       | = Tue                                                                                                    | sday                                        | 6                         | =                      | Saturday                                                   |  |
|                                        | 3                                                       | = Wee                                                                                                    | dnesday                                     | 7                         | =                      | Sunday                                                     |  |
|                                        | 4                                                       | = Thu                                                                                                    | rsday                                       |                           |                        |                                                            |  |

# 3.8 Date (day, month)

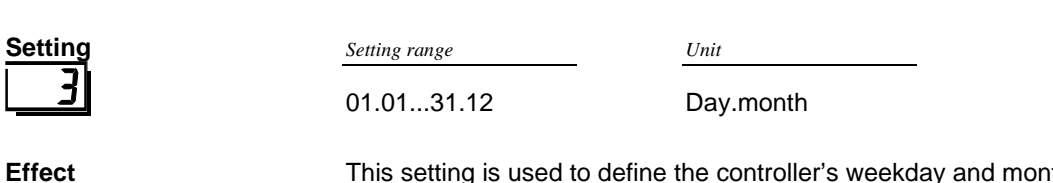

This setting is used to define the controller's weekday and month. Setting of the date is important to make certain the controller's holiday program plus summer- / wintertime changeover operate correctly.

## 3.9 Year

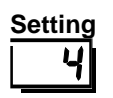

Effect

Setting rangeUnit1999...2099Year

This setting is used to define the controller's year. Setting of the year is important to make certain the controller's holiday program plus summer- / wintertime changeover operate correctly.

| Benefits    | <ul> <li>The heating system operates only if there is a demand for heat</li> <li>The user can set the heating periods to suit his lifestyle</li> <li>Energy can be saved by making adequate use of the heating program</li> </ul>                                                                    |
|-------------|----------------------------------------------------------------------------------------------------|
| Description | The time switch program consists of the switching times to be entered for the weekdays or the 7-day block. The controller has 3 time programs that function independently of one another. This time program is always used with the heating circuit.<br><b>3.10 Preselection of weekday for time</b> |
|             | program 1                                                                                                    |
| Description | This is a preselection of the weekdays or the 7-day block to set the switching times for time program 1.<br>The heating program thus set becomes active when selecting automatic operation                                                                                                    |
| Setting     | 1. Press the line selection buttons to select operating line 5.                                                                                                    |
| 5           | 2. Press the + / – buttons to preselect the /-day block or individual days.           Setting range         Unit                                                                                                    |
|             | 1-77-day block17Individual days                                                                                                    |
| Important   | This setting must be made before the switching times are entered!                                                                                                    |
|             | • For every day on which other switching times shall apply, the preselection of the individual day with subsequent entry of the switching times must be repeated                                                                                                    |
| Effect      | This setting is used to select either the whole week (1-7) or individual days (17).                                                                                                    |
| 7-day block | Entry of <b>1-7</b><br>Entry of the switching times from operating line 6 to 11 is identical for every day from<br>Monday through Sunday.                                                                                                    |
| Example:    | Mo<br>Su<br>Su<br>C<br>C<br>C<br>C<br>C<br>C<br>C<br>C<br>C<br>C<br>C<br>C<br>C                                                                                                    |

## Entry of 1...7

The setting of the switching times from operating line 6 through 11 is entered **only** for the individual day selected here.

## → Tip

First, choose the 7-day block (1-7) to enter the switching times that apply to the majority of days; then, select the individual days (1...7) to make the required adjustments.

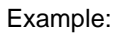

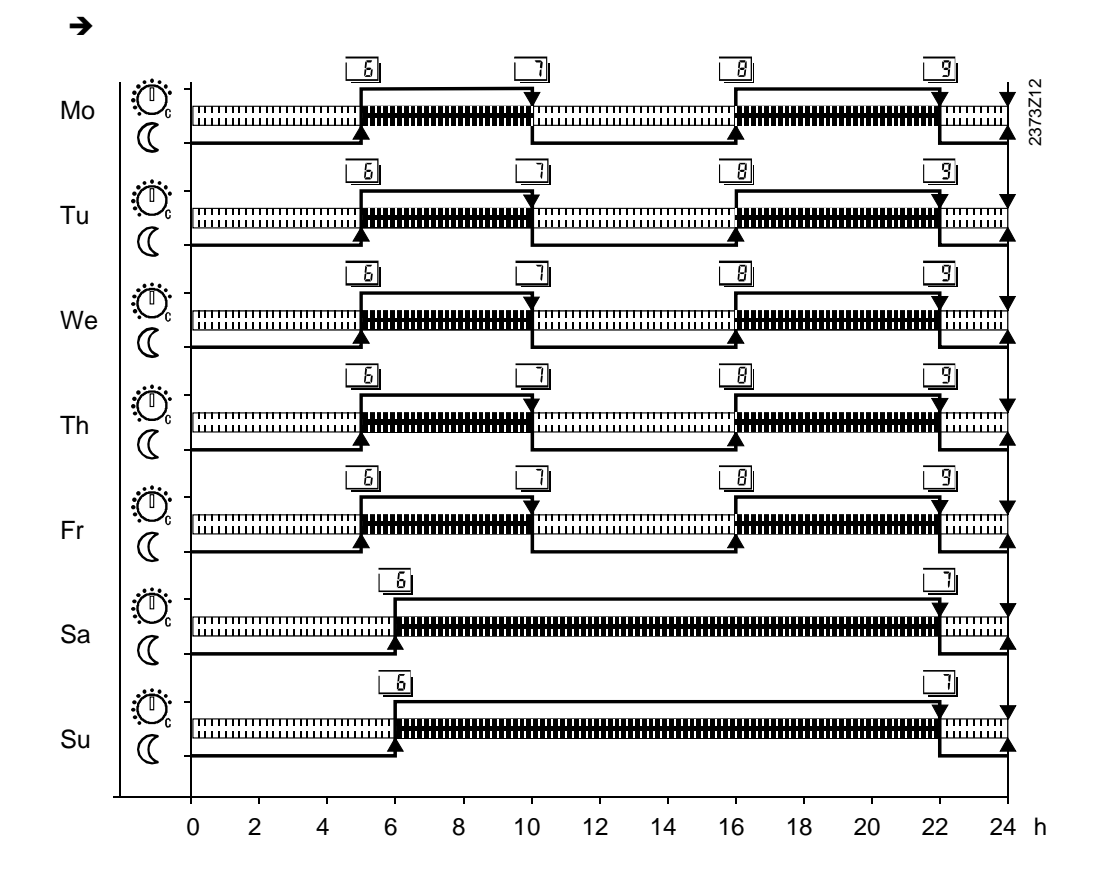
|                  | 3.11                                             | Switching times                                                                                         | of time switch                                                                                | program 1                                                   |
|------------------|--------------------------------------------------|----------------------------------------------------------------------------------------------------|-----------------------------------------------------------------------------------------------|-------------------------------------------------------------|
| Description      | This is th<br>setpoints<br>The hea<br>Auto       | ne setting of the switching tim<br>s for the heating circuit 2 char<br>ting program thus set become     | es for time program 1 at v<br>nge.<br>es active when selecting a                              | which the temperature<br>automatic operation                |
| Setting          | 1. Press<br>2. Press                             | s the line selection buttons to<br>s the + / – buttons to set the s                                     | select operating lines 6 th<br>switching time on each lin                                     | hrough 11.<br>e.                                            |
|                  | Setting rang                                     | ge Unit                                                                                                 | Fa                                                                                            | actory setting                                              |
|                  | :24                                              | 4:00 h: min                                                                                             | S                                                                                             | ee "Program overview"                                       |
| Important!       | First, sel                                       | ect the weekday for which th                                                                            | e switching times shall be                                                                    | entered!                                                    |
| Note             | The con<br>order.                                | troller then makes a check to                                                                           | ensure the entries have b                                                                     | been made in the correct                                    |
| Effect           | At the tir<br>The table<br>Entry:<br>:<br>00:002 | nes entered, the program switching point inact<br>9 Switching point inact<br>94:00 At the time entered, | itches to the respective te<br>hich the setpoints are act<br>ive<br>heating to the respective | emperature setpoints.<br>tivated.<br>temperature is ensured |
| Program overview | Line                                             | Switching point                                                                                         | Temperature setpoint                                                                          | Standard                                                    |
|                  | 5                                                | Switch-on time phase 1<br>Switch-off time phase 1                                                       | Setpoint of knob<br>Reduced setpoint                                                          | 06:00<br>22:00                                              |
|                  | 8                                                | Switch-on time phase 2<br>Switch-off time phase 2                                                       | Setpoint of knob<br>Reduced setpoint                                                          | :                                                           |
|                  | 10                                               | Switch-on time phase 3                                                                                  | Setpoint of knob                                                                              | :                                                           |

Switch-off time phase 3

#### Effect of room unit

In automatic operation, the time program can be set on both the controller (as described above) and on the QAA70 room unit. It is always the last action that is active.

Reduced setpoint

41/138

-:-

| Benefits    | <ul> <li>DHW is heated only if require</li> <li>The user can set the DHW</li> <li>Energy can be saved by m</li> </ul>                                                                                                    | ired<br>heating times to suit his lifestyle<br>aking adequate use of the time switch program                             |  |
|-------------|----------------------------------------------------------------------------------------------------|----------------------------------------------------------------------------------------------------|--|
| Description | The time switch program consists of the switching times to be entered for a 24-hour period and valid for a number of days. The controller has 2 time programs that operate autonomously. The DHW time program is only used for DHW heating.               |                                                                                                    |  |
|             | 3.12 Preselectio                                                                                                    | n of weekday for time program 2                                                                                          |  |
|             | (DHW)                                                                                                    |                                                                                                    |  |
| Description | This is a preselection of the v<br>times of the DHW time progr<br>The time program thus set is<br>凸.                                                                                                    | weekdays or the 7-day block used for setting the switching<br>am.<br>activated by pressing the DHW operating mode button |  |
| Setting     | Setting range                                                                                                    | Unit                                                                                                    |  |
| <u>13</u>   | 1-7<br>17                                                                                                    | 7-day block<br>Individual days                                                                                           |  |
| Important   | <ul> <li>This setting must be made before the switching times are entered!</li> <li>For every day on which other switching times shall apply, preselection of the individual day with subsequent entry of the switching times must be repeated</li> </ul> |                                                                                                    |  |
| Effect      | This setting is used to select<br>Entrv:                                                                                                    | either the whole week (1-7) or individual days (17).                                                                     |  |
|             | 1-7 7-day block:<br>Entry of the switching<br>Monday through Sunc                                                                                                    | times on lines 20 through 25 is identical for every day from lay.                                                        |  |
|             | 17 Individual days:<br>Entry of the switching<br>day selected here.                                                                                                    | times on lines 20 through 25 is made only for the individual                                                             |  |
| Example:    | For an example, refer to the                                                                                                    | graph in the previous section "Time program 1".                                                                          |  |

| This is the temperatu<br>The time button                        | e setting of the swit<br>ure setpoints chang<br>switch program thu<br>3.                                                                                                    | ching times<br>e.<br>s set is activ                                                                                                    | for the DHW time pr                                                                                                    | rogram at v<br>e DHW op                                                                                                    | which the DHW<br>erating mode                                                                                                    |
|-----------------------------------------------------------------|----------------------------------------------------------------------------------------------------|----------------------------------------------------------------------------------------------------|----------------------------------------------------------------------------------------------------|----------------------------------------------------------------------------------------------------|----------------------------------------------------------------------------------------------------|
| <ol> <li>Press</li> <li>Press</li> <li>Setting range</li> </ol> | the line selection b<br>the + / – buttons to                                                                                                    | uttons to sel<br>set the swit<br><u>Unit</u>                                                                                                    | lect lines 20 to 25.<br>ching time on each                                                                                                    | line.<br>Factory settin                                                                                                    | g                                                                                                    |
| :24<br>The contr<br>order.                                      | :00<br>oller then makes a                                                                                                    | h: min<br>check to en                                                                                                    | sure the entries hav                                                                                                    | See "Prog<br>e been ma                                                                                                    | ram overview"<br>de in the correct                                                                                                    |
| The progr<br>The table<br>Entry:<br>:<br>00:0024                | am switches to the<br>below shows the ti<br>Switching p<br>1:00 At the time                                                                                                    | respective t<br>mes at whic<br>oint inactive<br>entered, hea                                                                                                    | temperature setpoin<br>h the setpoints are a<br>ating to the respectiv                                                                                                    | ts at the tir<br>activated.<br>ve tempera                                                                                                    | nes entered.<br>ture is ensured                                                                                                    |
| Line<br>20<br>21<br>22<br>23<br>23                              | Switching point<br>Switch-on time pl<br>Switch-off time pl<br>Switch-on time pl<br>Switch-off time pl<br>Switch-on time pl                                                                                                    | nase 1<br>nase 1<br>nase 2<br>nase 2<br>nase 3                                                                                                    | DHW temperature setpoint<br>Nominal setpoint<br>Reduced setpoint<br>Nominal setpoint<br>Reduced setpoint<br>Nominal setpoint                                                                                                    | "<br>26<br>80<br>26<br>80<br>26                                                                                                    | Standard         06:00         22:00        :        :        :        :                                                                                                    |
|                                                                 | This is the temperature time is button $\frac{1}{2}$ .<br>1. Press 2. Press 3. Setting range:242<br>The controder.<br>The programe table Entry:<br>:24<br>Line<br>2. 00:0024<br>Line<br>2. 1<br>2. 2<br>2. 2 | This is the setting of the switt<br>temperature setpoints chang<br>The time switch program thue<br>button $\frac{1}{2}$ .1. Press the line selection b2. Press the + / – buttons to<br>Setting range:24:00The controller then makes a<br>order.The program switches to the<br>The table below shows the ti<br>Entry:<br>: Switching p<br>00:0024:00 At the time ofLineSwitching point $210$ Switch-on time pl $221$ Switch-on time pl $221$ Switch-on time pl $221$ Switch-off time pl $221$ Switch-off time pl $221$ Switch-off time pl $231$ Switch-off time pl $231$ Switch-off time pl $231$ Switch-off time pl $231$ Switch-off time pl $231$ Switch-off time pl $231$ Switch-off time pl | This is the setting of the switching times<br>temperature setpoints change.<br>The time switch program thus set is activibution $\frac{1}{2}$ .1. Press the line selection buttons to set<br>2. Press the + / – buttons to set the switcher is a check to end<br>order.1. Press the line selection buttons to set<br>2. Press the + / – buttons to set the switcher is a check to end<br>order.The controller then makes a check to end<br>order.The program switches to the respective of<br>The table below shows the times at which<br>Entry:<br>$:-$ Switching point inactive<br>00:0024:00 At the time entered, hereLineSwitch-on time phase 12.1Switch-on time phase 22.3Switch-on time phase 32.4Switch-on time phase 3 | This is the setting of the switching times for the DHW time protemperature setpoints change.The time switch program thus set is activated by pressing the button $\frac{1}{2}$ .1. Press the line selection buttons to select lines 20 to 25.2. Press the + / – buttons to set the switching time on each setting rangeUnit | This is the setting of the switching times for the DHW time program at we temperature setpoints change.         The time switch program thus set is activated by pressing the DHW oprobution $\frac{1}{2}$ .         1. Press the line selection buttons to select lines 20 to 25.         2. Press the + / - buttons to set the switching time on each line.         Setting range       Unit |

3.13 Switching times of time program 2 (DHW)

#### Siemens Building Technologies

## 3.14 Nominal setpoint of the DHW temperature (TBWw)

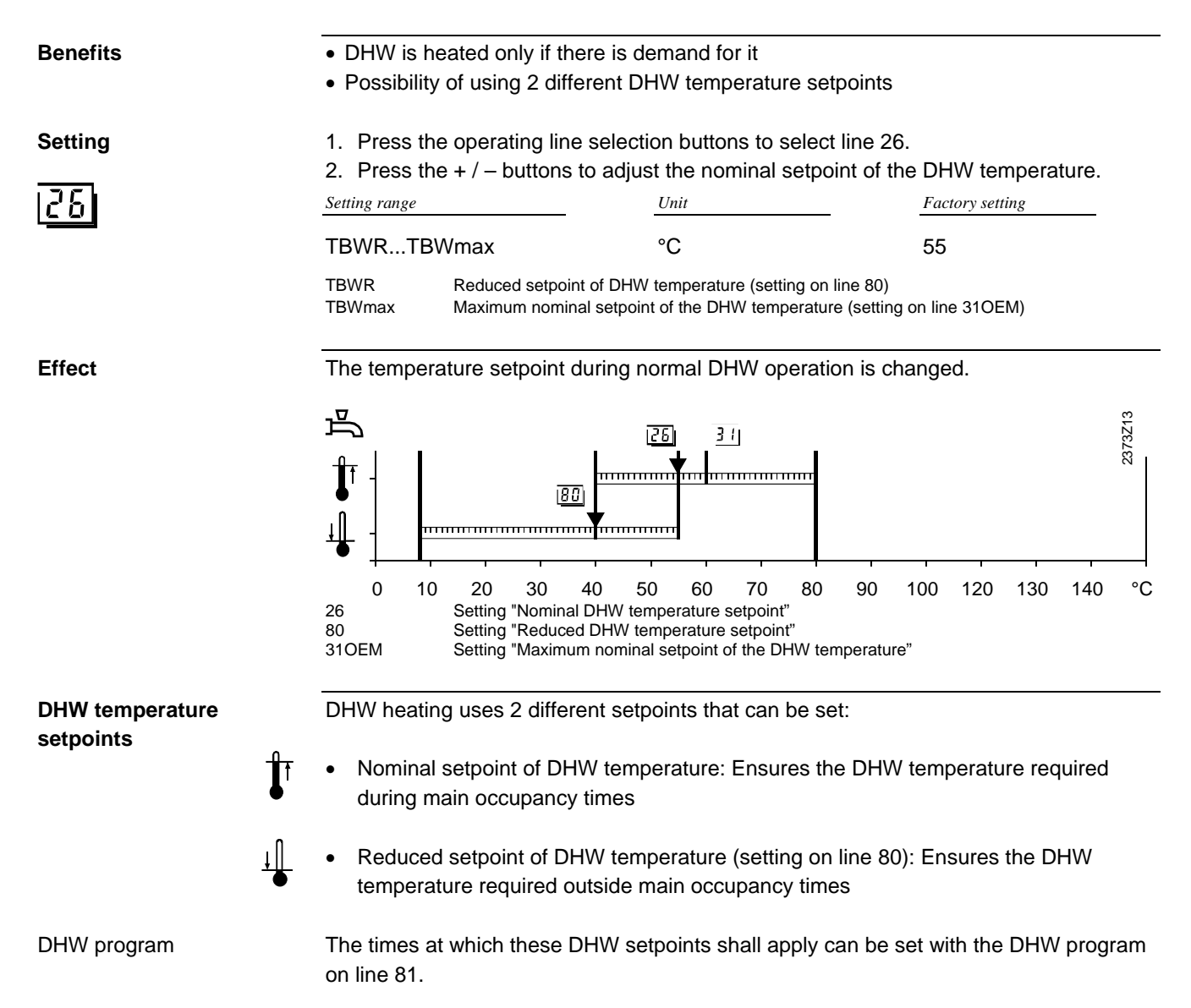

### 3.15 Reduced room temperature setpoint (TRRw)

| Benefits    | <ul><li> Lower room tempera</li><li> Energy savings</li></ul>                                     | tures during non-occupancy                                                                                                   | times (e.g. during the night)                                                                           |
|-------------|---------------------------------------------------------------------------------------------------|----------------------------------------------------------------------------------------------------|----------------------------------------------------------------------------------------------------|
| Description | The heating system us<br>The reduced room tem<br>The nominal room tem<br>The frost protection set | es 3 different setpoints that<br>perature setpoint described<br>perature setpoint (to be adju<br>point of the room temperatu | can be adjusted on the controller:<br>here<br>isted with the setpoint knob)<br>ire (setting on line 28) |
| Setting     | <ol> <li>Press the operating</li> <li>Press the + / - butto</li> </ol>                            | line selection buttons to sel                                                                                                | ect line 27.<br>om temperature setpoint.                                                                |
|             | TRFTRN                                                                                            | •C                                                                                                    | 16                                                                                                    |
|             | TRF Room temp<br>TRN Nominal roc                                                                  | erature for frost protection (setting o<br>m temperature setpoint (to be adjus                                               | on line 28)<br>sted with the setpoint knob)                                                             |

Note

If the required temperature level cannot be set, the adjustment made with the setpoint knob may be too low. It is not possible to set a value above the adjustment made with the setpoint knob.

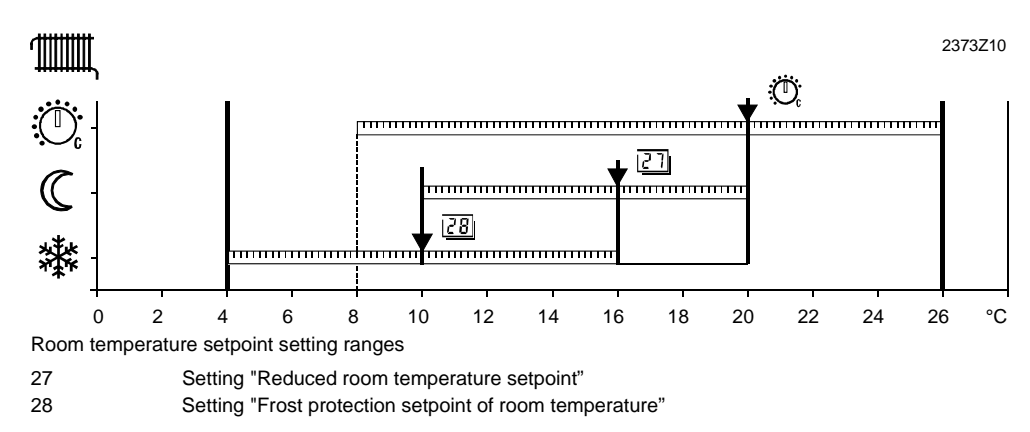

#### Effect

With this setting, the reduced room temperature setpoint changes to the level required in the living spaces during the heating period  $\Bbb C$  .

Example

The heating periods are in accordance with the settings made on lines 6 to 11.

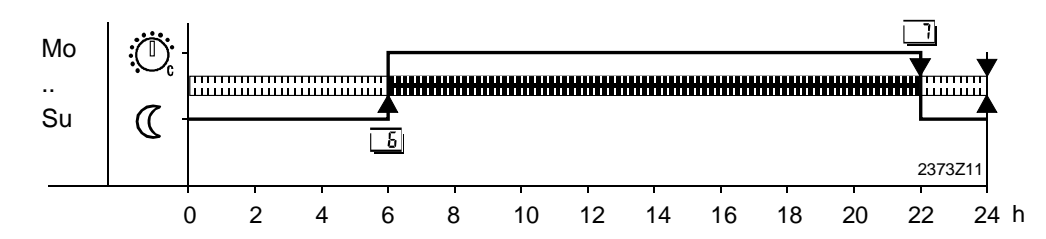

## 3.16 Frost protection setpoint of the room temperature (TRF)

This function is ensured only when the heating plant operates properly!

• Protects the building against frost

In operating mode 0, the room temperature is prevented from falling below a certain Description level. This means that the frost protection setpoint of the room temperature **\*** is maintained. 2373Z10 1111 Ö ..... ..... 127 ..... ..... 28 \*\* İmm ...... 0 2 4 6 8 10 14 16 18 20 22 24 26 °C 12 Room temperature setpoint setting ranges 27 Setting "Reduced room temperature setpoint" 28 Setting "Frost protection setpoint of room temperature" Setting 1. Press the line selection buttons to select operating line 28. 2. Press the + / - buttons to adjust the frost protection setpoint of the room temperature. Setting range Unit Factory setting 4...TRRw °C 10 TRRw Reduced room temperature setpoint (setting on line 27)

Effect

**Benefits** 

Caution

This setting changes the frost protection setpoint of the room temperature.

## 3.17 Summer / winter changeover temperature (THG)

| Benefits    | <ul> <li>Fully auto</li> </ul>  | Fully automatic operation throughout the year                                                           |                                                |  |  |  |
|-------------|---------------------------------|----------------------------------------------------------------------------------------------------|------------------------------------------------|--|--|--|
|             | <ul> <li>The heating</li> </ul> | <ul> <li>The heating is not switched on when the outside temperature drops for short periods</li> </ul> |                                                |  |  |  |
|             | of time                         |                                                                                                    |                                                |  |  |  |
|             | <ul> <li>Additional</li> </ul>  | savings function                                                                                        |                                                |  |  |  |
| Description | The summe<br>winter chang       | r / winter changeover temperatur<br>geover of the heating plant.                                        | re is the criterion for automatic summer /     |  |  |  |
| Setting     | 1. Press the                    | 1. Press the line selection buttons to select operating line 29                                         |                                                |  |  |  |
|             | 2. Press the                    | e + / – buttons to select the sum                                                                       | mer / winter changeover temperature.           |  |  |  |
| 29          | Setting range                   | Unit                                                                                                    | Factory setting                                |  |  |  |
|             | 830.0                           | °C                                                                                                    | 17                                             |  |  |  |
|             |                                 |                                                                                                    |                                                |  |  |  |
| Effect      | By changing                     | the setting, the respective perio                                                                       | ods of time are shortened or extended.         |  |  |  |
|             | Entry:                          |                                                                                                    |                                                |  |  |  |
|             | Increase:                       | Increase: Winter operation starts <i>earlier</i>                                                        |                                                |  |  |  |
|             |                                 | Summer operation starts later                                                                           |                                                |  |  |  |
|             | Decrease:                       | Decrease: Winter operation starts later                                                                 |                                                |  |  |  |
|             |                                 | Summer operation starts earlie                                                                          | er -                                           |  |  |  |
| Notes       | The sum                         | mer / winter changeover temper                                                                          | ature can act either locally or on other units |  |  |  |
|             | in the sy                       | in the system (also refer to section "Effect of summer / winter changeover                              |                                                |  |  |  |
|             | temperat                        | temperature") Also refer to "Effect of summer / winter changeover temperature" in                       |                                                |  |  |  |
|             | Index                           | Index                                                                                                   |                                                |  |  |  |
|             | This fund                       | ction only acts in automatic opera                                                                      |                                                |  |  |  |
| Changeover  | To determin                     | To determine changeover, the setting of the summer / winter changeover temperature                      |                                                |  |  |  |
|             | ( ± a fixed s                   | $(\pm a fixed switching differential)$ is compared with the attenuated outside temperature.             |                                                |  |  |  |
|             | Also refer to                   | "Attenuated outside temperature                                                                         | e" in Index.                                   |  |  |  |
|             | Heating <b>OF</b>               | F (from winter to summer)                                                                               | TAged > THG + 1°C                              |  |  |  |
|             | Heating ON                      | (from summer to winter)                                                                                 | TAged < THG - 1°C                              |  |  |  |

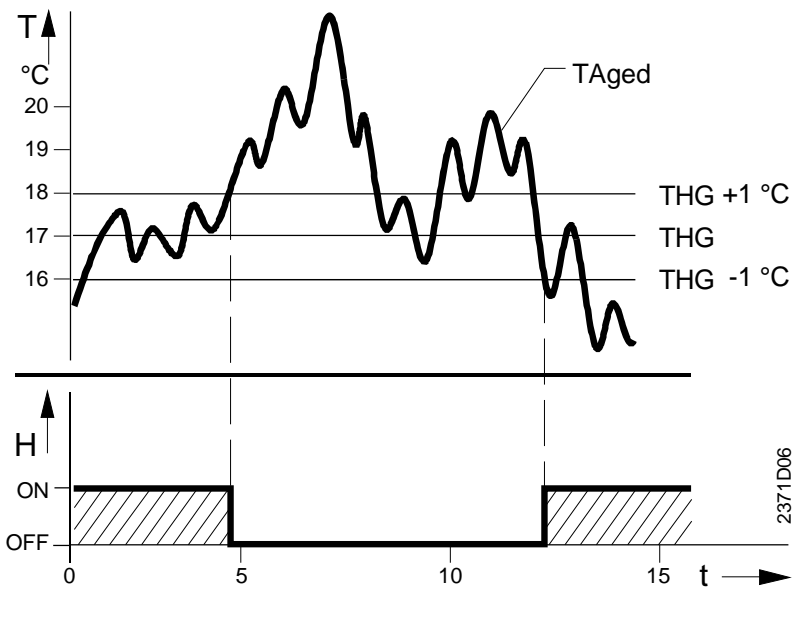

Changeover between summer and winter operation

| TAged | Attenuated outside temperature         |
|-------|----------------------------------------|
| THG   | Summer / winter changeover temperature |
| Т     | Temperature                            |
| t     | Time                                   |
| Н     | Heating                                |

### 3.18 Slope of heating curve (S)

| Benefits          | Constant room temperature in spite of outside temperature variations                                                                                                    | _ |  |  |
|-------------------|----------------------------------------------------------------------------------------------------|---|--|--|
| Description       | The controller generates the flow temperature setpoint as a function of the selected heating curve.                                                                                                    |   |  |  |
| Setting           | <ol> <li>Press the line selection buttons to select operating line 30.</li> <li>Press the + / - buttons to select the heating curve slope.</li> </ol>                                                                                                    |   |  |  |
| <u> 30 </u>       | Setting range Unit Factory setting                                                                                                    |   |  |  |
|                   | 2,540,0 Increment 15,0                                                                                                    |   |  |  |
| Effect            | By changing the setting, the slope of the heating curve is increased or decreased.<br>Entry:<br>Increase: The flow temperature is <b>raised</b> when the outside temperature drops<br>Decrease: The flow temperature is <b>raised to a lesser extent</b> when the outside<br>temperature drops                                                                                                    | _ |  |  |
| The heating curve | Using the heating curve, the controller generates the flow temperature setpoint,<br>enabling the system to maintain a constant room temperature even without using a<br>room sensor.<br>The steeper the slope of the heating curve, the higher the flow temperature setpoint at                                                                                                    |   |  |  |
| Note              | for our sector perturbed.<br>Comport is considerably enhanced when using a room sensor.<br>The sector perturbed of the sector perturbed of the sector pert |   |  |  |

### Flow temperature setpoint

The flow temperature setpoint determined in this way serves as a setpoint request for generating the boiler temperature setpoint. Also refer to "Generation of boiler temperature setpoint" in Index.

| Benefits         | Display of the actual room temperature                                                                                                    | —  |
|------------------|----------------------------------------------------------------------------------------------------|----|
|                  | Display of the actual outside temperature                                                                                                    |    |
| Note             | All displays of actual values require the relevant temperature sensors.                                                                                                |    |
|                  | 3.19 Actual value of the room temperature (TRx)                                                                                                    |    |
| Setting          | <ol> <li>Press the line selection buttons to select operating line 33.</li> <li>No settings possible with the L ( , buttons</li> </ol>                                 |    |
| 122              | 2. No settings possible with the $+7 - $ buttons.                                                                                                    |    |
|                  | Display Unit                                                                                                    |    |
|                  | 050°C °C                                                                                                    |    |
| Effect           | When selecting this operating line, the acquired temperature is automatically displaye by the room unit.                                                               | d  |
| Special displays | <ul> <li>Sensor with open-circuit or no room sensor connected</li> <li>Sensor with short-circuit</li> <li>3.20 Actual value of the outside temperature (TAx</li> </ul> | )  |
| Setting          | 1. Press the operating line selection buttons to select line 34.                                                                                                    |    |
|                  | 2. No settings possible with the $+ / -$ buttons.                                                                                                    |    |
| 34               | Display Unit                                                                                                    |    |
|                  | - 50.0 + 50.0 °C                                                                                                    |    |
| Effect           | When selecting this operating line, the temperature acquired by the outside sensor is automatically displayed.                                                         |    |
| Special displays | 0.0 °CSensor with open-circuit or no sensor connected0.0 °CSensor with short-circuitPure load compensation is active, no temperature display possible                  |    |
| Note             | For more detailed information about resetting the attenuated outside temperature to the actual room temperature, refer to "Attenuated outside temperature" in Index.   | ıe |

#### **Benefits**

• Useful information for service and maintenance staff

No additional mechanical meters required

### 3.21 Burner hours run (tBR)

| Description                    | Auxiliary value for ascertaining the amount of energy consumed.                                                                                                    |                                                                                                    |  |
|--------------------------------|----------------------------------------------------------------------------------------------------|----------------------------------------------------------------------------------------------------|--|
| Setting                        | 1. Press the line s                                                                                                    | election buttons to select operating line 35.                                                                                                    |  |
| 35                             | Display                                                                                                    | $\underline{-} \qquad \underline{Unit}$                                                                                                    |  |
| _                              | 065535                                                                                                    | Hours                                                                                                    |  |
| Effect                         | When selecting this operating line, the burner's current number of operating hours are automatically displayed.                                                                                                    |                                                                                                    |  |
| Counting the hours run         | The hours run of burner stage 1 are counted based on the signal received from output K4. The voltage of the output signal is AC 230 V.<br>Each time 2 full operating hours are registered, the new value is written to non-volatile memory. Only full hours are displayed, and no minutes. |                                                                                                    |  |
| Note                           | This means that if the display is checked again after a short period of time, it may still show the previous reading, if the burner has not yet completed another 2 operating hours.                                                                                                    |                                                                                                    |  |
| Average burner running<br>time | Together with the c<br>possible to ascerta<br>This information ma<br>– The plan<br>– The burn                                                                                                    | display of the number of burner starts (operating line 37), it is<br>in the average burner running time.<br>akes it possible to determine if:<br>t is correctly sized<br>her has become dirty |  |

### 3.22 Number of burner starts

| Description                          | Auxiliary value for ascertaining the average burner running time.                                                                                                    |                                                                                    |
|--------------------------------------|----------------------------------------------------------------------------------------------------|------------------------------------------------------------------------------------|
| Setting                              | <ol> <li>Press the line selection</li> <li>No settings possible we Display</li> </ol>                                                                                                    | th buttons to select operating line 37.<br>ith the $+ / -$ buttons.<br><u>Unit</u> |
|                                      | 065535                                                                                                    | Quantity                                                                           |
| Effect                               | When selecting this operating line, the number of burner starts are automatically displayed.                                                                                                    |                                                                                    |
| Counting the number of burner starts | The number of burner starts is written to non-volatile memory at 2-hour intervals or whenever there is a power failure.                                                                                                    |                                                                                    |
| Note                                 | This means that when the display is checked again within a 2-hour period, it may still show the previous reading.                                                                                                    |                                                                                    |
| Average burner running<br>time       | Together with the display of the number of burner hours run (operating line 35), it is possible to determine the average burner running time.<br>This information makes it possible to determine if:<br>The plant is correctly sized<br>The burner has become dirty |                                                                                    |

### 3.23 Standard times

| Benefits                                                          | Straightforward resetting                                                                                                    | g of time switch program 1 to the st | andard values         |  |
|-------------------------------------------------------------------|----------------------------------------------------------------------------------------------------|--------------------------------------|-----------------------|--|
| Description                                                       | The standard time program resets the time settings of all time switch programs. For this purpose, the controller is supplied with non-volatile factory settings.                                                                 |                                      |                       |  |
| Setting                                                           | <ol> <li>Press the operating line selection buttons to select line 39.</li> <li>Press the + / - buttons simultaneously for 3 seconds.<br/>The standard time program is activated as soon as the display changes to 1.</li> </ol> |                                      |                       |  |
|                                                                   | 0 / 1                                                                                                    |                                      |                       |  |
| Caution                                                           | In that case the individual                                                                                                    | settings will be lost!               |                       |  |
| Effect The time settings for the preselected time provide values. |                                                                                                    | reselected time program 1 is overw   | vritten with standard |  |
|                                                                   | <ul><li>This applies to the followir</li><li>Switching times of time</li></ul>                                                                                                    | ng settings:<br>e switch program 1   | <u></u> []]           |  |
| Note                                                              | Time switch program 2 (D                                                                                                    | HW) is not reset!                    |                       |  |
| Default values                                                    | Switching point                                                                                                    | Operating line                       | Standard time         |  |
|                                                                   | Phase 1 ON                                                                                                    | 6                                    | 06:00                 |  |
|                                                                   | Phase 1 OFF                                                                                                    | 7                                    | 22:00                 |  |
|                                                                   | Phase 2 ON                                                                                                    | 8                                    | :                     |  |
|                                                                   | Phase 2 OFF                                                                                                    | 9                                    | :                     |  |
|                                                                   | Phase 3 ON                                                                                                    | 10                                   | :                     |  |
|                                                                   | Phase 3 OFF 11:                                                                                                    |                                      |                       |  |

| Benefits            | Automatic operating mode changeover during the holiday period.                                                                                                    |                                                                                                    |  |
|---------------------|----------------------------------------------------------------------------------------------------|----------------------------------------------------------------------------------------------------|--|
| Description         | The holiday function includes 3 settings. There are 8 holiday periods per year available for which, if used, the start and end dates must be entered                                                                                                    |                                                                                                    |  |
| Setting             | First, the required holiday period must be selected for which the 2 dates are to be<br>entered.                                                                                                    |                                                                                                    |  |
| Reset               | The holiday period c<br>for 3 seconds on the<br>display shows                                                                                                    | an be cleared by pressing simultaneously on the + and – buttons operating line for start or end of the holiday period. Then, the |  |
| Important!          | The holiday program is only active in automatic operation Auto                                                                                                    |                                                                                                    |  |
|                     | The dates entered a                                                                                                    | pply as follows:                                                                                                    |  |
|                     | Activation                                                                                                    | 00:00 hrs of the first day of the holiday period                                                                                 |  |
|                     | Deactivation                                                                                                    | 24:00 hrs of the last day of the holiday period                                                                                  |  |
| Manual deactivation | When selecting operating mode $\bigotimes$ or $\bigcirc$ , the holiday function no longer acts on space heating and DHW heating. But the holiday function remains activated in the background. This means that if automatic operation $\bowtie$ is selected again, the holiday function is resumed.<br>The DHW mode can be changed while the holiday function is active. |                                                                                                    |  |
| Display             | When the holiday pe<br>blinks depending on                                                                                                    | riod is activated, Auto blinks. The DHW operating mode button the setting made on line 123 and when DHW mode is activated.       |  |
| Note                | The dates of the holi                                                                                                    | day period are cleared as soon as the holiday period is over.                                                                    |  |
| Effect              | During the selected holiday periods, the heating circuits are switched off or a change to the frost protection setpoint is made.                                                                                                    |                                                                                                    |  |
| DHW                 | DHW heating is always switched in accordance with its assignment to the heating circuits (also refer to "DHW assignment" in Index). This means that DHW heating is also switched to holiday mode as soon as all assigned heating circuits are in holiday mode.                                                                                                    |                                                                                                    |  |
| Room unit           | Effect with room unit:<br>The holiday function of the room unit is taken into consideration but the entries made<br>on the controller have priority.                                                                                                    |                                                                                                    |  |

### 3.24 Holiday period heating circuit 1

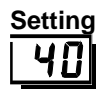

Display Unit 1...8 -

## 3.25 Start and end of holiday period heating circuit 1

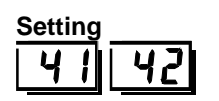

| Display    | Unit      |
|------------|-----------|
| 01.0131.12 | Day.Month |

### 3.26 Indication of errors

| Benefits       | <ul><li>Straightforward checking of plant</li><li>Fault tracing is simplified</li></ul> |                                                                                                    |  |  |  |
|----------------|-----------------------------------------------------------------------------------------|----------------------------------------------------------------------------------------------------|--|--|--|
| Description    | The cont<br>In norma                                                                    | The controller indicates faults that may have occurred inside.<br>In normal operation, the display shows "Er" if a fault occurred.                                                                                                    |  |  |  |
| Setting        | 1. Press                                                                                | 1. Press the line selection buttons to select operating line 50.                                                                                                    |  |  |  |
|                | 2. Press                                                                                | <ol> <li>Press the + / – buttons to display the list of errors.</li> </ol>                                                                                                    |  |  |  |
| <u>58</u>      | Display                                                                                 | Unit                                                                                                    |  |  |  |
|                | 0255                                                                                    | -                                                                                                    |  |  |  |
| Effect         | When se<br>displaye                                                                     | electing this operating line, the first entry made on the error list is automatically d.                                                                                                    |  |  |  |
| Note           | By press                                                                                | By pressing $\overline{\Box} \stackrel{*}{\triangleright}$ , it is possible to switch between error messages.                                                                                                    |  |  |  |
| Error messages | The cont<br>only afte<br>are store                                                      | The controller can store a maximum of 2 error messages. The error message is cleared only after the cause of the fault has been removed. If additional errors are present, they are stored as soon as storage capacity becomes available. |  |  |  |
| Device faults  | Faults th                                                                               | at may locally occur on the controller:                                                                                                    |  |  |  |
|                | Display                                                                                 | Description of error                                                                                                    |  |  |  |
|                | Blank                                                                                   | No error                                                                                                    |  |  |  |
|                | 10                                                                                      | Outside sensor                                                                                                    |  |  |  |
|                | 20                                                                                      | Boiler sensor                                                                                                    |  |  |  |
|                | 30                                                                                      | Flow sensor                                                                                                    |  |  |  |
|                | 50                                                                                      | DHW sensor connected to B3                                                                                                    |  |  |  |
|                | 58                                                                                      | DHW thermostat                                                                                                    |  |  |  |
|                | 61                                                                                      | Fault room unit (A6)                                                                                                    |  |  |  |
|                | 62                                                                                      | Wrong room unit (A6)                                                                                                    |  |  |  |
|                | 86                                                                                      | Short-circuit PPS (A6)                                                                                                    |  |  |  |
|                | 146                                                                                     | Inadmissible plant configuration                                                                                                    |  |  |  |

#### Display

Example of a display after a fault occurred:

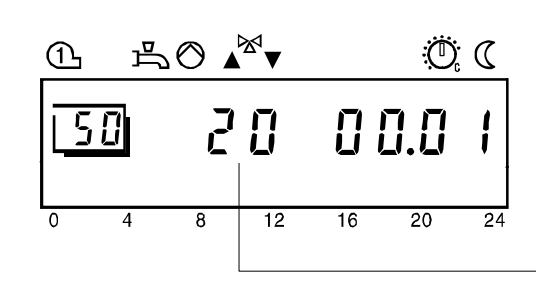

"Er" indicates that a fault occurred. Press  $\bigcirc$  to indicate the faults.

# 4 Description of heating engineer settings

➔ For an overview of the settings and the setting procedure, refer to section "Handling".

Service values

### 4.1 Output test

| Benefits      | <ul><li>Electrical connections can be checked prior to commissioning</li><li>Fault tracing is simplified</li></ul>                                                         |                                                                                                    |                                                       |                                                         |  |
|---------------|----------------------------------------------------------------------------------------------------|----------------------------------------------------------------------------------------------------|-------------------------------------------------------|---------------------------------------------------------|--|
| Description   | Also termed output test, which is used for checking wiring and the configuration.                                                                                          |                                                                                                    |                                                       |                                                         |  |
| Setting       | 1. Press<br>2. Press th                                                                                                    | <ol> <li>Press the line selection buttons to select operating line 51.</li> <li>Press the + / - buttons to run through the output test</li> </ol> |                                                       |                                                         |  |
| <u> 5  </u>   | Setting range                                                                                                    |                                                                                                    | Unit                                                  | Factory setting                                         |  |
|               | 09                                                                                                    |                                                                                                    | Increment                                             | 0                                                       |  |
| Effect        | When selecting this operating line, the output test becomes automatically available.<br>With each test step, the respective output is activated so that it can be checked. |                                                                                                    |                                                       |                                                         |  |
| Test sequence | The test se through eit                                                                                                    | equence is arrar<br>her forward or b                                                                                                    | nged in the form of a ring<br>backward by pressing th | J counter. This means it can be run<br>e + / – buttons. |  |
| Note          | For more ir                                                                                                    | nformation, refe                                                                                                    | r to "Commissioning" in                               | Index.                                                  |  |
|               | Test step 0                                                                                                    | All outputs swite                                                                                                    | h according to normal control                         | operation                                               |  |
|               | Test step 1                                                                                                    | All outputs deac                                                                                                    | tivated                                               |                                                         |  |
|               | Test step 2                                                                                                    | Burner stage 1 (K4) activated                                                                                                    |                                                       |                                                         |  |
|               | Test step 3                                                                                                    | step 3 Burner stage 1 (K4) activated                                                                                                    |                                                       |                                                         |  |
|               | Test step 4                                                                                                    | DHW charging pump / diverting valve (Q3 / Y3) activated                                                                                           |                                                       |                                                         |  |
|               | Test step 5                                                                                                    | Mixing heating circuit / boiler pump (Q2) activated                                                                                               |                                                       |                                                         |  |
|               | Test step 6                                                                                                    | Mixing valve OPENING (Y1) activated                                                                                                    |                                                       |                                                         |  |
|               | Test step 7                                                                                                    | Mixing valve CLOSING (Y2) activated                                                                                                    |                                                       |                                                         |  |
|               | Test step 8                                                                                                    | No function                                                                                                    |                                                       |                                                         |  |
|               | Test step 9                                                                                                    | No function                                                                                                    |                                                       |                                                         |  |

### 4.2 Input test

| Benefits         | <ul><li>Commissioning is facilitated</li><li>Fault tracing is simplified</li></ul>                                                                        |                                                                                     |                                                                     |  |  |  |
|------------------|----------------------------------------------------------------------------------------------------|-------------------------------------------------------------------------------------|---------------------------------------------------------------------|--|--|--|
| Description      | Also termed sensor test, which is used to check wiring and the configuration.                                                                             |                                                                                     |                                                                     |  |  |  |
| Setting          | <ol> <li>Press the line selection buttons to select operating line 52.</li> <li>Press the + / - buttons to run through the input test.</li> </ol>         |                                                                                     |                                                                     |  |  |  |
| 52               | Setting range                                                                                                    | Unit<br>Increment                                                                   | <i>Factory setting</i>                                              |  |  |  |
| Effect           | When selecti<br>With each tes                                                                                                    | ng this operating line, the input test h<br>at step, the respective input is displa | pecomes automatically available.<br>yed, enabling it to be checked. |  |  |  |
| Test sequence    | The test sequence is arranged in the form of a ring counter. This means it can be run through either forward or backward by pressing the $+ / -$ buttons. |                                                                                     |                                                                     |  |  |  |
| Note             | For more information, refer to "Commissioning" in Index.                                                                                                  |                                                                                     |                                                                     |  |  |  |
|                  | Test step 0 Display of the boiler temperature acquired with sensor B2                                                                                     |                                                                                     |                                                                     |  |  |  |
|                  | Test step 1                                                                                                    | p 1 Display of the DHW temperature 1 acquired with sensor B3                        |                                                                     |  |  |  |
|                  | Test step 2                                                                                                    |                                                                                     |                                                                     |  |  |  |
|                  | Test step 3 Display of the flow temperature acquired with sensor HC1 B1                                                                                   |                                                                                     |                                                                     |  |  |  |
|                  | Test step 4                                                                                                    | Test step 4         Display of the outside temperature acquired with sensor B9      |                                                                     |  |  |  |
|                  | Test step 5                                                                                                    | step 5 Display of the room temperature acquired with sensor A6                      |                                                                     |  |  |  |
|                  | Test step 6                                                                                                    |                                                                                     |                                                                     |  |  |  |
|                  | Test step 7                                                                                                    |                                                                                     |                                                                     |  |  |  |
|                  | Test step 8                                                                                                    |                                                                                     |                                                                     |  |  |  |
|                  | Test step 9                                                                                                    | Display of input H1                                                                 |                                                                     |  |  |  |
|                  | Test step 10                                                                                                    |                                                                                     |                                                                     |  |  |  |
| → Note           | For more info                                                                                                    | ormation, refer to "Commissioning" ir                                               | ı Index.                                                            |  |  |  |
| Special displays | <br>0 0 0                                                                                                    | Sensor with open-circuit, no sensor<br>Sensor with short-circuit or contact         | r connected, or contact H1 open<br>t H1 closed                      |  |  |  |

### 4.3 Display of plant type

| Benefits    | <ul><li>Plant structure is easy to understand</li><li>Straightforward checking of configuration</li></ul>                                                                                                    |  |  |  |
|-------------|----------------------------------------------------------------------------------------------------|--|--|--|
| Description | Displays the plant type used.                                                                                                    |  |  |  |
| Setting     | <ol> <li>Press the line selection buttons to select operating line 53.</li> <li>No settings possible with the + / - buttons.</li> </ol>                                                                                                    |  |  |  |
| 53          | Display Display                                                                                                    |  |  |  |
|             | 0 Invalid plant configuration                                                                                                    |  |  |  |
|             | 116 Valid plant configuration                                                                                                    |  |  |  |
| Effect      | <ul> <li>When selecting this operating line, the number of the current plant type is automatical displayed.</li> <li>Display:</li> <li>0 Invalid plant configurations</li> <li>13 Valid plant configurations</li> <li>15,16 Valid plant configurations</li> <li>Other plant configurations. Not possible with this type of controller.</li> </ul>                                                                                                    |  |  |  |
| Plant type  | <ul> <li>Based on the connected peripheral devices and parameter settings, the controller ascertains the current plant type.</li> <li>The plant type is displayed in the form of a number which corresponds to the plant diagram.</li> <li>Refer to section "Application examples" for the various types of plant with the required peripheral devices.</li> <li>The following factors influence the generation of the different types of plant: Connecting a DHW sensor or thermostat to B3</li> <li>Setting operating line "Heating curve slope" (line 30) (value between 2.5 and 40)</li> <li>Connection of a flow sensor to B1</li> </ul> |  |  |  |

## 4.4 Display of the nominal room temperature setpoint

| Benefits                             | Information about the nominal room temperature setpoint                                                                                                    |  |  |  |  |
|--------------------------------------|----------------------------------------------------------------------------------------------------|--|--|--|--|
| Description                          | Displays the current nominal room temperature setpoint. The nominal room temperature setpoint is the temperature adjusted on the controller that shall be maintained in the rooms in normal operation.                                                                                                    |  |  |  |  |
| Setting                              | <ol> <li>Press the line selection buttons to select operating line 54.</li> <li>No settings possible with the + / – buttons.</li> <li><u>Display</u> <u>Unit</u></li> <li>0.035.0 °C</li> </ol>                                                                                                    |  |  |  |  |
| Effect                               | When selecting this operating line, the nominal room temperature setpoint is automatically displayed.                                                                                                    |  |  |  |  |
| Nominal room<br>temperature setpoint | <ul> <li>The resulting nominal room temperature setpoint is made up of the adjusted setpoint and a readjustment that may have been made on the room unit:</li> <li>Without room unit <ul> <li>Adjustment made with the controller's setpoint knob</li> <li>Controller's nominal room temperature setpoint</li> </ul> </li> <li>When using a room unit with no programming facility (e.g. QAA50) <ul> <li>Adjustment made with the controller's setpoint knob</li> <li>Readjustment made on the room unit (± 3 °C) <sup>1)</sup></li> <li>Controller's nominal room temperature setpoint</li> </ul> </li> <li>When using a room unit with a programming facility (e.g. QAA70) <ul> <li>Setpoint programmed with the room unit <sup>1)</sup></li> <li>Readjustment made on the room unit (± 3 °C) <sup>1)</sup></li> <li>Controller's nominal room temperature setpoint</li> </ul> </li> <li>When using a room unit with a programming facility (e.g. QAA70) <ul> <li>Setpoint programmed with the room unit <sup>1)</sup></li> <li>Readjustment made on the room unit (± 3 °C) <sup>1)</sup></li> <li>Controller's nominal room temperature setpoint</li> </ul> </li> </ul> |  |  |  |  |
| ➔ Important                          | <sup>1)</sup> Setpoint readjustments and setpoint adjustments made with room units are                                                                                                    |  |  |  |  |

Setpoint readjustments and setpoint adjustments made with room units are considered only in the controller's automatic operation Auto

#### Benefits

• Display of the actual temperatures acquired with the connected sensors

### 4.5 Actual value of the flow temperature (TVx)

| Setting          | 1. Press            | 1. Press the line selection buttons to select operating line 55.                                |  |  |  |
|------------------|---------------------|-------------------------------------------------------------------------------------------------|--|--|--|
|                  | 2. No se            | <ol> <li>No settings possible with the + / – buttons.</li> </ol>                                |  |  |  |
| 55               | Display             | Unit                                                                                            |  |  |  |
|                  | 0140                | °C                                                                                              |  |  |  |
| Effect           | When sele automatic | ecting this operating line, the temperature acquired by the flow sensor (B1) is ally displayed. |  |  |  |
| Special displays |                     | Sensor with open-circuit or no sensor connected                                                 |  |  |  |
|                  | 000                 | 0 0 0 Sensor with short-circuit                                                                 |  |  |  |
| Setting          | 1. Press            | the line selection buttons to select operating line 56.                                         |  |  |  |
|                  | 2. No se            | ettings possible with the $+ / -$ buttons.                                                      |  |  |  |
| 56               | Display             | Unit                                                                                            |  |  |  |
|                  | 0140                | °C                                                                                              |  |  |  |
| Effect           | When sele           | ecting this operating line, the temperature acquired by the boiler sensor (B2)                  |  |  |  |
|                  | is automa           | tically displayed.                                                                              |  |  |  |
| Special displays |                     | Sensor with open-circuit or no sensor connected                                                 |  |  |  |
|                  | 000                 | C Sensor with short-circuit                                                                     |  |  |  |
|                  |                     |                                                                                                 |  |  |  |

61/138

### 4.7 Actual value of DHW temperature (TBWx)

| Setting          | <ol> <li>Press</li> <li>No se</li> </ol>                                                                        | <ol> <li>Press the line selection buttons to select operating line 57.</li> <li>No settings possible with the + / – buttons.</li> </ol> |  |  |  |
|------------------|----------------------------------------------------------------------------------------------------|----------------------------------------------------------------------------------------------------|--|--|--|
| 57               | Display                                                                                                    | Unit                                                                                                    |  |  |  |
|                  | 0140                                                                                                    | °C                                                                                                    |  |  |  |
| Effect           | When selecting this operating line, the temperature acquired by the DHW sensor (B3) is automatically displayed. |                                                                                                    |  |  |  |
| Special displays | <br>0 0 0                                                                                                    | Sensor with open-circuit or no sensor connected<br>Sensor with short-circuit                                                            |  |  |  |

### 4.8 Display of PPS communication room unit (A6)

| Benefits          | Checking                                                                                                    | Checking communication with the connected room unit                                                                                                    |  |  |  |
|-------------------|----------------------------------------------------------------------------------------------------|----------------------------------------------------------------------------------------------------|--|--|--|
| Description       | The display provides information about the communication status and the type of room unit. Prerequisite is that signal transmission is correct. Also refer to "Input A6" in Index.                                                                                                    |                                                                                                    |  |  |  |
| Setting           | <ol> <li>Press the line selection buttons to select operating line 61.</li> <li>No settings possible with the + / – buttons.</li> </ol>                                                                                                    |                                                                                                    |  |  |  |
| 15 11             | Display                                                                                                    | Unit                                                                                                    |  |  |  |
|                   | 0255                                                                                                    | Device identification                                                                                                    |  |  |  |
| Effect            | When selecting this operating line, the status of PPS communication is automatically displayed. If communication is error-free, the controller identifies the unit connected by displaying the identification number.                                                                                                    |                                                                                                    |  |  |  |
| Displays          | <ul> <li>Digital signal:<br/>In the case of a digital signal, the connected unit transmits an appropriate identification signal. The list below shows the various digits with the associated types of unit.</li> <li>Analog signal:<br/>In the case of an analog signal, the identification is generated by the controller and always displayed as 55.</li> </ul> |                                                                                                    |  |  |  |
| Possible displays | Display                                                                                                    | Status                                                                                                    |  |  |  |
|                   | 000                                                                                                    | Short-circuit                                                                                                    |  |  |  |
|                   |                                                                                                    | No communication                                                                                                    |  |  |  |
|                   | 82                                                                                                    | Digital room unit QAA50                                                                                                    |  |  |  |
|                   | 83                                                                                                    | Digital room unit QAA70                                                                                                    |  |  |  |
|                   | 90                                                                                                    | Digital room sensor                                                                                                    |  |  |  |
|                   | b)<br>b)<br>0                                                                                                    | Image: Above the state of the state of |  |  |  |
| Notes             | As soor                                                                                                    | n as a device identification appears (digit), communication is error-free                                                                                                    |  |  |  |

 If the digit displayed is not one of those listed above, the connected room unit is incompatible

### 4.9 Parallel displacement of the heating curve

| Benefits              | Readjustment of temperature setting, especially in plants without room sensor                                                                        |                                                                 |                                                                              |  |  |
|-----------------------|----------------------------------------------------------------------------------------------------|-----------------------------------------------------------------|------------------------------------------------------------------------------|--|--|
| Description           | Produces a parallel displacement of the heating curve in order to achieve a better match of heat generation and heat consumption.                    |                                                                 |                                                                              |  |  |
| Setting               | <ol> <li>Press the line selection buttons to select operating line 66.</li> <li>Press the + / - buttons to set the parallel displacement.</li> </ol> |                                                                 |                                                                              |  |  |
| 66                    | Setting range                                                                                                    | Unit                                                            | Factory setting                                                              |  |  |
|                       | -4.5+4.5                                                                                                    | °C (K)                                                          | 0.0                                                                          |  |  |
| Effect                | By changing the valu<br>or lowered. This allow<br>room temperatures.                                                                                 | e entered, all room temperat<br>ws the room temperature set     | ure setpoints are appropriately raised points to be matched to the effective |  |  |
| Example               | If a nominal room ter<br>produces a room terr                                                                                                    | nperature setpoint of 20 °C a<br>nperature of 22 °C, displace t | djusted on the controller always he heating curve downward by 2 °C.          |  |  |
| parallel displacement | lel displacement Each setpoint readjustment, be it via the setting value or the operational level, parallel displacement of the heating curve.       |                                                                 |                                                                              |  |  |
|                       | TV Flow tem<br>OT Composit<br>TRw Boom ter                                                                                                    | perature<br>te outside temperature<br>mperature setpoint        | 0 -20 -30 °C ← TA                                                            |  |  |

64/138

### 4.10 Room influence

| Benefits       | <ul> <li>More accurate room temperature control due to temperature checkback signal from<br/>the space</li> <li>Use of heat gains</li> <li>Possibility of boost heating and quick setback</li> </ul>                                                                                                    |                                                                                                    |                                                                                                    |  |
|----------------|----------------------------------------------------------------------------------------------------|----------------------------------------------------------------------------------------------------|----------------------------------------------------------------------------------------------------|--|
| Description    | Defines the impact of room temperature deviations on the controlled system.<br>Room temperature deviation is the temperature differential between the actual room<br>temperature and the room temperature setpoint.                                                                                                    |                                                                                                    |                                                                                                    |  |
| Setting        | <ol> <li>Press the line selection</li> <li>Press the + / - button</li> </ol>                                                                                                    | on buttons to select oper<br>s to select the gain factor                                                                                                    | rating line 67.<br>or for room influence.                                                                  |  |
| 15 71          | Setting range                                                                                                    | Unit                                                                                                    | Factory setting                                                                                            |  |
|                | 0/1                                                                                                    | Increment                                                                                                    | 1                                                                                                    |  |
| Effect         | <ul> <li>The setting activates or deactivates the effect of room temperature deviations on the temperature control.</li> <li>Entry:</li> <li>0: Room influence inactive:<br/>The acquired room temperature does not affect the temperature control.</li> <li>1: Room influence active:<br/>The acquired room temperature affects the temperature control.</li> </ul> |                                                                                                    |                                                                                                    |  |
| room:influence | Room influence means:<br>Deviations of the actual ro<br>account by temperature co<br>For control variant "Weath<br>conditions must be satisfie<br>- <b>Outside sensor must</b> b<br>- Setting "Room influence<br>- The respective room uni<br>- <b>No controlled thermos</b>                                                                                         | oom temperature from th<br>ontrol.<br>her compensation with ro<br>ed:<br>be connected<br>" <b>must</b> be active<br>it <b>must</b> be connected<br>static radiator valves p | e setpoint are acquired and taken into<br>com influence", the following<br>ermitted in the reference room. |  |
|                | (If such valves are present, they must be set to their fully open position)                                                                                                    |                                                                                                    |                                                                                                    |  |

# 4.11 Switching differential of the room temperature (SDR)

| Benefits                 | <ul> <li>Temperature control with pump heating circuits</li> <li>Prevents overtemperatures in the rooms in the case of a pump heating circuit</li> </ul>                                                                                                    |                                                                                         |                                                                                                    |  |  |
|--------------------------|----------------------------------------------------------------------------------------------------|-----------------------------------------------------------------------------------------|----------------------------------------------------------------------------------------------------|--|--|
| Description              | Serves as room temperature limitation with pump heating circuits.                                                                                                    |                                                                                         |                                                                                                    |  |  |
| Setting                  | <ol> <li>Press the line selection buttons to select operating line 68.</li> <li>Press the + / - buttons to set the switching differential.</li> </ol>                                                                                                    |                                                                                         |                                                                                                    |  |  |
|                          | <br>0.54.0 °C                                                                                                    |                                                                                         |                                                                                                    |  |  |
| Effect                   | <ul> <li>The switching differential for 2-position control is changed.</li> <li>Entry: <ul> <li></li> <li>Switching differential is inactive.</li> <li>The pump always remains activated</li> </ul> </li> <li>Decrease: The switching differential becomes smaller. <ul> <li>The pumps are switched more frequently</li> <li>The room temporature varies within a parrower hand</li> </ul> </li> </ul> |                                                                                         |                                                                                                    |  |  |
|                          |                                                                                                    |                                                                                         |                                                                                                    |  |  |
|                          | Increase: The switching differ<br>• The pumps a<br>• The room ter                                                                                                    | ential becomes greater.<br>Tre switched <b>less freque</b><br>nperature varies within a | ntly<br>wider band                                                                                                    |  |  |
| Note                     | The room temperature sensor mu<br>This function only acts in automa                                                                                                    | ust be active<br>tic operation AutoO                                                    |                                                                                                    |  |  |
| Room temperature control | With pump heating circuits, the amount of heat supplied is controlled by switching the pumps on and off. This is accomplished with 2-position control by means of the room temperature's switching differential.                                                                                                    |                                                                                         |                                                                                                    |  |  |
| Operating principle      |                                                                                                    | TRw+SDR<br>TRw+SDR<br>TRw S                                                             | Yey         Rx       Actual value of the room temperature         Rw       Room temperature:setpoint         DR       Room temperature switching differential         P       Pump         DN       Switch-on point         US       Switch-off point         Time                                                                                         |  |  |
| Switching differential   | Pump ONTRW<br>Pump OFF TRw =TRw +                                                                                                    | · SDR<br>T<br>S<br>w<br>6                                                               | Rx       Actual value of the room temperature         Rw       Room temperature setpoint         DR       Switching differential of the room temperature         v       Setpoint         8       Room temperature switching differential         V       Setpoint         8       Room temperature switching differential         V       Setuch-on point |  |  |

## 4.12 Minimum limitation of the flow temperature setpoint (TVmin)

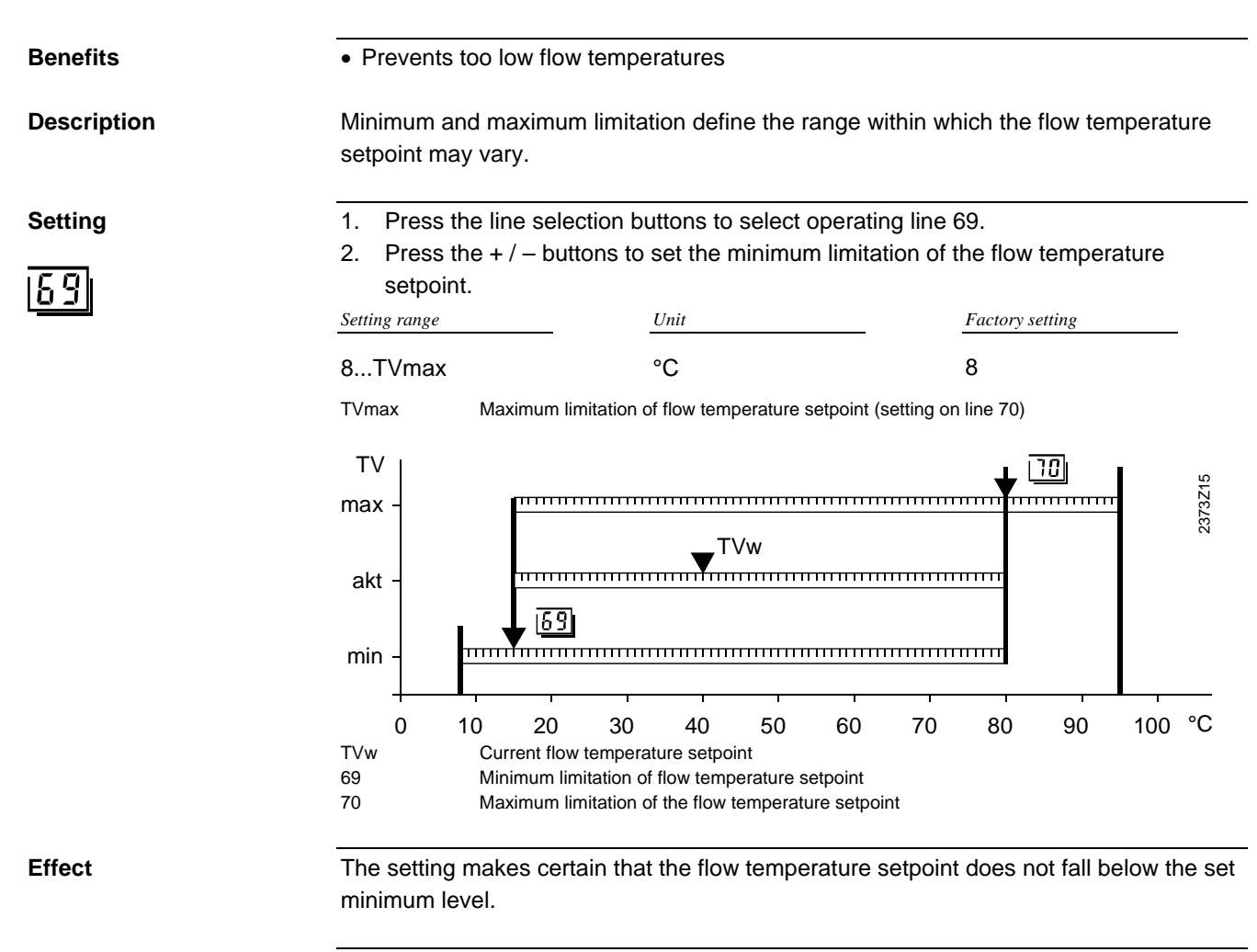

Limitation

If the flow temperature setpoint demanded by the heating circuit reaches the minimum limit and the outside temperature rises, the flow temperature setpoint is maintained at that limit, in other words, it is not allowed to fall below it.

67/138

## 4.13 Maximum limitation of the flow temperature setpoint (TVmax)

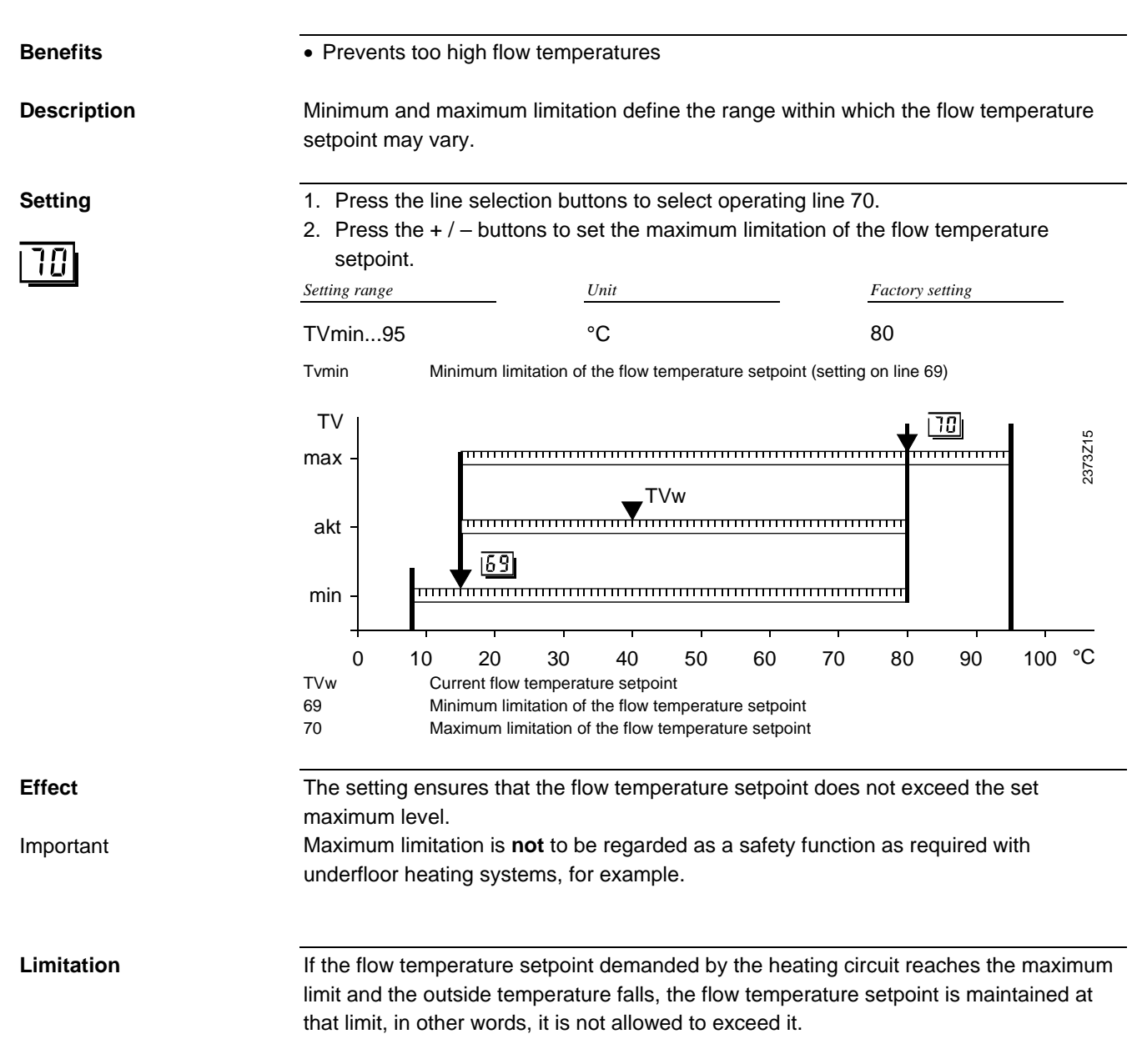

### 4.14 Input H1

| Benefits    | <ul> <li>Remote control of space and DHW heating</li> <li>Changeover of operating mode via telephone (e.g. in a holiday house)</li> </ul>                                                                                                    |                                                                                                    |                        |                  |  |  |
|-------------|----------------------------------------------------------------------------------------------------|----------------------------------------------------------------------------------------------------|------------------------|------------------|--|--|
| Description | Contact H1 is a multifunctional signal input that, depending on the selected setting, can be used to provide a number of functions by opening or closing its contact.                                                                                                    |                                                                                                    |                        |                  |  |  |
| Important   | The relay contacts must be suited for use with extra low-voltage (gold-plated)                                                                                                    |                                                                                                    |                        |                  |  |  |
| Setting     | 1. Press the line selection buttons to select operating line 71.<br>2. Press the $\pm / -$ buttons to select the function.                                                                                                    |                                                                                                    |                        |                  |  |  |
|             | Setting range                                                                                                    |                                                                                                    | Unit                   | Factory setting  |  |  |
|             | 04                                                                                                    |                                                                                                    | Increment              | 0                |  |  |
| Effect      | With this setting, the function of terminal H1 can be changed. This leads to different effects on the control as soon as a potential-free contact is connected to terminal H1.                                                                                                    |                                                                                                    |                        |                  |  |  |
| Entry:      | 0 Changeover of operating mode HC, DHW (remote telephone switch)<br>The operating mode of all heating circuits and of the DHW circuit changes when<br>the contact is closed.                                                                                                    |                                                                                                    |                        |                  |  |  |
|             | 1 С<br>Т<br>Т                                                                                                    | <b>Changeover of operating mode HC (remote telephone switch)</b><br>The operating mode of all heating circuits changes when the contact is closed.<br>The DHW circuit remains unchanged. |                        |                  |  |  |
|             | 2 M<br>T<br>a                                                                                                    | Minimum flow temperature setpoint (TVHw)<br>The set "Minimum flow temperature setpoint contact H" of operating line 73 is<br>activated when the contact is closed.                       |                        |                  |  |  |
|             | <ul> <li>Heat generation lock</li> <li>Heat generation is locked when the contact is closed.</li> </ul>                                                                                                    |                                                                                                    |                        |                  |  |  |
|             | <b>4</b> N                                                                                                    | lo function                                                                                                    |                        |                  |  |  |
| Note        | At input H1, <b>several</b> controllers of other manufacture can be connected in <b>parallel</b> . The function is activated when 1 or several contacts close(s), depending on the selected setting.                                                                                                    |                                                                                                    |                        |                  |  |  |
|             | Changeover of operating mode (setting 0/1).                                                                                                    |                                                                                                    |                        |                  |  |  |
| DHW         | A remote telephone switch is a potential-free relay contact (e.g. in the form of a modem), which can be activated by making a phone call plus dialing a code.<br>The operating modes of the heating circuit and of DHW change when the contact connected to terminal H1 (e.g. a remote telephone switch) closes. In that case, the LEDs in the operating mode buttons <sup>(1)</sup> and <sup>(2)</sup> blink during that switching state.<br>Whether or not DHW charging can take place when the remote telephone switch is activated depends on the following setting: |                                                                                                    |                        |                  |  |  |
|             | Setting                                                                                                    | 0: DHW charging i                                                                                                    | s locked when changeov | ver is activated |  |  |
|             | Setting 1: DHW charging remains enabled when changeover is activated                                                                                                    |                                                                                                    |                        |                  |  |  |

#### Minimum flow temperature setpoint TVHw (setting 2)

The adjusted minimum flow temperature setpoint of operating line 73 is activated when a switch connected to terminal H1 (e.g. an air heater function for a warm air curtain) closes its contact. During this switching status, the LED of the respective heating circuit operating mode button blinks. For details, also refer to "Flow temperature setpoint contact H" (operating line 73) in Index.

When the minimum flow temperature setpoint is activated, DHW is still heated, if required.

#### Heat generation lock (setting 3)

Heat generation is locked when a switch connected to terminal H1 (e.g. peak load shaving via ripple control) closes its contact.
 All heat requests from the heating circuits and DHW are ignored. Frost protection for the boiler is maintained.
 Chimney sweep function
 The chimney sweep function can be activated although the heat generation lock is switched on.

DHW

### 4.15 Minimum flow temperature setpoint contact H (TVHw)

| Benefits    | Temporary startup of boiler via switching contact                                                                                                    |                                                                     |                 |  |  |
|-------------|----------------------------------------------------------------------------------------------------|---------------------------------------------------------------------|-----------------|--|--|
| Description | The setting is a minimum limitation of the flow temperature. It is only temporarily activated with the help of contact H. Also refer to "Input H1" in Index. |                                                                     |                 |  |  |
| Setting     | <ol> <li>Press the line selection buttons to select operating line 73.</li> <li>Press the transition of the minimum flow to presture setuciet.</li> </ol>    |                                                                     |                 |  |  |
| 1731        | 2. Press the + / – button<br>Setting range                                                                                                    |                                                                     | Factory setting |  |  |
|             | TKmin <sub>OEM</sub> Tkmax                                                                                                    | °C                                                                  | 70              |  |  |
|             | Tkmin <sub>OEM</sub> Lowest minim<br>TKmax Maximum lim                                                                                                    | um limitation of the boiler terr<br>itation of the boiler temperatu | nperature<br>re |  |  |

#### Effect

The level of the minimum flow temperature setpoint is readjusted. Prerequisite:

This setting is used only if one of the inputs H1 (operating line 71) is set to "Minimum flow temperature setpoint".

The boiler temperature is maintained at least at this minimum level, even if the heat requests continue to drop. The switching differential in that case is the same as that with a normal temperature request:

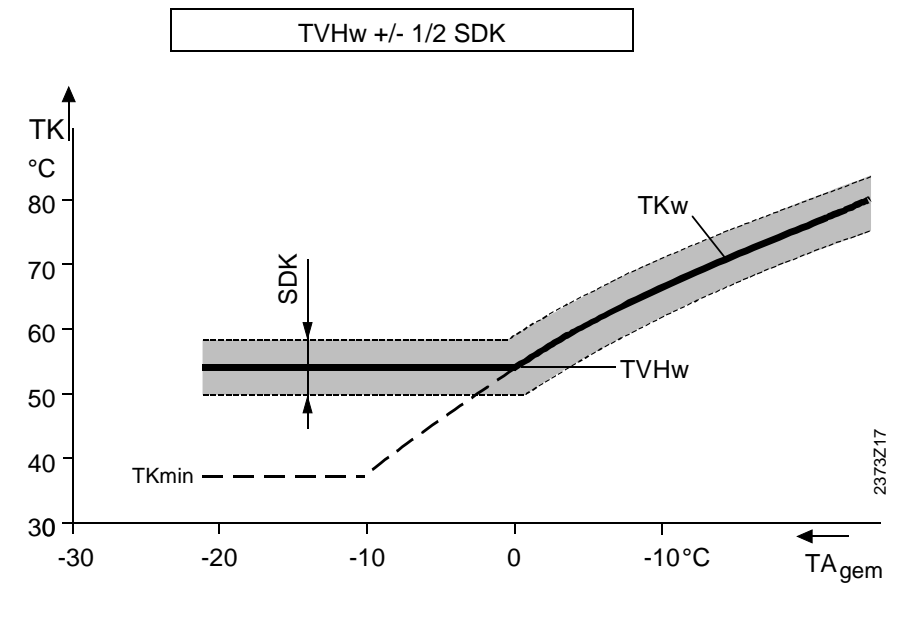

TKw Boiler temperature setpoint

 TKmin
 Minimum limitation of the boiler temperature setpoint (setting on line 85)

 TVHw
 Minimum setpoint of the flow temperature contact H (setting on line 73)

 SDK
 Switching differential of the boiler temperature (setting on line 3<sub>OEM</sub>)

### 4.16 Type of building construction

| Benefits              | Consideration is given to the building's thermal dynamics                                                                                                    |                                                                                                    |                                                  | lynamics                               |  |  |
|-----------------------|----------------------------------------------------------------------------------------------------|----------------------------------------------------------------------------------------------------|--------------------------------------------------|----------------------------------------|--|--|
| Description           | The type of building construction affects the control behavior. By considering the type of construction, a disturbance variable (z) within the controlled system is taken into account.                                  |                                                                                                    |                                                  |                                        |  |  |
| Setting               | <ol> <li>Press the line selection buttons to select operating line 74.</li> <li>Press the + / - buttons to select the type of building construction.</li> </ol>                                                          |                                                                                                    |                                                  |                                        |  |  |
| 1741                  | Settin                                                                                                    | g range                                                                                                   | Unit                                             | Factory setting                        |  |  |
|                       | 0 / 1                                                                                                    |                                                                                                    | Increment                                        | 1                                      |  |  |
| Effect                | The setting changes the generation of the composite outside temperature, enabling the controlled system to be matched to the type of building. For details, refer to "Composite outside temperature" in Index.<br>Entry: |                                                                                                    |                                                  |                                        |  |  |
|                       | U:                                                                                                    | Heavy building structures:<br>The room temperature responds more slowly to outside temperature variations |                                                  |                                        |  |  |
|                       | 1:                                                                                                    | Light buildir<br>The room te                                                                              | ng structures:<br>emperature responds more quici | kly to outside temperature variations. |  |  |
| Building construction | <ul> <li>Heavy building structures:<br/>Buildings with thick walls or with external insulation</li> <li>Light building structures:<br/>Buildings with a light envelope</li> </ul>                                        |                                                                                                    |                                                  |                                        |  |  |

72/138

### 4.17 Adaption of heating curve

| Benefits    | <ul><li>No heating curve adjustments required</li><li>Automatic adaption of heating curve</li></ul>                                                                                                    |  |  |  |  |  |
|-------------|----------------------------------------------------------------------------------------------------|--|--|--|--|--|
| Description | The adaption facility learns from the different heating situations and matches the control to the heating circuit at regular intervals. For details, refer to "Adaption sensitivities" in Index.                                                            |  |  |  |  |  |
| Setting     | 1. Press the line selection buttons to select operating line 75.                                                                                                    |  |  |  |  |  |
|             | 2. Press the $+$ / – buttons to select the type of heating curve adaption.                                                                                                    |  |  |  |  |  |
| 15          | Setting range Unit Factory setting                                                                                                    |  |  |  |  |  |
|             | 0 / 1 Increment 1                                                                                                    |  |  |  |  |  |
| Effect      | The setting switches automatic adaption of the heating curve on or off.                                                                                                    |  |  |  |  |  |
|             | <b>0</b> : Automatic adaption <i>inactive</i> : The heating curve maintains the settings made.                                                                                                    |  |  |  |  |  |
|             | 1: Automatic adaption <i>active:</i> The heating curve is automatically adapted as soon as heating to the "Nominal room temperature setpoint" () is effected.                                                                                               |  |  |  |  |  |
| Note        | Prerequisite for this function is the use of a room temperature sensor.                                                                                                    |  |  |  |  |  |
| Adaption    | The adaption facility automatically matches the heating curve to the type of building construction and the heating requirements. Adaption gives consideration to room temperature deviations, outside temperature characteristics and adaption sensitivity. |  |  |  |  |  |
| Note        | To achieve optimum adaption, the following situations should occur as rarely as possible - especially after commissioning - since this would reset certain calculations required for the adaption:                                                          |  |  |  |  |  |
|             | Manual readjustment of heating curve (press the + / – buttons)                                                                                                    |  |  |  |  |  |
|             | Power failure<br>Changes to the room temperature setpoint                                                                                                    |  |  |  |  |  |
| Process     | Every day at midnight, the room temperature control differential of the previous day is evaluated. This evaluation leads to an automatic readjustment of the heating curve. <ul> <li>Simple adaption (range ③):</li> </ul>                                  |  |  |  |  |  |
|             | At attenuated outside temperatures below 4°C, it is only the slope of the heating curve that is adapted. In this temperature range, the readjustment is weighted with factor f2 and adaption sensitivity 2.                                                 |  |  |  |  |  |
|             | <ul> <li>Combined adaption (range 2):<br/>At attenuated outside temperatures of between 4 and 12 °C, it is partly the slope and<br/>partly the parallel displacement that are adapted.</li> </ul>                                                           |  |  |  |  |  |
|             | In this temperature range, the readjustment of the parallel displacement is weighed with factor f1 and adaption sensitivity 1.                                                                                                    |  |  |  |  |  |
|             | In this temperature range, the readjustment of the slope is weighted with factor f2 and adaption sensitivity 1.                                                                                                    |  |  |  |  |  |
|             | <ul> <li>No adaption (range ①):<br/>At attenuated outside temperatures above 12 °C, the heating curve is not adapted.</li> </ul>                                                                                                    |  |  |  |  |  |
| Diagram     | Example using a nominal room temperature setpoint of 20 °C.                                                                                                    |  |  |  |  |  |

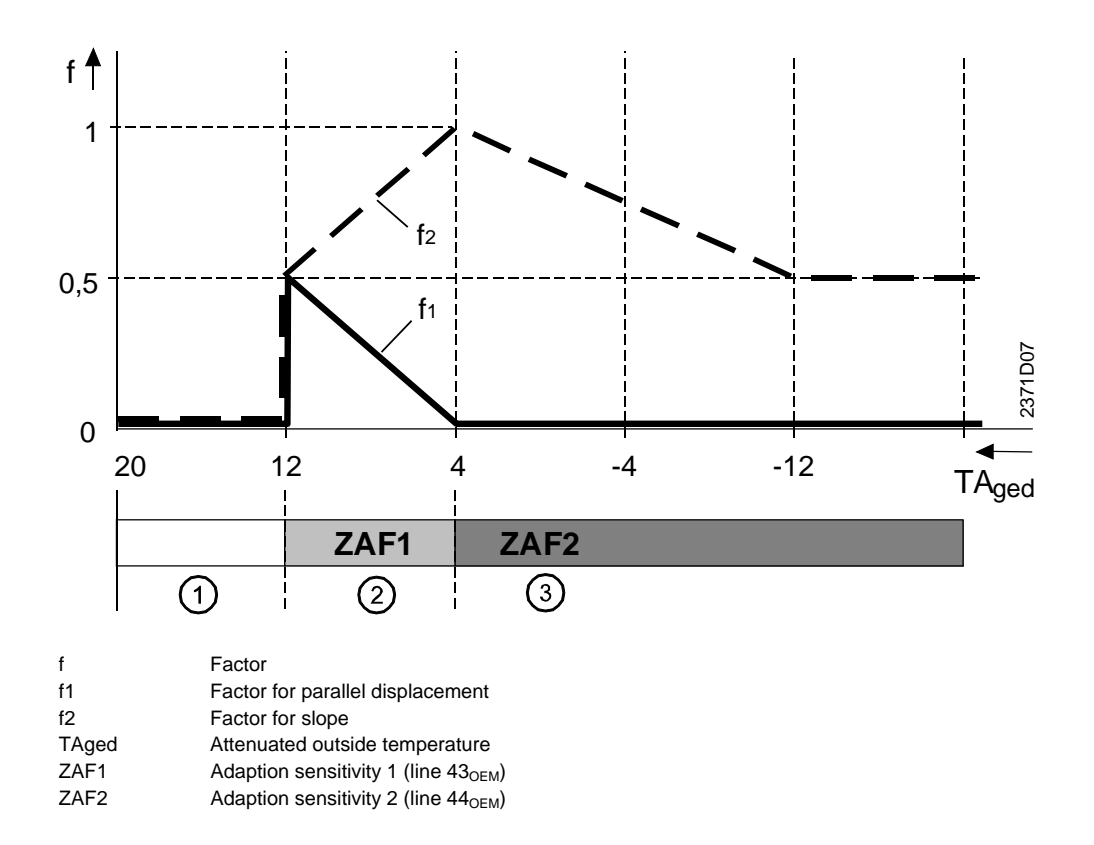

### 4.18 Locking signal gain

100 %

101...200 %

| Benefits    | Matching the system to different types of boiler and plant conditions                                                                                                    |                                                                             |                                                                       |  |  |  |  |
|-------------|----------------------------------------------------------------------------------------------------|-----------------------------------------------------------------------------|-----------------------------------------------------------------------|--|--|--|--|
| Description | The locking signa<br>restriction of the r<br>DHW priority.                                                                                                    | al gain is a final adjustment of the mixing valve. It is the result of a ne | locking signal that leads to a<br>umber of integrals such as shifting |  |  |  |  |
| Setting     | 1. Press the line                                                                                                    | 1. Press the line selection buttons to select operating line 76.            |                                                                       |  |  |  |  |
|             | 2. Press the + / -                                                                                                    | <ol> <li>Press the + / – buttons to adjust the gain.</li> </ol>             |                                                                       |  |  |  |  |
| 76          | Setting range                                                                                                    | Unit                                                                        | Factory setting                                                       |  |  |  |  |
|             | 0200                                                                                                    | %                                                                           | 100                                                                   |  |  |  |  |
| Effect      | The gain is adjustable between 0% and 200%. The setting changes the response of the mixing heating circuits to restrictions imposed by locking signals, but not that of the other consumers. Also refer to "Mixing valve restriction" in Index. |                                                                             |                                                                       |  |  |  |  |
| Example     | Setting                                                                                                    | Response                                                                    |                                                                       |  |  |  |  |
|             | 0 %                                                                                                    | Locking signal is ignored                                                   |                                                                       |  |  |  |  |
|             | 199 %                                                                                                    | Locking signal is considered                                                |                                                                       |  |  |  |  |

Locking signal is adopted unchanged

Locking signal is considered up to 200%

75/138

## 4.19 Reduced setpoint of DHW temperature (TBWR)

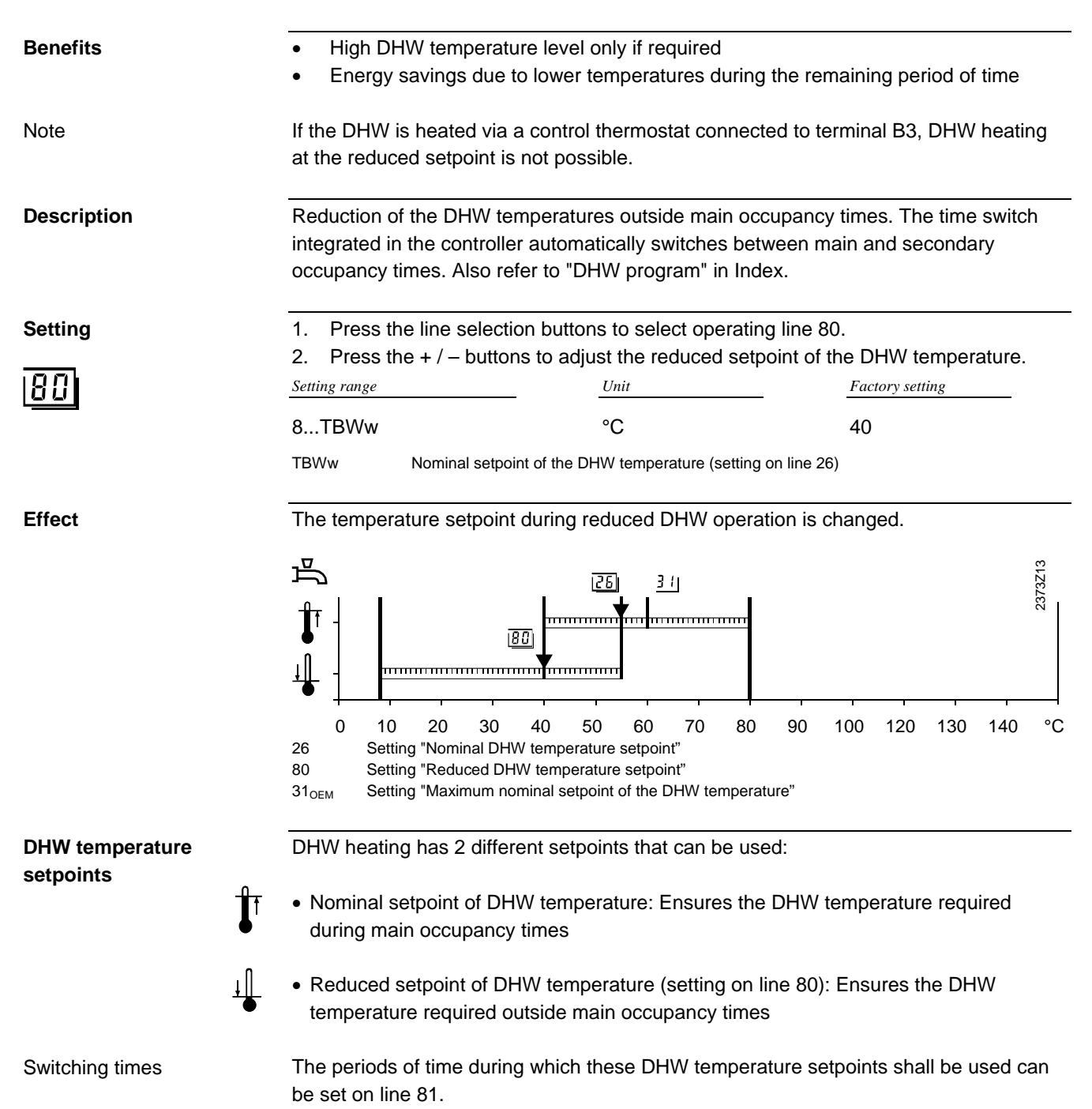
#### 4.20 DHW heating program

| Benefits    | <ul><li>Release of DHW</li><li>Release of DHW</li></ul>                                                                                                    | <ul> <li>Release of DHW heating at the nominal setpoint as demanded by the consumers</li> <li>Release of DHW heating can be matched to the plant's load curve</li> </ul> |                                 |  |  |  |
|-------------|----------------------------------------------------------------------------------------------------|----------------------------------------------------------------------------------------------------|---------------------------------|--|--|--|
| Description | Possibility of changing over between 2 different DHW setpoints aimed at matching optimally the demand for DHW. In addition, DHW heating can be switched on and off with the operating mode button                                                                                                    |                                                                                                    |                                 |  |  |  |
| Setting     | 1. Press the line set $2$ . Press the $+/-b$                                                                                                    | election buttons to select oper<br>buttons to select the DHW hea                                                                                                    | ating line 81.<br>ting program. |  |  |  |
| 81          | Setting range                                                                                                    | Unit                                                                                                    | Factory setting                 |  |  |  |
|             | 02                                                                                                    | Increment                                                                                                    | 1                               |  |  |  |
| Effect      | The setting defines the period of time during which DHW heating at the nominal setpoint is released. Outside this period of time, the reduced DHW setpoint applies. There is one exception, function "DHW push". Release of DHW heating to the nominal setpoint takes place when using the following settings: |                                                                                                    |                                 |  |  |  |
|             | 0: 24 hours per day                                                                                                    |                                                                                                    |                                 |  |  |  |
|             | 1: According to the time program with forward shift                                                                                                    |                                                                                                    |                                 |  |  |  |
|             | 2: According to time program 2                                                                                                    |                                                                                                    |                                 |  |  |  |
| Note        | <ul> <li>The frost protection temperature for DHW is fixed at 5 °C and always active</li> <li>DHW heating can be suppressed in spite of this setting, due to the holiday function (also refer to "Assignment of DHW heating" in Index)</li> </ul>                                                              |                                                                                                    |                                 |  |  |  |

#### 24-hour operation - setting 0

The DHW temperature is continuously maintained at the nominal DHW temperature setpoint, independent of any time programs.

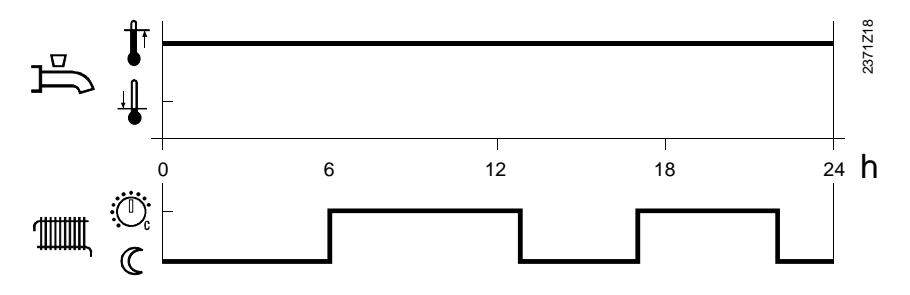

Example:

#### Operation according to the time program, with forward shift - setting 1

For DHW heating, time switch program 1 of the controller is taken into account. The switching times of the time switch programs are then used to change over between the nominal DHW setpoint and the reduced DHW setpoint. The first switch-on point of each period is shifted forward in time by 1 hour.

Number of charging cycles

With this DHW heating program, it is also possible to select the number of charging cycles per day. This also includes the forward shift of the switch-on times. Also refer to "DHW heating" in Index.

Example:

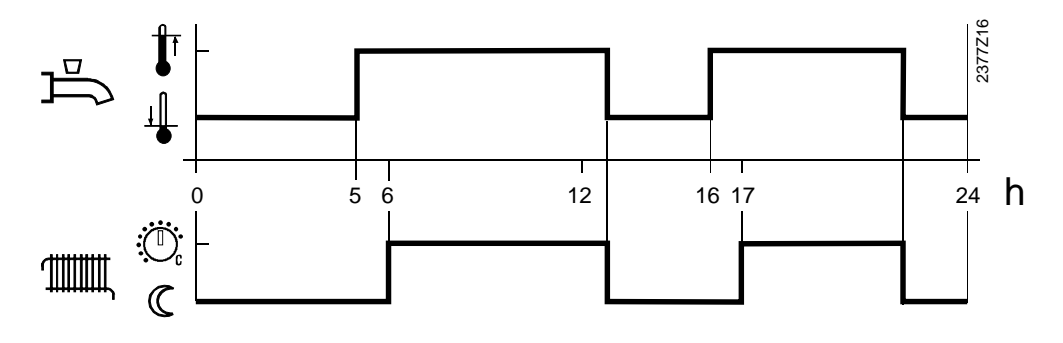

#### Operation according to time program 2 - setting 2

For DHW heating, time program 2 of the controller is taken into account.

The set switching times of the time program are then used to change between the nominal DHW setpoint (operating line 26) and the reduced DHW setpoint (operating line 80).

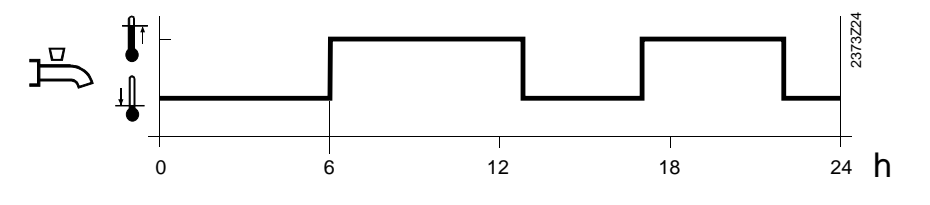

Example:

### 4.21 DHW charging

| Benefits                                                                        | The number of DHW charging cycles can be selected                                                                                                    |                                                                             |                                                               |  |  |  |  |  |
|---------------------------------------------------------------------------------|----------------------------------------------------------------------------------------------------|-----------------------------------------------------------------------------|---------------------------------------------------------------|--|--|--|--|--|
| Description                                                                     | When using a DHW storage tank, the number of charging cycles can be matched to the type of tank.                                                                                                    |                                                                             |                                                               |  |  |  |  |  |
| <b>Setting</b> 1. Press the line selection buttons to select operating line 83. |                                                                                                    |                                                                             |                                                               |  |  |  |  |  |
| 83                                                                              | 2. Press the + / –<br>Setting range                                                                                                    |                                                                             | Factory setting                                               |  |  |  |  |  |
|                                                                                 | 0 / 1                                                                                                    | Increment                                                                   | 1                                                             |  |  |  |  |  |
| Effect                                                                          | With this setting, th produces a forward                                                                                                    | e number of DHW charging cyo<br>shift of the switching on actior            | cles can be limited. The setting also                         |  |  |  |  |  |
| Note                                                                            | <ul> <li>This setting is active only if the DHW is heated via heating circuit time switch programs (operating line 81, selection 1). Also refer to section "DHW heating program" in Index.</li> <li>Entry:</li> <li>0: Once per day with a forward shift of 2.5 hours</li> </ul>                                                                                                    |                                                                             |                                                               |  |  |  |  |  |
|                                                                                 | 1: Several times per day with a forward shift of 1 hour                                                                                                    |                                                                             |                                                               |  |  |  |  |  |
|                                                                                 | Once per day with a forward shift of 2.5 hours setting 0                                                                                                    |                                                                             |                                                               |  |  |  |  |  |
|                                                                                 | The number of DHW charging cycles at the nominal temperature is limited to 1 per day, in which case the switch-on point is shifted forward by 2.5 hours. With this setting, the switch-on point is shifted forward by 2.5 hours (against the heating circuit's on times). On the days the nominal DHW temperature setpoint is maintained for 24 hours, DHW charging is automatically released at 00:00 with a forward shift of 2.5 hours. |                                                                             |                                                               |  |  |  |  |  |
|                                                                                 | Several times per day with a forward shift of 1 hour – setting 1                                                                                                    |                                                                             |                                                               |  |  |  |  |  |
|                                                                                 | The number of DH<br>is shifted forward b                                                                                                    | <i>N</i> charging cycles is not limited<br>y 1 hour (against the heating ci | d. With this setting, the switch-on point frcuit's on times). |  |  |  |  |  |

### 4.22 Type of DHW request

| Benefits                              | <ul><li>Use of different DHW heating modes</li><li>Use of DHW storage tanks with thermostats</li></ul>                                                                                                    |  |  |  |  |  |  |
|---------------------------------------|----------------------------------------------------------------------------------------------------|--|--|--|--|--|--|
| Description                           | Defines the type of DHW control (via DHW sensor or control thermostat).                                                                                                    |  |  |  |  |  |  |
| Note                                  | Setting of this function has an impact on the automatic generation of the type of plant (also refer to "Plant types" in Index.                                                                                                    |  |  |  |  |  |  |
| Setting                               | <ol> <li>Press the line selection buttons to select operating line 84.</li> <li>Press the + / - buttons to select the type of DHW request.</li> </ol>                                                                                                    |  |  |  |  |  |  |
| 84                                    | Setting range Unit Factory setting                                                                                                    |  |  |  |  |  |  |
|                                       | 0 / 1 Increment 0                                                                                                    |  |  |  |  |  |  |
| Effect                                | <ul> <li>By making this setting, the controller takes into account the signal fed to it by the DHW sensor conected to terminal B3.</li> <li>Entry:</li> <li>0: Sensor: The temperature acquired with the sensor is used for control of the DHW temperature.</li> </ul>                                                                                                    |  |  |  |  |  |  |
|                                       | 1: Control thermostat: The switching state of the control thermostat connected to terminal B3 is used for control of the DHW temperature.                                                                                                    |  |  |  |  |  |  |
| Important                             | The contacts of the thermostat must be suited for extra low-voltage (gold-plated)!                                                                                                    |  |  |  |  |  |  |
| Difference                            | When using a DHW sensor:     The controller calculates the switching points with the respective switching differential     as a function of the DHW temperature setpoint entered.     Sensor / line with a short-circuit = Error message     Measuring signal present = DHW according to setpoint                                                                              |  |  |  |  |  |  |
|                                       | Sensor / Time with a short-circuit = No DHVV                                                                                                    |  |  |  |  |  |  |
|                                       | When using a DHW control thermostat: The controller takes into consideration the switching states of the control thermostat. Line / terminal with short-circuit = DHW heating ON Line / terminal with open-circuit = DHW heating OFF Contact resistance too high = Error message from the thermostat                                                                           |  |  |  |  |  |  |
| Note                                  | When using a DHW control thermostat, reduced operation is not possible.                                                                                                    |  |  |  |  |  |  |
| Important when using a DHW thermostat | <ul> <li>The nominal DHW temperature setpoint must be equal to or higher than the setpoint adjusted on the thermostat (thermostat is calibrated at the switch-off point)</li> <li>The boost of the flow temperature setpoint of DHW must be a minimum of 10 °C (has an impact on the charging time)</li> <li>In that case, frost protection for DHW is not ensured.</li> </ul> |  |  |  |  |  |  |

# DHW control thermostat (example)

|                 | <u>70 °C</u> | TBWw + UEBW |      |
|-----------------|--------------|-------------|------|
| LIEBW/ >= 10 °C |              |             |      |
| 02800 >= 10 00  | 60 °C        | TBWw        |      |
| ΔT > 0 °C       | 56 °C        | TRw         |      |
| SD = 6 °C       |              | TIXW        | 1Z36 |
|                 | 50 °C        | TRw -SD     | 237  |

| Boost of the flow temperature setpoint                  |
|---------------------------------------------------------|
| Nominal DHW temperature setpoint                        |
| Setpoint of the thermostat minus switching differential |
| Setpoint of the thermostat (point of calibration)       |
|                                                         |

## 4.23 Minimum limitation of the boiler temperature (TKmin)

| Benefits    | Prevents the boiler temperature from falling below a certain level                                                                                                    |                                                                                                    |                                                                                                    |  |  |  |  |
|-------------|----------------------------------------------------------------------------------------------------|----------------------------------------------------------------------------------------------------|----------------------------------------------------------------------------------------------------|--|--|--|--|
| Description | Minimum limitation of the boiler temperature setpoint is a protective function for the boiler. In addition, minimum limitation of the setting range can be provided with the setting 01 <sub>OEM</sub> . |                                                                                                    |                                                                                                    |  |  |  |  |
| Setting     | <ol> <li>Press the line selection b</li> <li>Press the + / - buttons to setpoint.</li> </ol>                                                                                                    | outtons to select operatin<br>set the minimum limita                                                                                       | ng line 85.<br>tion of the boiler temperature                                                                            |  |  |  |  |
|             | Setting range                                                                                                    | Unit                                                                                                    | Factory setting                                                                                                    |  |  |  |  |
|             | TKmin <sub>OEM</sub> TKmax (max 95)                                                                                                    | °C                                                                                                    | 40                                                                                                    |  |  |  |  |
|             | TkminoEMMinimum limitationTkmaxMaximum limitation                                                                                                    | of the boiler temperature setpo<br>of the boiler temperature setp                                                                          | bint (setting on line 01 <sub>OEM</sub> )<br>oint (setting on line 02 <sub>OEM</sub> )                                   |  |  |  |  |
|             | TV                                                                                                    | L                                                                                                    | × 2                                                                                                    |  |  |  |  |
|             | max -                                                                                                    | <u> </u>                                                                                                    | 2373                                                                                                    |  |  |  |  |
|             | akt -                                                                                                    |                                                                                                    |                                                                                                    |  |  |  |  |
|             | min -                                                                                                    |                                                                                                    |                                                                                                    |  |  |  |  |
|             | 0     10     20     30       56     Actual value of the l       85     Minimum limitation       2 <sub>OEM</sub> Maximum limitation       1 <sub>OEM</sub> Lowest minimum limitation                     | 40 50 60 70<br>boiler temperature<br>of the boiler temperature setpo<br>of the boiler temperature setp<br>nitation of the boiler temperatu | 9 80 90 100 120 °C<br>pint<br>oint<br>rre setpoint                                                                       |  |  |  |  |
| Effect      | The setting ensures that the minimum level.                                                                                                    | boiler temperature does                                                                                                    | not fall below the adjusted                                                                                              |  |  |  |  |
| Limitation  | If the boiler temperature acquired with sensor B2 reaches the limit value and the request continues to drop, the boiler temperature is maintained at the adjusted minimum level.                         |                                                                                                    |                                                                                                    |  |  |  |  |
|             | тк<br>°С<br>80-<br>70-                                                                                                    | TKmax                                                                                                    | Key<br>TK Boiler temperature<br>TKw Boiler temperature setpoint<br>TKmin Minimum limitation of the<br>boiler temperature |  |  |  |  |
|             | 60-                                                                                                    | SDK                                                                                                    | SDK Switching differential<br>Tagem Composite outside<br>temperature                                                     |  |  |  |  |
|             | 40 - TKmin                                                                                                    | 2371226                                                                                                    |                                                                                                    |  |  |  |  |

10

<sup>TK</sup>min

0

-10

-20°C

TAgem

30-20

#### 4.24 Winter- / summertime changeover

| Benefits                | Automatic changeover of the yearly clock to summertime.                                                                                                    |               |                                       |  |  |
|-------------------------|----------------------------------------------------------------------------------------------------|---------------|---------------------------------------|--|--|
| International standards | In accordance with the relevant international standards, the change from wintertime to summertime is made on the last Sunday in March. The factory setting of the controller is in compliance with this regulation because that Sunday lies between the factory setting and the last day of the relevant month. With this setting, the day of changeover can be matched to changing standards. |               |                                       |  |  |
| Description             | On the Sunday following the set date, the controller's clock switches to summertime.<br>For that, the time of day is shifted forward by 1hour.                                                                                                    |               |                                       |  |  |
| Setting                 | Setting range 01.0131.12.                                                                                                    | Unit<br>tt.MM | <i>Factory setting</i> <b>25.03</b> . |  |  |

#### 4.25 Summer- / wintertime changeover

| Benefits                | Automatic changeover of the yearly clock to wintertime.                                                                                                    |  |  |  |  |  |
|-------------------------|----------------------------------------------------------------------------------------------------|--|--|--|--|--|
| International standards | In accordance with the relevant international standards, the change from summertime<br>to wintertime is made on the last Sunday in October. The factory setting of the<br>controller is in compliance with this regulation because that Sunday lies between the<br>factory setting and the last day of the relevant month. With this setting, the day of<br>changeover can be matched to changing standards. |  |  |  |  |  |
| Description             | On the Sunday following the set date, the controller's clock switches to wintertime.<br>For that, the time of day is shifted backward by 1 hour.                                                                                                    |  |  |  |  |  |
| Setting                 | Setting range         Unit         Factory setting           01.0131.12.         tt.MM         25.10.                                                                                                    |  |  |  |  |  |

#### **Description of OEM settings** 5

→ For an overview of the settings and the setting procedure, refer to section "Handling".

#### Heat generation values

#### **Benefits** · Minimization of flue gas condensation

Description

ł

Effect

· No damage to the boiler due to condensation

Boiler temperature limitations are protective functions for the boiler.

#### Minimum limitation of the boiler temperature 5.1

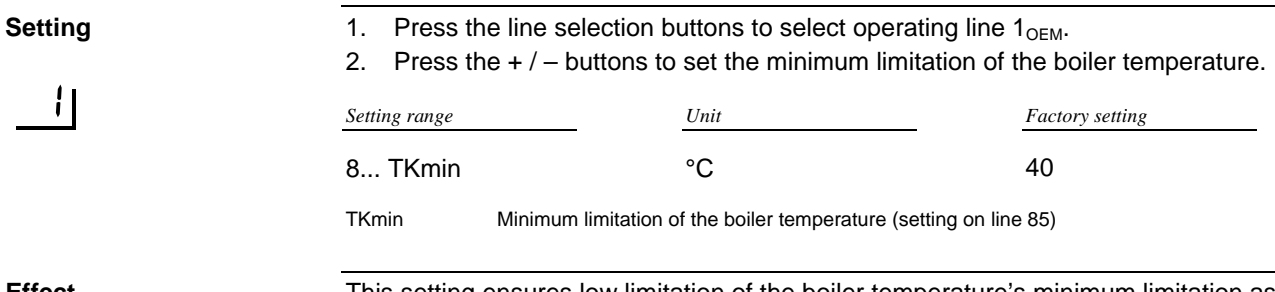

This setting ensures low limitation of the boiler temperature's minimum limitation as set on line 85.

#### 5.2 Maximum limitation of the boiler temperature (TKmax)

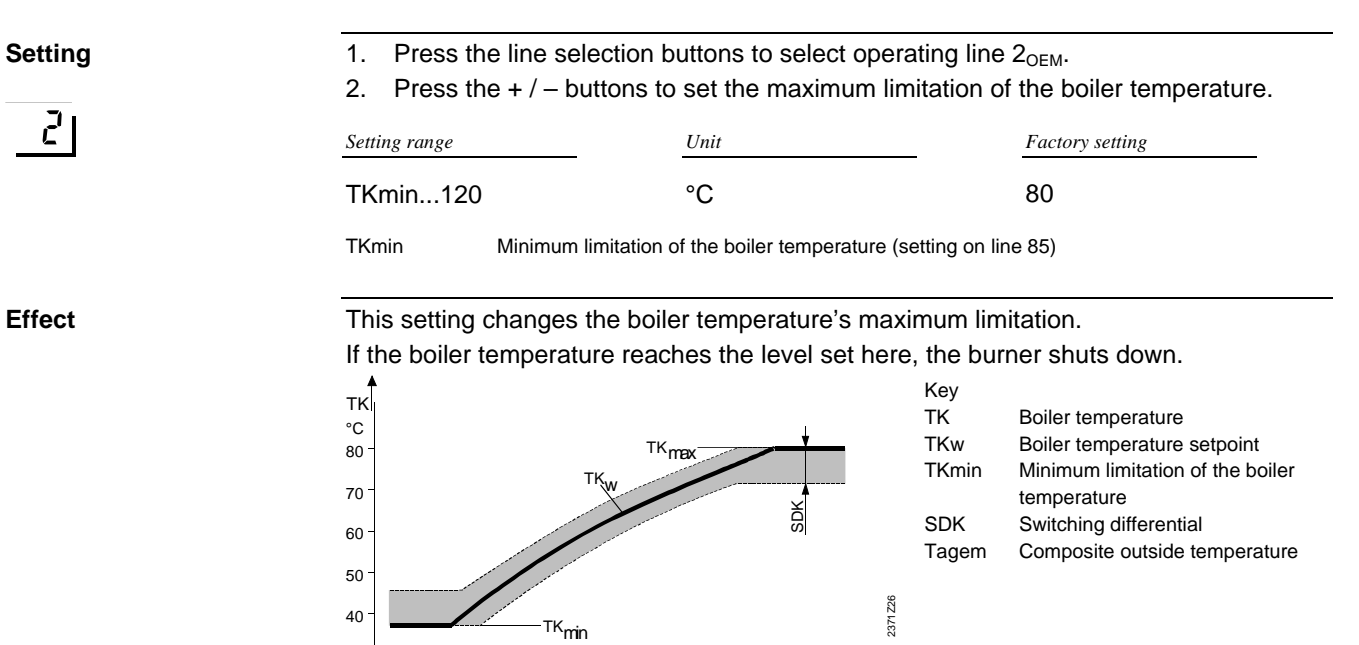

-10

-20°C

TAgem

10

0

30

20

# 5.3 Switching differential of the boiler temperature (SDK)

| Benefits                                                                                                    | Matching the burner to the type of boiler used                                                                                                    |                                                                                                   |                                                                    |                                                      |                                                    |  |
|----------------------------------------------------------------------------------------------------|----------------------------------------------------------------------------------------------------|---------------------------------------------------------------------------------------------------|--------------------------------------------------------------------|------------------------------------------------------|----------------------------------------------------|--|
| Description                                                                                                    | The boiler temperature is controlled by a 2-position controller for which a switching differential can be set.                                                                                                    |                                                                                                   |                                                                    |                                                      |                                                    |  |
| <ol> <li>Press the line selection buttons to select operating line 3<sub>OEM</sub>.</li> <li>Press the + / - buttons to set the switching differential of the boiler to</li> </ol> |                                                                                                    |                                                                                                   |                                                                    |                                                      | e 3 <sub>OEM</sub> .<br>of the boiler temperature. |  |
| 3                                                                                                    | Setting range                                                                                                    |                                                                                                   | Unit                                                               |                                                      | Factory setting                                    |  |
|                                                                                                    | 020                                                                                                    |                                                                                                   | °C (K)                                                             |                                                      | 8                                                  |  |
| Effect                                                                                                    | The setting<br>Entry:<br>Increase:                                                                                                    | changes the s<br>The switchir<br>Fewer burne                                                      | witching differenti<br>ng differential beco<br>er starts and longe | al of the boiler<br>omes greater<br>er burner runnir | temperature control.                               |  |
|                                                                                                    | Decrease:                                                                                                    | The switching differential becomes smaller<br>More burner starts and shorter burner running times |                                                                    |                                                      |                                                    |  |
| Boiler temperature<br>control                                                                                                    | With 2-position control, heat is produced at certain intervals. The period of time during which heat is delivered is dependent upon the boiler mass and the amount of water contained in the boiler.<br>The greater the demand for heat, the longer the burner runs at a time. |                                                                                                   |                                                                    |                                                      |                                                    |  |
| Switching differential                                                                                                    | <b>≜</b> ⊦-                                                                                                    | → W Setpoint<br>SD Switching differential                                                         |                                                                    |                                                      |                                                    |  |

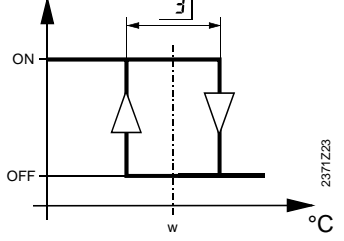

| , | w    | Setpoint                             |
|---|------|--------------------------------------|
| į | SD   | Switching differential               |
| 1 | ON   | Switch-on point                      |
| , | OFF  | Switch-off point                     |
| ; | Зоем | Switching differential of the boiler |
|   |      |                                      |

#### Burner

- Setpoint for switching on: If the boiler temperature (TKx) falls by more than half the switching differential below the currently valid boiler temperature setpoint (TKw), the burner is switched on
- Setpoint for switching off: If the actual boiler temperature (TKx) exceeds the current boiler temperature setpoint (TKw) by more than half the switching differential, the burner is shut down

→ Note

The time switching off occurs can be delayed by the minimum burner running time. Also refer to setting  $04_{\text{OEM}}$ .

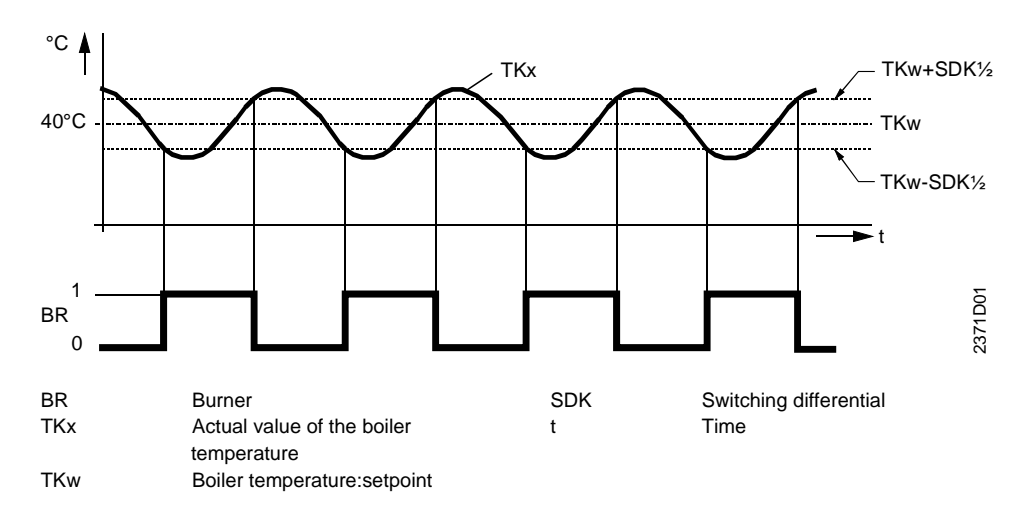

## 5.4 Minimum limitation of the burner running time

| Benefits                       | Reduction of burner switching frequency                                                                                                    |                                                              |                                                                                         |                                  |                                                                         |                                                                   |                                               |
|--------------------------------|----------------------------------------------------------------------------------------------------|--------------------------------------------------------------|-----------------------------------------------------------------------------------------|----------------------------------|-------------------------------------------------------------------------|-------------------------------------------------------------------|-----------------------------------------------|
| Note                           | Also termed "Burner cycling protection".                                                                                                    |                                                              |                                                                                         |                                  |                                                                         |                                                                   |                                               |
| Setting<br>닉                   | <ol> <li>Press th</li> <li>Press th</li> <li>Setting range</li> <li>010</li> </ol>                                                                                                    | n buttons to<br>to set the<br><u>Unit</u><br>min             | outtons to select operating line<br>o set the minimum burner runr<br><u>Unit</u><br>min |                                  | g line 4 <sub>OEM</sub> .<br>r running time.<br><u>Factory set</u><br>4 | e 4 <sub>OEM</sub> .<br>ning time.<br><u>Factory setting</u><br>4 |                                               |
| Effect                         | Once switched on, burner stage 1 remains activated for at least the period of time set here.                                                                                                    |                                                              |                                                                                         |                                  |                                                                         |                                                                   |                                               |
| Minimum burner running<br>time | As soon as the burner is switched on, the minimum burner running time starts to make certain the burner is not switched off before the set minimum time has elapsed.<br>Each time the burner is switched off, the minimum burner running time is reset if it has |                                                              |                                                                                         |                                  |                                                                         |                                                                   |                                               |
| Restriction                    | not yet elapsed.<br>If the boiler temperature exceeds the setpoint by the amount of the switching<br>differential, the minimum burner running time is ignored or reset.                                                                                          |                                                              |                                                                                         |                                  |                                                                         | witching                                                          |                                               |
|                                | °C  <br>60 -<br>50 -<br>40 -                                                                                                    |                                                              | κ <sub>x</sub>                                                                          |                                  |                                                                         | TKw+S<br>TKw+S<br>TKw<br>TKw-SI                                   | DK<br>DK/2<br>DK/2                            |
|                                |                                                                                                    |                                                              |                                                                                         | 12  <br>  12  <br>  11  <br>  11 | 16                                                                      | 20 min                                                            | ►                                             |
|                                |                                                                                                    |                                                              |                                                                                         |                                  |                                                                         |                                                                   | 2371D04                                       |
|                                | BR<br>FZ<br>SDK                                                                                                    | Burner<br>Release counter<br>Switching differe<br>the boiler | ntial of                                                                                |                                  | tBRmin<br>TKw<br>TKx                                                    | Minimum burner ru<br>Boiler temperature<br>Actual value of the    | Inning time<br>setpoint<br>boiler temperature |

#### 5.5 Pump overrun time

**Benefits** · Protection against boiler overtemperatures Description Overrun of the pumps makes certain that residual heat is carried away, thus preventing the manual safety limit thermostat from cutting out. Press the line selection buttons to select operating line  $8_{\text{OEM}}$ . Setting 1. 2. Press the + / – buttons to set the pump overrun time. 81 Setting range Unit Factory setting 0...20 min 5

Effect

All pumps that – at the time of burner shutdown – were operating, continue to run for the period of time set here. Also, the previous flow temperature setpoint is maintained to make certain the mixing valve is open during the same period of time.

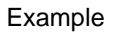

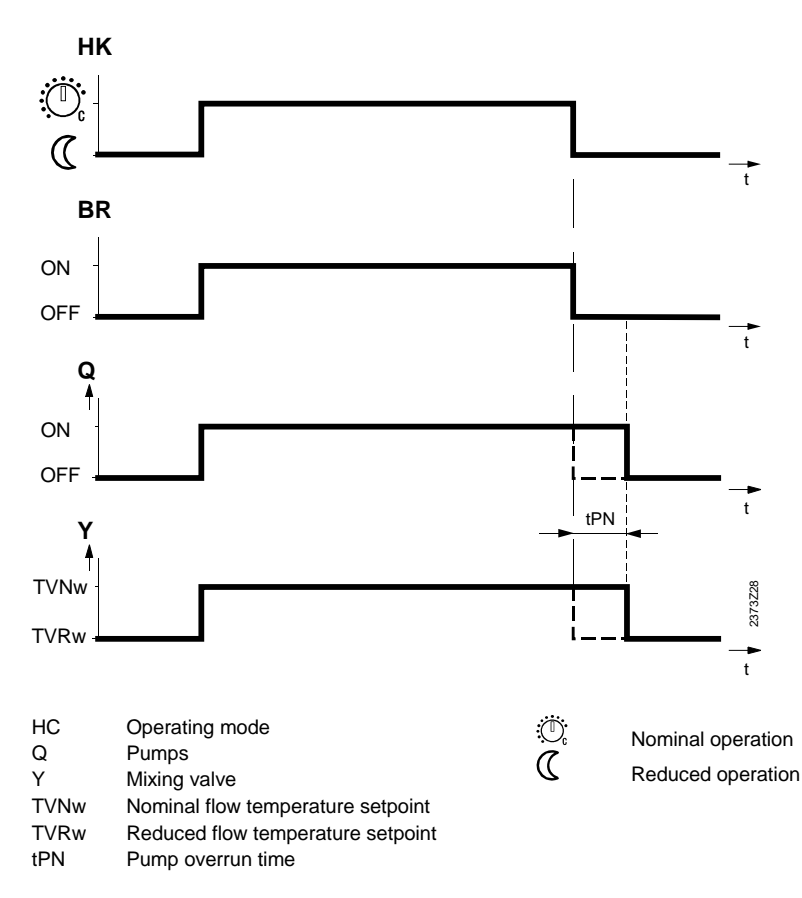

### 5.6 Boiler operating mode

| Benefits             | No unnecessary heating up of boiler water                                                                                                    |                            |                         |                                 |  |  |  |
|----------------------|----------------------------------------------------------------------------------------------------|----------------------------|-------------------------|---------------------------------|--|--|--|
| Description          | The boiler operating mode allows selection of automatic switching or continuous boiler operation.                                                                                                    |                            |                         |                                 |  |  |  |
| Setting              | <ol> <li>Press the line selection buttons to select operating line 9<sub>OEM</sub>.</li> <li>Press the + / - buttons to select the boiler operating mode.</li> </ol>                                                                                                    |                            |                         |                                 |  |  |  |
| _9_                  | Setting range                                                                                                    | <u>Unit</u>                |                         | Factory setting                 |  |  |  |
|                      | 03                                                                                                    | Incre                      | ment                    | 2                               |  |  |  |
| Effect               | This settir                                                                                                    | ng allows automatic shutdo | own of boiler operation | l.                              |  |  |  |
|                      | Entry                                                                                                    | Burner operation           | Prot boiler startup     | Extended burner running<br>time |  |  |  |
|                      | 0                                                                                                    | Continuous operation       | Yes                     | No                              |  |  |  |
|                      | 1                                                                                                    | Automatic operation        | Yes                     | No                              |  |  |  |
|                      | 2                                                                                                    | Automatic operation        | Yes                     | Yes                             |  |  |  |
| Continuous operation | <ul> <li>In automatic Auto or continuous operation 2: The boiler temperature is always maintained at the level of minimum limitation, even if there is no request for heat.</li> <li>In standby mode 0: The boiler temperature is always maintained at the level of minimum limitation, even if there is no request for heat.</li> </ul>                                                                                                    |                            |                         |                                 |  |  |  |
| Automatic operation  | If the boiler temperature reaches the level of minimum limitation (setting on line 85) and<br>there is no request for heat (e.g. due to quick setback), minimum limitation is<br>deactivated. As a result, the boiler temperature continues to drop which, in practice,<br>means shutdown of the boiler. The protective functions (frost protection) remain active.<br>Minimum limitation is activated (setting on line 85) as soon as there is a request for<br>heat. This causes the burner to automatically resume operation. |                            |                         |                                 |  |  |  |

#### Extended burner Without extended burner running time With extended burner running time TK ℃ 70 τκ ℃ 70 running time č 60 60 50 50 40 TKmin 40 TKmin 30 30 20 20 2440D27 2373226 10 10 0 0 20 10 0 -10 -20 °C TAgem -10 ▲ TAgem 20 10 0 -20 °C

#### Protective boiler startup

When burner operation is automatically resumed, heat consumption is restricted. Also refer to "Protective boiler startup" in Index.

# 5.7 Boost of the flow temperature setpoint at the mixing valve (UEM)

| Benefits     | Efficient c                                                                                                    | Efficient control of mixing heating circuit                                             |                                                                              |                                                                                         |  |  |
|--------------|----------------------------------------------------------------------------------------------------|-----------------------------------------------------------------------------------------|------------------------------------------------------------------------------|-----------------------------------------------------------------------------------------|--|--|
| Description  | By adding cooler return water to the water delivered by the boiler, boiler temperature variations is smoothed out, enabling the mixing valve to produce more constant flow temperatures.<br>However, to achieve the desired mixing, the actual value of the boiler's flow temperature must be higher than the required mixing valve flow temperature setpoint. If this is not observed, the setpoint cannot be attained within the required period of time.<br>Hence, this setting raises the mixing valve flow temperature setpoint.                                                                                                    |                                                                                         |                                                                              |                                                                                         |  |  |
| Setting      | <ol> <li>Press the second second</li></ol> | he line selection bu<br>he + / – buttons to a                                           | ittons to select op<br>adjust the setpoir                                    | perating line 21 <sub>0EM</sub> .<br>ht boost.                                          |  |  |
| 21           | Setting range                                                                                                    |                                                                                         | Unit                                                                         | Factory setting                                                                         |  |  |
|              | 050                                                                                                    |                                                                                         | °C (K)                                                                       | 10                                                                                      |  |  |
| Effect       | The setting raises the boiler temperature setpoint when the mixing heating circuit calls for heat.                                                                                                    |                                                                                         |                                                                              |                                                                                         |  |  |
|              | Increase:<br>Decrease:                                                                                                    | Reduced risk of f<br>Flow temperature                                                   | low temperature<br>e undershoot pos                                          | undershoot<br>sible                                                                     |  |  |
| Boiler boost | The controll<br>and the curr<br>The greater<br>the quicker                                                                                                    | er generates the bo<br>rent flow temperatu<br>the temperature di<br>the required setpoi | oiler temperature<br>ire setpoint:<br>ifferential betwee<br>nt can be reache | setpoint based on the boost set here<br>n boiler flow and mixing heating circuit,<br>d. |  |  |
|              | TVw<br>Setting 21 <sub>0</sub>                                                                                                    | EM                                                                                      | Flow tempera<br>Boost                                                        | ture setpoint                                                                           |  |  |
|              | Total                                                                                                    |                                                                                         | Boiler temper                                                                | ature setpoint                                                                          |  |  |
| Note         | Also refer to                                                                                                    | > "Heating curve slo                                                                    | ope" in Index.                                                               |                                                                                         |  |  |

## 5.8 Gain factor of room influence (KORR)

| Benefits     | <ul> <li>The influence of room temperature deviations on the controlled system can be<br/>adjusted</li> </ul>                                            |                                                                                                    |                       |  |  |  |  |  |
|--------------|----------------------------------------------------------------------------------------------------|----------------------------------------------------------------------------------------------------|-----------------------|--|--|--|--|--|
| Note         | Room influe                                                                                                    | Room influence can be activated and deactivated (setting on line 67).                                                                                                    |                       |  |  |  |  |  |
| Setting      | <ol> <li>Press the line selection buttons to select operating line 22<sub>OEM</sub>.</li> <li>Press the + / - buttons to set the gain factor.</li> </ol> |                                                                                                    |                       |  |  |  |  |  |
| <u>c' c'</u> | Setting range                                                                                                    | Unit                                                                                                    | Factory setting       |  |  |  |  |  |
|              | 020                                                                                                    | -                                                                                                    | 4                     |  |  |  |  |  |
| Effect       | This setting<br>Entry:<br>Increase:<br>Decrease:                                                                                                    | changes the authority of room influe<br>Authority of room influence increas<br>Authority of room influence decrea                                                                                                    | nce.<br>ees<br>ses    |  |  |  |  |  |
| Correction   | One half of t<br>temperature<br>The result is<br>TRw<br>TRx<br>TRwk                                                                                      | he value set on line $22_{OEM}$ is multiplicative<br>setpoint from the actual value.<br>then added to the room temperature<br>$\frac{TRwk = TRw + \frac{22OEM}{2} (TRw)}{Room temperature setpoint}$ Room temperature setpoint<br>Actual value of the room temperature setpoint | e setpoint.<br>- TRx) |  |  |  |  |  |

## 5.9 Constant for quick setback (KON)

| Benefits    | Making use of the building's thermal storage capacity                                                                                    |                                                                                                    |                                                                                                    |                                                                                                    |                                                                                                   |                                             |                           |
|-------------|----------------------------------------------------------------------------------------------------|----------------------------------------------------------------------------------------------------|----------------------------------------------------------------------------------------------------|----------------------------------------------------------------------------------------------------|---------------------------------------------------------------------------------------------------|---------------------------------------------|---------------------------|
| Description | Quick setback is dependent on whether or not a room sensor is used. Therefore, we speak of quick setback with or without room influence. |                                                                                                    |                                                                                                    |                                                                                                    |                                                                                                   |                                             |                           |
| Important!  | This setting is                                                                                                    | s active only                                                                                                    | if <b>no</b> room                                                                                                    | sensor is us                                                                                                    | sed.                                                                                              |                                             |                           |
| Setting     | 1. Press the                                                                                                    | e line selectio                                                                                                    | on buttons                                                                                                    | to select op                                                                                                    | erating line 23 <sub>0</sub>                                                                      | EM•                                         |                           |
| 23          | 2. Press the Setting range                                                                                                    | 9 + / - Dullon                                                                                                    | Unit                                                                                                    | e constant.                                                                                                    | Fac                                                                                               | ctory setting                               |                           |
|             | 020                                                                                                    |                                                                                                    | -                                                                                                    |                                                                                                    | 2                                                                                                 |                                             |                           |
| Effect      | The duration<br>Entry:<br>Increase:<br>Decrease:<br>5.9.1 Quick setbact<br>takes place (<br>The heating of<br>is generated               | of quick setb<br>The setback<br>For well-insu<br>The setback<br>For poorly in<br><b>lick setba</b><br>k is started a<br>e.g. switching<br>circuit pump i                                                                                                    | ack is char<br>time beco<br>ulated build<br>time beco<br>asulated build<br><b>ck withc</b><br>s soon as<br>g times in a<br>is deactivat | nged.<br>mes longer<br>lings that co<br>mes shorter<br>ildings that<br><b>out room</b><br>a change to<br>automatic op<br>ted until the | ol down slowly<br>cool down rathe<br>influence<br>a lower room t<br>peration).<br>quick setback t | er quickly<br>emperature s<br>time has elap | setpoint<br>sed, which    |
|             | temperature                                                                                                    | setpoint char                                                                                                    | nge.                                                                                                    |                                                                                                    |                                                                                                   |                                             |                           |
| Note        | The quick se<br>Example wit<br>The example                                                                                               | tback time is<br><b>h weather c</b><br>applies to a                                                                                                    | limited to a<br>ompensat<br>setpoint st                                                                                                 | a maximum<br>ion<br>ep change c                                                                                                    | of 15 hours.<br>of 4 °C (e.g. TR                                                                  | w from 20 to                                | 16 °C):                   |
|             | Tagem                                                                                                    | 0                                                                                                    | 4                                                                                                    | 8 Set                                                                                                    | ting 230EM<br>12                                                                                  | 15                                          | 20                        |
|             | - 20<br>- 10<br>0<br>+10                                                                                                    | 0<br>0<br>0<br>0                                                                                                    | 0<br>0.5<br>3<br>5                                                                                                    | 0<br>1<br>6<br>11<br>Valu                                                                                                    | 0<br>1.5<br>9<br>15 (16)<br>ues in hours                                                          | 0<br>2<br>11<br>15 (21)                     | 0<br>2.5<br>15<br>15 (27) |
| Note        | If a room sen<br>time. Also ref                                                                                                    | sor is connection is connection is connectio | cted, this s<br>setback wi                                                                                                    | etting is not<br>th room influ                                                                                                    | used for gener<br>ience" in Index.                                                                | ating the quid                              | k setback                 |

# 5.10 Boost of the room temperature setpoint (DTRSA)

| Benefits      | Reduction of the building's heating up time                                                                                                    |   |  |  |  |  |  |
|---------------|----------------------------------------------------------------------------------------------------|---|--|--|--|--|--|
| Note          | This setting is active only if a room sensor is used.                                                                                                    |   |  |  |  |  |  |
| Setting<br>군식 | <ol> <li>Press the line selection buttons to select operating line 24 <sub>OEM</sub>.</li> <li>Press the + / - buttons to adjust the setpoint boost.</li> <li><u>Setting range</u> <u>Unit</u> <u>Factory setting</u></li> <li>020 °C (K) 5</li> </ol>                                                                                          |   |  |  |  |  |  |
| Effect        | The duration of boost heating is changed.<br>Entry:<br>Increase: More setpoint boost<br>The heating up time becomes shorter<br>Decrease: Less setpoint boost<br>The heating up time becomes longer                                                                                                    |   |  |  |  |  |  |
| Boost heating | Boost heating is started as soon as switching to a higher room temperature setpoint occurs (e.g. switching times in automatic operation).<br>With the setting on line 24 <sub>OEM</sub> , the room temperature setpoint is raised until the room is heated up (TRw - ¼ °C).<br>The boost produces an increase in the flow temperature setpoint. | S |  |  |  |  |  |

### 5.11 Frost protection for the plant

| Benefits                       | The plant is protecte                                                                                                    | d against freeze-ups                                                                                                    |                                                                                                    |                                                                                           |  |  |  |  |
|--------------------------------|----------------------------------------------------------------------------------------------------|----------------------------------------------------------------------------------------------------|----------------------------------------------------------------------------------------------------|-------------------------------------------------------------------------------------------|--|--|--|--|
| Description                    | When the function is activated, the heating is switched on, if there is a risk of frost, thus preventing freeze-ups.                                                                        |                                                                                                    |                                                                                                    |                                                                                           |  |  |  |  |
| Important                      | Prerequisite for this fur                                                                                                    | Prerequisite for this function is that the plant operates properly!                                                                                    |                                                                                                    |                                                                                           |  |  |  |  |
| Setting                        | <ol> <li>Press the line selection buttons to select operating line 25<sub>OEM</sub>.</li> <li>Press the + / – buttons to select frost protection for the plant.</li> </ol>                  |                                                                                                    |                                                                                                    |                                                                                           |  |  |  |  |
| 25                             | Setting range                                                                                                    | Unit                                                                                                    | Factory settin                                                                                                    | 18                                                                                        |  |  |  |  |
|                                | 0 / 1                                                                                                    | -                                                                                                    | 1                                                                                                    |                                                                                           |  |  |  |  |
| Effect                         | Depending on the sele<br>Entry:<br>0: Frost protection<br>Function deactive<br>1: Frost protection<br>Function activat                                                                      | ction made, the plant is p<br>for the plant <b>OFF</b> :<br>/ated<br>for the plant <b>ON</b> :<br>ed                                                   | protected by activating t                                                                                                    | he pumps.                                                                                 |  |  |  |  |
| Frost protection for the plant | or the The heating circuit pump is switched on as a function of the actual <b>outside</b> temperature, even if there is no request for heat.                                                |                                                                                                    |                                                                                                    |                                                                                           |  |  |  |  |
|                                | Outside temperature                                                                                                    | Pump                                                                                                    |                                                                                                    | Diagram                                                                                   |  |  |  |  |
|                                | 4 °C                                                                                                    | Continuously ON                                                                                                    |                                                                                                    | ON                                                                                        |  |  |  |  |
|                                | -51.5 °C                                                                                                    | ON for 10 minutes at 6                                                                                                    | S-hour intervals                                                                                                    | Cycle (takt)                                                                              |  |  |  |  |
|                                | 1.5 °C                                                                                                    | Continuously OFF                                                                                                    |                                                                                                    | AUS                                                                                       |  |  |  |  |
| Exception                      | <ul> <li>Between -4 and -5 °C, situation is decisive:</li> <li>If the temperature v switched in the range temperature is lower</li> <li>If the temperature v continuously in the</li> </ul> | different operating states<br>vas previously higher (in<br>ge -4 to -5 °C and is cont<br>er<br>vas previously lower (in th<br>range up to -4 °C and cy | s can occur. In that rang<br>the range of "takt"), the<br>inuously running only w<br>he range of ON), the pu<br>cles only above that ter | ge, the preceding<br>pump is also<br>when the outside<br>ump also runs<br>nperature level |  |  |  |  |
|                                | ON<br>-6 -5 -4                                                                                                    | takt<br>-3 -2 -1 0                                                                                                    | OFF<br>1 2 3 4                                                                                                    | Z371230<br>T∀ ₀C                                                                          |  |  |  |  |

#### 5.12 Control mode of actuator

| Benefits           | Use of 2- or 3-positive                                                                                                    | Use of 2- or 3-position mixing valve actuators                                                                                                    |                                                                                                    |  |  |  |
|--------------------|----------------------------------------------------------------------------------------------------|----------------------------------------------------------------------------------------------------|----------------------------------------------------------------------------------------------------|--|--|--|
| Description        | By selecting the control mode, the control is matched to the type of mixing valve actuator used in the mixing heating circuit.        |                                                                                                    |                                                                                                    |  |  |  |
| Setting            | 1. Press the line selection buttons to select operating line $26_{OEM}$ .<br>2. Press the + / – buttons to select the control mode    |                                                                                                    |                                                                                                    |  |  |  |
| 26                 | Setting range                                                                                                    | Unit                                                                                                    | Factory setting                                                                                                    |  |  |  |
|                    | 0 / 1                                                                                                    | Increment                                                                                                    | 1                                                                                                    |  |  |  |
| Effect             | The selection changes the control mode for the mixing valve actuator connected to terminal Y1                                         |                                                                                                    |                                                                                                    |  |  |  |
|                    | Entry:<br>0: 2-position (Y<br>Control mode<br>1: 3-position (Y<br>Control mode                                                        | <b>1)</b> :<br>for a 2-position actuator.<br><b>1/Y2)</b> :<br>for a 3-position actuator.                                                                                         |                                                                                                    |  |  |  |
| 2-position control | 2-position control de<br>close.<br>For this control mode<br>a 2-position actuator<br>to that actuator. With<br>refer to "Switching di | livers on / off output signals th<br>e, an adjustable switching diffe<br>, it is therefore important that<br>n faster actuators, the switchin<br>fferential of actuator" in Index | hat allow the actuator to open and<br>erential is of advantage. When using<br>the switching differential be matched<br>og differential must be larger. Also<br>(line 27 <sub>OEM</sub> ). |  |  |  |
| 3-position control | 3-position control de<br>any position.<br>With this control mod<br>can stop at any posit                                              | livers output signals that allow<br>de, no switching differential is<br>tion.                                                                                                    | v the actuator to open, close or stop in required since the 3-position actuator                                                                                                    |  |  |  |

### 5.13 Switching differential of actuator

| Benefits                            | Optimum c                                                                                                    | control of motorized 2-position                                                                                                    | on mixing valve                                                                                                    |                                                                                                    |  |  |
|-------------------------------------|----------------------------------------------------------------------------------------------------|----------------------------------------------------------------------------------------------------|----------------------------------------------------------------------------------------------------|----------------------------------------------------------------------------------------------------|--|--|
| Description                         | For a 2-position actuator, a switching differential can be adjusted, allowing the 2-<br>position control to be optimally matched to the type of actuator used.<br>The actuator's mode of control on operating line 26 <sub>0EM</sub> must be set to "2-position". |                                                                                                    |                                                                                                    |                                                                                                    |  |  |
| Important                           |                                                                                                    |                                                                                                    |                                                                                                    |                                                                                                    |  |  |
| Setting                             | 1. Press th<br>2. Press th                                                                                                    | e line selection buttons to set $+ / -$ buttons to adjust the                                                                                                    | elect operating lir<br>switching differe                                                                                             | ne 27 <sub>ОЕМ</sub> .<br>ntial.                                                                                                    |  |  |
| 271                                 | Setting range                                                                                                    | Unit                                                                                                    |                                                                                                    | Factory setting                                                                                                    |  |  |
|                                     | 020                                                                                                    | °C (K)                                                                                                    |                                                                                                    | 2                                                                                                    |  |  |
| Effect                              | This setting of<br>Entry:<br>Increase:<br>Decrease:                                                                                                    | changes the switching differential b<br>The switching differential b<br>Fewer and longer actuator<br>Greater temperature variat<br>The switching differential b<br>More and shorter actuator<br>Smaller temperature variat | ential of mixing v<br>ecomes greater<br>running times<br>ions in the heatin<br>ecomes smaller<br>running times<br>ions in the heatin | alve actuator Y1.<br>g circuit<br>g circuit                                                                                                    |  |  |
| Control of mixing valve<br>actuator | 2-position co<br>general, this<br>kept open.                                                                                                    | ontrol provides control of the means: The greater the der                                                                                                    | motorized mixing<br>nand for heat, the<br>TVx+SDM/2<br>TVw-SDM/2<br>TVw-SDM/2<br>Y<br>▼                                              | g valve by delivering pulses. In<br>e longer the mixing valve is<br>Actual value of the flow<br>temperature<br>Flow temperature setpoint<br>Switching differential of actuator<br>Mixing valve actuator OPENING<br>Mixing valve actuator CLOSING |  |  |
| Switching differential              | Mixing valve<br>Mixing valve                                                                                                    | actuator OPENING =<br>actuator CLOSING =                                                                                                    | TVw - SDM/2<br>TVw + SDM/2<br>₩<br>27oe                                                                                              | Setpoint<br>M Switching differential of actuator<br>Switch-on point<br>Switch-off point                                                                                                    |  |  |

## 5.14 Overtemperature protection for the pump heating circuit

| Benefits                            | Prevents overtempera                                                                                                    | atures in the pump heating                                                                                                    | ı circuit                                                                                                    |  |  |  |
|-------------------------------------|----------------------------------------------------------------------------------------------------|----------------------------------------------------------------------------------------------------|----------------------------------------------------------------------------------------------------|--|--|--|
| Description                         | This function ensures that hot boiler water (e.g. due to a higher setpoint request from some other consumer) does not lead to excessive temperatures in the heating circuit.                                         |                                                                                                    |                                                                                                    |  |  |  |
| Setting                             | 1. Press the line selection                                                                                                    | n buttons to select operation                                                                                                    | ng line 29 <sub>0EM</sub> .                                                                                                    |  |  |  |
| 291                                 | <ol> <li>Press the + / – buttons</li> </ol>                                                                                                    | to select overtemperature                                                                                                    | e protection.                                                                                                    |  |  |  |
|                                     | Setting range                                                                                                    | Unit                                                                                                    | Factory setting                                                                                                    |  |  |  |
|                                     | 0 / 1                                                                                                    | Increment                                                                                                    | 1                                                                                                    |  |  |  |
| Effect                              | This setting switches over<br>Entry:<br><b>0</b> : Inactive:<br>The heating circuit                                                                                                    | temperature protection on<br>pump is operated without                                                                                                    | or off:<br>overtemperature protection.                                                                                                    |  |  |  |
|                                     | 1: Active:<br>Overtemperature pr<br>excessive flow tem                                                                                                    | rotection operates the hea<br>peratures are compensate                                                                                                    | nting circuit pump in a way that<br>ed.                                                                                                    |  |  |  |
| Notes                               | <ul> <li>If a flow sensor is connected (mixing heating circuit), overtemperature protection is<br/>deactivated</li> </ul>                                                                                            |                                                                                                    |                                                                                                    |  |  |  |
| Protection against overtemperatures | When overtemperature protection is provided, the heating circuit pump cycles, thus reducing excessive flow temperatures above the setpoint. The cycling period is fixed at 10 minutes.                               |                                                                                                    |                                                                                                    |  |  |  |
| On time ratio                       | $\epsilon = \frac{TVwGef - TRw}{TKxGed - TRw}$                                                                                                    | £<br>TVwGef<br>TRw<br>TKxGed<br>TKx                                                                                                    | On time ratio<br>Required flow temperature setpoint<br>Current room temperature setpoint<br>Attenuated actual value of the boiler<br>temperature<br>Actual value of the boiler temperature |  |  |  |
| Limitations                         | The pump's on time is set<br>The pump's off time is set<br>Also, the pump is activated<br>Pump continuously ON<br>Pump continuously OFF<br>Maximum limitation of the<br>function to deactivate the<br>(fixed value). | to a minimum of 3 minute<br>to a minimum of 2 minute<br>d / deactivated at the follo<br>TVxGed ≤ TVwGef (ε<br>TVwGef ≤ TRw or<br>TKx > TVmax + 7.5 °C<br>flow temperature (operatin<br>pump by using an addition | s.<br>s.<br>wing switching points:<br>≥1)<br>(fixed value)<br>ng line 70) is integrated in this<br>nal switching differential of +7.5 °C                                                   |  |  |  |

# 5.15 Maximum nominal setpoint of the DHW temperature (TBWmax)

| Benefits | <ul><li>Setting can be limite</li><li>Reduces risk of sca</li></ul>                                                                         | ed by the enduser<br>Iding |                 |  |  |
|----------|----------------------------------------------------------------------------------------------------|----------------------------|-----------------|--|--|
| Setting  | 1. Press the line selection buttons to select operating line $31_{OEM}$ .<br>2. Press the + / - buttons to set the maximum nominal setpoint |                            |                 |  |  |
| 3 /      | Setting range                                                                                                    | Unit                       | Factory setting |  |  |
|          | 880                                                                                                    | °C                         | 60              |  |  |

Effect

The setting ensures maximum limitation of the nominal DHW temperature setpoint (setting on line 26).

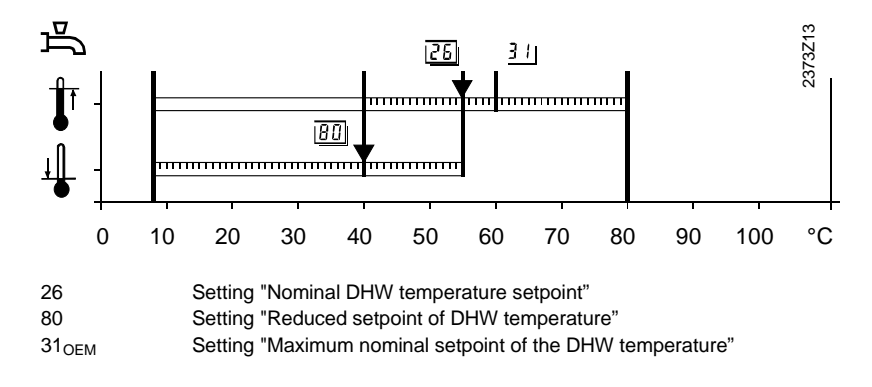

# 5.16 Switching differential of the DHW temperature (SDBW)

| Benefits    | Optimum                                                                                                    | frequency of DHW heating                                                                                               |                                         |  |  |
|-------------|----------------------------------------------------------------------------------------------------|----------------------------------------------------------------------------------------------------|-----------------------------------------|--|--|
| Description | DHW heatir<br>be set.                                                                                                    | ng is in the form of 2-position control                                                                                | for which a switching differential must |  |  |
| Note        | The switchin<br>control ther                                                                                                    | ng differential used for DHW control mostat.                                                                           | does not affect DHW heating with a      |  |  |
| Setting     | 1. Press the Press the Pre | ne line selection buttons to select op                                                                                 | Derating line 32 <sub>0EM</sub> .       |  |  |
| 32          | Setting range                                                                                                    | <u>Unit</u>                                                                                                    | Factory setting                         |  |  |
|             | 020                                                                                                    | °C (K)                                                                                                    | 5                                       |  |  |
| Effect      | This setting                                                                                                    | changes the switching differential o                                                                                   | f DHW temperature control.              |  |  |
|             | Entry:<br>Increase:                                                                                                    | The switching differential becomes greater<br>Fewer and longer charging times, greater temperature variations          |                                         |  |  |
|             | Decrease:                                                                                                    | The switching differential becomes smaller<br>More frequent and shorter charging times, smaller temperature variations |                                         |  |  |

#### **DHW temperature control**

2-position control heats the DHW at certain intervals. The duration of the heating up time is dependent on the mass of the storage tank and the amount of water contained in the tank. The greater the demand for DHW, the longer the charging time.

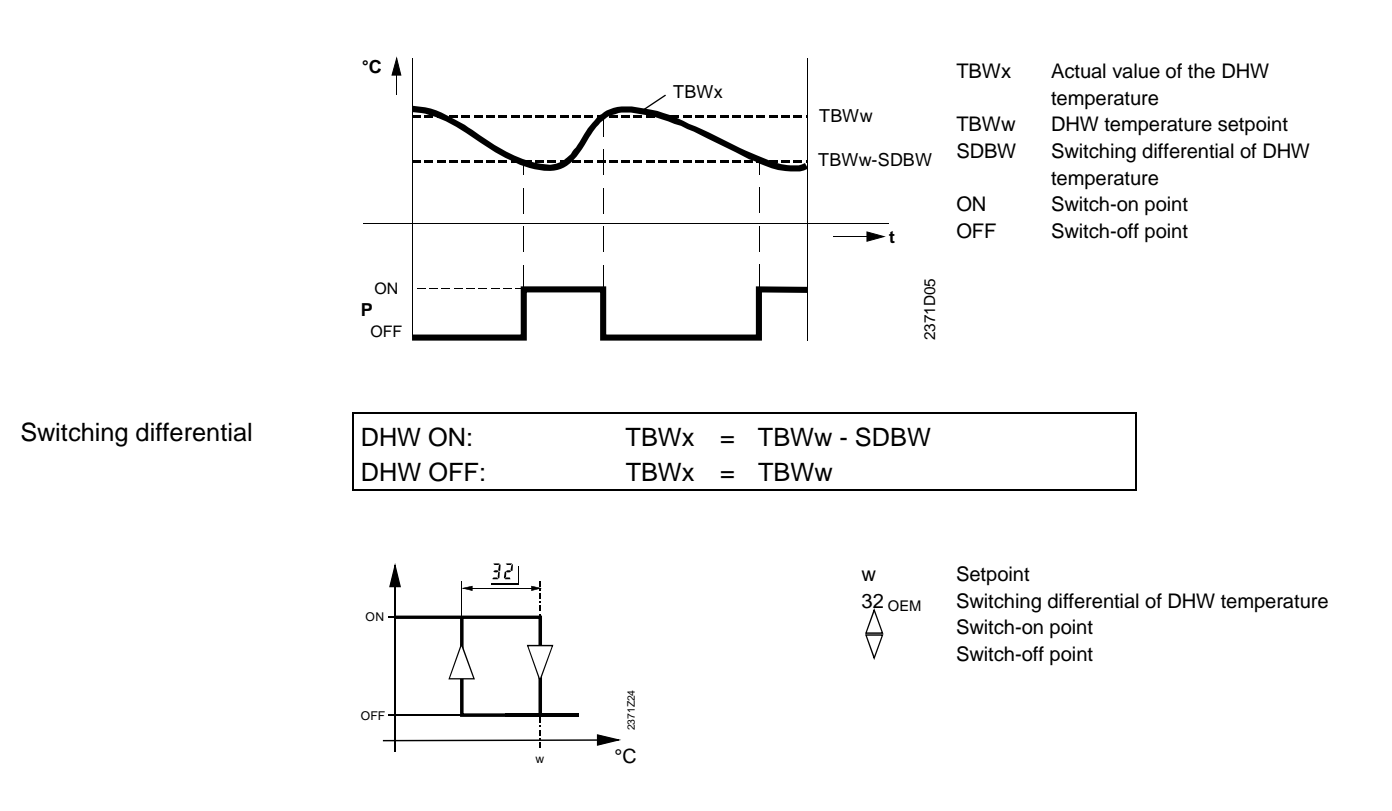

# 5.17 Boost of the flow temperature setpoint for DHW heating (UEBW)

| Benefits     | Efficient DF                                     | Efficient DHW heating                                                                                          |                                                              |                             |  |  |  |
|--------------|--------------------------------------------------|----------------------------------------------------------------------------------------------------|--------------------------------------------------------------|-----------------------------|--|--|--|
| Description  | To allow the I<br>DHW setpoin                    | To allow the DHW to be heated up, the boiler temperature must be higher than the DHW setpoint.                 |                                                              |                             |  |  |  |
| Setting      | <ol> <li>Press the</li> <li>Press the</li> </ol> | line selection buttor<br>+ / – buttons to adju                                                                 | is to select operating lin<br>ist the setpoint boost.        | ne 33 <sub>0EM</sub> .      |  |  |  |
| 11           | Setting range                                    | Unit                                                                                                    |                                                              | Factory setting             |  |  |  |
|              | 030                                              | ) C°                                                                                                    | K)                                                           | 16                          |  |  |  |
| Effect       | This setting ra<br>Increase:<br>Decrease:        | aises the boiler temport<br>The charging time be<br>More overshoot.<br>The charging time be<br>Less overshoot. | erature setpoint when t<br>ecomes shorter.<br>ecomes longer. | here is a request for DHW   |  |  |  |
| Boiler boost | Using the 2 so heating.                          | ettings, the controller                                                                                        | generates the boiler to                                      | emperature setpoint for DHW |  |  |  |
|              | Sett<br>Sett<br>Tota                             | ing on line 26<br>ing on line 33 <sub>0ЕМ</sub><br>al                                                          | Nominal DHW tem<br>Boost<br>Boiler temperature               | perature setpoint           |  |  |  |
| Note         | For DHW con                                      | trol, also refer to "Sw                                                                                        | vitching differential DH                                     | N" in Index.                |  |  |  |

## 5.18 Controlling element for DHW

| Benefits             | Meeting the requirements of various plant configurations                                                                                                    |                                                                                                    |                                                                                                    |            |  |  |
|----------------------|----------------------------------------------------------------------------------------------------|----------------------------------------------------------------------------------------------------|----------------------------------------------------------------------------------------------------|------------|--|--|
| Description          | Selection of controlling element.                                                                                                    |                                                                                                    |                                                                                                    |            |  |  |
| Setting              | <ol> <li>Press the line selection buttons to select operating line 34<sub>OEM</sub>.</li> <li>Press the + / - buttons to select the type of valve for DHW heating.</li> </ol> |                                                                                                    |                                                                                                    |            |  |  |
| 34                   | Setting range                                                                                                    | Unit                                                                                                    | Factory setting                                                                                                    |            |  |  |
|                      | 0 / 1                                                                                                    | -                                                                                                    | 0                                                                                                    |            |  |  |
| Effect               | This setting this has an                                                                                                    | produces different displays an<br>impact on internal control sequ                                                                                                    | d allows selection of the plant diagram. Si<br>lences, the setting must be made correctly                                                        | ince<br>y. |  |  |
|                      | Entry:<br><b>0</b> : Charging pump: DHW is heated up via a charging pump connected to terminal<br>Q3/Y3                                                                       |                                                                                                    |                                                                                                    |            |  |  |
|                      | 1: Diver<br>Q3/Y                                                                                                    | rting valve: DHW is heated up v<br>′3                                                                                                    | via a diverting valve connected to termina                                                                                                    | I          |  |  |
| With charging pump   | The chargin<br>32 <sub>OEM</sub> ) and<br>Also refer to<br>When using                                                                                                    | ng pump operates depending of<br>the current setpoints, which are<br>o "Plant diagrams" in Index.<br>g a charging pump, DHW heatir                                                 | n the DHW switching differential (setting<br>e activated by the DHW program (setting a<br>ng is also ensured in manual operation.                | <br>B1).   |  |  |
| With diverting valve | The divertin<br>(setting 32 <sub>0</sub><br>(setting 81)<br>DHW heatin<br>controlled to                                                                                       | ng valve opens or closes depen<br>$D_{EM}$ ) and the current setpoints, v<br>. Also refer to "Plant diagram 3<br>ng is <b>not</b> possible in manual op<br>o ensure space heating. | iding on the DHW switching differential<br>which are activated by the DHW program<br>" in Index.<br>peration since the diverting valve used is n | ot         |  |  |

### 5.19 DHW priority

| Benefits                       | <ul> <li>Optimum distribution of heat</li> <li>1. Press the line selection buttons to select operating line 35<sub>OEM</sub>.</li> <li>2. Press the + / - buttons to select the type of DHW priority.</li> </ul> |                                                                                                    |                                                                                                    |                                                                                                    |  |  |
|--------------------------------|----------------------------------------------------------------------------------------------------|----------------------------------------------------------------------------------------------------|----------------------------------------------------------------------------------------------------|----------------------------------------------------------------------------------------------------|--|--|
| Setting                        |                                                                                                    |                                                                                                    |                                                                                                    |                                                                                                    |  |  |
| 35                             | Setting range                                                                                                    |                                                                                                    | Unit                                                                                               | Factory setting                                                                                                    |  |  |
|                                | 03                                                                                                    |                                                                                                    | Increment                                                                                          | 1                                                                                                    |  |  |
| Effect                         | Durii<br>Entr                                                                                                    | ng DHW heating, spac<br>y:<br>Absolute priority:                                                                                                    | e heating is restricted,                                                                           | depending on the setting made.                                                                                          |  |  |
|                                |                                                                                                    | The space heating circuit is locked until DHW heating is ended.                                                                                                    |                                                                                                    |                                                                                                    |  |  |
|                                | 1:                                                                                                    | Shifting priority:<br>This type of priority is of importance when extending a system by mixing heating circuits.                                                               |                                                                                                    |                                                                                                    |  |  |
|                                | If the capacity of the heat generating equipment is no longer sufficie mixing heating circuits are restricted until DHW heating is ended.                                                                        |                                                                                                    |                                                                                                    |                                                                                                    |  |  |
|                                |                                                                                                    | The other loads remain released as long as the boiler temperature can be maintained. If this is no longer possible, the loads are shut down, just like with absolute priority. |                                                                                                    |                                                                                                    |  |  |
|                                | <b>2</b> :                                                                                                    | <b>No priority:</b><br>DHW heating and s                                                                                                    | pace heating at the sa                                                                             | me time.                                                                                                    |  |  |
|                                |                                                                                                    | In the case of tightly<br>not be reached if the<br>space heating.                                                                                                    | r sized boilers and mix<br>e heating load is great,                                                | ing heating circuits, the setpoint may<br>, since too much heat is required for                                         |  |  |
|                                | <b>3</b> :                                                                                                    | 3: No function.                                                                                                    |                                                                                                    |                                                                                                    |  |  |
| Frost protection for the plant | Fros<br>corre<br>case<br>heat                                                                                                    | t protection for the platectly sized, frost protected<br>of plants where there<br>ing), setting 0 should r                                                                     | nt is fully active only in<br>ption for the plant is als<br>is a considerable risk<br>not be used. | the case of setting 2. If the boiler is<br>o ensured when using setting 1. In the<br>of frost (e.g. plants with outdoor |  |  |

#### 5.19.1 Shifting priority

|                               | The purpose of this function is to achieve optimum DHW heating. This means that<br>during DHW heating, the actual value of the boiler temperature should be as close as<br>possible to the boiler temperature setpoint without shutting down the burner. To<br>achieve this, it may be necessary to restrict the heating circuit by means of a locking<br>signal. This locking signal is generated with the help of a temperature-time integral.<br>The locking signal leads to a switching action or setpoint reduction, depending on the<br>consumer. |                                                                                                    |  |  |
|-------------------------------|----------------------------------------------------------------------------------------------------|----------------------------------------------------------------------------------------------------|--|--|
| Impact on 2-position<br>loads | Due to deactivation of the pumps, heat consumption is reduced. Therefore, the heating up time for DHW will be considerably shorter.                                                                                                    |                                                                                                    |  |  |
|                               | Heating circuit pump:                                                                                                    |                                                                                                    |  |  |
|                               | Status                                                                                                    | Effect                                                                                                    |  |  |
|                               | Locking signal > 5%                                                                                                    | Heating circuit pump OFF                                                                                                    |  |  |
|                               | Locking signal < 5%                                                                                                    | Normal pump operation                                                                                                    |  |  |
| Switching point               | <ul> <li>DHW pump or boiler pu<br/>No effect.</li> <li>The temperature-time interview</li> </ul>                                                                                                    | ump:<br>gral gives consideration not only to the period of time, but                                                                      |  |  |
|                               | also to the extent of under pumps are deactivated ea                                                                                                    | shoot. This means that when the crossing is significant, the rlier.                                                                       |  |  |
| Impact on modulating<br>loads | Due to the lowering of the setpoint, the amount of heat drawn is reduced. This shortens considerably the heating up time for DHW, with minimum impact on the heating circuit.                                                                                                    |                                                                                                    |  |  |
|                               | Mixing valve:                                                                                                    |                                                                                                    |  |  |
|                               | Status                                                                                                    | Effect                                                                                                    |  |  |
|                               | Locking signal > 0%                                                                                                    | The flow temperature setpoint is lowered.<br>The extent of lowering is dependent on the magnitude and<br>the period of time of undershoot |  |  |
|                               | Locking signal reduced to 0%                                                                                                    | Setpoint according to the normal control condition                                                                                        |  |  |
| Lowering the setpoint         | The temperature-time inte<br>also to the extent of under<br>setpoint reduction is great                                                                                                    | gral gives consideration not only to the period of time, but<br>shoot. This means that when the crossing is significant, the<br>er.       |  |  |

| Temperature-time<br>integral | This temperature-time integral generates the locking signal for restricting the heating circuits. |                                                                                                    |  |  |  |
|------------------------------|---------------------------------------------------------------------------------------------------|----------------------------------------------------------------------------------------------------|--|--|--|
| •                            | When gener                                                                                        | When generating the locking signal, 1 of 4 different procedures is used:                                                                           |  |  |  |
|                              | Diagram                                                                                           | Action                                                                                                    |  |  |  |
|                              | a to b                                                                                            | Within a foreseeable period of time, the actual value of the boiler temperature (TKx) will <b>not</b> lie within the switching differential of the |  |  |  |
|                              |                                                                                                   | boiler temperature setpoint.                                                                                                    |  |  |  |
|                              |                                                                                                   | ➔ Locking signal is built up                                                                                                    |  |  |  |
|                              | b to c,                                                                                           | Within a foreseeable period of time, the actual value of the boiler                                                                                |  |  |  |
|                              | d to e                                                                                            | temperature (TKx) will lie within the switching differential of the boiler                                                                         |  |  |  |
|                              |                                                                                                   | temperature setpoint.                                                                                                    |  |  |  |
|                              |                                                                                                   | Locking signal remains at a constant level                                                                                                    |  |  |  |
|                              | c to d,<br>e to f                                                                                 | Within a foreseeable period of time, the actual value of the boiler temperature (TKx) will lie <b>above</b> TKw.                                   |  |  |  |
|                              |                                                                                                   | → Locking signal is reduced                                                                                                    |  |  |  |
|                              | f                                                                                                 | The actual value of the boiler temperature (TKx) <b>exceeds</b> the boiler temperature setpoint.                                                   |  |  |  |

Locking signal is set to 0%

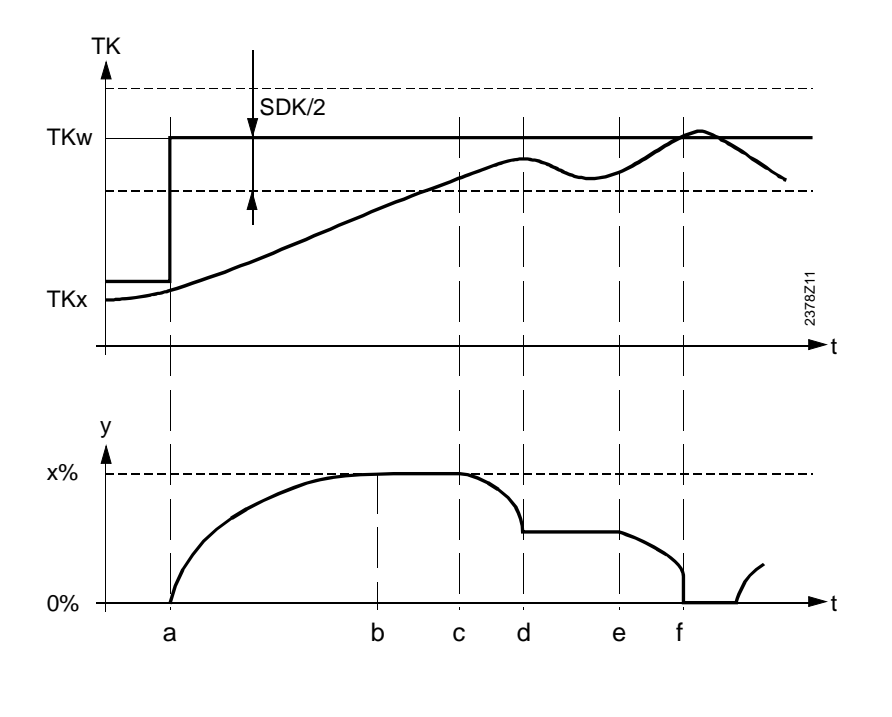

| а   | Start of DHW heating        | SDK | Switching differential of the boiler |
|-----|-----------------------------|-----|--------------------------------------|
| TK  | Boiler temperature          | t   | Time                                 |
| TKw | Boiler temperature setpoint | У   | Locking signal                       |
| TKx | Actual value of the boiler  |     |                                      |
|     | temperature                 |     |                                      |

Diagram

## 5.20 Legionella function

| Benefits    | Potential legionella                                                                                                    | bacteria are killed                                                       |                                                                     |  |  |
|-------------|----------------------------------------------------------------------------------------------------|---------------------------------------------------------------------------|---------------------------------------------------------------------|--|--|
| Description | The legionella function a higher temperature                                                                                                    | on ensures that the dhw in the to ensure that potential legio             | e storage tank is periodically raised to nella bacteria are killed. |  |  |
| Setting     | 1. Press the line se                                                                                                    | 1. Press the line selection buttons to select operating line $36_{OEM}$ . |                                                                     |  |  |
| 36          | Setting range                                                                                                    |                                                                           | Factory setting                                                     |  |  |
|             | 0 / 1                                                                                                    | Increment                                                                 | 1                                                                   |  |  |
| Effect      | <ul> <li>The setting activates or deactivates the legionella function.</li> <li>Entry:</li> <li>OFF: Function not active.</li> <li>1: ON: The function is activated every Monday morning when DHW is heated up for the first time and lasts a maximum of 2.5 hours. The DHW is heated up to the adjusted legionella setpoint. Also refer to "Setpoint of legionella function" in Index (operating line 37<sub>OEM</sub>).</li> </ul>                                                                                                    |                                                                           |                                                                     |  |  |
| Note        | If the legionella funct the next time the DH                                                                                                    | ion is aborted during the usua<br>W setpoint is changed.                  | al time (on Mondays), it is repeated                                |  |  |
| Legionella  | Legionella are bacteria that may occur in hot water installations causing pneumonia (legionnairs' disease). To minimize the risk, it is important to maintain the DHW temperature in the piping system at a predetermined minimum level.<br>The risk of spreading exists especially in central hot water installations with extensive piping and in air conditioning plants with air humidifiers. To minimize the risk of infection, it is very important to properly install and maintain such plant.<br>In large plants, it must be ensured that the water outlet temperature is not lower than 60 °C and that the temperature in the piping system does not drop by more than 5 °C. |                                                                           |                                                                     |  |  |

## 5.21 Setpoint of legionella function

| Benefits    | <ul> <li>Adjustable tempe</li> </ul>                                                                                                    | rature level to kill legionella                             | bacteria                                            |
|-------------|----------------------------------------------------------------------------------------------------|-------------------------------------------------------------|-----------------------------------------------------|
| Description | The setpoint of the legionella function is an adjustable temperature level to which the DHW temperature is raised when the legionella function is activated (refer to section "Legionella function"). Also refer to "Legionella function" in Index (operating line 36 <sub>OEM</sub> ). |                                                             |                                                     |
| Setting     | 1. Press the line selection buttons to select operating line $37_{OEM}$ .                                                                                                    |                                                             |                                                     |
| 37          | Setting range                                                                                                    | Unit                                                        | Eactory setting                                     |
|             | 895                                                                                                    | °C                                                          | 65                                                  |
| Benefits    | due to the legionella<br>5.22 Perma<br>• Choice of perman                                                                                                    | n function.                                                 | · · ·                                               |
| Setting     | 1. Press the line s<br>2. Press the $+ / -$                                                                                                    | election buttons to select o<br>buttons to select the perma | perating line 41 <sub>0EM</sub> .<br>Inent display. |
| 41          | Setting range                                                                                                    | Unit                                                        | Factory setting                                     |
|             | 0 / 1                                                                                                    | -                                                           | 0                                                   |
| Effect      | This setting change selected.                                                                                                    | s the permanent display the                                 | at appears when no operating line is                |
|             | 0: Weekday / tii                                                                                                    | ne of day                                                   |                                                     |
|             |                                                                                                    | or the boller temperature                                   |                                                     |

## 5.23 Heat gains (Tf)

| Benefits    | To save e                                                                                                    | To save energy, heat gains are taken into consideration.                                                         |                                                                                                    |  |  |
|-------------|----------------------------------------------------------------------------------------------------|----------------------------------------------------------------------------------------------------|----------------------------------------------------------------------------------------------------|--|--|
| Description | This setting takes into account potential heat sources such as machines, pieces of equipment, intense solar radiation, or similar, that might adversely affect accurate control. |                                                                                                    |                                                                                                    |  |  |
| Setting     | 1. Press t                                                                                                    | ne line selection buttons to select of                                                                           | operating line 42 <sub>0EM</sub> .                                                                 |  |  |
|             | 2. Press t                                                                                                    | ne + / – buttons to set the effect of                                                                            | heat gains.                                                                                        |  |  |
| 42          | Setting range                                                                                                    | Unit                                                                                                    | Factory setting                                                                                    |  |  |
|             | -2+4                                                                                                    | °C                                                                                                    | 0                                                                                                  |  |  |
| Note        | When adap<br>heat gains,<br>means that                                                                                                    | tion of the heating curve is activate<br>which corresponds to a parallel dis<br>manual settings can be changed b | ed, the controller gives consideration to splacement of the heating curve. This by the controller. |  |  |
| Effect      | Compensat                                                                                                    | ion of potential constant heat gains                                                                             | 5.                                                                                                 |  |  |
|             | Entry:                                                                                                    |                                                                                                    |                                                                                                    |  |  |
|             | Increase:                                                                                                    | For more compensation                                                                                            |                                                                                                    |  |  |
|             | _                                                                                                    | In the case of significant heat ga                                                                               | ins                                                                                                |  |  |
|             | Decrease:                                                                                                    | For less compensation                                                                                            |                                                                                                    |  |  |
|             |                                                                                                    | In the case of less significant he                                                                               | at gains                                                                                           |  |  |

## 5.24 Adaption sensitivity 1 (ZAF1)

| Benefits    | Adaption of the he                                                                                                    | ating curve as a function c                                                                                                    | f the outside temperature                                                                                                    |  |  |
|-------------|----------------------------------------------------------------------------------------------------|----------------------------------------------------------------------------------------------------|----------------------------------------------------------------------------------------------------|--|--|
| Description | Adaption sensitivity temperature range 4                                                                                                    | 1 serves for calculating the to 12 °C. Also refer to "Ac                                                                                                    | e adaption of the heating curve in the laption of heating curve" in Index.                                                          |  |  |
| Setting     | 1. Press the line s<br>2. Press the $+/-1$                                                                                                    | <ol> <li>Press the line selection buttons to select operating line 43<sub>OEM</sub>.</li> <li>Press the + / - buttons to adjust the adaption sensitivity.</li> </ol> |                                                                                                    |  |  |
| 43          | Setting range                                                                                                    | Unit                                                                                                    | Factory setting                                                                                                    |  |  |
|             | 115                                                                                                    | -                                                                                                    | 15                                                                                                    |  |  |
| Effect      | The level of adaption<br>therefore, need not<br>The heating curve ir<br>on the level of adap<br>Increase: More a<br>Decrease: Less a                                                                                                    | the temperature range 4 t<br>in the temperature range 4 t<br>in sensitivity 1.<br>idaption<br>daption                                                                | y adapted by the controller and,                                                                                                    |  |  |
| Reduction   | Each time a signification set is made, adaption set extent of adaption a displacement are group of the set of the set of | ant readjustment of the heat<br>ensitivity 1 is automatically<br>nd thus readjustment of the<br>adually reduced.                                                     | ating curve <b>between</b> 4 and 12 °C (ZAF1)<br>reduced by 1 step. This means that the<br>e slope and the heating curve's parallel |  |  |
| Note        | When readjusting th<br>sensitivity is automa                                                                                                    | e slope of the heating curv<br>tically reset to the factory s                                                                                                    | re (operating line 30), the adaption<br>setting.                                                                                    |  |  |
| Diagram     | Refer to the next set                                                                                                    | ction "Adaption sensitivity 2                                                                                                    | 2".                                                                                                    |  |  |

## 5.25 Adaption sensitivity 2 (ZAF2)

| Benefits    | Adaption of the heating curve as a function of the outside temperature                                                                                                    |                      |
|-------------|----------------------------------------------------------------------------------------------------|----------------------|
| Description | Adaption sensitivity 2 serves for adapting the heating curve in the temperature ra<br><b>below</b> 4 °C. Also refer to "Adaption of heating curve" in Index.                                                                                                    | nge                  |
| Setting     | <ol> <li>Press the line selection buttons to select operating line 44<sub>OEM</sub>.</li> <li>Press the + / - buttons to adjust the adaption sensitivity.</li> </ol>                                                                                                    |                      |
| 44          | Setting range Unit Factory setting                                                                                                    | _                    |
|             | 115 - 15                                                                                                    |                      |
|             | The level of adaption sensitivity is automatically adapted by the controller and, therefore, need not be manually adjusted.                                                                                                    |                      |
| Effect      | The heating curve in the temperature range below 4 °C is adapted differently, depending on the level of adaption sensitivity 2.                                                                                                    |                      |
|             | Increase: More adaption<br>Decrease: Less adaption                                                                                                    |                      |
| Reduction   | Each time a significant readjustment of the heating curve <b>below</b> 4°C (ZAF2) is m adaption sensitivity 2 is automatically reduced by 1 step. This means that the extendadaption and thus only the readjustment of the heating curve's slope are gradual reduced                                                                                                    | ade,<br>ent of<br>ly |
| → Note      | When readjusting the slope of the heating curve (line 30), the adaption sensitivity automatically reset to the factory setting.                                                                                                    | ' is                 |
| Diagram     | Example using a nominal room temperature setpoint of 20 °C:<br>$f + f_2 + f_2 +$ |                      |
|             | fFactorTAgedAttenuated outside temperaturef1Factor for parallel displacementZAF1Adaption sensitivity 1 (line 43 <sub>OEM</sub> )f2Factor for slopeZAF2Adaption sensitivity 2 (line 44 <sub>OEM</sub> )                                                                                                    |                      |

#### 5.26 Software version

| Benefits    | Straightforward dis                                                              | play of software version installed, without removing the controller                                                    |  |  |  |
|-------------|----------------------------------------------------------------------------------|----------------------------------------------------------------------------------------------------|--|--|--|
| Description | The software version the controller was pro                                      | The software version installed represents the state of the software available at the time the controller was produced. |  |  |  |
| Setting     | 1. Press the line selection buttons to select operating line 91 <sub>OEM</sub> . |                                                                                                    |  |  |  |
| 941         | 2. No setting can be<br>Display                                                  | Unit Unit                                                                                                    |  |  |  |
|             | 00.0 99.9                                                                        | digits                                                                                                    |  |  |  |
| Effect      | When selecting this of                                                           | perating line, the software version is automatically displayed.                                                        |  |  |  |
|             | Example: 01.0                                                                    | Example: 01.0                                                                                                    |  |  |  |
|             | The first 2 numerals                                                             | give the software version (01.)                                                                                        |  |  |  |
|             | The third numeral giv                                                            | es the software revision (.0)                                                                                          |  |  |  |
|             | 3                                                                                |                                                                                                    |  |  |  |
|             |                                                                                  |                                                                                                    |  |  |  |
|             |                                                                                  | _                                                                                                    |  |  |  |
|             | 5.27 Device                                                                      | 5.27 Device hours run                                                                                                  |  |  |  |
|             |                                                                                  |                                                                                                    |  |  |  |
| Benefits    | Display of the numbe                                                             | r of device operating hours.                                                                                           |  |  |  |
|             |                                                                                  |                                                                                                    |  |  |  |
| Description | Here, you can read th                                                            | ne number of hours the controller has been in operation                                                                |  |  |  |
| Setting     | Display                                                                          | Unit                                                                                                    |  |  |  |
| 95          | 0 500'000                                                                        | h                                                                                                    |  |  |  |
| Effect      | When selecting this o                                                            | perating line, the number of operating hours since the controller                                                      |  |  |  |
|             | was first commission                                                             | was first commissioned is automatically displayed.                                                                     |  |  |  |
|             | The hours considered                                                             | The hours considered as operating hours are those during which power was supplied to                                   |  |  |  |
|             | the controller, includi                                                          | ng the periods of time with no effective heating operation.                                                            |  |  |  |

The number of operating hours cannot be reset.

## 6 Functions with no settings

IntroductionThe functions described below require no settings. They are performed automatically<br/>but have an impact on the plant.<br/>For the rectification of faults, planning and plant maintenance, it may therefore be<br/>advantageous to know about the way they impact plant operation.

#### 6.1 Generation of the boiler temperature setpoint

| Benefits    | <ul> <li>Demand-dependent control of the burner</li> </ul>                                                                                                    |
|-------------|----------------------------------------------------------------------------------------------------|
| Description | Depending on the temperature situation, the various heating circuits call for different flow temperature setpoints as demanded by boiler temperature control. However, since boiler temperature control can consider only 1 setpoint, a selection is made.                                                                                                    |
| Process     | Generally, the request for the highest setpoint required by a consumer (e.g. by a heating circuit) generates the current boiler temperature setpoint.<br>The setpoint requests considered here are controller-internal setpoints.<br>Auxiliary functions, such as setpoint boosts and the like, are included in the setpoints actually requested at the time. |
| Exception   | A request for DHW has priority over all other setpoint requirements, which means that<br>the required DHW setpoint is maintained, even if it is lower than that called for by one<br>of the heating circuits.                                                                                                    |
| Effect      | The boiler temperature is raised to the highest setpoint currently requested – unless there is a request for DHW.                                                                                                    |

Example

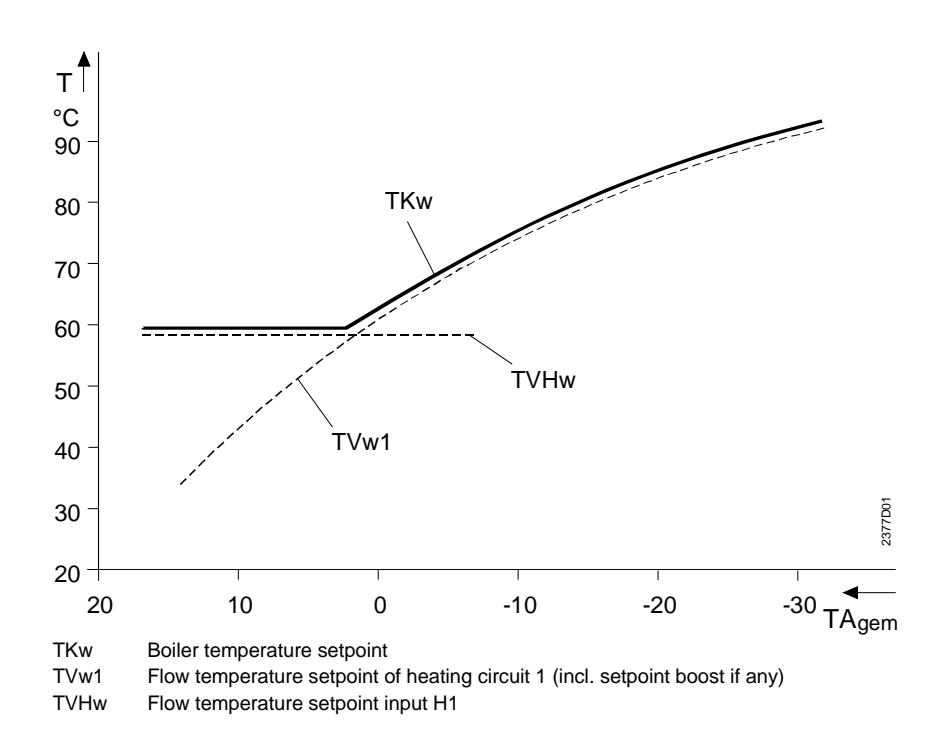
### 6.2 Protective boiler startup

| Benefits                      | <ul> <li>Minimization of flue gas condensation in the combustion chamber</li> <li>Boiler is heated up more quickly</li> </ul>                                                                                                    |                                                                                                    |  |
|-------------------------------|----------------------------------------------------------------------------------------------------|----------------------------------------------------------------------------------------------------|--|
| Description                   | During the boiler's heating up time, undesirable flue gas condensation occurs in the combustion chamber. The lower the boiler temperature, the more flue gas condensation occurs<br>Protective boiler startup shortens the boiler's heating up time by restricting the heat consumers, thus reducing flue gas condensation. |                                                                                                    |  |
| Process                       | Protective boiler startup is ensured by a locking signal with the help of the temperature-<br>time integral.<br>Protective boiler startup leads to switching actions or setpoint reductions, depending on<br>the type of heat consumer.                                                                                     |                                                                                                    |  |
| Impact on 2-position<br>loads | <ul> <li>Heat consumption is reduced due to deactivation of the pumps. This shortens considerably the boiler water's heating up time.</li> <li>Heating circuit pump:</li> </ul>                                                                                                    |                                                                                                    |  |
|                               | Status                                                                                                    | Effect                                                                                                    |  |
|                               | Locking signal above 5%                                                                                                    | Heating circuit pump OFF                                                                                                    |  |
|                               | Locking signal below 5%                                                                                                    | Normal pump operation                                                                                                    |  |
|                               | 0 0                                                                                                    |                                                                                                    |  |
|                               | DHW pump:                                                                                                    |                                                                                                    |  |
|                               | Status                                                                                                    | Effect                                                                                                    |  |
|                               | Locking signal above 50%                                                                                                    | DHW pump OFF                                                                                                    |  |
|                               | Locking signal below 50%                                                                                                    | Normal pump operation                                                                                                    |  |
| Switching point               | The temperature-time integral gives consideration not only to the period of time, but also to the extent of undershoot. This means that when the crossing is significant, the pumps are deactivated earlier.                                                                                                    |                                                                                                    |  |
| Impact on modulating<br>loads | <ul> <li>Heat consumption is reduced when the setpoint is lowered. This shortens consider the boiler water's heating up time.</li> <li>Mixing valve:</li> </ul>                                                                                                    |                                                                                                    |  |
|                               | Status                                                                                                    | Effect                                                                                                    |  |
|                               | Undershoot of TKmin                                                                                                    | The room temperature setpoint is lowered<br>The extent of lowering is dependent on the magnitude and<br>the period of time of undershoot. |  |
|                               | Locking signal reduced to 0%                                                                                                    | Setpoint according to the normal control condition                                                                                        |  |
| Setpoint reduction            | The temperature-time integral gives consideration not only to the period of time, but also to the extent of undershoot. This means that when the crossing is significant, the setpoint reduction is greater.                                                                                                    |                                                                                                    |  |

### 6.2.1 Temperature-time integral

This temperature-time integral generates the locking signal for restricting the heating circuits. When generating the locking signal, different procedures are used:

| Diagram | Action                                                                     |  |
|---------|----------------------------------------------------------------------------|--|
| a to b  | Within a foreseeable period of time, the actual value of the boiler        |  |
|         | temperature (TKx) will lie <b>below</b> the value of Tkmin-SDK/2.          |  |
|         | Locking signal is built up                                                 |  |
| b to c, | Within a foreseeable period of time, the actual value of the boiler return |  |
| d to e  | temperature (TKx) will lie within half the switching differential of the   |  |
|         | boiler temperature's minimum limitation.                                   |  |
|         | Locking signal remains at a constant level                                 |  |
| c to d, | Within a foreseeable period of time, the actual value of the boiler        |  |
| e to f  | temperature (TKx) will lie <b>above</b> TKw.                               |  |
|         | Locking signal is decreased                                                |  |

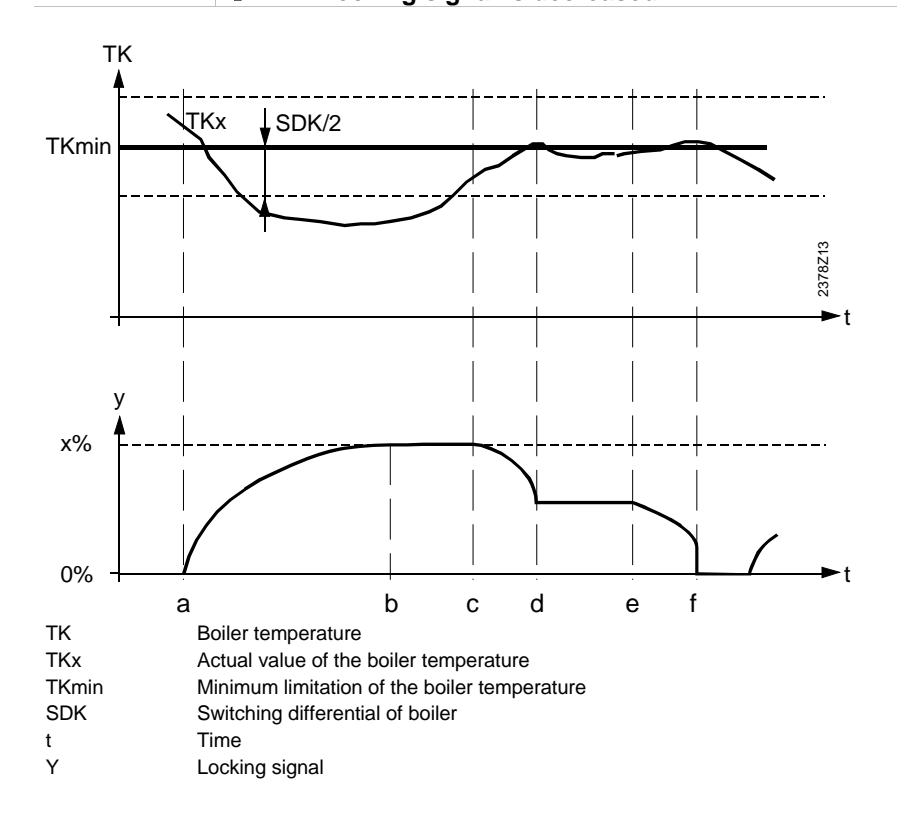

Diagram

114/138

### 6.3 Automatic 24-hour heating limit

| Benefits      | <ul><li>Automatic shutdown of heating</li><li>Saving energy without sacrificing comfort</li></ul>                                                                                                    |  |  |
|---------------|----------------------------------------------------------------------------------------------------|--|--|
| Description   | This is a fast-acting savings function since the heating is switched off when there is no more demand for heat. Economical operation is ensured throughout the year, especially during intermediate seasons. Manual switching off is no longer required.    |  |  |
| Notes         | • The automatic 24-hour heating limit does not function in continuous operation $oldsymbol{\mathbb{X}}$                                                                                                    |  |  |
|               | 6.3.1 Without room influence                                                                                                    |  |  |
| Introduction  | If <b>no</b> room unit is connected, the room temperature setpoint will <b>not</b> be readjusted by the room influence. In that case, the automatic 24-hour heating limit operates according to the selected setpoint of $\textcircled{0}$ or $\clubsuit$ . |  |  |
| Process       | The temperature basis used for this function are the values of the composite outside temperature and the current setpoint. For switching, a fixed switching differential of 2 °C is used.                                                                   |  |  |
| Switching off | When the composite outside temperature exceeds the current room temperature setpoint, the heating is switched off.                                                                                                    |  |  |
|               | Heating's switch-off point: Tagem = TRw                                                                                                    |  |  |
| Switching on  | When the composite outside temperature falls below the current room temperature setpoint by more than 2 °C, the heating is switched on.                                                                                                    |  |  |
|               | Heating's switch-on point: Tagem = TRw - 2 °C                                                                                                    |  |  |

#### Diagram

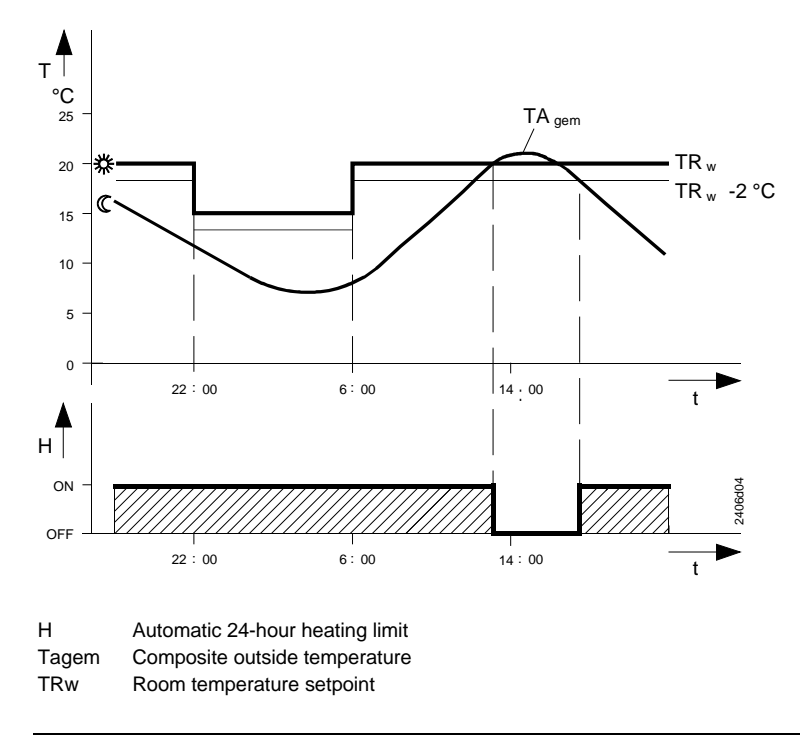

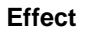

During the periods of time the automatic 24-hour heating limit is active, the heating is automatically switched off.

#### 6.3.2 With room influence

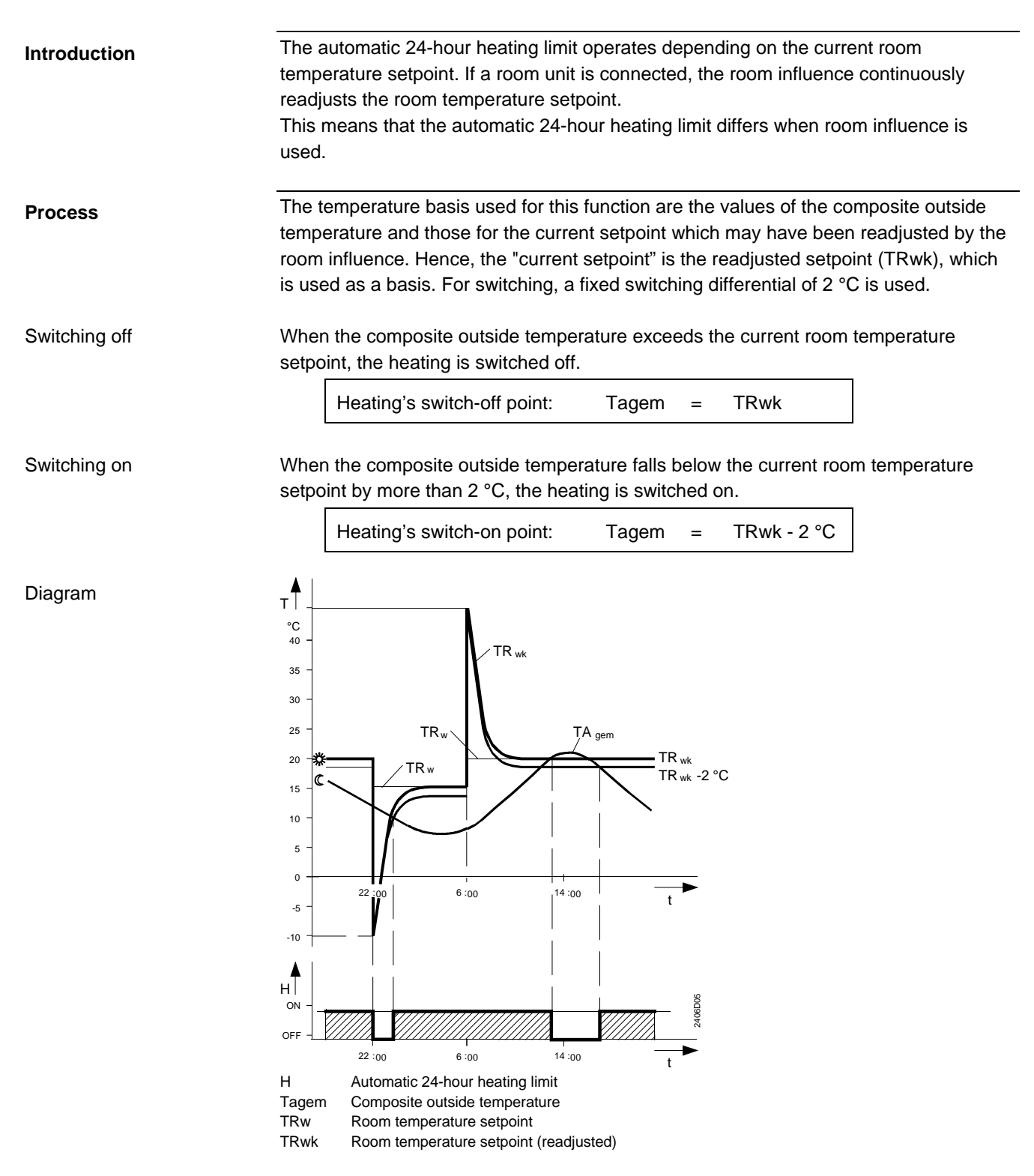

Effect

During the periods of time the automatic 24-hour heating limit is active, the heating is automatically switched off.

### 6.4 Quick setback with room sensor

| Benefits    | Making use of the building's thermal storage capacity                                                                                                    |  |  |
|-------------|----------------------------------------------------------------------------------------------------|--|--|
| Description | Quick setback is dependent on whether or not a room sensor is used. A differentiation must therefore be made between quick setback with or without a room temperature detector. |  |  |
| Important!  | This process has an impact only when a room sensor is used.                                                                                                    |  |  |
|             |                                                                                                    |  |  |
| Process     | Quick setback is started as soon as a change to a lower room temperature setpoint takes place (e.g. switching times in automatic operation).                                    |  |  |
|             | Quick setback is ended as soon as the actual value of the room temperature reaches                                                                                              |  |  |

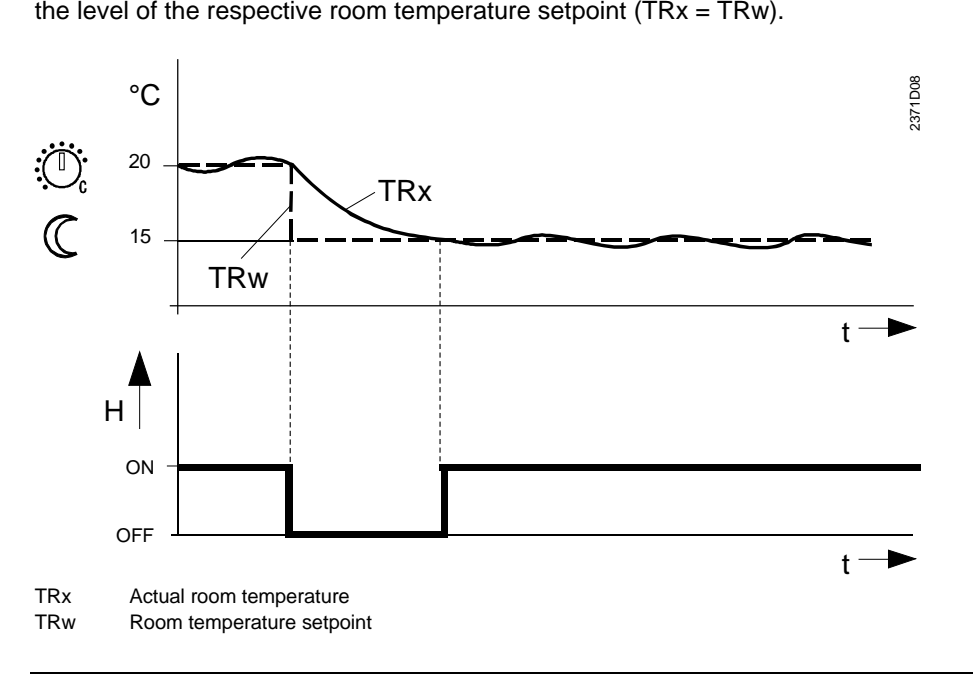

Effect

Note

Due to the readjustment of the room temperature setpoint, the heating circuit pump is switched off until the quick setback process has elapsed. This means that the room temperature falls quicker since the supply of heat from the boiler is cut off.

If no room sensor is connected, quick setback is not performed based on this process. Also refer to "Constant for quick setback" in Index.

### 6.5 Attenuated outside temperature

| Benefits    | Making use of the building's thermal storage capacity                                                                                                    |  |  |
|-------------|----------------------------------------------------------------------------------------------------|--|--|
| Description | The attenuated outside temperature is the simulated room temperature of a fictive building that has no internal heat source. This means that it is only the outside temperature that affects the room temperature.                                                                                                    |  |  |
| Setting     | No direct setting can be made. The generation of the attenuated outside temperature cannot be influenced                                                                                                    |  |  |
| Reset       | <ol> <li>It is possible, however, to reset the attenuated outside temperature:</li> <li>Press the line selection buttons to select operating line 34.</li> <li>Press the + / – buttons simultaneously for 3 seconds.<br/>As soon as the display stops blinking, the attenuated outside temperature has been reset to the actual outside temperature.</li> </ol> |  |  |
| Process     | The attenuated outside temperature is generated by the controller. It is calculated at 10-minute intervals, based on the actual outside temperature. The factory setting uses a basic value of 0 °C.                                                                                                    |  |  |
| Effect      | The attenuated outside temperature affects directly only summer / winter changeover (setting 29).<br>The attenuated outside temperature acts indirectly, via the composite outside temperature, on flow temperature control.                                                                                                    |  |  |
| Example     | TA<br>°C<br>17<br>16<br>15<br>14<br>13<br>18:00 06:00 18:00 06:00 18:00 t                                                                                                    |  |  |
|             | TAakt Current outside temperature                                                                                                    |  |  |

TAged Attenuated outside temperature

### 6.6 Composite outside temperature

| Compensating variable for flow temperature control                                                                                                    |                                                                                                    |  |
|----------------------------------------------------------------------------------------------------|----------------------------------------------------------------------------------------------------|--|
| The composite outside temperature is a mixture of the current outside temperature and the attenuated outside temperature as calculated by the controller. |                                                                                                    |  |
| The mixture of actual and attenuated outside temperature is dependent on the building construction (setting 74) and is generated as follows:              |                                                                                                    |  |
| Selected type of construction                                                                                                    | Composite outside temperature                                                                                                    |  |
| Heavy (setting $74 = 0$ )                                                                                                    | Tagem = <sup>1</sup> / <sub>2</sub> TAakt + <sup>1</sup> / <sub>2</sub> TAged                                                                                                    |  |
| Heavy (setting $74 = 1$ )                                                                                                    | Tagem = <sup>3</sup> / <sub>4</sub> TAakt + <sup>1</sup> / <sub>4</sub> TAged                                                                                                    |  |
|                                                                                                    | <ul> <li>Compensating variable for flow term</li> <li>The composite outside temperature the attenuated outside temperature</li> <li>The mixture of actual and attenuate building construction (setting 74) and selected type of construction</li> <li>Heavy (setting 74 = 0)</li> <li>Heavy (setting 74 = 1)</li> </ul> |  |

Effect

The composite outside temperature as a compensating variable acts on flow temperature control that is thus matched to the prevailing weather conditions. It also acts on the 24-hour heating limit to shut down the heating.

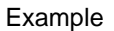

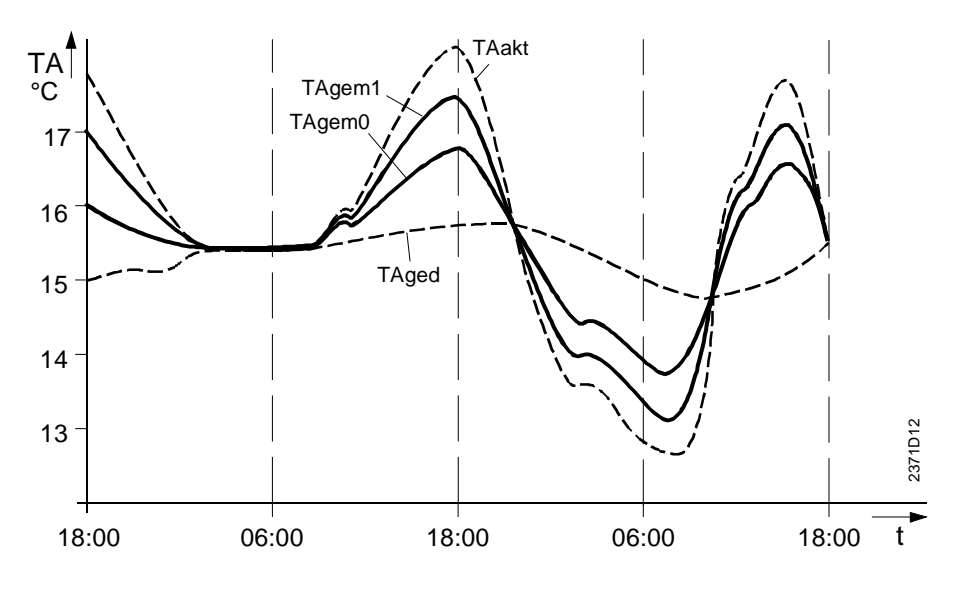

TAakt Current outside temperature

TAged Attenuated outside temperature

TAgem1 Composite outside temperature for light building structures

TAgem0 Composite outside temperature for heavy building structures

#### 6.7 **DHW** push

| Benefits    | Availability of DHW is also ensured during non-occupancy times                                                                                                    |  |  |
|-------------|----------------------------------------------------------------------------------------------------|--|--|
| Description | If, due to unexpected demand, the DHW storage tank is emptied, the DHW push provides one-time charging of the storage tank until the nominal DHW temperature setpoint is reached.                                     |  |  |
| Process     | The DHW push is triggered as soon as the actual DHW temperature falls below the reduced DHW setpoint (line $32_{OEM}$ ) by an amount that exceeds twice the switching differential (line 80).<br>TBWx < TBWR - 2 SDBw |  |  |
| Effect      | When the DHW push is triggered, the storage tank is charged once until the nominal DHW temperature setpoint (line 26) is reached.                                                                                     |  |  |

Then, normal operation according to the DHW heating program is resumed.

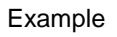

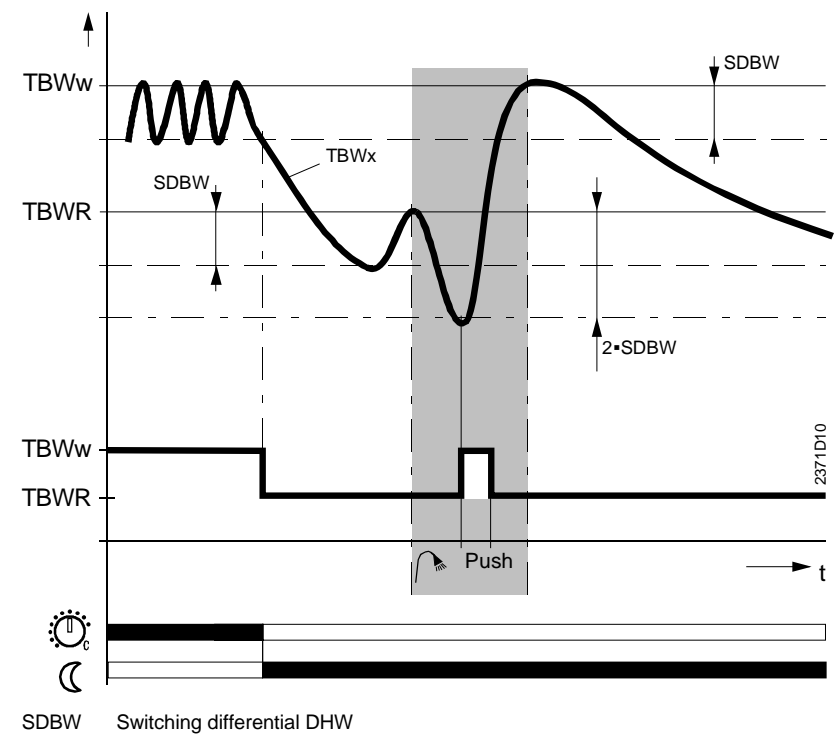

TBWw

Nominal DHW temperature setpoint TBWR Reduced setpoint of DHW temperature

### 6.8 Pump and valve kick

| Benefits    | No seizing of pumps and valves                                                                                                    |  |  |
|-------------|----------------------------------------------------------------------------------------------------|--|--|
| Description | The pump and valve kick is a protective function aimed at preventing the pumps and valves from seizing.                                                                                                    |  |  |
| Process     | The connected pumps and valves are activated for 30 seconds every Friday morning at 10:00 h, on by one, at 30-second intervals. Non-existing devices are skipped so that the order of activation may vary. |  |  |
|             | The pump kick is activated without giving consideration to other functions, which can also be called "absolute priority".                                                                                  |  |  |
|             | The valve kick is activated only when there is no request for heat.                                                                                                    |  |  |
| Effect      | During the periods of time pump and valve kick are activated, the water circulates. The mechanical parts of the pumps and the valve seats are purged, thus preventing the pumps and valves from seizing.   |  |  |

### 6.9 Overview of pump operation

#### **Benefits**

Straightforward checking of proper functioning of the various pumps

Description

Operation of the circulating pump depends on a number of factors. To enable you to quickly understand the different interrelationships when commissioning and checking the plant, please make use of the list below. It provides information about the basic combinations of settings (pump setting / heat request) where a pump runs:

|      | Demand for heat   |                   |               |
|------|-------------------|-------------------|---------------|
| Pump | via HC:           | via H1            | via DHW:      |
| Q2   | Pump runs         | Pump does not run | Pump does not |
| Q3   | Pump does not run | Pump does not run | Pump runs     |

#### Exceptions

When there is no more request for heat, the pumps in operation overrun for the period of time set on line "Pump overrun time" ( $8_{OEM}$ ).

There are situations, however, where the pumps do not run, in spite of the situation described above:

- Summer / winter changeover
- 24-hour heating limit
- Quick setback
- Room temperature limitation by room sensor
- Overtemperature protection for the pump heating circuit
- DHW priority
- Protective boiler startup

Pumps can also run when frost protection or the chimney sweep function is activated, in spite of the situation described above, and although there is no request for heat from the heating circuits or from DHW

### 6.10 Frost protection

| Benefits    | • Ensures that the boiler and the DHW temperature do not fall below a certain level                                                                                                    |                                                                                                    |  |
|-------------|----------------------------------------------------------------------------------------------------|----------------------------------------------------------------------------------------------------|--|
| Description | In addition to the frost protection modes described here, both frost protection for the building and frost protection for the plant, whose parameters can be set, are also active. For details, refer to the description of lines 28 and 25 <sub>DEM</sub> .                                       |                                                                                                    |  |
|             | 6.10.1 For the boiler                                                                                                    |                                                                                                    |  |
| Process     | <i>If</i><br>the actual boiler temperature falls below 5 °C<br>(TKx < 5 °C)<br>The actual value of the boiler temperature exceeds the<br>minimum limitation of the boiler temperature (line 85) by<br>more than one boiler switching differential (line 3 <sub>OEM</sub> ),<br>(TKx > TKmin + SDK) | <ul> <li><i>then</i></li> <li> the frost protection function for the boiler becomes active.</li> <li> the frost protection function is ended.</li> </ul> |  |
| Effect      | If the frost protection function for the boiler is activated, the burner is switched on and the boiler water heated up until the frost protection function is ended.                                                                                                    |                                                                                                    |  |
| Note        | <ul> <li>The frost protection setpoint for the boiler is factory-set at 5°C and cannot be changed</li> <li>Protective boiler startup remains activated within its functionality</li> </ul>                                                                                                    |                                                                                                    |  |

• The minimum burner running time (line 4<sub>OEM</sub>) is taken into consideration

#### If... then... Process the actual value of the DHW temperature falls below 5 ... the frost protection function for the DHW °C... becomes active. (TBWx < 5 °C)the actual value of the DHW temperature exceeds 5 °C ... the frost protection by more than one DHW switching differential (line function for DHW is **ended**. 32<sub>OEM</sub>)... (TBWx > 5 °C + SDBW)If the frost protection function for DHW is activated, first the boiler water is heated until Effect the minimum limitation of the boiler temperature is reached (TKmin, setting on line 85), then, the DHW is heated by means of the charging pump or the diverting valve. Note • The frost protection setpoint for the DHW is factory-set at 5 °C and cannot be changed · Protective boiler startup remains activated within its functionality • The minimum burner running time (line 4<sub>OEM</sub>) is taken into consideration · Pump overrun is activated when DHW heating is ended • This function is not available when heating the DHW via control thermostat

### 6.10.2 For the DHW

## 7 Applications

#### Introduction

Note

This chapter contains all types of plant that can be implemented with the RVA53.140. These plant types use reference numbers some of which are not in a consecutive order. The missing plant types can be covered by other types of controller from the Albatros range.

The plant type no. is identical with the number displayed on operating line 53.

### 7.1 Plant type RVA53.140 – nos. 1 and 2

#### Plant type no. 1

Boiler temperature control with a single-stage burner; control of a pump heating circuit; DHW heating with a charging pump.

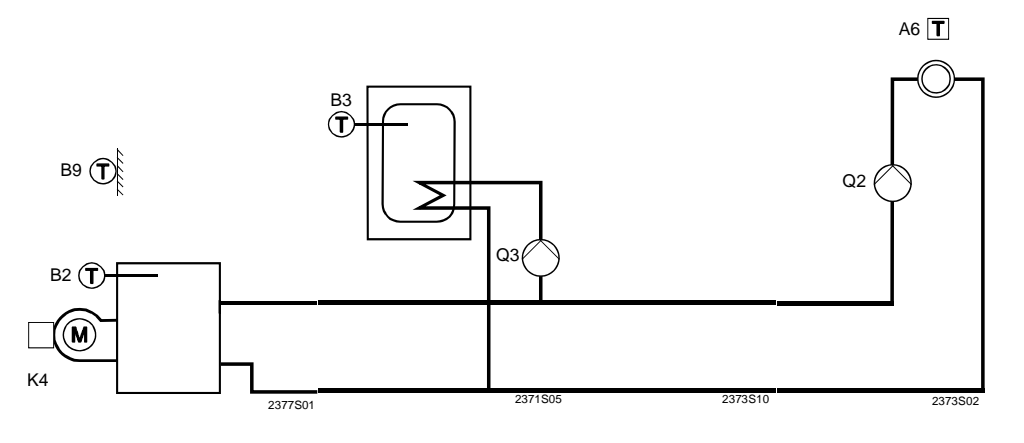

# Plant type no. 2 Boiler temperature control with 1-stage burner; heating circuit control of a pump heating circuit.

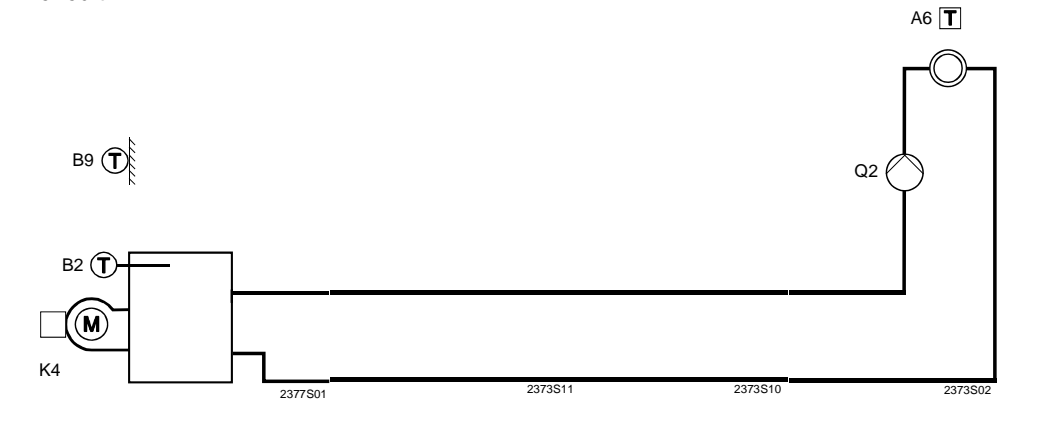

#### **Electrical connections**

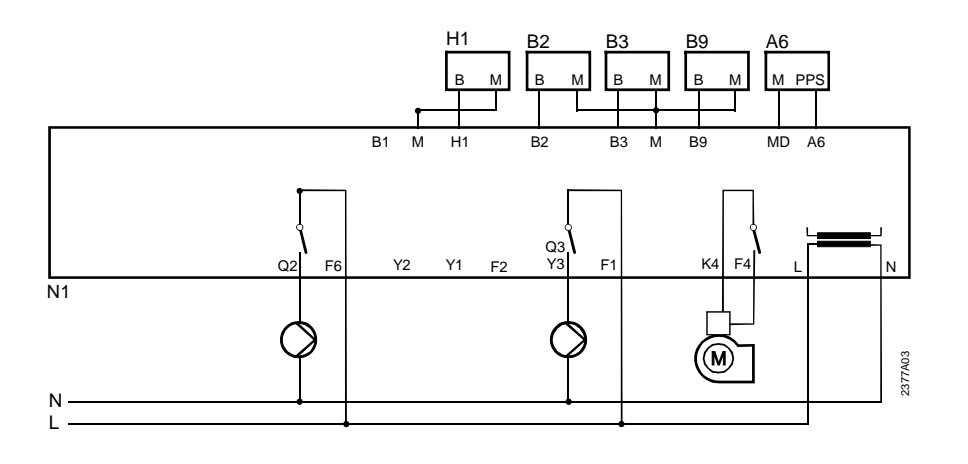

### 7.2 Plant type RVA53.140 - no. 3

#### Plant type no. 3

Boiler temperature control with a 1-stage burner; control of a pump heating circuit; DHW heating with a diverting valve.

Note

The heating circuit pump must be installed upstream of the diverting valve since it is also used for DHW heating.

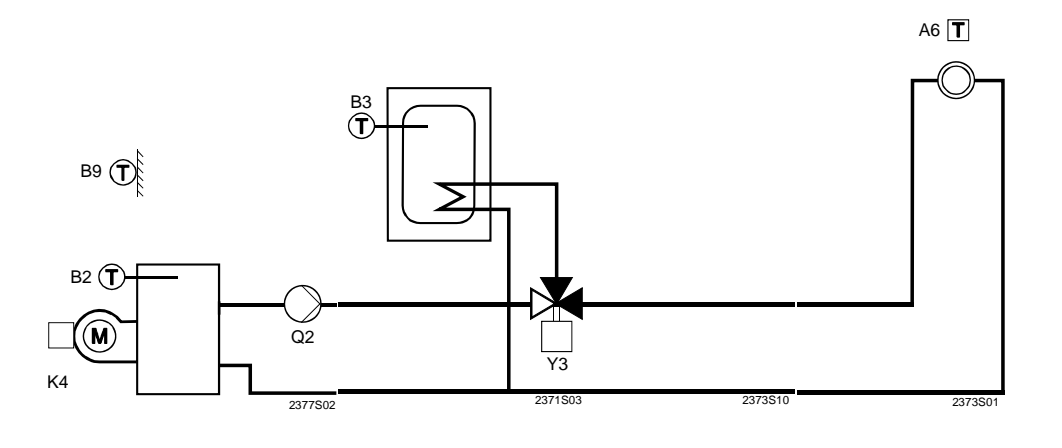

#### **Electrical connections**

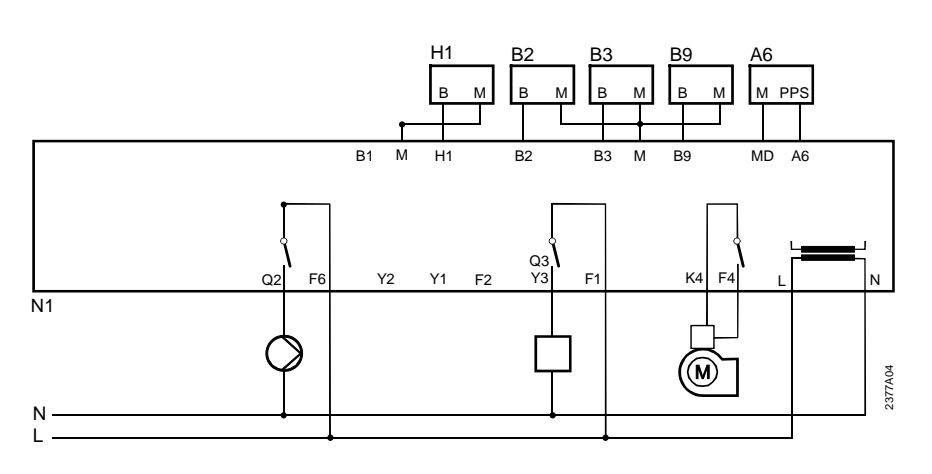

### 7.3 Plant type RVA53.140 – nos. 15 and 16

#### Plant type no. 15

Boiler temperature control with a 1-stage burner; control of a mixing heating circuit; DHW heating with a charging pump.

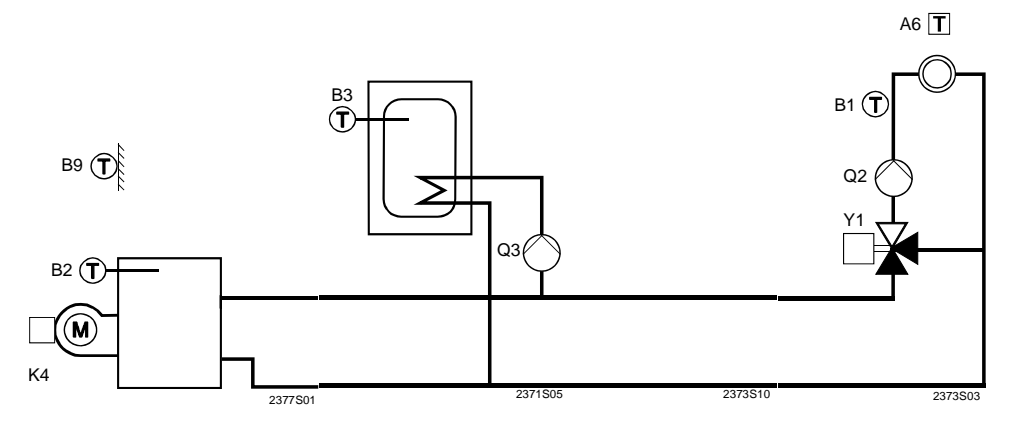

# Plant type no. 16 Boiler temperature control with 1-stage burner; heating circuit control of a mixing heating circuit.

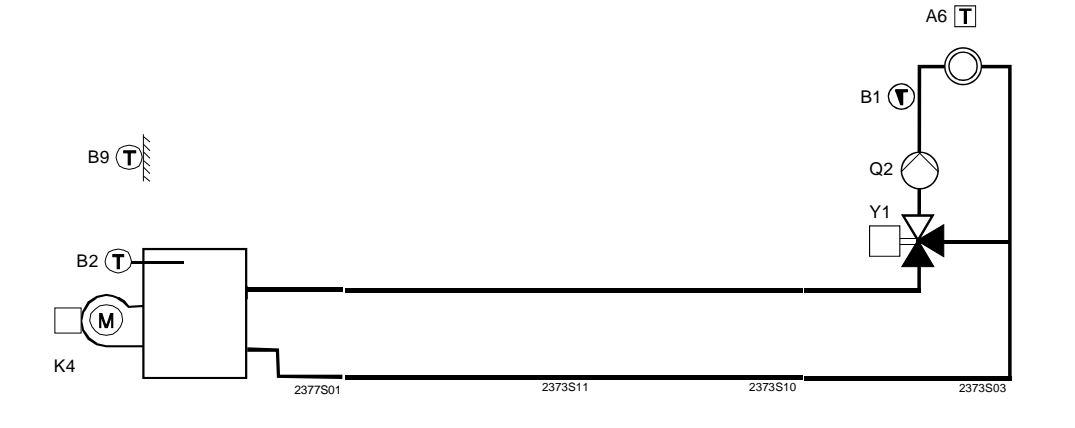

#### **Electrical connections**

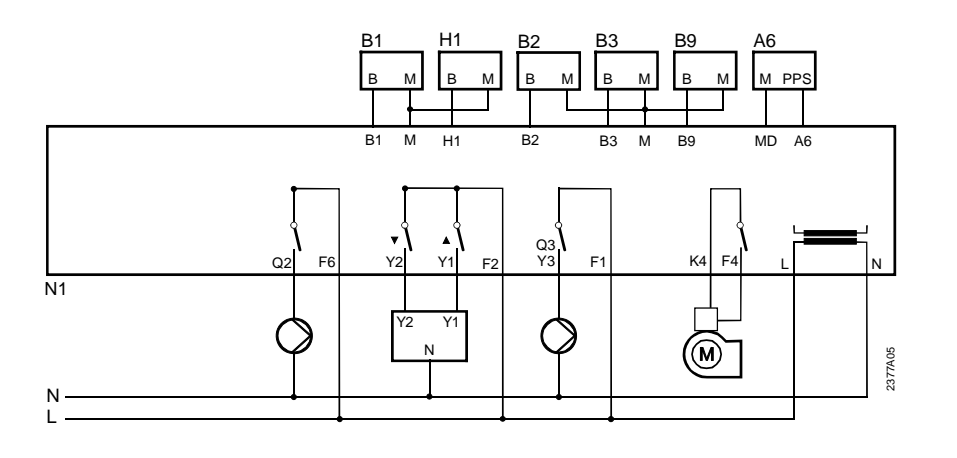

### 7.3.1 Legend to plant types

| Low-voltage |    |                                 |
|-------------|----|---------------------------------|
|             | A8 | Room unit bus (PPS)             |
|             | B1 | Flow sensor mixing valve        |
|             | B2 | Boiler sensor                   |
|             | B3 | DHW sensor / control thermostat |
|             |    |                                 |

- B9 Outside sensor
- H1 Changeover contact
- M Ground sensors

#### Mains voltage

| F1    | Phase Q3/Y3                             |
|-------|-----------------------------------------|
| F2    | Phase Y1 and Y2                         |
| F4    | Phase burner                            |
| F6    | Phase Q2                                |
| K4    | Burner                                  |
| L     | Mains connection, live AC 230 V         |
| Ν     | Mains connection, neutral conductor     |
| Q2    | Circulating pump, pump heating circuit  |
| Q3/Y3 | DHW charging pump / DHW diverting valve |
| Y1    | Mixing valve OPENING                    |
| Y2    | Mixing valve CLOSING                    |

## 8 Dimensions

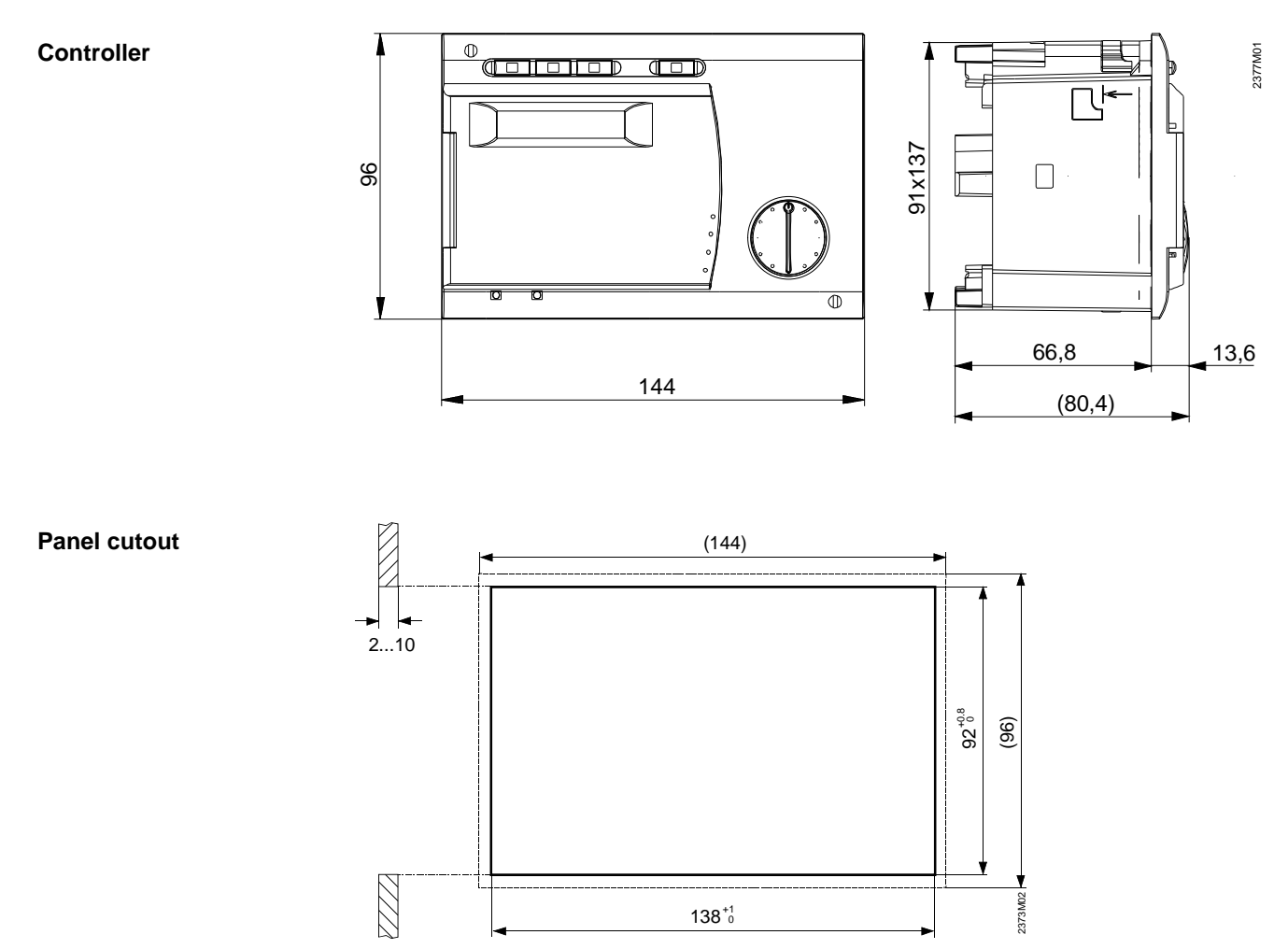

#### **Combination of controllers**

When arranging a number of controllers side by side, the total length of the panel cutout must be calculated as follows:

The sum of all nominal lengths minus the corrective dimensions for the intermediate space (e) gives the total length of the panel cutout.

| Combination  | е | Calculation | Panel cutout |
|--------------|---|-------------|--------------|
| 96 plus 96   | 4 | 96+96-4     | 188 mm       |
| 96 plus 144  | 5 | 96+144-5    | 235 mm       |
| 144 plus 144 | 6 | 144+144-6   | 282 mm       |

Example

# 9 Technical data

| Power supply                 |                                                                 |                                                                       |  |
|------------------------------|-----------------------------------------------------------------|-----------------------------------------------------------------------|--|
|                              | Rated voltage                                                   | AC 230 V (+10% / -15%)                                                |  |
|                              | Rated frequency                                                 | 50 Hz (±6%)                                                           |  |
|                              | Power consumption                                               | 5 VA                                                                  |  |
| Fusing of supply lines       | Automatic cutout                                                | Max. 13 A as per EN 60898-1                                           |  |
| 0 11 2                       | Fuse                                                            | Max. 10AT                                                             |  |
| Wiring of terminals          |                                                                 |                                                                       |  |
| C                            | Power supply and AC 230 V                                       |                                                                       |  |
|                              | outputs                                                         |                                                                       |  |
|                              |                                                                 |                                                                       |  |
|                              | Solid or stranded wire (twisted or                              | 1 core: $0.52.5 \text{ mm}^2$                                         |  |
|                              | with ferrule):                                                  | 2 cores: 0.5. mm <sup>2</sup> 1.5 mm <sup>2</sup>                     |  |
|                              |                                                                 | 3 cores not permitted                                                 |  |
| Functional data              | Software class                                                  |                                                                       |  |
|                              | Mode of operation to EN 60730                                   | 1 B (automatic)                                                       |  |
| Inputs                       |                                                                 |                                                                       |  |
| Digital input H1             | Safety extra low-voltage for potentialfree low-voltage contacts |                                                                       |  |
| 9                            | Voltage when contact is open                                    | DC 12 V                                                               |  |
|                              | Current when contact is closed                                  | DC 2.5 mA                                                             |  |
| Sensor input                 | Sensor input B9                                                 | Ni1000 (OAC21)                                                        |  |
|                              |                                                                 | or NTC600 ( $\Omega$ AC31)                                            |  |
|                              | Sensor inputs B3 B2 B1                                          | Ni1000 ( $\Omega$ A721/ $\Omega$ AD21)                                |  |
| Perm sensor cables (conner)  | Cross-sectional area (mm2)                                      | Maximum length (m):                                                   |  |
| remit sensor cables (copper) |                                                                 | 20                                                                    |  |
|                              | 0.5                                                             | 40                                                                    |  |
|                              | 0.5                                                             | 40<br>60                                                              |  |
|                              | 1.0                                                             | 80                                                                    |  |
|                              | 1.5                                                             | 120                                                                   |  |
| Outputs                      | 1.0                                                             | 120                                                                   |  |
| ouputo                       | AC 230V outputs                                                 | Relay outputs                                                         |  |
|                              | Rated current range                                             | AC = 0.02 = 2.(2) A (K4)                                              |  |
|                              | Rated our entrange                                              | AC = 0.01 + 1.(1) A (O3/V3 + V1 + V2 + O2)                            |  |
|                              | Max switch-on current                                           | 15  A for  <1  s (KA)                                                 |  |
|                              |                                                                 | $10 \text{ A for } \le 1 \text{ s} (03/V3 \text{ V1 } V2 \text{ O2})$ |  |
|                              | Maximum current (total all AC 230                               | $\Delta C$ 13 A with automatic cutout                                 |  |
|                              | V outputs)                                                      | $\Delta C = 10 \Delta$ with fuse                                      |  |
|                              | Rated voltage range                                             | AC (24, 230) V (for potential free outputs)                           |  |
| Interfaces                   |                                                                 |                                                                       |  |
| PPS                          |                                                                 | 2-wire connection (not interchangeable)                               |  |
| 110                          | Max, cable length                                               | 50m                                                                   |  |
|                              | Min cross-sectional area                                        | $0.5 \text{ mm}^2$                                                    |  |
| Degree of protection and     |                                                                 | 0.5 mm                                                                |  |
| safety class                 |                                                                 |                                                                       |  |
| Salety class                 | Degree of protection of housing to EN                           | IP 40 (if correctly installed)                                        |  |
|                              |                                                                 |                                                                       |  |
|                              | Safety class to EN 60720                                        | Low-voltage-carrying parts most the requirements of                   |  |
|                              | Oursey 01055 10 EN 007 30                                       | estaty class II (if correctly installed)                              |  |
|                              | Dograp of pollution to EN 60720                                 | Normal pollution                                                      |  |
|                              |                                                                 |                                                                       |  |

| Standards, safety,  |                                       |                               |
|---------------------|---------------------------------------|-------------------------------|
| EMC, etc.           |                                       |                               |
|                     | CE conformity to                      |                               |
|                     | EMC directive                         | 2004/108/EEC                  |
|                     | - Immunity                            | - EN 61000-6-2                |
|                     | - Emissions                           | - EN 61000-6-3                |
|                     | Low-voltage directive                 | 2006/95/EEC                   |
|                     | <ul> <li>Electrical safety</li> </ul> | - EN 60730-1, EN 60730-2-9    |
| Climatic conditions |                                       |                               |
|                     | Storage to EN 60721-3-1, class 1K3    | Temp2065 °C                   |
|                     | Transport to EN 60721-3-2, class 2K3  | Temp2570°C                    |
|                     | Operation to EN 60721-3-3, class 3K5  | Temp. 050 °C (non-condensing) |
| Weight              |                                       |                               |
|                     | Without packaging                     | 558g                          |
| Clock               |                                       |                               |
|                     | Clock reserve                         | Min. 12 h                     |
|                     |                                       |                               |

# Index

| 2                                                    |
|------------------------------------------------------|
| 2-position actuator                                  |
| 2-position controller boiler85                       |
| 3                                                    |
| 3-position actuator                                  |
| Α                                                    |
| Absolute priority103                                 |
| Actual value 1 of the DHW temperature                |
| Actual value of the boiler temperature               |
| Actual value of the flow temperature61               |
| Actual value of the outside temperature              |
| Actual value of the room temperature50               |
| Adaption                                             |
| Adaption of heating curve73                          |
| Adaption sensitivity 1                               |
| Adaption sensitivity 2110                            |
| Attenuated outside temperature                       |
| Automatic 24-hour heating limit                      |
| with room temperature influence 117                  |
| without room influence 115                           |
| Automatic adaption 73                                |
| B                                                    |
| Boiler                                               |
| shutdown 89                                          |
| Boiler boost 101                                     |
| boiler sensor 61                                     |
| Boiler temperature                                   |
| lowest minimum limitation 84                         |
| Boost heating 94                                     |
| Boost of the flow temperature setpoint at the mixing |
| valve 91                                             |
| Boost of the room temperature setpoint 94            |
| Building's thermal dynamics 72                       |
| Burner cycling protection 87                         |
| Burner bours run 51                                  |
|                                                      |
| Chimpov swoon 35                                     |
| Combination of controllors                           |
| Composite outside temperature 120                    |
| Composite outside temperature                        |
| Constant for quick astback                           |
| Control mode of actuator                             |
| Control of the burger 112                            |
| Controlling element for DHW besting                  |
|                                                      |
| Current room tomporature action to 60                |
| Current room temperature setpoint                    |
| Current room temperature setpoint                    |
| Current room temperature setpoint                    |
| Current room temperature setpoint                    |
| Current room temperature setpoint                    |
| Current room temperature setpoint                    |
| Current room temperature setpoint                    |
| Current room temperature setpoint                    |

| DHW heating program77                                |
|------------------------------------------------------|
| DHW priority 103                                     |
| DHW push 121                                         |
| DHW temperature control 100                          |
| DHW temperature sensor                               |
| Dimensions of cutout 12                              |
| Display "ER"                                         |
| Display of actual values                             |
| Display of plant type                                |
| Display of PPS communication                         |
| Display of the nominal room temperature setpoint 60  |
| E                                                    |
| Effect of room unit                                  |
| ER indication                                        |
| Error messages                                       |
| Extended burner running time                         |
| F                                                    |
| flow temperature                                     |
| Flow temperature setpoint                            |
| Flow temperature setpoint contact H71                |
| Flow temperature setpoints                           |
| Flue gas condensation                                |
| Flue gas condensation                                |
| Frost protection                                     |
| boiler 124                                           |
| DHW 125                                              |
| plant                                                |
| room temperature 46                                  |
| Frost protection for DHW 125                         |
| Frost protection for the boiler 124                  |
| Frost protection for the building 46                 |
| Frost protection for the plant 95                    |
| with weather compensation 95                         |
| Frost protection setpoint of the room temperature 46 |
| G                                                    |
| Gain factor                                          |
| Generation of the boiler temperature setpoint 112    |
| Η                                                    |
| Heat gains 108                                       |
| Heat generation lock 70                              |
| Heating circuit pump 98                              |
| beating curve 49                                     |
| Heating curve adaption                               |
| sensitivity 1 109 110                                |
| sensitivity 2                                        |
| Heavy building structures 72                         |
| I                                                    |
| Indication of errors 56                              |
| Input H1 69                                          |
| input test 17                                        |
| Input test 58                                        |
| Installation procedure 13                            |
|                                                      |

| KON                                                                                                    |
|----------------------------------------------------------------------------------------------------|
| KORR                                                                                                    |
| L<br>Legionella function                                                                                                    |
| Legionella function                                                                                                    |
| Light building structures                                                                                                    |
| Locking signal gain75                                                                                                    |
|                                                                                                    |
| Lowest minimum limitation of the boiler temperature 84                                                                                                    |
| Μ                                                                                                    |
| Manual control                                                                                                    |
| Maximum limitation                                                                                                    |
| boiler temperature                                                                                                    |
| flow temperature 68                                                                                                    |
| Maximum limitation of flow temperature                                                                                                    |
| Maximum limitation of the boiler temperature                                                                                                    |
| Maximum nominal setpoint of the DHW temperature99                                                                                                    |
| Minimum hurner running time                                                                                                    |
| Minimum limitation                                                                                                    |
| hoiler temperature 82                                                                                                    |
| flow temperature 67                                                                                                    |
| Minimum limitation of the flow temperature 67                                                                                                    |
| Minimum limitation of the boiler temperature                                                                                                    |
| Mixing value flow temperature setsoint boost                                                                                                    |
|                                                                                                    |
| Mounting location 10                                                                                                    |
| Mounting location                                                                                                    |
| Mounting location                                                                                                    |
| Mounting location       10         Mounting notes       10         Mounting position       12         Mounting position       12                                                                                                    |
| Mounting location       10         Mounting notes       10         Mounting position       12         Mounting procedure       10                                                                                                    |
| Mounting location       10         Mounting notes       10         Mounting position       12         Mounting procedure       10         N       10                                                                                                    |
| Mounting location       10         Mounting notes       10         Mounting position       12         Mounting procedure       10         No priority       103                                                                                                    |
| Mounting location       10         Mounting notes       10         Mounting position       12         Mounting procedure       10         N       No priority         Nominal room temperature setpoint       33                                                                                                    |
| Mounting location       10         Mounting notes       10         Mounting position       12         Mounting procedure       10         N       10         No priority       103         Nominal room temperature setpoint       33         Nominal setpoint of the DHW temperature       44                                                                                                    |
| Mounting location       10         Mounting notes       10         Mounting position       12         Mounting procedure       10         No       10         No priority       103         Nominal room temperature setpoint       33         Nominal setpoint of the DHW temperature       44         Number of burner starts       52                                                                                                    |
| Mounting location       10         Mounting notes       10         Mounting position       12         Mounting procedure       10         No priority       103         Nominal room temperature setpoint       33         Nominal setpoint of the DHW temperature       44         Number of burner starts       52         O       0                                                                                                    |
| Mounting location       10         Mounting notes       10         Mounting position       12         Mounting procedure       10         N       10         No priority       103         Nominal room temperature setpoint       33         Nominal setpoint of the DHW temperature       44         Number of burner starts       52         O       0                                                                                                    |
| Mounting location       10         Mounting notes       10         Mounting position       12         Mounting procedure       10         N       10         No priority       103         Nominal room temperature setpoint       33         Nominal setpoint of the DHW temperature       44         Number of burner starts       52         O       Operating hours of the device       111         Operating mode of DHW heating       32                                                                                                    |
| Mounting location       10         Mounting notes       10         Mounting position       12         Mounting procedure       10         N       10         No priority       103         Nominal room temperature setpoint       33         Nominal setpoint of the DHW temperature       44         Number of burner starts       52         O       0         Operating hours of the device       111         Operating mode of DHW heating       32         Operating modes       31                                                                                                    |
| Mounting location       10         Mounting notes       10         Mounting position       12         Mounting procedure       10         No       procedure         No       priority         Nominal room temperature setpoint       33         Nominal setpoint of the DHW temperature       44         Number of burner starts       52         O       0         Operating hours of the device       111         Operating mode of DHW heating       32         Operating modes       31         Output test       15, 57                                                                                                    |
| Mounting location       10         Mounting notes       10         Mounting position       12         Mounting procedure       10         N       10         No priority       103         Nominal room temperature setpoint       33         Nominal setpoint of the DHW temperature       44         Number of burner starts       52         O       0         Operating hours of the device       111         Operating mode of DHW heating       32         Operating modes       31         Output test       15, 57         Overtemperature protection for the pump heating                                                                                                    |
| Mounting location       10         Mounting notes       10         Mounting position       12         Mounting procedure       10         N       10         No priority       103         Nominal room temperature setpoint       33         Nominal setpoint of the DHW temperature       44         Number of burner starts       52         O       0         Operating hours of the device       111         Operating mode of DHW heating       32         Operating modes       31         Output test       15, 57         Overtemperature protection for the pump heating       98                                                                                                    |
| Mounting location       10         Mounting notes       10         Mounting position       12         Mounting procedure       10         N       10         No priority       103         Nominal room temperature setpoint       33         Nominal setpoint of the DHW temperature       44         Number of burner starts       52         O       0         Operating hours of the device       111         Operating mode of DHW heating       32         Operating modes       31         Output test       15, 57         Overtemperature protection for the pump heating       98         Overview of pump operation       123                                                                                                    |
| Mounting location       10         Mounting notes       10         Mounting position       12         Mounting procedure       10         N       10         No priority       103         Nominal room temperature setpoint       33         Nominal setpoint of the DHW temperature       44         Number of burner starts       52         O       0         Operating hours of the device       111         Operating mode of DHW heating       32         Operating modes       31         Output test       15, 57         Overtemperature protection for the pump heating       98         Overview of pump operation       123                                                                                                    |
| Mounting location       10         Mounting notes       10         Mounting position       12         Mounting procedure       10         N       10         No priority       103         Nominal room temperature setpoint       33         Nominal setpoint of the DHW temperature       44         Number of burner starts       52         O       0         Operating hours of the device       111         Operating mode of DHW heating       32         Operating modes       31         Output test       15, 57         Overtemperature protection for the pump heating       98         Overview of pump operation       123         P       Parallel displacement                                                                                                    |
| Mounting location       10         Mounting notes       10         Mounting position       12         Mounting procedure       10         N       10         No priority       103         Nominal room temperature setpoint       33         Nominal setpoint of the DHW temperature       44         Number of burner starts       52         O       0         Operating hours of the device       111         Operating mode of DHW heating       32         Operating modes       31         Output test       15, 57         Overtemperature protection for the pump heating       98         Overview of pump operation       123         P       Parallel displacement       64                                                                                                    |
| Mounting location       10         Mounting notes       10         Mounting position       12         Mounting procedure       10         N       10         No priority       103         Nominal room temperature setpoint       33         Nominal setpoint of the DHW temperature       44         Number of burner starts       52         O       0         Operating hours of the device       111         Operating mode of DHW heating       32         Operating modes       31         Output test       15, 57         Overtemperature protection for the pump heating       98         Overview of pump operation       123         P       Parallel displacement       64         Parallel displacement of the heating curve       64         Parameters       64                                                                                                    |
| Mounting location       10         Mounting notes       10         Mounting position       12         Mounting procedure       10         N       10         No priority       103         Nominal room temperature setpoint       33         Nominal setpoint of the DHW temperature       44         Number of burner starts       52         O       0         Operating hours of the device       111         Operating mode of DHW heating       32         Operating modes       31         Output test       15, 57         Overtemperature protection for the pump heating       123         P       Parallel displacement       64         Parallel displacement of the heating curve       64         Parameters       19                                                                                                    |
| Mounting location       10         Mounting notes       10         Mounting position       12         Mounting procedure       10         N       No priority         No priority       103         Nominal room temperature setpoint       33         Nominal setpoint of the DHW temperature       44         Number of burner starts       52         O       0         Operating hours of the device       111         Operating mode of DHW heating       32         Operating modes       31         Output test       15, 57         Overtemperature protection for the pump heating       123         P       Parallel displacement       64         Parallel displacement of the heating curve       64         Parameters       91       64         Parameters       19       19         heating engineer       22                                                                                                    |
| Mounting location       10         Mounting notes       10         Mounting position       12         Mounting procedure       10         N       10         No priority       103         Nominal room temperature setpoint       33         Nominal setpoint of the DHW temperature       44         Number of burner starts       52         O       0         Operating hours of the device       111         Operating mode of DHW heating       32         Operating modes       31         Output test       15, 57         Overtemperature protection for the pump heating       98         Overview of pump operation       123         P       Parallel displacement       64         Parameters       64         Parameters       19         heating engineer       19         heating engineer       22         OEM       25                                                                                                    |
| Mounting location       10         Mounting notes       10         Mounting position       12         Mounting procedure       10         No       10         No priority       103         Nominal room temperature setpoint       33         Nominal setpoint of the DHW temperature       44         Number of burner starts       52         O       0         Operating hours of the device       111         Operating mode of DHW heating       32         Operating modes       31         Output test       15, 57         Overtemperature protection for the pump heating       123         P       Parallel displacement       64         Parallel displacement       64         Parameters       19         heating engineer       22         OEM       25         Permanent display       107                                                                                                    |
| Mounting location       10         Mounting notes       10         Mounting position       12         Mounting procedure       10         No       10         No priority       103         Nominal room temperature setpoint       33         Nominal setpoint of the DHW temperature       44         Number of burner starts       52         O       0         Operating hours of the device       111         Operating mode of DHW heating       32         Operating modes       31         Output test       15, 57         Overtemperature protection for the pump heating       123         P       Parallel displacement       64         Parallel displacement       64         Parameters       19         heating engineer       22         OEM       25         Permanent display       107         Plant diagram       59                                                                                                    |
| Mounting location       10         Mounting notes       10         Mounting position       12         Mounting procedure       10         No       10         N       10         No priority       103         Nominal room temperature setpoint       33         Nominal setpoint of the DHW temperature       44         Number of burner starts       52         O       0         Operating hours of the device       111         Operating mode of DHW heating       32         Operating modes       31         Output test       15, 57         Overtemperature protection for the pump heating       circuit         granulel displacement       64         Parallel displacement of the heating curve       64         Parameters       19         heating engineer       22         OEM       25         Permanent display       107         Plant diagram       59         PPS communication       63                                                                                                    |
| Mounting location       10         Mounting notes       10         Mounting position       12         Mounting procedure       10         No priority       103         Nominal room temperature setpoint       33         Nominal setpoint of the DHW temperature       44         Number of burner starts       52         O       0         Operating hours of the device       111         Operating mode of DHW heating       32         Operating modes       31         Output test       15, 57         Overtemperature protection for the pump heating       123         P       Parallel displacement       64         Parallel displacement       64         Parameters       91       19         heating engineer       22       25         Permanent display       107         Plant diagram       59         PPS communication       63         Preselection of weekday for DHW time switch program                                                                                                    |
| Mounting location       10         Mounting notes       10         Mounting position       12         Mounting procedure       10         No priority       103         Nominal room temperature setpoint       33         Nominal setpoint of the DHW temperature       44         Number of burner starts       52         O       0         Operating hours of the device       111         Operating mode of DHW heating       32         Operating modes       31         Output test       15, 57         Overtemperature protection for the pump heating       123         P       Parallel displacement       64         Parameters       64         Parameters       19         heating engineer       22         OEM       25         Permanent display       107         Plant diagram       59         PPS communication       63         Preselection of weekday for DHW time switch program                                                                                                    |
| Mounting location       10         Mounting notes       10         Mounting position       12         Mounting procedure       10         N       10         No priority       103         Nominal room temperature setpoint       33         Nominal setpoint of the DHW temperature       44         Number of burner starts       52         O       0         Operating hours of the device       111         Operating mode of DHW heating       32         Operating modes       31         Output test       15, 57         Overview of pump operation       123         P       P         Parallel displacement       64         Parameters       19         enduser       19         heating engineer       22         OEM       25         Permanent display       107         Plant diagram       59         PPS communication       63         Preselection of weekday for DHW time switch program       42         Preselection of weekday for time switch program       1                                                                                |
| Mounting location       10         Mounting notes       10         Mounting position       12         Mounting procedure       10         N       10         No priority       103         Nominal room temperature setpoint       33         Nominal setpoint of the DHW temperature       44         Number of burner starts       52         O       O         Operating hours of the device       111         Operating mode of DHW heating       32         Operating modes       31         Output test       15, 57         Overtemperature protection for the pump heating       circuit         gricuit       98         Overview of pump operation       123         P       Parallel displacement       64         Parameters       enduser       19         heating engineer       22       22         OEM       25       Permanent display       107         Plant diagram       59       99       PS communication       63         Preselection of weekday for DHW time switch program       42       Preselection of weekday for time switch program 1 |

| Pump kick1                                     | 22 |
|------------------------------------------------|----|
| Pump overrun time                              | 88 |
| Q                                              |    |
| Quick setback                                  |    |
| without room sensor                            | 93 |
| Quick setback constant                         | 93 |
| Quick setback with room sensor1                | 18 |
| R                                              |    |
| Reduced room temperature setpoint              | 45 |
| Reduced setpoint of DHW temperature            | 76 |
| remote telephone switch                        | 69 |
| Room influence65,                              | 92 |
| Room temperature limitation                    | 66 |
| Room temperature limitation                    | 66 |
| Room unit                                      | 63 |
| S                                              |    |
| Sensor test                                    | 58 |
| Setpoint increase                              | 94 |
| Setpoint of legionella function1               | 07 |
| Setpoint overshoot                             | 98 |
| Setting the time of day                        | 37 |
| Shifting priority1                             | 03 |
| Shutdown of boiler operation                   | 89 |
| Slope 1 of heating curve                       | 49 |
| Software version                               | 11 |
| Standard time programs                         | 53 |
| Summer / winter changeover temperature         | 47 |
| Summer- / wintertime                           | 83 |
| Summer operation                               | 47 |
| Switching differential                         |    |
| mixing valve actuator                          | 97 |
| Switching differential boiler                  | 85 |
| Switching differential DHW1                    | 00 |
| Switching differential of actuator             | 97 |
| Switching differential of the boiler           | 85 |
| Switching differential of the DHW temperature1 | 00 |
| Switching differential of the room temperature | 66 |
| Switching times of DHW time switch program     | 43 |
| Switching times of time switch program 1       | 41 |
| т                                              |    |
| Temperature-time integral                      |    |
| DHW priority1                                  | 05 |
| protective boiler startup1                     | 14 |
| Test sequence                                  | 57 |
| Time of day                                    | 37 |
| Time switch program 1                          | 39 |
| Time switch program 2 (DHW)                    | 42 |
| Type of building construction                  | 72 |
| Type of DHW request                            | 80 |
| V                                              |    |
| Valve kick1                                    | 22 |
| W                                              |    |
| Weekday                                        | 37 |
| Winter- / summertime                           | 83 |
| Winter operation                               | 47 |

135/138

136/138

Siemens Schweiz AG Building Technologies Group International Headquarters Gubelstrasse 22 CH-6301 Zug Tel. +41 41-724 24 24 Fax +41 41-724 35 22 www.siemens.com/sbt

138/138

© 2009 Siemens Schweiz AG Änderungen vorbehalten